# Aquarius-System

Blutreinigungsverfahren mittels Regionaler Citrat-Antikoagulation und/oder Antikoagulation mit Heparin

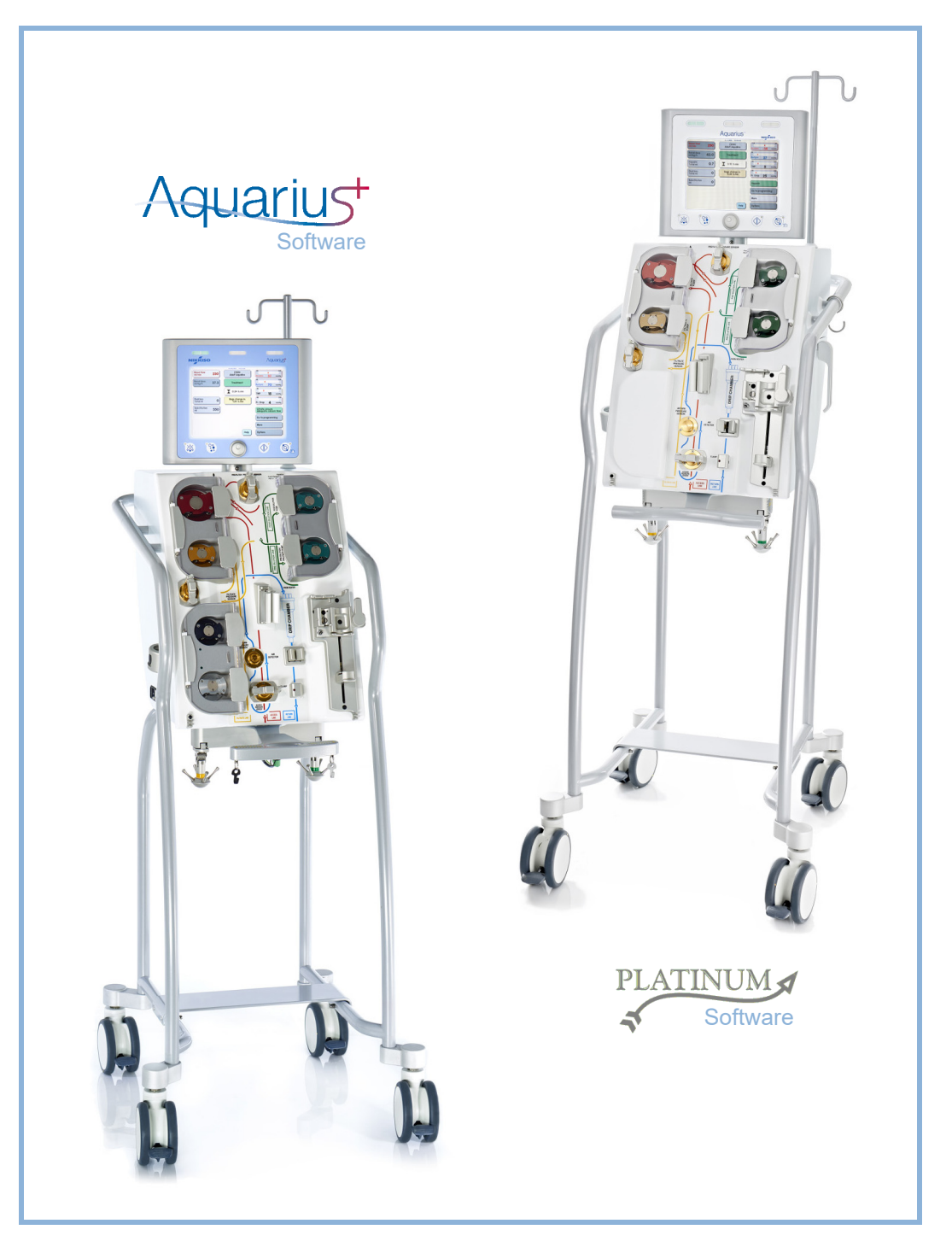

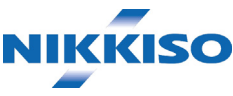

### Information

Diese Gebrauchsanweisung gilt für das Aquarius-Hämofiltrationssystem mit Aquarius<sup>+</sup>-Software (RCA) und Platinum-Software (Regulär). Die Aquarius<sup>+</sup>-Software bietet den höchsten Erweiterungsgrad, einschließlich der Funktion "Regionale Citrat-Antikoagulation".

Dieses Dokument enthält Anweisungen, die zum ordnungsgemäßen Betrieb des Aquarius-Systems notwendig sind. Es ist jedoch kein Leitfaden für die Durchführung der mit dem System möglichen Verfahren.

Die Sicherheit und Wirksamkeit von Behandlungsverfahren mit dem Aquarius-System hängt wesentlich von den medizinischen Fähigkeiten und dem Wissen des behandelnden Arztes und des Pflegepersonals ab. Daher muss sich die technische Kompetenz in der Bedienung des Aquarius-Systems mit einem soliden Verständnis der entsprechenden medizinischen Verfahren ergänzen.

Der Bediener muss das Aquarius-System immer in Übereinstimmung mit den Angaben in dieser Gebrauchsanweisung und nach Abschluss der entsprechenden Schulung vom Hersteller betreiben. Die Behandlung muss in Übereinstimmung mit den jeweils vom Arzt verordneten Verfahren stehen.

Das Aquarius-System muss von einem vom Hersteller zertifizierten Techniker installiert werden.

Aquarius<sup>TM</sup>, Accusol<sup>TM</sup>, Aquamax<sup>TM</sup> und Aquaset<sup>TM</sup> sind Marken von NIKKISO Co. Ltd.

© Copyright 2021 NIKKISO Europe GmbH. Alle Rechte vorbehalten.

# Inhaltsverzeichnis

| 1 | Zur | Verwendung der Gebrauchsanweisung                               | 1-1 |
|---|-----|-----------------------------------------------------------------|-----|
|   | 1.1 | Aufbau                                                          | 1-1 |
|   | 1.2 | Symbole                                                         |     |
|   | 1.3 | Abkürzungen und Begriffe                                        | 1-6 |
|   |     | 1.3.1 Organisationen                                            |     |
|   |     | 1.3.2 Maßeinheiten                                              |     |
|   | 14  | 1.3.3 Spezialbegriffe                                           |     |
|   | 1.7 |                                                                 |     |
| 2 | Ver | wendungszweck                                                   | 2-1 |
|   | 2.1 | Zweckbestimmung                                                 | 2-1 |
|   |     | 2.1.1 Nutzen der Verwendung des Aquarius-Hämofiltrationssystems |     |
|   | 2.2 | Anwendungsbereich – Indikationen                                |     |
|   | 2.3 | Kontraindikationen                                              |     |
|   | 2.4 | Nebenwirkungen                                                  | 2-2 |
|   | 2.5 | Warnungen                                                       | 2-5 |
| 3 | Ein | stieg in das Aquarius-System                                    | 3-1 |
|   | 3.1 | Aufstellung                                                     |     |
|   | 3.2 | Installation                                                    |     |
|   | 3.3 | Material: Einwegartikel                                         |     |
|   | 3.4 | Übersicht über Einwegartikel                                    |     |
|   |     | 3.4.1 Aqualine RCA / Aqualine S RCA-Schlauchleitung             |     |
|   |     | 3.4.2 Aqualine/Aqualine S-Schlauchleitung                       |     |
|   | 3.5 | Verwendete Materialien                                          |     |
|   | 3.6 | Transport und Aufbewahrung                                      |     |
|   | 3.7 | Verpackung                                                      |     |
|   | 3.8 | Service und Wartung                                             |     |
| 4 | Ein | führung in das Aquarius-System                                  | 4-1 |
|   | 4.1 | Allgemeine Beschreibung der Maschine                            |     |
|   |     | 4.1.1 Konfigurationen des Aquarius-Systems                      |     |
|   | 4.2 | Anwendungsgebiete – Übersicht                                   |     |
|   | 4.3 | Etikettierung                                                   |     |
|   |     | 4.3.1 Typenschild                                               |     |
|   |     | 4.3.2 Filtratwaage                                              |     |
|   |     | 4.3.3 Substituatwaage                                           |     |
|   |     | 4.3.4 Citratwaage/-pumpe                                        |     |

|     | 4.3.5  | Calciumwaage/-pumpe                                                     |      |
|-----|--------|-------------------------------------------------------------------------|------|
|     | 4.3.6  | Sicherungen                                                             |      |
|     | 4.3.7  | Potenzialausgleichsleiter                                               |      |
|     | 4.3.8  | Schutzleiter                                                            |      |
|     | 4.3.9  | Verpackungskennzeichnung                                                |      |
|     | 4.3.10 | Optische Datenausgabe/RS232-Port                                        |      |
|     | 4.3.11 | Farbkodierung des Aqualine-Schlauchsets                                 |      |
|     | 4.3.12 | Vorderseite – Overlay für Aquarius RCA                                  | 4-15 |
|     | 4.3.13 | Vorderseite – Overlay für Aquarius Regulär                              |      |
| 4.4 | Betrie | bsarten (Modi)                                                          | 4-17 |
|     | 4.4.1  | Systemtest                                                              |      |
|     | 4.4.2  | Systemtest fehlgeschlagen                                               | 4-17 |
|     | 4.4.3  | Vorbereitung                                                            | 4-17 |
|     | 4.4.4  | Spülen                                                                  | 4-17 |
|     | 4.4.5  | Druck- und Klemmentest                                                  | 4-17 |
|     | 4.4.6  | Rezirkulation                                                           |      |
|     | 4.4.7  | Anschließen des Patienten                                               |      |
|     | 4.4.8  | Geregelter Start                                                        |      |
|     | 4.4.9  | Behandlung                                                              |      |
|     | 4.4.10 | Ablegen des Patienten                                                   |      |
|     | 4.4.11 | Beenden der Behandlung                                                  |      |
| 4.5 | Bedier | nkonzept                                                                | 4-20 |
|     | 4.5.1  | Anzeigebildschirm – Aquarius-System mit Aquarius <sup>+</sup> -Software |      |
|     | 4.5.2  | Anzeigebildschirm – Aquarius-System mit Platinum-Software               |      |
|     | 4.5.3  | Betriebsstatusanzeige                                                   |      |
|     | 4.5.4  | Funktionstaste "Ton aus" (Ton unterbrochen)                             | 4-23 |
|     | 4.5.5  | Funktionstaste "Klemme auf"                                             |      |
|     | 4.5.6  | Hauptauswahltaste                                                       | 4-23 |
|     | 4.5.7  | Funktionstaste "Behandlung"                                             |      |
|     | 4.5.8  | Funktionstaste "Blutpumpe" mit Zurücksetzfunktion                       |      |
|     | 4.5.9  | Citrat- und Calciumstatusindikatoren (LEDs)                             |      |
| 4.6 | Sicher | heitskonzept                                                            | 4-25 |
|     |        |                                                                         |      |

# 5 Durchführen einer Behandlung mit dem Aquarius-System...... 5-1

| 5.1 | 5.1 Vorbereiten des Aquarius-Systems |                                                                                            | 5-1  |
|-----|--------------------------------------|--------------------------------------------------------------------------------------------|------|
|     | 5.1.1                                | Schalter EIN                                                                               | 5-1  |
|     | 5.1.2                                | Eingabe von Datum und Zeit                                                                 | 5-3  |
|     | 5.1.3                                | Modus "Vorbereitung" – Auswahl einer Behandlung                                            | 5-5  |
|     | 5.1.4                                | Modus "Vorbereitung" – Auswahl des Schlauchsets                                            | 5-6  |
|     | 5.1.5                                | Modus "Vorbereitung" – Installation von Schlauchset und leeren Beuteln                     | 5-7  |
|     | 5.1.6                                | Modus "Vorbereitung" – Installation von Filter, Beuteln und Anschluss der Leitungen        | 5-13 |
|     | 5.1.7                                | Modus "Vorbereitung" – Auswahl der Antikoagulation                                         | 5-17 |
|     | 5.1.8                                | Modus "Vorbereitung" – Antikoagulation mit HEPARIN                                         | 5-19 |
|     | 5.1.9                                | Modus "Vorbereitung" – Antikoagulation mit CITRAT (nur Aquarius <sup>+</sup> )             | 5-21 |
|     | 5.1.10                               | Modus "Vorbereitung" – Antikoagulation mit CITRAT und HEPARIN (nur Aquarius <sup>+</sup> ) | 5-26 |
|     | 5.1.11                               | Modus "Vorbereitung" – Kein Antikoagulans                                                  | 5-27 |
| 5.2 | Auton                                | natische Entgasungseinheit (ADU) – Spülen und Verwenden                                    | 5-28 |
|     | 5.2.1                                | Allgemeine Beschreibung der ADU                                                            | 5-28 |

|      | 5.2.2  | Installatio          | n der Aqualine-Schläuche                                                             | 5-29   |
|------|--------|----------------------|--------------------------------------------------------------------------------------|--------|
|      | 5.2.3  | Spülen               |                                                                                      | 5-30   |
|      | 5.2.4  | Betriebsm            | nodus                                                                                | 5-31   |
|      | 5.2.5  | ADU-Alar             | me und -Steuerungen                                                                  | 5-31   |
| 5.3  | Modus  | s "Spülen'           | " – Spülen des Aquarius-Systems                                                      | . 5-31 |
|      | 5.3.1  | Reguläres            | s Spülen                                                                             | 5-31   |
|      | 5.3.2  | Spülen be            | ei Auswahl von RCA                                                                   | 5-34   |
|      | 5.3.3  | Modus "S             | pülen" – Meldung "Inkorrekter Aqualine-Typ ausgewählt"<br>mme geschlossen"           | 5_37   |
|      | 5.3.4  | Modus "S             | pülen" – Spülen wiederholen                                                          | 5-37   |
| 5.4  | Druck- | und Kler             | nmentest                                                                             | . 5-39 |
| 5.5  | Modus  | s "Rezirku           | lation" – Rezirkulation von Kochsalzlösung                                           | . 5-42 |
| 5.6  | Progra | mmierun              | ng – Eingeben von Patientenparametern                                                | . 5-44 |
|      | 561    | Hinweis f            | ür auf 0 ml/h programmierte Antikoagulans-Flussraten                                 | 5-48   |
| 5.7  | Anlea  | n starter            | n – Anlegen des Patienten                                                            |        |
|      | 571    | Anlegen              | mit Aderlass                                                                         | 5-51   |
|      | 5.7.2  | Anlegen              | phne Aderlass                                                                        | 5-53   |
| 5.8  | Modus  | s "Behand            | llung" – Beschreibung von Funktionen während der Behandlung                          | . 5-56 |
|      | 5.8.1  | Modus "G             |                                                                                      | 5-56   |
|      | 5.8.2  | Modus "B             | ehandlung"                                                                           | 5-57   |
|      | 5.8.3  | Datenspe             | icher                                                                                | 5-58   |
|      | 5.8.4  | Rezirkulat           | ion                                                                                  | 5-60   |
|      | 5.8.5  | Behandlu             | ng beenden                                                                           | 5-62   |
|      | 5.8.6  | Spritze w            | echseln                                                                              | 5-62   |
|      | 5.8.7  | Therapie             | ändern                                                                               | 5-64   |
|      | 5.8.8  | Bildschirn           | n "Weitere Informationen"                                                            | 5-66   |
|      | 5.8.9  | Therapiez            | ziel erreicht                                                                        | 5-69   |
|      | 5.8.10 | Beendigu             | ing der Behandlung aufgrund maximaler Betriebszeit                                   | 5-70   |
| 5.9  | Trennu | ung der a            | rteriellen und der venösen Schlauchleitung – Ablegen des Patienter                   | ı 5-71 |
| 5.10 | Sicher | e Entferni           | ung des Aqualine-Schlauchsets                                                        | . 5-75 |
|      | 5.10.1 | Anweisur             | ngen zum Verringern des Drucks                                                       | 5-77   |
| 5.11 | Therap | piemodi c            | les Aquarius-Systems                                                                 | . 5-79 |
|      | 5.11.1 | SCUF (lan            | gsame kontinuierliche Ultrafiltration)                                               | 5-80   |
|      | 5.11.2 | CVVH (Co             | ntinuous Veno-Venous Hemofiltration / kontinuierliche venovenöse                     | г ор   |
|      |        | 5 11 2 1             | Reguläre CWH-Prädilution                                                             | 5-82   |
|      |        | 5 11 2 2             | Reguläre CWH-Postdilution                                                            | 5-84   |
|      |        | 5 11 2 3             | Regulare CWH-Prä- und Postdilution                                                   | 5-85   |
|      |        | 5.11.2.4             | CVVH-Prädilution mit RCA                                                             |        |
|      |        | 5.11.2.5             | CWH-Postdilution mit RCA                                                             | 5-87   |
|      |        | 5.11.2.6             | Patientenparameter für CWH-Behandlungen                                              | 5-89   |
|      |        | 5.11.2.7             | Beutelwechsel                                                                        | 5-91   |
|      |        | 5.11.2.8             | Antikoagulanswechsel                                                                 | 5-91   |
|      | 5.11.3 | CWHD (C              | Continuous Veno-Venous Hemodialysis; kontinuierliche venovenöse Hämodialyse)         | 5-92   |
|      |        | 5.11.3.1             | Reguläre CVVHD                                                                       | 5-92   |
|      |        | 5.11.3.2             | CVVHD mit RCA                                                                        | 5-94   |
|      |        | 5.11.3.3             | Beutelwechsel                                                                        | 5-97   |
|      | 5.11.4 | CVVHDF (<br>Hämodiat | Continuous Veno-Venous Hemodiafiltration / kontinuierliche venovenöse<br>filtration) | 5-97   |

|     |                                                                                                    | 51141 Beutelwechsel                                                                                                    | 5-100                                                                                                    |
|-----|----------------------------------------------------------------------------------------------------|----------------------------------------------------------------------------------------------------|----------------------------------------------------------------------------------------------------|
|     | 5.11.5                                                                                                    | TPE (Therapeutic Plasma Exchange / therapeutischer Plasmaaustausch)                                                                                                    | 5-100                                                                                                    |
|     |                                                                                                    | 5.11.5.1 Regulärer TPE                                                                                                    | 5-101                                                                                                    |
|     |                                                                                                    | 5.11.5.2 TPE mit RCA                                                                                                    | 5-102                                                                                                    |
|     |                                                                                                    | 5.11.5.3 Patientenparameter für TPE-Behandlungen                                                                                                    | 5-103                                                                                                    |
|     | 5.11.6                                                                                                    | 5.11.5.4 Beuterwechsel   Hämoperfusion (Blutentgiftung)                                                                                                    | 5-105                                                                                                    |
| Ala | rme u                                                                                                    | nd Meldungen                                                                                                    | 6-1                                                                                                    |
| 6.1 | Besch                                                                                                    | reibung des Alarmsystems                                                                                                    | 6-1                                                                                                    |
|     | 6.1.1                                                                                                    | Klassifizierung der Alarme                                                                                                    | 6-2                                                                                                    |
|     | 6.1.2                                                                                                    | Alarme mit Bezug auf den Blutkreislauf                                                                                                    | 6-2                                                                                                    |
|     | 6.1.3                                                                                                    | Aquarius-Substituat-Heizung                                                                                                    | 6-2                                                                                                    |
|     | 6.1.4<br>6.1.5                                                                                                    | Alarme im Flüssigkeitskreislauf (Filtrat, Substituat, Dialysat) - Bilanz                                                                                                    |                                                                                                    |
|     | 0.1.5<br>616                                                                                                    | Alarme des Citrat/Calcium-Kreislaufs                                                                                                    | 0-5<br>6-5                                                                                                    |
|     | 6.1.7                                                                                                    | Programm zum Anhalten der Blutpumpe                                                                                                    |                                                                                                    |
| 6.2 | Alarm                                                                                                    | e, Meldungen, Systemfehler und Möglichkeiten zur Behebung                                                                                                    | 6-5                                                                                                    |
|     | 6.2.1                                                                                                    | Alarme                                                                                                    | 6-5                                                                                                    |
|     | 6.2.2                                                                                                    | Meldungen                                                                                                    | 6-25                                                                                                    |
|     | 6.2.3                                                                                                    | Systemfehler                                                                                                    | 6-32                                                                                                    |
| Rei | nigun                                                                                                    | g und Desinfektion                                                                                                    | 7-1                                                                                                    |
| 7.1 | Reinig                                                                                                    | jung                                                                                                    | 7-1                                                                                                    |
| 7.2 | Desin                                                                                                    | fektion                                                                                                    | 7-1                                                                                                    |
| Ric | htlinie                                                                                                    | e und Herstellererklärung – Elektromagnetische Emissionei                                                                                                    | n. 8-1                                                                                                    |
| 8.1 | Sicher                                                                                                    | rheitsvorschriften – Elektromagnetische Kompatibilität                                                                                                    | 8-1                                                                                                    |
| 8.2 | Richtl                                                                                                    | inie und Herstellererklärung – Elektromagnetische Emissionen und Immunitä                                                                                                    | ät 8-2                                                                                                    |
| 8.3 | Emiss                                                                                                    | ionsklasse, Gruppe und Störfestigkeitspegel                                                                                                    | 8-5                                                                                                    |
| Тес | hnisc                                                                                                    | he Daten                                                                                                    | 9-1                                                                                                    |
| 9.1 | Abme                                                                                                    | essungen und Gewicht                                                                                                    | 9-1                                                                                                    |
| 9.2 | Strom                                                                                                    | versorgung                                                                                                    | 9-1                                                                                                    |
| 9.3 | Elektri                                                                                                    | ische Sicherheit                                                                                                    | 9-1                                                                                                    |
| 9.4 | Betrie                                                                                                    | b bei Stromausfall                                                                                                    | 9-2                                                                                                    |
| 9.5 | Techr                                                                                                    | nische Daten einzelner Komponenten                                                                                                    | 9-3                                                                                                    |
| 9.6 | Leistu                                                                                                    | ngsdaten des Heizelements                                                                                                    | 9-10                                                                                                    |
| Ab  | fallent                                                                                                    | sorgung                                                                                                    | . 10-1                                                                                                    |
|     | Ala<br>6.1<br>6.2<br>6.2<br><b>Rei</b><br>7.1<br>7.2<br><b>Ric</b><br>8.1<br>8.2<br>8.3<br><b>Tec</b><br>9.1<br>9.2<br>9.3<br>9.4<br>9.5<br>9.6<br><b>Ab</b> | 5.11.5<br>5.11.6<br>5.11.6<br>Alarma<br>6.1<br>6.1<br>6.1<br>6.1<br>6.1.1<br>6.1.2<br>6.1.3<br>6.1.4<br>6.1.3<br>6.1.4<br>6.1.3<br>6.1.4<br>6.1.3<br>6.1.4<br>6.1.3<br>6.1.4<br>6.1.3<br>6.1.4<br>6.1.3<br>6.1.4<br>6.1.5<br>6.1.6<br>6.1.7<br>6.2<br>Alarma<br>6.2.1<br>6.2.1<br>6.2.1<br>6.2.3<br>Carresson<br>7.2<br>Alarma<br>6.2.1<br>6.2.3<br>Carresson<br>7.2<br>Alarma<br>6.2.1<br>6.2.1<br>6.2.1<br>6.2.3<br>Carresson<br>7.2<br>Alarma<br>6.2.1<br>6.2.1<br>6.1 | S114.1   Beutelwechsel.     S115.1   TPE (Therapeutic Plasma Exchange / therapeutischer Plasmaaustausch)     S115.2   TPF mit RCA.     S115.3   Patientenparameter für TPE-Behandlungen     S115.4   Beutelwechsel.     S115.4   Beutelwechsel.     S115.4   Beutelwechsel.     S116   Hämoperfusion (Blutentgiftung).     Alarme und Meldungen |

| 11 | Garantie und Haftung | 11-1 |
|----|----------------------|------|
| 12 | Literaturhinweise    | 12-1 |

# 1 Zur Verwendung der Gebrauchsanweisung

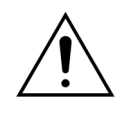

Das Aquarius-System darf nur gemäß den in dieser Gebrauchsanweisung aufgeführten Verfahren und nur durch ausgebildetes und qualifiziertes Fachpersonal betrieben werden.

Die Anwendung von Betriebs- oder Wartungsverfahren oder Zubehörteilen, die von den Veröffentlichungen bzw. Empfehlungen des Herstellers abweichen, kann zu Verletzungen oder zum Tod des Patienten führen.

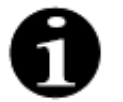

Im allgemeinen Fließtext dieser Gebrauchsanweisung wird das Aquarius-Gerät als "Aquarius-System" bezeichnet. Dies beinhaltet das Aquarius-Hämofiltrationssystem mit Aquarius<sup>+</sup>-Software (RCA) und Platinum-Software (Regulär).

Bestimmte Beschreibungen der Gerätevarianten werden entsprechend durch die Hinweise "RCA/Aquarius<sup>+</sup>" oder "Regulär/Platinum" gekennzeichnet.

# 1.1 Aufbau

Die Gebrauchsanweisung ist in 12 Kapitel unterteilt.

| Kapitelüberschrift                                                        | Inhalt                                                                                                    |
|---------------------------------------------------------------------------|----------------------------------------------------------------------------------------------------|
| 1 – Zur Verwendung der Gebrauchsanweisung                                 | Dieses Kapitel beschreibt den Aufbau und Inhalt<br>dieses Dokuments.                                                                                                    |
| 2 – Verwendungszweck                                                      | Dieses Kapitel beschreibt den Verwendungszweck,<br>die Indikationen, die Kontraindikationen, und<br>allgemeine Warnungen des Aquarius-Systems.                                           |
| 3 – Erste Schritte mit dem Aquarius-System                                | In diesem Kapitel werden alle Sicherheitshinweise<br>und Anweisungen zur Inbetriebnahme des Aquarius-<br>Systems beschrieben.                                                            |
| 4 – Einführung in das Aquarius-System                                     | Dieses Kapitel beschreibt das Aquarius-System.                                                                                                    |
| 5 – Durchführen einer Behandlung mit dem<br>Aquarius-System               | Dieses Kapitel beschreibt die Schritte zum<br>Einschalten des Aquarius-Systems, Spülen des<br>Systems, Anlegen des Patienten, Durchführung der<br>Behandlung und Beenden der Behandlung. |
| 6 – Alarme und Meldungen                                                  | In diesem Kapitel werden die vom Aquarius-System<br>generierten Alarme und Meldungen beschrieben. Für<br>jeden Alarm sind die möglichen Ursachen und<br>Abhilfemaßnahmen aufgeführt.     |
| 7 – Reinigung und Desinfektion                                            | In diesem Kapitel werden die Reinigungs- und<br>Desinfektionsanweisungen für das Aquarius-System<br>beschrieben.                                                                         |
| 8 – Richtlinie und Herstellererklärung –<br>elektromagnetische Emissionen | Beschreibt die Einhaltung der EMV-Normen.                                                                                                    |
| 9 – Technische Daten                                                      | Enthält die technischen Daten des Aquarius-Systems.                                                                                                    |

| Kapitelüberschrift        | Inhalt                                                                       |
|---------------------------|------------------------------------------------------------------------------|
| 10 – Abfallentsorgung     | Informationen zur Entsorgung des Aquarius-Systems<br>und seiner Komponenten. |
| 11 – Garantie und Haftung | In diesem Kapitel befinden sich Angaben bezüglich<br>Garantie und Haftung.   |
| 12 – Literaturhinweise    | Literatur, die zur Erstellung dieser Publikation<br>herangezogen wurde.      |

# 1.2 Symbole

Die folgenden Symbole werden verwendet, um Warnungen und Vorsichtshinweise sowie zusätzliche Informationen hervorzuheben.

| Symbol   | Bedeutung                                                                                                    |
|----------|----------------------------------------------------------------------------------------------------|
| <u>_</u> | Dieses Symbol weist auf eine <b>"Warnung</b> " hin.<br>" <b>Warnungen</b> " werden verwendet, um den Leser auf eine Situation hinzuweisen, die zu<br>schweren Verletzungen oder zum Tod führen kann.                                                                                                    |
|          | Dieses Symbol weist auf einen <b>"Vorsichtshinweis</b> " hin.<br>" <b>Vorsichtshinweise</b> " weisen den Leser auf eine potenziell gefährliche Situation hin, die<br>zu leichten bis mittelschweren Verletzungen des Bedieners oder des Patienten oder zu<br>Schäden am Gerät und anderen Gegenständen führen kann. |
| 1        | Dieses Symbol bedeutet, dass der rechts daneben stehende Text Angaben enthält, die zum vollen Verständnis der folgenden Verfahren notwendig sind.                                                                                                    |
|          | Dieses Symbol weist auf zusätzliche Informationen hin.                                                                                                    |

Die folgenden Symbole werden in dem Text verwendet, um die Verständlichkeit des Dokuments zu verbessern.

| Symbol                       | Bedeutung                                                                                                    |
|------------------------------|----------------------------------------------------------------------------------------------------|
| ₽                            | Dieses Symbol verweist auf eine unabhängige Maßnahmenaufforderung.                                                           |
| Schritt 1:<br>1.<br>2.<br>3. | Diese Symbole verweisen auf eine nummerierte Maßnahmenaufforderung. Die<br>Maßnahmen werden eine nach der anderen erläutert. |
| Schritt 2:<br>Schritt 3:     |                                                                                                    |
| ►                            | Dieses Symbol verweist auf das Ergebnis einer Maßnahmenaufforderung.                                                         |

Die folgende Darstellung der Schlauchleitungen wird in den Flussdiagrammen verwendet.

| Symbol    | Bedeutung                                                               |
|-----------|-------------------------------------------------------------------------|
|           | Eine durchgezogene Linie verweist auf eine aktive Schlauchleitung.      |
| < < < < < |                                                                         |
|           | Eine gestrichelte Linie verweist auf eine nicht aktive Schlauchleitung. |

Die folgenden Symbole werden auf/in dem Aquarius-System verwendet.

| Symbol          | Bedeutung                                                                                                    |
|-----------------|----------------------------------------------------------------------------------------------------|
| $(\mathbf{x})$  | Taste "Ton aus" (Ton unterbrochen)                                                                           |
| <b>()</b>       | LED/Taste "Klemme". Mit dieser Taste wird der Luftdetektor zurückgesetzt oder die venöse<br>Klemme geöffnet. |
| <b>()</b>       | LED/Taste "Behandlung". Mit dieser Taste wird die Behandlung gestartet oder angehalten.                      |
|                 | LED/Taste "Blutpumpe" Mit dieser Taste wird die Blutpumpe gestartet oder angehalten.                         |
| $\bigcirc$      | Filtratwaage (gelber Punkt)                                                                                  |
| $\bigcirc$      | Substituatwaage (grüner Punkt)                                                                               |
|                 | Citratwaage (schwarzer Punkt)                                                                                |
| $\bigcirc$      | Calciumwaage (weißer Punkt)                                                                                  |
| ~               | Wechselstrom                                                                                                 |
| <b>A</b>        | Potenzialausgleichsleiter                                                                                    |
| (               | Schutzleiter                                                                                                 |
| Ŕ               | Schutzklasse gegen Stromschlag: Typ B                                                                        |
| $\sim$          | Herstellungsjahr                                                                                             |
|                 | Hersteller                                                                                                   |
| X               | Separate Entsorgung von elektrischen und elektronischen Geräten                                              |
| <b>C €</b> 0123 | Das Produkt entspricht der Richtlinie 93/42/EWG der Europäischen Union über<br>Medizinprodukte.              |
|                 | 0123 ist die Identifikationsnummer der benannten Stelle TÜV SÜD Product Service                              |
| MD              | Gerät ist ein Medizinprodukt                                                                                 |
| 8               | Nichtkondensierend                                                                                           |
| 30%             | Luftfeuchtigkeitsbereich für Transport und Aufbewahrung des Produkts (von 30 bis 80 %)                       |

| Symbol                                                                        | Bedeutung                                                                                                    |
|-------------------------------------------------------------------------------|----------------------------------------------------------------------------------------------------|
| -5°C -45°C                                                                    | Temperaturbereich für Transport und Aufbewahrung (von –5 bis +45 °C)                                                                                                    |
| 50kPa                                                                         | Druckbereich für Transport und Aufbewahrung (von 50 bis 105 kPa)                                                                                                    |
| IPX1                                                                          | IP: Schutz vor eindringendem Wasser                                                                                                    |
|                                                                               | <b>X</b> : Schutz vor unbeabsichtigtem Kontakt mit elektrischen oder sich bewegenden Teilen, kein Schutz vor Eintritt von festen Fremdkörpern                                                                                                    |
|                                                                               | 1: Schutzgrad vor eindringendem Wasser: Schutz vor senkrechtem Tropfwasser                                                                                                    |
| ~~~~~~~~~~~~~~~~~~~~~~~~~~~~~~~~~~~~~~~                                       | Gebrauchsanweisungen befolgen                                                                                                    |
| C BRT US                                                                      | Verweist auf Einhaltung von kanadischen und US-amerikanischen Anforderungen<br>hinsichtlich Gefahren durch elektrischen Schock, Feuer oder mechanische Risiken<br>in Übereinstimmung mit UL 60601-1 in der derzeit veröffentlichten Version sowie<br>CAN/CSA-C22.2 Nr. 601.1-M90. |
| (((•)))                                                                       | In der Nähe von mit diesem Symbol gekennzeichneten Geräten kann es zu Störungen<br>kommen.                                                                                                    |
| <u><u><u></u></u><u></u><u></u><u></u><u></u><u></u><u></u><u></u><u></u></u> | Oben (Verpackungskennzeichnung)                                                                                                    |
| Ţ                                                                             | Zerbrechlich (Verpackungskennzeichnung)                                                                                                    |
| Ť                                                                             | Vor Nässe schützen (Verpackungskennzeichnung)                                                                                                    |
|                                                                               | Nicht von der Palette entfernen                                                                                                    |
|                                                                               | Installation vor Gebrauch nur durch zugelassenen Techniker                                                                                                    |
|                                                                               | Symbol Umweltverschmutzungskontrolle (China)                                                                                                    |
| Hämofiltrations-<br>system                                                    | Allgemeiner Gerätname nach der Global Medical Device Nomenclature (GMDN)                                                                                                    |

# 1.3 Abkürzungen und Begriffe

### 1.3.1 Organisationen

| Abkürzung | Bedeutung                                                                                                    |
|-----------|----------------------------------------------------------------------------------------------------|
| AAMI      | Association for the Advancement of Medical Instrumentation.                                                                                 |
| CSA       | Canadian Standards Association. Diese Kennzeichnung bedeutet, dass das<br>Produkt den Normen der Canadian Standards Association entspricht. |
| TÜV       | Technische Überwachungs-Vereine (benannte Stelle und Prüfungslabore).                                                                       |
| UL        | Underwriters' Laboratories. Diese Kennzeichnung bedeutet, dass das<br>Produkt den Normen der Underwriters' Laboratories entspricht.         |

### 1.3.2 Maßeinheiten

| Abkürzung | Bedeutung                                         |
|-----------|---------------------------------------------------|
| А         | Ampere (Einheit der Stromstärke)                  |
| °C        | Grad Celsius                                      |
| cm        | Zentimeter                                        |
| °F        | Grad Fahrenheit                                   |
| h         | Stunde                                            |
| Hz        | Hertz (Einheit der Frequenz)                      |
| kg        | Kilogramm                                         |
| kPa       | Kilopascal                                        |
|           | Liter                                             |
| min       | Minute                                            |
| ml/h      | Milliliter pro Stunde                             |
| ml/min    | Milliliter pro Minute                             |
| mmHg      | Millimeter-Quecksilbersäule (Einheit des Druckes) |
| mmol/l    | Millimol pro Liter                                |
| S         | Sekunde                                           |
| V         | Volt                                              |

#### Spezialbegriffe 1.3.3

T

| Begriff             | Bedeutung                                                                                                    |  |  |
|---------------------|----------------------------------------------------------------------------------------------------|--|--|
| ACD-A               | Acid-Citrate-Dextrose Formulierung A                                                                                                    |  |  |
| ADU                 | Automatic Degassing Unit (Automatische Entgasungseinheit)                                                                                   |  |  |
| Arterielle Leitung  | Der Schlauch, der Blut vom Patienten liefert                                                                                                |  |  |
| Bediener            | In der Bedienung des Aquarius-Systems geschultes medizinisches<br>Personal.                                                                 |  |  |
| Bilanzpumpen        | Prä- und Postdilutionspumpe, Filtrationspumpe                                                                                               |  |  |
| BLD                 | Blutleckdetektor                                                                                                    |  |  |
| CE                  | Conformité Européenne. Diese Kennzeichnung bedeutet, dass das Produkt<br>einer entsprechenden Vorschrift der Europäischen Union entspricht. |  |  |
| Citratdosis         | Citratkonzentration im Blut                                                                                                    |  |  |
| CRRT                | Continuous renal replacement therapies (kontinuierliche<br>Nierenersatztherapien)                                                           |  |  |
| CVVH                | Continuous venovenous hemodfiltration (kontinuierliche venovenöse<br>Hämofiltration)                                                        |  |  |
| CWHD                | Continuous venovenous hemodialysis (kontinuierliche venovenöse<br>Hämodialyse)                                                              |  |  |
| CWHDF               | Continuous venovenous hemodiafiltration (kontinuierliche venovenöse<br>Hämodiafiltration)                                                   |  |  |
| EKG                 | Elektrokardiogramm                                                                                                    |  |  |
| EP                  | Europäisches Arzneibuch                                                                                                    |  |  |
| FFP                 | Fresh Frozen Plasma (gefrorenes Frischplasma)                                                                                               |  |  |
| Filtrationsfraktion | Verhältnis zwischen Flüssigkeitsentzug und Blutfluss                                                                                        |  |  |
| Gesamtabnahme       | Menge der Flüssigkeit, die dem Patienten entzogen wurde                                                                                     |  |  |
| Hämofilter          | Für Albumin praktisch undurchlässiger Filter, benutzt bei der<br>Hämofiltration benutzt.                                                    |  |  |
| Hämoperfusion (HP)  | Blutfiltration mittels Adsorption                                                                                                    |  |  |
| Hypervolämie        | Name des medizinischen Zustands bei Flüssigkeitsüberschuss im Blut                                                                          |  |  |
| Hypovolämie         | Name des medizinischen Zustands bei Abfall des Blutplasmas                                                                                  |  |  |
| i.v.                | Intravenös                                                                                                    |  |  |
| IFU                 | Instructions for Use (Gebrauchsanweisung)                                                                                                   |  |  |
| K <sub>Uf</sub>     | Ultrafiltrationskoeffizient                                                                                                    |  |  |
| Nierendosis         | Behandlungsdosis im Verhältnis zum Blutgewicht des Patienten                                                                                |  |  |
| PDrop               | Druckabfall                                                                                                    |  |  |
| POST                | Pre-operational System Test (Systemtest vor Betrieb)                                                                                        |  |  |
| RCA                 | Regionale Citrat-Antikoagulation                                                                                                    |  |  |
| SCUF                | Slow continuous ultrafiltration (langsame kontinuierliche Ultrafiltration)                                                                  |  |  |
| TMP                 | Transmembrandruck                                                                                                    |  |  |

| Begriff        | Bedeutung                                                                                   |
|----------------|---------------------------------------------------------------------------------------------|
| TPE            | Therapeutischer Plasmaaustausch                                                             |
| UF             | Ultrafiltration                                                                             |
| Umsatzrate     | Die Summe der programmierten Abnahmerate und der Substituatraten<br>(Prä- und Postdilution) |
| Venöse Leitung | Schlauchleitung mit Blut zum Patienten                                                      |

# 1.4 Verwandte Publikationen

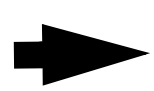

Servicehandbuch für das Aquarius-System enthält Informationen zur Konfiguration des Instruments, zum Testen und Kalibrieren aller Systeme (inklusive Sicherheitssysteme), die vorgeschriebene regelmäßige Wartung, benötigte Diagramme und Ersatzteillisten.

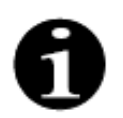

Wenden Sie sich bitte an Ihre Servicevertretung, um festzustellen, ob eine neuere Version der Gebrauchsanweisung für das Aquarius-System verfügbar ist.

# 2 Verwendungszweck

# 2.1 Zweckbestimmung

Das Aquarius-System ist für kontinuierliche Nierenersatztherapien (Continuous Renal Replacement Therapies, CRRT) zur Behandlung von Patienten mit akutem Nierenversagen oder Überwässerung indiziert.

Darüber hinaus kann das Aquarius-System zum therapeutischen Plasmaaustausch (Therapeutic Plasma Exchange, TPE) und zur Hämoperfusion eingesetzt werden.

#### 2.1.1 Nutzen der Verwendung des Aquarius-Hämofiltrationssystems

Die folgenden Nutzen werden identifiziert:

- Reduktion des Blutungsrisikos bei RCA im Vergleich zur Verwendung von Standardheparin
- Reduktion von Bluttransfusionen bei RCA im Vergleich zur Verwendung von Standardheparin
- Reduktion der Verwendung von Heparin
- Progression der Nierenerholung bei CRRT im Vergleich zu SLED (Dauerdialyse mit niedrigem Wirkungsgrad)
- Keine Anreicherung von LMWH (niedermolekulares Heparin) während CVVH
- Rückgang der Werte von Procalcitonin, hs-CRP (hochempfindliches c-reaktives Protein) und TXB2 (Thromboxan B2)
- Eliminierung von Plasmalaktat durch CVVH
- Verlängerung der Filterlaufzeit

### 2.2 Anwendungsbereich – Indikationen

Das Aquarius-System steuert und überwacht den extrakorporalen Blutkreislauf und den Flüssigkeitsbilanzkreislauf. Der Flüssigkeitsbilanz-Kreislauf wird definiert als Filtrat/Substituat-System in der Hämofiltration, als Filtrat/Dialysat-System in der Hämodialyse, als Filtrat/Dialysat/Substituat-System in der Hämodiafiltration, als Plasma/Substituat-System beim therapeutischen Plasmaaustausch und als Filtrat-System in der langsamen kontinuierlichen Ultrafiltration. Der Flüssigkeitsbilanz-Kreislauf ist bei der Hämoperfusion inaktiv. Die Flüssigkeitsbilanz wird durch Pumpen gesteuert und von Waagen kontrolliert.

Toxine werden aus dem Blut entfernt und die Blutzusammensetzung wird durch Filtration bzw. Adsorption im extrakorporalen Kreislauf sowie durch die Lösungen korrigiert. Das Blut wird anschließend dem Patienten zurückgegeben.

Detaillierte Informationen zu den Behandlungsverfahren sind in Kapitel 4.2 Anwendungsgebiete – Übersicht (Seite 4-8) dieser Gebrauchsanweisung enthalten.

Alle Therapien mit Verwendung des Aquarius-Systems müssen von einem Arzt verschrieben und durchgeführt werden, der mit diesen Therapien vertraut ist. Die verschriebene Behandlung muss von geschultem Medizinpersonal in medizinischen Einrichtungen durchgeführt werden.

Die Antikoagulation mit Citrat wird eingesetzt bei:

- CVVH mit Postdilution unter Verwendung eines calciumhaltigen Substituats sowie bei therapeutischem Plasmaaustausch (TPE) jeweils nur bei Erwachsenen.
- CWH mit Prädilution unter Verwendung eines citrathaltigen Substituats (in bestimmten Ländern erhältlich).
- CVVHD unter Verwendung eines calciumfreien Dialysats.

Die Aquarius-Heparin-Spritzenpumpe ist für die Zufuhr von Heparin in den extrakorporalen Kreislauf vorgesehen.

Die Aquarius-Citratpumpe ist für die Zufuhr von Citratantikoagulationslösung gemäß den nationalen Arzneimittelregelungen in den extrakorporalen Kreislauf vorgesehen.

Die Aquarius-Calciumpumpe ist für die Zufuhr von Calcium-Supplementierungslösung gemäß den nationalen Arzneimittelregelungen in die venöse Leitung des extrakorporalen Kreislaufs vorgesehen.

Dank der integrierten Heparin-Spritzenpumpe kann mit dem Aquarius-System bei allen Behandlungsverfahren die Antikoagulation mit Heparin durchgeführt werden. Die Heparin-Spritzenpumpe des Aquarius-Systems ist für die Zufuhr von Heparin in den extrakorporalen Kreislauf vorgesehen.

Die Anwendung des Aquarius-Systems ist begrenzt auf Patienten, die mindestens 20 kg wiegen. Das extrakorporale Blutvolumen, einschließlich des Schlauch- und Filter-Sets (in ml), darf nicht mehr als 10 % des Blutvolumens des Patienten betragen.

# 2.3 Kontraindikationen

Zurzeit sind keine Kontraindikationen bekannt, die mit der Anwendung des Aquarius-Systems zusammenhängen, solange es gemäß den Indikationen gebraucht wird.

#### Allgemein

Alle allgemeinen Nebenwirkungen und Kontraindikationen für extrakorporale Verfahren sind zu beachten. Das extrakorporale Behandlungsverfahren mit dem Aquarius-System sollte nach sorgfältiger Abwägung von Nutzen und Risiken durch den behandelnden Arzt durchgeführt werden, wenn die Patienten

- aufgrund ihres Alters und ihrer körperlichen Entwicklung oder wegen ihres klinischen Zustands nicht in der Lage sind, ein extrakorporales Behandlungsverfahren zu tolerieren,
- mit bekannter Überempfindlichkeit gegen die im extrakorporalen Kreislauf eingesetzten Substanzen reagieren,
- mit schwerer Anämie,
- mit hämorrhagischer Diathese (Blutungsneigung),
- mit Koagulopathie (Blutgerinnungsstörung) diagnostiziert sind.

#### Einwegartikel

Die Kontraindikationen der Einweg-Medizingeräte/-Medizinprodukte, die als Zubehör des Aquarius-Systems verwendet werden, müssen in Betracht gezogen werden. Die Bedienungsanleitungen der Medizingeräte/ Medizinprodukte müssen befolgt werden, da sie aktuelle Informationen über Anwendungsbereiche, Nebenwirkungen und Kontraindikationen des jeweiligen Einweg-Medizinprodukts enthalten.

#### Antikoagulation mit Citrat

In den folgenden Fällen darf eine regionale Antikoagulation mit Citrat mit dem Aquarius-System nur nach sorgfältiger Abwägung von Nutzen und Risiken durch den verantwortlichen Arzt durchgeführt werden:

- Leberinsuffizienz
- · Bekannte Störung des Citrat-Metabolismus
- Überempfindlichkeit gegenüber Citrat

## 2.4 Nebenwirkungen

Es sind zurzeit keine Nebenwirkungen bekannt, die speziell mit dem Aquarius-System verbunden sind.

#### Nebenwirkungen einer Behandlung mit extrakorporalem Kreislauf

Allgemeine Nebenwirkungen, die mit dem extrakorporalen Verfahren zusammenhängen, sind folgende:

#### Belastung durch den extrakorporalen Kreislauf

Extrakorporale Behandlungsverfahren sind immer mit einer Belastung für den jeweiligen Patienten verbunden, was möglicherweise zu nicht spezifischen Nebenwirkungen führen könnte, wie Müdigkeit, Übelkeit, Schwitzen, Schwindel, Kopfschmerzen, niedrigem Blutdruck, Veränderungen der Pulsfrequenz, Herzrhythmusstörung, Schock, Schüttelfrost, Fieber, systemisches Entzündungssyndrom oder Blutung.

#### Gefäßzugang

Extrakorporale Behandlungsverfahren erfordern einen großvolumigen zentralen Venenkatheter (z. B. Shaldon-Katheter), der hauptsächlich während einer Venenpunktion angelegt wird. Eine falsch durchgeführte Venenpunktion kann zu Hämatomen, Thrombose, Hämato- oder Pneumothorax, Herzrhythmusstörungen, Nervenverletzungen, vasovagaler Reaktion und/oder Entzündungen im Gefäßbereich führen.

#### Blutverlust

Durch undichte Stellen oder Bildung von Blutgerinnseln (Clotting) im extrakorporalen Kreislauf kann es bei extrakorporalen Behandlungsverfahren zu Blutverlust kommen. Wenn die Therapie laut Verschreibung einen Blutfluss unter 150 ml/min vorsieht, empfehlen wir die Verwendung von Aquaset mit einer Aqualine S.

#### Kreislauf-Komplikationen

Extrakorporale Behandlungsverfahren können zu Kreislaufstörungen führen, wie z. B. zu einer Hypertonie und Hypotonie, die durch eine vorübergehende Flüssigkeitsverschiebung im oder aus dem extrakorporalen Kreislauf entstehen können.

#### Anaphylaktische Reaktion

Bei einer Unverträglichkeit des Zubehörs, des Substituats und Dialysats oder der Antikoagulanzien kann es bei extrakorporalen Behandlungsverfahren zu einer anaphylaktischen Reaktion kommen.

#### Nebenwirkungen der Antikoagulation mit Heparin

Die Verabreichung von Heparin kann zu Nebenwirkungen führen. Blutungen, heparininduzierte Thrombozytopenie sowie weitere allgemeine Nebenwirkungen sind zu beachten, wie: Überempfindlichkeitsreaktionen, Osteoporose, Eosinophilie, Alopezie, Hyperkaliämie, Hypoaldosteronismus.

#### Nebenwirkungen der Antikoagulation mit Citrat

Die Verabreichung von Citrat kann zu folgenden Nebenwirkungen führen:

#### Störung der Calcium-Homöostase

Die Calcium-Homöostase kann durch die Verabreichung von Citrat als Antikoagulans gestört werden. Eine vorübergehende Senkung des systemischen ionisierten Calciums im Blut kann die Folge sein.

#### Citrat-Intoxikation

Die Anzeichen und Symptome einer Citrat-Intoxikation beginnen mit einer Parästhesie, einem "Kribbeln" um den Mund herum oder an den Extremitäten. Dann folgen schwere Reaktionen wie Frösteln, Magenkrämpfe oder Druckgefühl in der Brust und schwerwiegendere Reaktionen wie Hypotonie und mögliche Herzrhythmusstörungen. Patienten mit Hypothermie, eingeschränkter Leber- oder Nierenfunktion oder einem durch eine Grunderkrankung verursachten niedrigen Calciumspiegel neigen häufig zu einer Citrat-Intoxikation.

#### *Hypocalcämie*

Eine Hypocalcämie liegt vor, wenn der Serumcalciumspiegel unter 8,2 mg/dl (2,05 mmol/l) oder der Spiegel des ionisierten Calciums unter 4,4 mg/dl (1,1 mmol/l) liegt. Eine schwere Hypocalcämie ist definiert als ein Serumcalciumspiegel von unter 1,8 mmol oder ein Spiegel des ionisierten Calciums von unter 0,9 mmol/l.

#### Hypokaliämie

Hypokaliämie ist definiert als ein Elektrolyt-Ungleichgewicht, das durch einen niedrigen Kaliumspiegel (< 3,6 mmol/l) im Blutserum gekennzeichnet ist.

#### Hyperkaliämie

Hyperkaliämie ist definiert als ein Elektrolyt-Ungleichgewicht, das durch einen erhöhten Kaliumspiegel (> 5,0 mmol/l und > 5,4 mmol/l bei Kindern) im Blutserum gekennzeichnet ist.

#### Hypernatriämie

Eine Hypernatriämie kann durch eine hohe nicht physiologische Natriumkonzentration in der Citratlösung verursacht werden.

#### Azidose

Eine Azidose unter einer Antikoagulation mit Citrat kann folgende Ursachen haben:

- Citratkumulation
- Ungleichgewicht zwischen Blutfluss und Filtratfluss (hoher Blutfluss, niedriger Filtratfluss)
- Hohe Citratdosis (hoher Citratfluss, niedriger Blutfluss)
- Hoher Blutfluss

#### Metabolische Alkalose

Natrumcitrat wird zu Bicarbonat und Kohlendioxid verstoffwechselt und kann zu einer metabolischen Alkalose führen.

#### Nebenwirkungen der Elektrolytsupplementierung

Die Elektrolytsupplementierung kann folgende Nebenwirkungen haben:

#### Hypocalcämie

Eine ungenügende Calciumsupplementierung kann zu der oben beschriebenen Hypocalcämie führen.

#### Hypokaliämie

Eine ungenügende Kaliumsupplementierung kann zu der oben beschriebenen Hypokaliämie führen.

#### Hypercalcämie

Die Folgen einer überdosierten Calciumsupplementierung durch eine zu hohe Calciumkonzentration sind:

- Symptome wie Hitzegefühl, Übelkeit, Erbrechen, Vasodilatation und Senkung des Blutdrucks, Bradykardie und Arrhythmie bis zum Herzstillstand.
- Hypercalcämie (Gesamtcalciumkonzentration im Plasma > 3 mmol/l oder Konzentration des ionisierten Calciums > 1,1 mmol/l). Mögliche Symptome einer Hypercalcämie:

- Cerebrale Störungen (z. B. Erschöpfung, Lethargie, Verwirrtheit)
- Gastrointestinale Störungen (z. B. Übelkeit, Erbrechen, Verstopfung, Neigung zu Ulzerationen)
- Herzbeschwerden (z. B. Tachykardie und Neigung zur Arrhythmie, hoher Blutdruck, EKG-Veränderungen (QT-Verkürzung))
- Nierenfunktionsstörungen (vermehrter Harnfluss, gesteigertes Durstgefühl, Beeinträchtigung der Konzentrationsfähigkeit, Neigung zur Ablagerung von Calciumsalzen in der Niere)
- Eingeschränkte Reflexe
- Hypercalcämische Krise (Plasmakonzentration > 4 mmol/l), gekennzeichnet durch die folgenden, sich schnell entwickelnden Symptome:
  - Erbrechen
  - Koliken, Darmgeräusche bis zum Darmverschluss durch Paralyse der Darmmuskulatur, allgemeine Muskelschwäche
  - Bewusstseinsstörung, zunächst erhöhter Harnfluss, später häufig reduziert bis zum vollständigen Verlust des Harnflusses

#### Hyperkaliämie

Eine unangemessene Kaliumsupplementierung kann zu der oben beschriebenen Hyperkaliämie führen.

#### Nebenwirkungen im Zusammenhang mit der Plasma- und Albuminsupplementierung bei TPE

Eine Plasma- und Albuminsupplementierung bei TPE kann zu Hypotonie, Kribbeln, Übelkeit, Erbrechen, Arrhythmie, Synkope, Urtikaria, Schüttelfrost, Fieber, Bronchospasmus, Hypo- oder Hyperproteinämie führen.

### 2.5 Warnungen

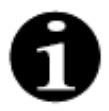

Alle Warnhinweise, Vorsichtsmaßnahmen und Anweisungen vor Gebrauch des Aquarius-Systems sorgfältig durchlesen.

Diese Zusammenfassung umfasst nicht alle Aussagen zur Sicherheit in dieser Gebrauchsanweisung. Es gibt daneben noch andere Vorsichts- und Warnhinweise in dieser Gebrauchsanweisung.

Die folgenden Warnhinweise müssen beachtet werden, um mögliche Gefahren, die mit einem hohen Todesrisiko oder dem Risiko schwerer Verletzungen von Patienten, Betreibern oder Dritten zusammenhängen, zu vermeiden.

#### Einbau und Anschluss, Bewegung des Gerätes

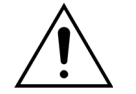

Die Installation des Aquarius-Systems am Betriebsort, ordnungsgemäß nach dem technischen Service-Handbuch, muss von ausgebildetem Personal, das vom Hersteller autorisiert ist, durchgeführt werden.

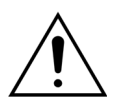

Der Anschluss zusätzlicher Geräte kann zu einem Überschreiten der zulässigen Kriechströme führen. Wird das System in parallelen Verfahren eingesetzt, muss (gemäß Standards für Eingriffe am offenen Herzen) der Potenzialausgleich angeschlossen werden.

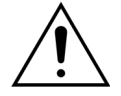

Des Weiteren muss das Gerät an eine Stromversorgung mit Schutzleiter angeschlossen werden, um die Gefahr eines Stromschlags zu vermeiden.

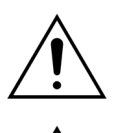

Das Aquarius-System so positionieren, dass es nicht einfach von der Stromversorgung getrennt werden kann.

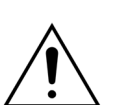

Bei der Verwendung eines Geräts der Schutzklasse I, wie das Aquarius-System, ist die Qualität des Schutzleiters der Installation sehr wichtig. In vielen Ländern ist diese von offiziellen Behörden vorgegeben.

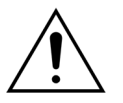

Das Aquarius-System darf nur in Verbindung mit dem Potenzialausgleich benutzt werden, um elektromagnetische Störfestigkeit zu sichern.

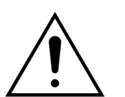

Zum Bewegen des Geräts müssen alle Bremsen gelöst werden! Das Gerät vorsichtig über Stufen oder Unebenheiten im Boden bewegen.

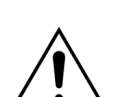

Nehmen Sie an diesem Gerät keine Änderung ohne Genehmigung des Herstellers vor.

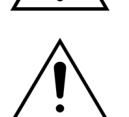

Wenn dieses Gerät gemäß den Informationen des Herstellers modifiziert wurde, müssen im Anschluss entsprechende Inspektionen und Tests durchgeführt werden, um den sicheren Gebrauch des Geräts sicherzustellen.

#### **Behandlungsumgebung**

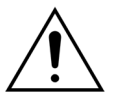

In der Nähe des Aquarius-Systems keine Geräte betreiben, die elektromagnetische Energie abgeben, wie bspw. Mobiltelefone.

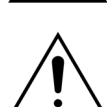

Das Aquarius-System nicht in der Nähe von Bereichen betreiben, in denen explosive Gase oder brennbare Narkosemittel verwendet werden oder wurden.

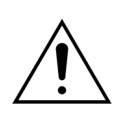

Das Aquarius-System darf nicht gleichzeitig mit oder in der Nähe von Systemen betrieben werden, deren Emissionen die Störfestigkeit des Aquarius-Systems gemäß den Angaben im Abschnitt 8.3 Emissionsklasse, Gruppe und Störfestigkeitspegel (Seite 8-5) dieser Gebrauchsanweisung beeinträchtigen. Emissionen außerhalb der vorgegebenen elektromagnetischen Energie können die Genauigkeit des Bilanzsystems beeinträchtigen.

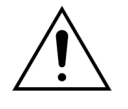

Sicherstellen, dass keine Elektrogeräte mit Berührungsströmen und Patientenableitströmen über den entsprechenden Grenzwerten für Anwendungsteile des Typs CF in der Patientenumgebung in Kombination mit zentralen Venenkathetern mit atrialer Lage verwendet werden.

#### Zubehör, Einweg-Produkte, Medikamente und Substituate

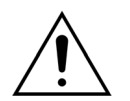

Für Einwegartikel, die von der NIKKISO Europe GmbH zugelassen und validiert sind (z. B. Hämoperfusionskartuschen- und Schlauchsets), beachten Sie bitte die Gebrauchsanweisung des jeweiligen Herstellers.

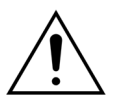

Während des Spülvorgangs und der Behandlung müssen alle aktiven Klemmen der Flüssigkeitsleitung geöffnet sein. Entfernen Sie alle Blockierungen und Knicke des Schlauchs.

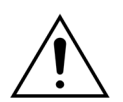

Keine Substituate verschiedener Zusammensetzung gleichzeitig auf dem Aquarius-System verwenden.

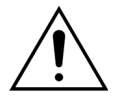

Alle verwendeten Lösungen müssen steril sein, die richtige Zusammensetzung haben und von einem Arzt verschrieben sein. Eine ungeeignete Zusammensetzung der Lösungen kann zu Hyper- oder Hypocalcämie, Hyper- oder Hyponatriämie, Hyperoder Hypokaliämie, Hyper- oder Hypomagnesiämie, Hyper- oder Hypoglykämie führen.

Der Gebrauch falscher Lösungen kann zu einem toxischen Schock, Endotoxinschock, einer Verletzung oder zum Tod des Patienten führen.

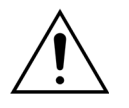

Wird ein handelsübliches Substituat verwendet, muss es grundsätzlich für intravenöse Injektion indiziert sein.

Der Bediener muss sich vergewissern, dass die vom Arzt verordneten Substituat- und Dialysatlösungen bei allen Verfahren korrekt angewendet werden.

Der Bediener darf nur ein Antikoagulans verwenden, das den Anforderungen nationaler Arzneimittelvorschriften genügt, und muss die Anweisungen der

Elektrogeräte mit Berührungsströmen und Patientenableitströmen über den entsprechenden Grenzwerten für Anwendungsteile des Typs CF in der

Patientenumgebung in Kombination mit zentralen Venenkathetern mit atrialer Lage

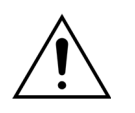

 $\underline{\land}$ 

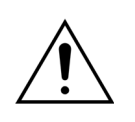

Bei Verwendung eines zentralen Venenkatheters mit atrialer Lage muss das Potentialausgleichskabel verwendet werden.

Packungsbeilage befolgen.

dürfen nicht verwendet werden.

Es wird empfohlen, die Filter und die Aqualine-Schlauchsets nach 24 Stunden Gebrauch auszutauschen.

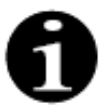

Das Aqualine- und das Aqualine RCA-Schlauchset (Erwachsene) wurden unter folgenden High-End-Bedingungen ohne Beeinträchtigungen getestet:

- Dauer = 72 h/100 h konfigurierbar
- Druck vor Filter = 450–500 mmHg
- Venöser Druck = 300–350 mmHg
- Blutfluss = 450 ml/min (bei 72-Stunden-Konfiguration)
- Blutfluss = 300 ml/min (bei 100-Stunden-Konfiguration)
- Infusionsfluss = 10 l/h
- Citratfluss = 650 ml/h
- Calciumfluss = 300 ml/h
- Temperatur = 37 °C

Das Aqualine S- und das Aqualine S RCA-Schlauchset wurden unter folgenden High-End-Bedingungen ohne Beeinträchtigungen getestet:

- Dauer = 72 h/100 h konfigurierbar
- Druck vor Filter = 450–500 mmHg
- Venöser Druck = 300–350 mmHg
- Blutfluss = 200 ml/min (bei 72-Stunden-Konfiguration)
- Blutfluss = 100 ml/min (bei 100-Stunden-Konfiguration)
- Infusionsfluss = 4 l/h
- Citratfluss = 650 ml/h
- Calciumfluss = 300 ml/h
- Temperatur = 37 °C

#### **Betrieb und Nutzung**

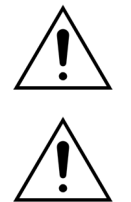

Beim Systemtest hat der Bediener darauf zu achten, dass die optischen und

akustischen Alarme erzeugt werden.

Nur vom Hersteller geschultes Personal darf das Aquarius-System bedienen.

<u>/</u>

Kommt es bei dem anfänglichen Systemtest zu Fehlern, darf das Aquarius-System nicht verwendet werden. Die Bildschirmhilfe beachten und den Test wiederholen. Den technischen Kundendienst rufen, wenn beim Systemtest wiederholt derselbe Fehler

<u>/</u>

Bei Eingabe von Parametern muss der Bediener sich überzeugen, dass der eingegebene Wert dem angezeigten entspricht.

Die Patientenparameter müssen in Übereinstimmung mit den Anweisungen des

<u>/</u>!

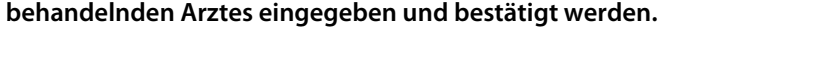

Sicherstellen, dass der Gefäßzugang des Patienten (in der Regel ein Zentralvenenkatheter) ordnungsgemäß gesichert ist.

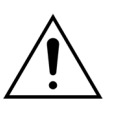

Während des Spülvorgangs und der Behandlung müssen alle aktiven Klemmen der Flüssigkeitsleitung geöffnet sein. Entfernen Sie alle Blockierungen und Knicke des Schlauchs.

Beim Anlegen und Ablegen des Aquarius-Systems an den/vom Patienten muss aseptisch gearbeitet und alle Anschlüsse müssen kontinuierlich überwacht werden, um ein Eintreten von Luft in das System (Luftinfusion) oder Entweichen von Blut aus dem System (Blutverlust) zu verhindern. Alle Systemanschlüsse müssen regelmäßig überprüft werden. Alle Blut- und Flüssigkeitswege sind steril und pyrogenfrei.

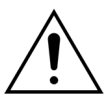

Unter allen Umständen die im Krankenhaus vorgeschriebenen standardmäßigen Vorsichtsmaßnahmen befolgen. Beim Anschließen und Ablegen von Blutleitungen vom Patienten oder Leitungen am Aquarius-System müssen Handschuhe, Maske und Gesichtschutz getragen werden.

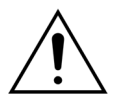

Im Falle eines negativen venösen Drucks könnte Luft nach dem Luftdetektor in den extrakorporalen Kreislauf gelangen und möglicherweise nicht erkannt werden.

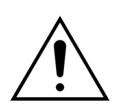

Eine Fehlfunktion eines Ultraschallluftdetektors kann durch ein Blutgerinnsel oder das Auftragen von Ultraschallgel verursacht werden.

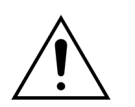

Der Bediener muss sich vergewissern, dass die Heparinspritze von einem Techniker im Servicemodus konfiguriert wurde. Nur Spritzen mit Luer-Lock-Ansatz verwenden, die für Spritzenpumpen vorgesehen sind (ISO 7886-2).

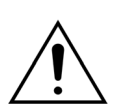

Der Blutfluss und damit die Behandlungswirksamkeit können verringert werden, wenn der Eingangsdruck vor der Pumpe sehr gering ist.

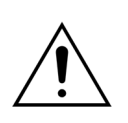

Alle Antikoagulansverfahren müssen von einem Arzt angeordnet werden.

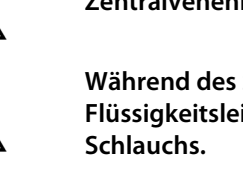

auftritt.

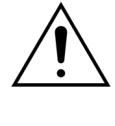

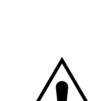

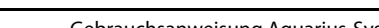

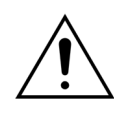

<u>/!</u>

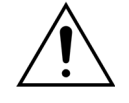

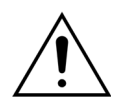

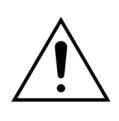

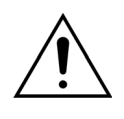

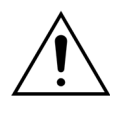

Niedrige Förderraten von Heparin (z. B. Verwendung von unverdünnter Antikoagulationslösung) können zu einer verzögerten und nicht kontinuierlichen Abgabe führen, aufgrund einer Übereinstimmung in der Spritze mit Ausgangsdruckänderungen im extrakorporalen Kreislauf.

Wenn *Kein Antikoagulans* gewählt ist, müssen der TMP und Druckabfall konstant überwacht werden, um das Risiko einer Gerinnung (Clotting) im extrakorporalen Kreislauf (Filter und Schlauchsystem) zu minimieren oder zu vermeiden.

Der Bediener muss sicherstellen, dass die in den Schlauchsets integrierten Druckdome korrekt mit den Drucksensoren verbunden und die Druckdomklemmen sicher am Aquarius-System geschlossen sind.

Während der Behandlung die Domklemmen nicht öffnen und die Druckdome nicht entfernen.

Das Aquarius-System während des Behandlungsverfahrens nicht bewegen: ein Bewegen des Geräts bei aktivem Bilanzsystem kann falsche Bilanzalarme auslösen und so zu einem unerwünschten Flüssigkeitsausgleich führen.

Das Aquarius-System muss während seiner normalen Nutzung waagrecht aufgestellt werden. Abweichungen von der horizontalen Ebene können zu Geräteinstabilität und Fehlfunktionen führen.

Vor Entfernen des Aqualine-Schlauchsets oder Abnehmen der Druckdome nach der Behandlung sicherstellen, dass der Druck in den Schläuchen unter 400 mmHg liegt. Der Bildschirm "Behandlungsende" enthält alle vier Druckwerte des Systems. Den Druck mittels einer Spritze oder eines Aquasafe-Beutels verringern, bevor ein Druckdom von einem Drucksensor abgenommen wird. Wenn Druckdome unter Überdruck von Drucksensoren abgenommen werden, besteht ein hohes Risiko für Bersten und Leckage der Druckdommembranen.

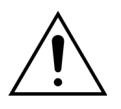

Negative Ultrafiltration: Übermäßige negative Ultrafiltration (positive Bilanz) kann den Patienten gefährden. Dieses Indikation muss vom behandelnden Arzt gestellt werden.

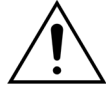

Wird eine Behandlung mit einer Leitung für geringes Blutvolumen verwendet, muss der Patient physisch in der Lage sein, einen minimalen extrakorporalen Blutfluss von 10 ml/min zu verkraften.

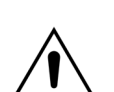

Der Infusionsständer ist für ein Gewicht von maximal 2,5 kg ausgelegt.

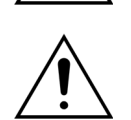

Das Aquarius-System ist kein Ersatz für die Überwachung des Zustandes des Patienten.

Die von den optischen Anschlüssen des Aquarius-Systems gesendeten Behandlungsdaten dienen nur der Dokumentation. Sie sind nicht für Diagnosezwecke vorgesehen.

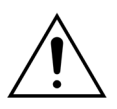

Alle Verbindungsstellen am System müssen regelmäßig und sorgfältig überprüft werden, um einen Blutverlust zu vermeiden. Es ist insbesondere sicherzustellen, dass der venöse Anschluss (Katheter/Nadel) gesichert ist, damit er nicht aus dem Gefäß rutschen kann.

Die vollkommene Überwachung des extrakorporalen Systems zur Vermeidung von Blutverlusten ist mit dem derzeitigen Stand der Technik praktisch unmöglich. Das Aquarius-System überwacht den venösen Druck, um Unterbrechungen im extrakorporalen System zu erkennen. Das System löst einen Alarm aus, wenn der Druck 90 Sekunden nach dem Start der Blutpumpe 30 mmHg unter dem Arbeitswert liegt oder einen gemessenen Druck unter +20 mmHg aufweist, und stoppt die Blutpumpe.

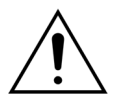

Im Fall eines kontinuierlichen negativen Eingangsdrucks sind die Genauigkeit der Flussrate der Blutpumpe sowie die Genauigkeit der Eingangs- und Ausgangsdruckbereiche möglicherweise verringert, wodurch möglicherweise auch die Behandlungswirksamkeit geringer ist.

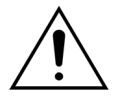

Sicherstellen, dass die Filtrat- und Substituatbeutel nicht das Gestell berühren. Sicherstellen, dass die Schlauchleitungen nicht durch das Gestell unterstützt werden oder auf ihm aufliegen. Die Beutel mit Filtrat oder Substituat nicht berühren, während das Bilanzsystem aktiv ist.

Diese Warnung beachten, um Fehler in der Flüssigkeitsbilanz des Patienten zu vermeiden.

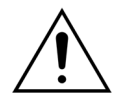

Flüssigkeitslecks verursachen Fehler in der Flüssigkeitsbilanz des Patienten und können zu schweren Verletzungen des Patienten führen.

Sicherstellen, dass alle Anschlüsse ordnungsgemäß geschlossen sind, um potenzielle Flüssigkeitslecks zu vermeiden.

Sicherstellen, dass nicht verwendete Fortsätze der Mehrfach-Anschlussverteiler korrekt abgeklemmt sind.

#### Alarm und System

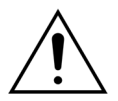

Sollte die Bedieneroberfläche aus irgendeinem Grund ausfallen, hält die Maschine normalerweise automatisch an. In seltenen Fällen kann die Maschine jedoch bei ausgefallenem Bildschirm weiterlaufen (wenn beispielsweise die Hintergrundbeleuchtung ausgefallen ist). In solchen Fällen muss die Maschine manuell gestoppt und das Blut an den Patienten zurückgeführt werden. Dies ist möglich, indem die venöse Schlauchleitung von der automatischen Klemme abgenommen und die Blutpumpe mit der Handkurbel betätigt wird. Die Handkurbel befindet sich hinten am Waagensystem. Seien Sie vorsichtig bei manueller Reinfundierung zum Patienten, weil die venöse Leitung nicht automatisch abgeklemmt wird, wenn Luft vorhanden ist.

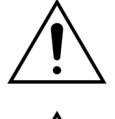

Werden eine oder mehrere der Sicherheitsfunktionen außer Kraft gesetzt, ist der Bediener für die Überwachung des Patienten verantwortlich.

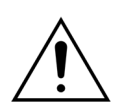

Wenn nach einem Stromausfall die Stromversorgung wiederhergestellt wird, ist der Bediener für die Überwachung des Patienten verantwortlich.

#### Störungen am Elektrokardiogramm-Bildschirm (EKG)

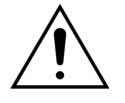

Elektrisch isolierte peristaltische Pumpen, wie sie im Aquarius-System verwendet werden, können elektrostatische Ladungen im Einwegset erzeugen, die dem Patienten nicht schaden, jedoch als Artefakt auf Herzmonitoren auftauchen können. Zu Beginn der Behandlung den Herzmonitor vor und nach Starten der Blutpumpe beobachten, um sicherzustellen, dass kein Artefakt vorhanden ist.

#### Antikoagulation mit Citrat

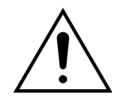

Verwenden Sie nur Citrat-Antikoagulanslösungen, mit denen die Citratpumpe innerhalb des gewünschten Betriebsbereichs verwendet werden kann, um eine Citratkonzentration zwischen 2,5 und 5 mmol/l im Blut des Patienten zu erreichen.

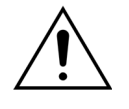

Wird ein Citrat-Antikoagulans verwendet, besonders auf den Natriumhaushalt des Patienten achten. Die Verabreichung von Citrat-Antikoagulans birgt ein potenzielles Hypernatriämie-Risiko. Die Citratkonzentration der bevorzugten Citratlösung muss innerhalb des Setups definiert werden. Wird 4%iges Trinatriumcitrat verwendet, darf nur ein angepasstes Substituat verwendet werden.

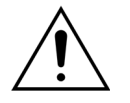

Wird ein Citrat-Antikoagulans verwendet, besonders auf den Säure-Base-Index des Patienten achten. Die Verabreichung von Citrat-Antikoagulans birgt ein potenzielles Risiko metabolischer Alkalose.

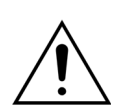

Die Natrium- und die Glukosekonzentration im Blut des Patienten müssen regelmäßig kontrolliert werden.

Nur Citrat- und Calciumleitungssets verwenden, die für den Einsatz mit dem Aquarius-System zugelassen sind.

Vor der Verwendung die Zusammensetzung der Citrat- und Calciumbeutel kontrollieren.

Kontrollieren Sie bei Bedarf regelmäßig die Glukose- und Magnesiumkonzentration im Blut des Patienten.

Vor Beginn einer Behandlung sicherstellen, dass der Citratbeutel sich auf der Citratwaage (schwarze Markierung) befindet.

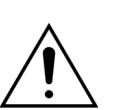

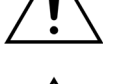

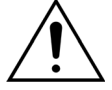

Vor Beginn einer Behandlung sicherstellen, dass sich der Calciumbeutel auf der Calciumwaage (weiße Markierung) befindet.

Vor Beginn der Behandlung sicherstellen, dass Citrat- und Calciumbeutel an die jeweiligen Leitungen angeschlossen sind. Die Leitungen sind farbkodiert (schwarz für Citrat und weiß für Calcium).

Die Antikoagulationstherapie muss von einem Arzt verschrieben und beaufsichtigt werden. Bei der Verwendung eines Citrat-Antikoagulans werden Blutproben in der im Protokoll vorgesehenen bzw. in der vom Arzt verordneten Häufigkeit entnommen, um die Konzentration der Elektrolyte im Blut, wie Natrium und Calcium, sowie von Citrat, ionisiertem Calcium, Magnesium und Bicarbonat zu überwachen.

Nebenwirkungen können auftreten, wenn die Überwachung nicht wie verschrieben durchgeführt wird.

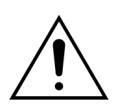

Patienten mit Leberinsuffizienz zeigen möglicherweise einen beeinträchtigen Citrat-Metabolismus. Bei Patienten mit Leberinsuffizienz muss bei einer Antikoagulation mit Citrat besondere Vorsicht angewendet werden.

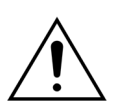

Eine angemessene Calciumsupplementierung muss sichergestellt werden, indem sowohl die Calciumkonzentration im Substituat oder Dialysat als auch die in der Lösung zur Calciumsupplementierung berücksichtigt wird.

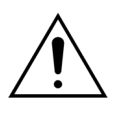

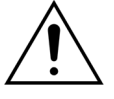

Es besteht die Gefahr einer Hypocalcämie, wenn das Citrat-Antikoagulans mit einer nicht angemessenen Citratdosis und/oder ohne adaptierte Calciumsupplementierung verabreicht wird.

Der Säure-Basen-Haushalt im systemischen Blut muss regelmäßig kontrolliert werden und bei einer metabolischen Azidose oder Alkalose müssen angemessene Maßnahmen ergriffen werden.

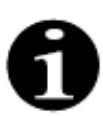

Die Verringerung des Blutflusses und des entsprechenden Citratflusses senken die Zufuhr von Citrat als Quelle für metabolisiertes Bicarbonat.

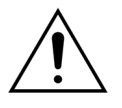

Die Calciumkonzentration im extrakorporalen Kreislauf und die Gesamtcalciumkonzentration im Körperkreislauf müssen regelmäßig überwacht werden. Bei einer gestörten Calcium-Homöostase müssen angemessene medizinische Maßnahmen ergriffen werden.

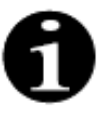

- Die Konzentration des ionisierten Calciums nach dem Hämofilter sollte nach Beginn der Behandlung kontrolliert werden, um die Gabe der richtigen Citratdosis sicherzustellen. Die Konzentration des ionisierten Calciums nach dem Hämofilter (vor der venösen Tropfkammer) sollte bei ca. 0,2 mmol/l bis 0,4 mmol/l liegen.
- Die Konzentration des ionisierten Calciums des Bluts im extrakorporalen Kreislauf sollte kontrolliert werden:
  - vor der Behandlung,
  - unmittelbar nach Beginn der Behandlung (5 bis 10 Minuten) oder
  - nach dem Neuprogrammieren des Blut-, Citrat- oder Calciumflusses oder der Umsatzrate und
  - in regelmäßigen, vom Arzt je nach Patient festgelegten Zeitintervallen (z. b. alle 6 Stunden) überwacht werden, wenn die programmierten Behandlungsparameter nicht geändert werden.
- Die Konzentrationen des systemischen Gesamtcalciums und des ionisierten Calciums muss danach in regelmäßigen, vom Arzt je nach Patient festgelegten Zeitintervallen (z. b. alle 6 Stunden) überwacht werden. Die Konzentration des ionisierten Calciums im Körperkreislauf sollte bei ca. 1,2 mmol/l liegen.

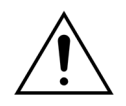

Es dürfen nur verdünnte Lösungen zur Calciumsupplementierung verwendet werden. Es wird unbedingt empfohlen, dass die Calciumkonzentration des Substituats zwischen 10 und 20 mmol Calcium pro Liter liegt.

Calciumfreie Substituate dürfen nicht verwendet werden.

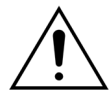

Der Blutfluss muss an die Umsatz-Gesamtfiltrationsrate angepasst werden. Es wird empfohlen eine Gesamtfiltrationsrate von 20 % bis 33 % des programmierten Blutflusses einzuhalten.

Die Erhöhung des Blutflusses im Verhältnis zur Filtrationsrate führt aufgrund der geringeren Citratclearance zu einer erhöhten Citratzufuhr.

Programmieren Sie den Citratfluss so, dass die Citratdosis zwischen 2,5 und 5 mmol Citrat pro Liter Blut liegt.

Bei jeder Änderung des Blutflusses muss der Citratfluss kontrolliert werden, um das verordnete Verhältnis von Citrat- und Blutfluss einzuhalten. Den Citratfluss bei Bedarf neu programmieren.

# 3 Einstieg in das Aquarius-System

# 3.1 Aufstellung

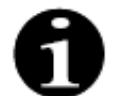

Die Aufstellung und Installation des Aquarius-Systems muss durch vom Hersteller autorisiertes Personal gemäß den Anforderungen durchgeführt werden.

Der Raum und die für das Aquarius-System erforderlichen Stromanschlüsse müssen den aktuell gültigen Normen entsprechen. Die Netzspannung muss mit den Angaben auf der Datenplakette des Aquarius-Systems übereinstimmen.

Bevor Sie das Aquarius-System in Betrieb nehmen, lesen Sie bitte sorgfältig die komplette Gebrauchsanweisung.

# 3.2 Installation

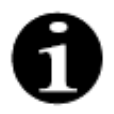

Vor dem ersten Betrieb des Aquarius-Systems sicherstellen, dass das System vollständig ist und alle Teile mitgeliefert wurden. Wenn das Aquarius-System beschädigt ist, darf es nicht in Betrieb genommen werden. Wenden Sie sich in diesem Fall an den für das System zuständigen Servicetechniker.

Das Aquarius-System darf nur durch vom Hersteller autorisiertes Personal eingerichtet und installiert werden.

Nur autorisiertes Personal und der behandelnde Arzt gemeinsam dürfen Änderungen an bestimmten Einstellungen vornehmen, die das Sicherheitskonzept des Aquarius-Systems nicht beeinträchtigen.

# 3.3 Material: Einwegartikel

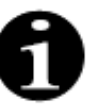

Das Aquarius-System wurde nur für die Verwendung mit den standardisierten Einwegartikeln für die indizierten Behandlungen entwickelt. Die Gebrauchsanweisungen des jeweiligen Herstellers befolgen.

Alle mit dem Aquarius-System verwendeten Einwegprodukte (Schlauchsets, Filter, Abfallbeutel, Lösungsbeutel, Zubehör) sind nur zur einmaligen Verwendung vorgesehen und müssen nach dem Gebrauch entsorgt werden.

Nur die unten angegebenen Schlauchsets verwenden, um den einwandfreien Betrieb des Aquarius-Systems zu gewährleisten.

Der Aquarius-System-Stufentest wurde mit folgenden Verbrauchsmaterialien durchgeführt:

| Artikel         | Beschreibung                                                                                                    | Gesetzlicher                |
|-----------------|----------------------------------------------------------------------------------------------------|-----------------------------|
|                 |                                                                                                    | Hersteller /<br>MAH***      |
| Citraset RCA 12 | REF: Citraset RCA 12<br>Set enthält alle benötigten Leitungen für RCA (Aqualine RCA mit<br>Citrat- und Calciumleitung) und einen Hämofilter (Aquamax HF12)<br>Nur für Aquarius RCA-Geräte verwenden, wenn RCA-<br>Behandlungen verschrieben wurden. | Haemotronic                 |
| Citraset RCA 19 | REF: Citraset RCA 19<br>Set enthält alle benötigten Leitungen für RCA (Aqualine RCA mit<br>Citrat- und Calciumleitung) und einen Hämofilter (Aquamax HF19)<br>Nur für Aquarius RCA-Geräte verwenden, wenn RCA-<br>Behandlungen verschrieben wurden. | Haemotronic                 |
| Schlauchset     | REF: Aqualine-Schläuche<br>Schlauchset Erwachsene<br>Extrakorporales Volumen (Blutkreislauf) = 111 ml*                                                                                                    | Haemotronic                 |
| Schlauchset     | REF: Aqualine RCA-Schlauchset<br>Schlauchset für RCA, Erwachsene<br>Extrakorporales Volumen (Blutkreislauf) = 96 ml*<br>Nur für Aquarius RCA-Geräte verwenden, wenn RCA-<br>Behandlungen verschrieben wurden.                                       | Haemotronic                 |
| Schlauchset     | REF: Aqualine S-Schlauchset<br>Schlauchset für geringes Blutvolumen<br>Extrakorporales Volumen (Blutkreislauf) = 65 ml*                                                                                                    | Haemotronic                 |
| Schlauchset     | REF: Aqualine S RCA-Schlauchset<br>Schlauchset für geringes Blutvolumen für RCA<br>Extrakorporales Volumen (Blutkreislauf) = 70 ml*<br>Nur für Aquarius RCA-Geräte verwenden, wenn<br>RCA-Behandlungen verschrieben wurden.                         | Haemotronic                 |
| Hämofilter      | REF: HF03, HF07+, HF12, HF19<br>Aquamax Hämofilter                                                                                                    | Bellco / Nikkiso<br>Belgien |
| Plasmafilter    | REF: MPS05<br>Plasmafilter, 0,5 m <sup>2</sup>                                                                                                    | Medtronic                   |
| Lösung          | Accusol 35<br>Substituat für CRRT, 5 I                                                                                                    | Nikkiso Belgien             |

| Artikel        | Beschreibung                                                                                                    | Gesetzlicher<br>Hersteller /<br>MAH*** |
|----------------|----------------------------------------------------------------------------------------------------|----------------------------------------|
| Einwegmaterial | REF: Aquasafe-Beutel<br>Zur Verwendung mit den Aqualine- und Aqualine S-Schlauchsets<br>vor der Entfernung vom Gerät, zur Verringerung des internen<br>Drucks | Haemotronic                            |
| Einwegmaterial | REF: Aquaspike-Verteiler<br>Verteiler zum Anschluss von bis zu vier Lösungs- oder<br>Abfallbeuteln                                                            | Haemotronic                            |
| Einwegmaterial | REF: B3052<br>Abfallbeutel                                                                                                    | Haemotronic                            |
| Spritze**      | REF: BD Plastipak 50 ml<br>Spritze für Heparinpumpe                                                                                                    | Becton Dickinson                       |
| Spritze**      | REF: Fresenius Injektomat-Spritze 50 ml<br>Spritze für Heparinpumpe                                                                                           | Fresenius                              |
| Spritze**      | REF: Original Braun Perfusor-Spritze 50 ml<br>Spritze für Heparinpumpe                                                                                        | Braun                                  |

\*Diese Werte setzen voraus, dass die venöse Tropfkammer gefüllt ist.

# \*\* Wichtig: Nur mit maximal 50 ml verwenden, selbst wenn das maximale Volumen der Spritze 60 ml beträgt

\*\*\* Inhaber der Marktzulassung

Hämofilter, Plasmafilter, Hämoperfusionskartuschen und Lösungen, die mit dem Aquarius-System verwendet werden, müssen den gültigen Standards entsprechen. Nur Produkte mit Blutanschlüssen, die mit Luer-Lock-Buchsen gemäß ISO 594 (Teil 1+2) kompatibel sind, und Anschlüssen für Dialysat, Filtrat und Plasma, die mit Luer-Lock-Steckern kompatibel sind, verwenden.

#### Katheter gemäß Anweisungen des jeweiligen Herstellers verwenden; der Katheteranschluss muss mit den Luer-Lock-Steckern kompatibel sein.

#### Bei der Verwendung von Nadeln entsteht ein höheres Risiko, dass diese verrutschen. Kontrollieren Sie regelmäßig den Patientenanschluss. Der Patientenanschluss muss während der gesamten Behandlung sichtbar sein.

Verwenden Sie nur Filter und Kartuschen, die eine CE-Markierung gemäß der Richtlinie über Medizinprodukte (93/42/EWG) haben und für die Indikationen CWH, CWHD, CWHDF, SCUF, TPE oder Hämoperfusion registriert sind.

Verwenden Sie nur Hämofilter, die für einen TMP von 400 mmHg geeignet sind, oder Plasmafilter, die für einen Arbeitsbereich zwischen 50 bis 100 mmHg geeignet sind. Bei beiden ist der maximale Druck vor dem Filter auf 450 mmHg beschränkt.

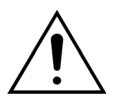

Die Verwendung eines ungeeigneten Filters für ein gewähltes Verfahren kann zu einer Verletzung oder zum Tod des Patienten führen.

Immer sicherstellen, dass der geeignete Filter für die beabsichtigte Therapie verwendet wird:

- Hämofilter für SCUF, CVVH, CVVHD, CVVHDF
- Plasmafilter für TPE
- Hämoperfusionskartusche für Hämoperfusion

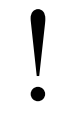

Risiko von Hämolyse und hämolytischer Anämie. Bei Plasmafiltern nicht den Transmembrandruck überschreiten, der in der Gebrauchsanweisung des Filters angegeben wird. Dieser Grenzwert ist im TPE-Behandlungsmodus auf 100 mmHg vorprogrammiert.

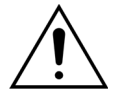

Substituat oder Dialysat müssen steril sein und die Bedingungen des Europäischen Arzneibuches oder die regionalen Arzneimittelvorschriften erfüllen. Verwenden Sie nur Beutel mit Luer-Lock-Buchsen oder einen sterilen Adapter für Luer-Lock-Stecker.

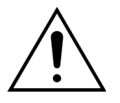

Citrat- und Calciumlösungen müssen steril sein und die Bedingungen des Europäischen Arzneibuches oder die regionalen Arzneimittelvorschriften erfüllen. Verwenden Sie für Citrat und Calcium maximal 2-I-Behälter mit Luer-Lock-Buchsen. Der behandelnde Arzt muss die Anforderungen an Konzentration und Zusammensetzung festlegen.

Verwenden Sie niemals Substituate verschiedener Zusammensetzung gleichzeitig auf dem Aquarius-System!

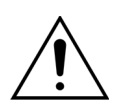

Um Patienten vor Kreuzinfektionen zu schützen, verwenden Sie nur Schlauchsets mit Druckmessung und hydrophobischen 0,2-µm-Filtern, um Bakterien auszuschließen.

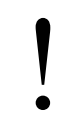

Zur Vermeidung falscher Alarme für *Kein Beutel* während dem Modus *Spülen* oder *Behandlung* verwenden Sie bitte keine leeren Beutel mit einem Gewicht unter 80 g.

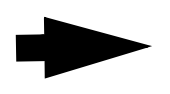

Für weitere Informationen zu Einweg- und Verbrauchsmaterialien, die für das Aquarius-System empfohlen und geliefert werden, wenden Sie sich bitte an Ihre offizielle Vertretung oder rufen Sie den Kundendienst an.

# 3.4 Übersicht über Einwegartikel

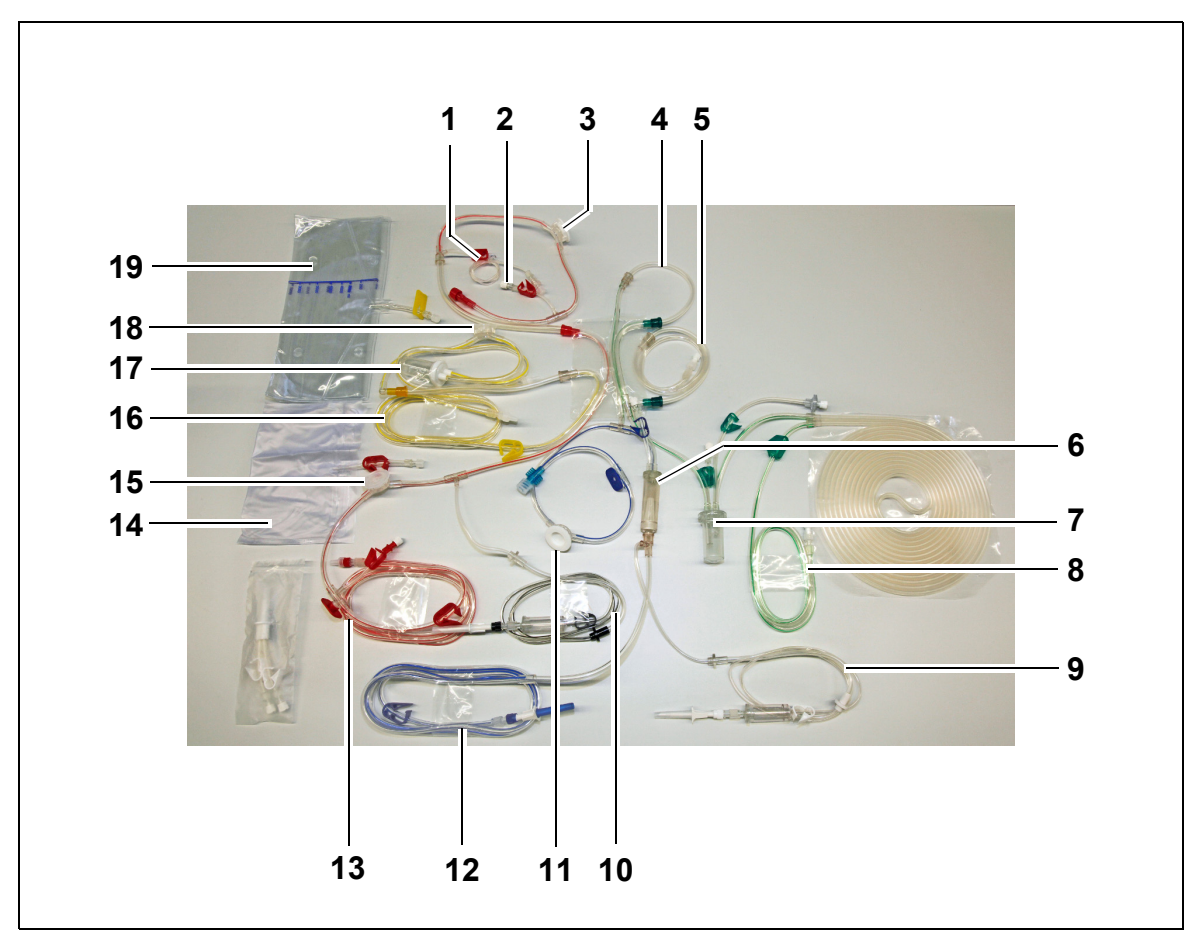

### 3.4.1 Aqualine RCA / Aqualine S RCA-Schlauchleitung

Abb. 1

| Nr. | Beschreibung                           | Nr. | Beschreibung             |
|-----|----------------------------------------|-----|--------------------------|
| 1   | Heparinleitung                         | 11  | Venöser Druckdom         |
| 2   | Substitutionsanschluss Prädilution     | 12  | Venöse Leitung           |
| 3   | Vor-Filter-Druckdom                    | 13  | Arterielle Leitung       |
| 4   | Postdilutionsleitung                   | 14  | Leerer Fülllösungsbeutel |
| 5   | Prädilutions- oder Dialysatleitung     | 15  | Arterieller Druckdom     |
| 6   | Blasenfalle mit Filter                 | 16  | Filtratleitung           |
| 7   | Automatische Entgasungseinheitsleitung | 17  | Filtration BLD-Kammer    |
| 8   | Substitutions- oder Dialysatleitung    | 18  | Filtrat-Druckdom         |
| 9   | Calciumleitung                         | 19  | Filtratbeutel            |
| 10  | Citratleitung                          |     |                          |

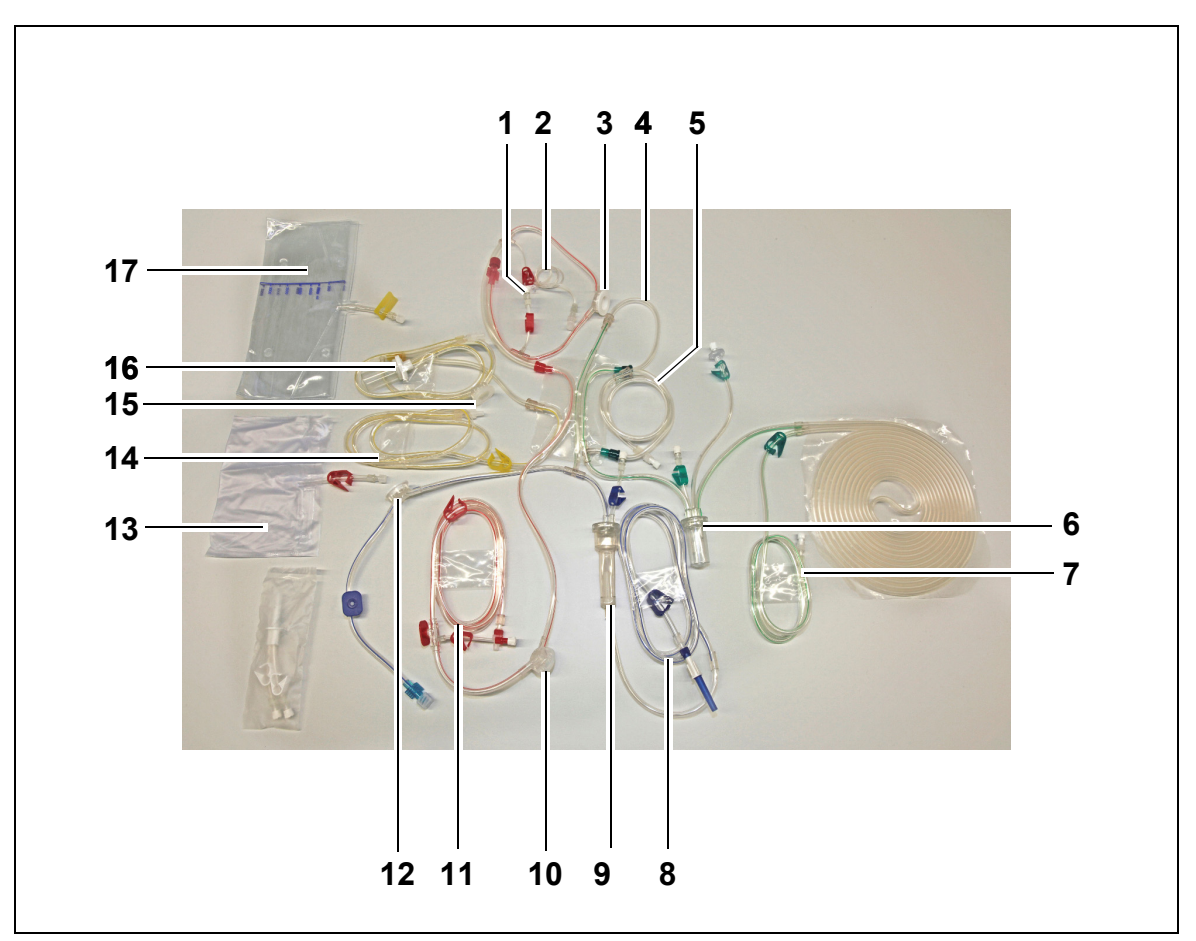

# 3.4.2 Aqualine/Aqualine S-Schlauchleitung

Abb. 2

| Nr. | Beschreibung                           | Nr. | Beschreibung             |
|-----|----------------------------------------|-----|--------------------------|
| 1   | Substitutionsanschluss Prädilution     | 10  | Arterieller Druckdom     |
| 2   | Heparinleitung                         | 11  | Arterielle Leitung       |
| 3   | Vor-Filter-Druckdom                    | 12  | Venöser Druckdom         |
| 4   | Postdilutionsleitung                   | 13  | Leerer Fülllösungsbeutel |
| 5   | Prädilutions- oder Dialysatleitung     | 14  | Filtratleitung           |
| 6   | Automatische Entgasungseinheitsleitung | 15  | Filtrat-Druckdom         |
| 7   | Substitutions- oder Dialysatleitung    | 16  | Filtration BLD-Kammer    |
| 8   | Venöse Leitung                         | 17  | Filtratbeutel            |
| 9   | Blasenfalle mit Filter                 |     |                          |

# 3.5 Verwendete Materialien

Das Blut des Patienten kommt nicht mit den Komponenten des Aquarius-Systems in Kontakt. Daher besteht kein Infektionsrisiko für Patienten, Bediener und andere Personen, die mit dem System in Kontakt kommen, und es liegen keine besonderen Anforderungen bezüglich der Biokompatibilität der bei der Herstellung des Systems verwendeten Materialien vor.

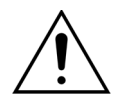

Alle mit dem Aquarius-System verwendeten Einwegprodukte (Schlauchsets, Filter, Abfallbeutel, Lösungsbeutel, Zubehör) sind nur zur einmaligen Verwendung vorgesehen und müssen nach dem Gebrauch entsorgt werden.

Dies gilt auch für die integrierten Druckdome, die die Drucksensoren des Aquarius-Systems mittels einer undurchdringlichen Membran abtrennen und schützen.

# 3.6 Transport und Aufbewahrung

Um das Aquarius-System zu bewegen oder transportieren, müssen die Bremsen gelöst werden. Das Aquarius-System lässt sich dann drehen und frei bewegen.

Um das Aquarius-System über Stufen oder Treppen zu bewegen, müssen die Bremsen gelöst werden. Das System sollte von mindestens drei Personen gekippt, angehoben und getragen werden.

Das Aquarius-System beim Tragen niemals am Monitor, am IV-Ständer, an den Waagen oder an den Pumpentüren halten.

Schieben Sie das Aquarius-System nicht über unebene Böden und transportieren Sie es nicht auf Flächen mit mehr als 10° Neigung.

#### Seitliche Haken für Fülllösungsbeutel

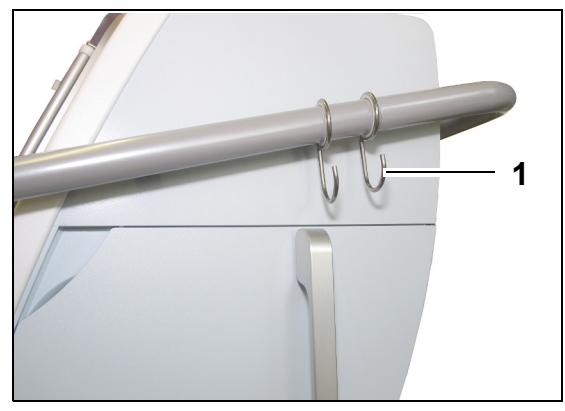

Damit das Gerät beim Transport nicht kippt, hängen Sie bitte nichts Schweres an die seitlichen Haken (1) des Aquarius-Systems. Diese Haken sind nur für die Fülllösungsbeutel geeignet.

Abb. 3

Umgebungsbedingungen für das Aquarius-System:

| Umgebungsbedingungen      | Transport und<br>Aufbewahrung   | Betrieb                         |
|---------------------------|---------------------------------|---------------------------------|
| Relative Luftfeuchtigkeit | 30 bis 80 %, nichtkondensierend | 10 bis 90 %, nichtkondensierend |
| Umgebungstemperatur       | −5 bis +45 °C (23 bis 113 °F)   | +17 bis +35 °C (61 bis 95 °F)   |
| Umgebungsluftdruck        | 50 bis 105 kPa                  | 80 bis 105 kPa                  |

# 3.7 Verpackung

Am Ende des Herstellungsprozesses wird das Aquarius-System mit speziellem Verpackungsmaterial auf einer Palette verpackt. Im Fall eines notwendigen Transports des Aquarius-Systems ist ein spezielles Verpackungsmaterial mit allen relevanten Sicherheitskennzeichnungen zu verwenden.

# 3.8 Service und Wartung

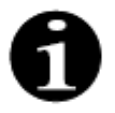

Das Aquarius-System wird mindestens einmal jährlich einer technischen Sicherheitsprüfung und Wartung unterzogen. Diese Wartung und sonstige Reparaturen dürfen nur durch qualifiziertes, vom Hersteller autorisiertes Servicepersonal ausgeführt werden. Jegliche Arbeiten durch nicht qualifiziertes und nicht autorisiertes Personal heben die Garantie mit sofortiger Wirkung auf.

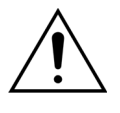

Vor Servicearbeiten am Aquarius-System das Netzkabel abziehen.

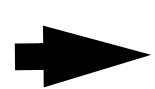

Genauere Angaben zur Sicherheitsprüfung und Wartung können beim Technischen Kundendienst bezogen werden.

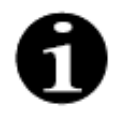

Die zu erwartende Betriebslebensdauer des Aquarius-Systems beträgt 8 Jahre.
# 4 Einführung in das Aquarius-System

# 4.1 Allgemeine Beschreibung der Maschine

Das Aquarius-System ist ein automatischer Flüssigkeitsbilanzmonitor, das bestimmungsgemäß bei verschiedenen extrakorporalen Verfahren im Rahmen von Nierenersatz- bzw. Plasmatherapien eingesetzt wird. Sämtliche Therapien unterliegen der Verschreibungspflicht des behandelnden Arztes.

Das Aquarius-System ist in drei Kreisläufe aufgeteilt: den extrakorporalen Blutkreislauf, den Substituat-/ Dialysatkreislauf und den Filtratkreislauf. Der Aquarius RCA verfügt außerdem über Citrat- und Calcium-Antikoagulans-Kreisläufe.

Toxische Substanzen werden über Filter entfernt und das gereinigte Blut wird dem Patienten reinfundiert.

Das Aquarius-System verwendet Waagen, um Volumina genau zu messen und präzise zu bilanzieren.

Das Aquarius-System hat ein integriertes Heizsystem, mit dem das Substituat/Dialysat vor der Zuführung an den Patienten erwärmt werden kann.

Heparin als Antikoagulans kann dem extrakorporalen Kreislauf über eine integrierte Heparinpumpe zugeführt werden. Der behandelnde Arzt kann zwischen kontinuierlichem und intermittierendem Betrieb auswählen.

Ein Blutleckdetektor und ein Luftdetektor stehen zur Sicherheit des Patienten zur Verfügung.

Das Sicherheitskonzept des Aquarius-Systems beruht auf einem 2-Kanal-System, um den Patienten vor vorhersehbaren Gefahren zu schützen.

Hinten am Waagensystem ist eine abnehmbare Handkurbel angebracht. Mit dieser kann die Blutpumpe von Hand betrieben werden.

Das Aquarius-System verfügt hinten über zwei optische Anschlüsse, die zum Datentransfer aus der Maschine genutzt werden können.

Das Aquarius-System ist transportierbar. Zu diesem Zweck verfügt es über ein mit Rollen versehenes Fahrgestell und einen Griff, um das Aquarius -System zu bewegen oder zu tragen.

Eine transparente Schutzabdeckung sorgt für den nötigen Schutz gegen versehentliches Berühren der laufenden Rollerpumpen.

Das Aquarius-System weist ein Filterhaltersystem auf, das das korrekte Einsetzen des Filters und die Handhabung und Installation des Schlauchsets erleichtert.

Das Aquarius-System ist so ausgelegt, dass sich der Patient rechts oder links vom Gerät befinden kann. Es wird erwartet, dass der Bediener vor der Maschine steht, wenn er mit dem Aquarius-System interagiert.

| Aquarius Regulär (Platinum-Software)     | Aquarius RCA (Aquarius <sup>+</sup> -Software) |
|------------------------------------------|------------------------------------------------|
| 4 Pumpen:                                | 6 Pumpen:                                      |
| • Blutpumpe                              | • Blutpumpe                                    |
| Prädilutionspumpe                        | Prädilutionspumpe                              |
| Postdilutionspumpe                       | Postdilutionspumpe                             |
| Filtrationspumpe                         | Filtrationspumpe                               |
| <ul> <li>Heparinspritzenpumpe</li> </ul> | <ul> <li>Heparinspritzenpumpe</li> </ul>       |
|                                          | Calciumpumpe                                   |
|                                          | Citratpumpe                                    |
| 2 Waagen:                                | 4 Waagen:                                      |
| Substituatwaage                          | Substituatwaage                                |
| • Filtratwaage                           | • Filtratwaage                                 |
|                                          | Citratwaage                                    |
|                                          | Calciumwaage                                   |

Übersicht der Unterschiede:

# 4.1.1 Konfigurationen des Aquarius-Systems

## Aquarius-System RCA – Vorderansicht

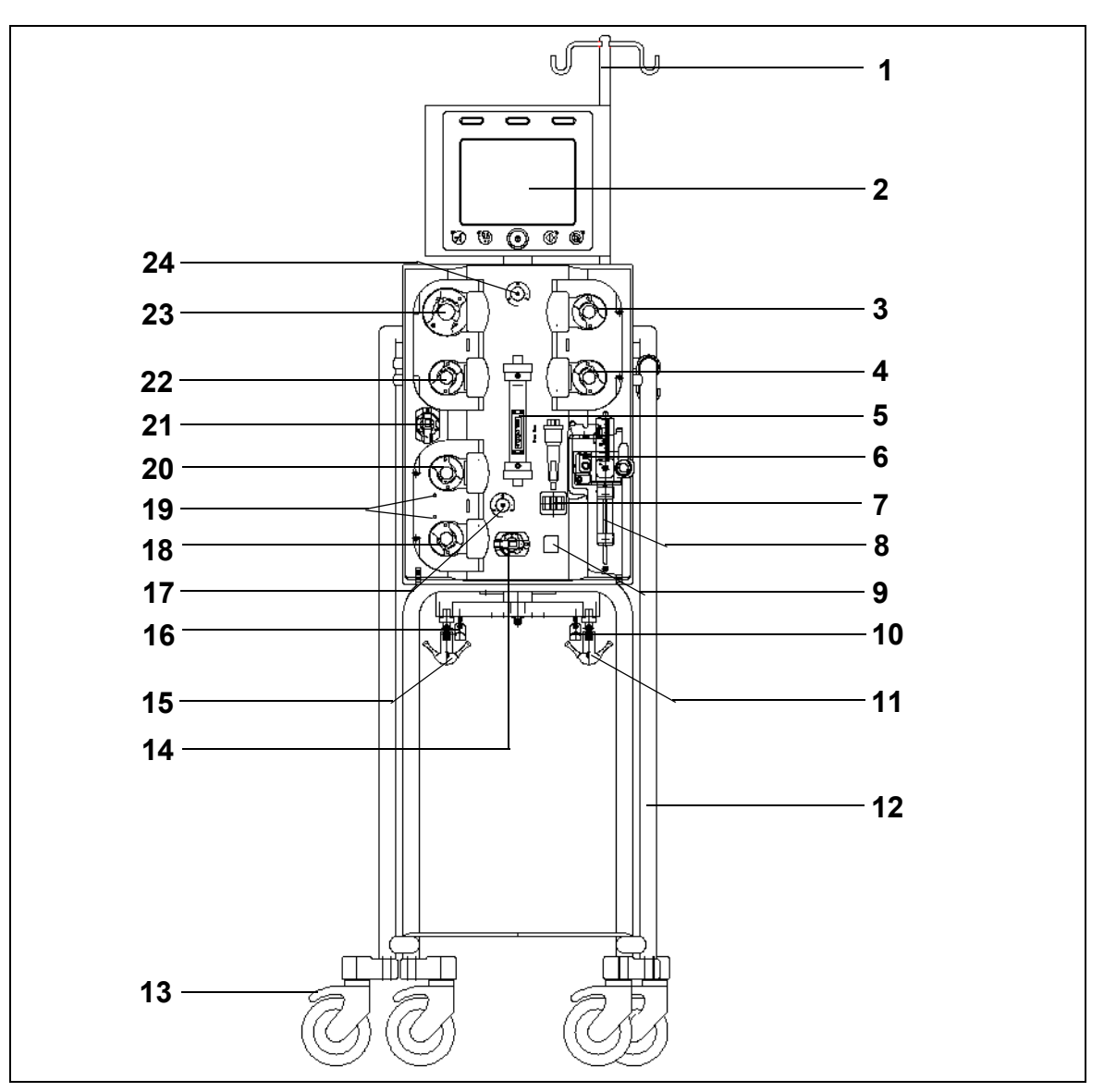

| Nr. | Mechanische Komponente               | Nr. | Mechanische Komponente         |
|-----|--------------------------------------|-----|--------------------------------|
| 1   | Infusionsständer                     | 13  | Radbremse                      |
| 2   | Display                              | 14  | Drucksensor: arterieller Druck |
| 3   | Postdilutionspumpe                   | 15  | Filtratwaage                   |
| 4   | Prädilutionspumpe                    | 16  | Citratwaage                    |
| 5   | Filter                               | 17  | Drucksensor: venöser Druck     |
| 6   | Entgasungseinheit (Temperatursensor) | 18  | Calciumpumpe                   |
| 7   | Luftdetektor                         | 19  | LED-Anzeigen                   |
| 8   | Heparinpumpe                         | 20  | Citratpumpe                    |
| 9   | Venöse Klemme                        | 21  | Drucksensor: Filtratdruck      |
| 10  | Calciumwaage                         | 22  | Filtrationspumpe               |
| 11  | Substituatwaage                      | 23  | Blutpumpe                      |
| 12  | Fahrgestell mit Rollen               | 24  | Drucksensor: Druck vor Filter  |

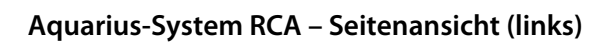

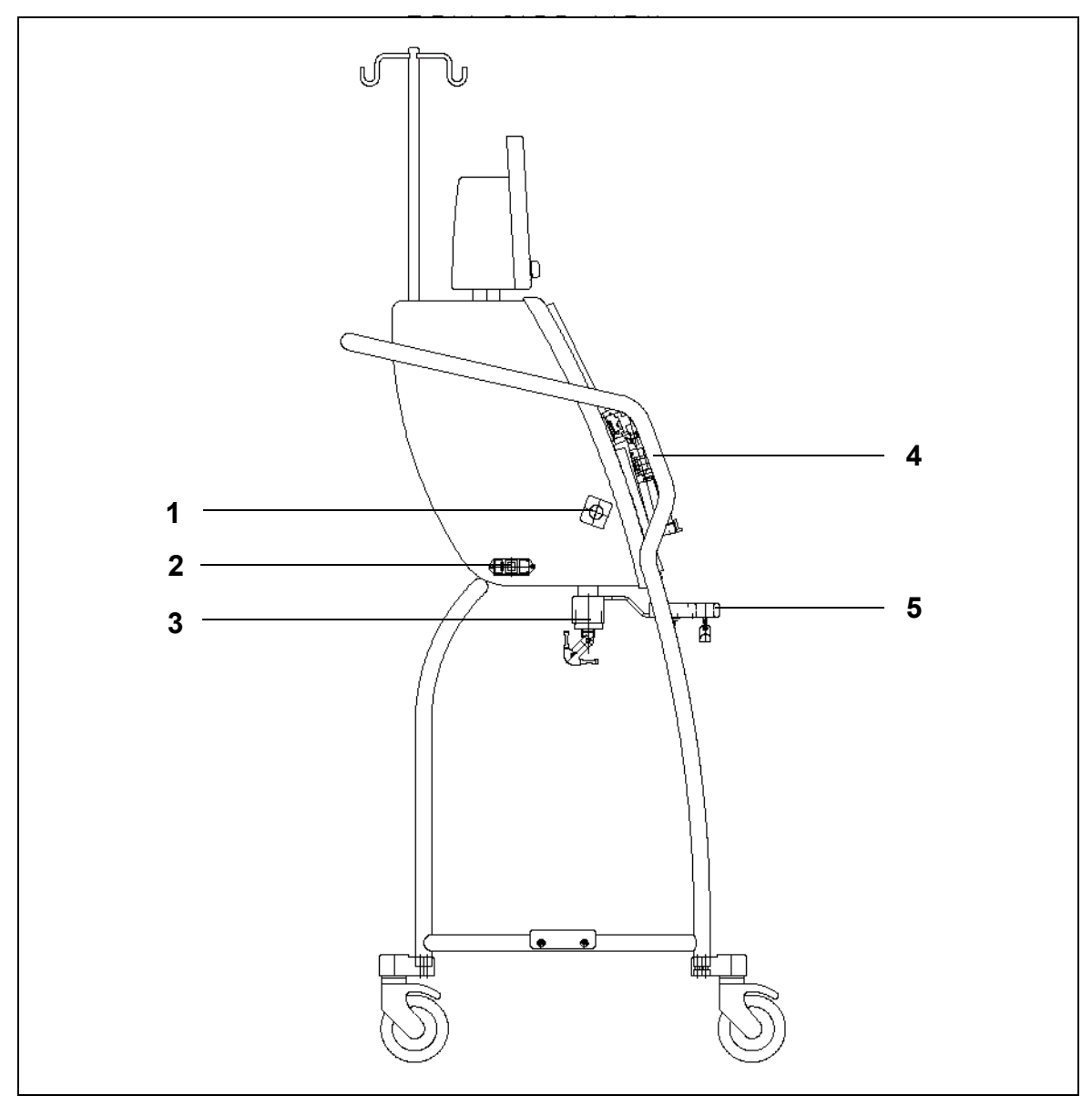

| Nr. | Mechanische Komponente          | Nr. | Mechanische Komponente    |
|-----|---------------------------------|-----|---------------------------|
| 1   | Blutleckdetektor                | 4   | Griff                     |
| 2   | Netzanschluss und Hauptschalter | 5   | Citrat- und Calciumwaagen |
| 3   | Bilanzwaagen                    |     |                           |

Aquarius-System RCA – Seitenansicht (rechts)

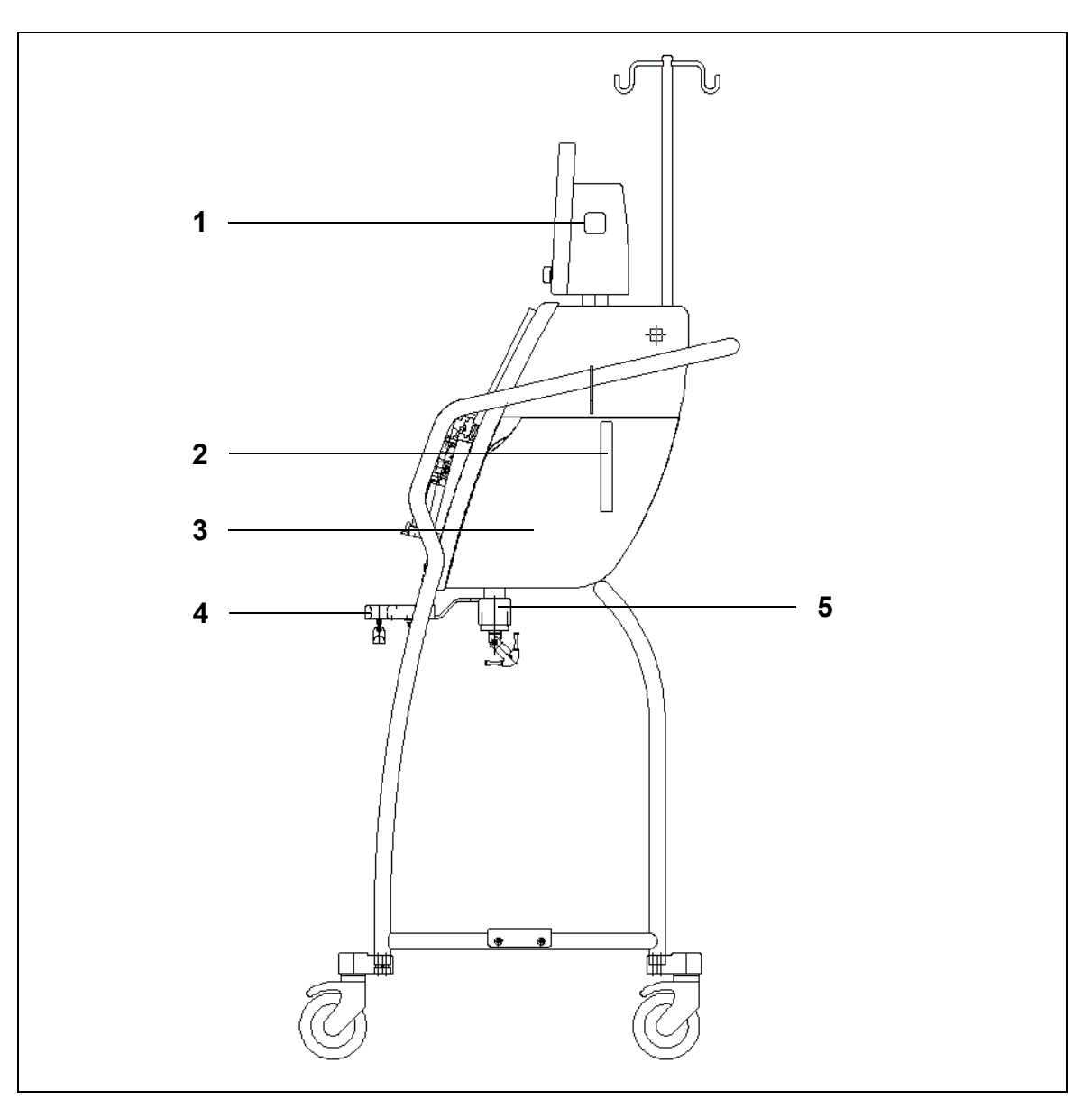

| Nr. | Mechanische Komponente           | Nr. | Mechanische Komponente    |
|-----|----------------------------------|-----|---------------------------|
| 1   | EIN/AUS-Taste                    | 4   | Citrat- und Calciumwaagen |
| 2   | Hebel zum Öffnen der Heizungstür | 5   | Bilanzwaagen              |
| 3   | Heizungstür                      |     |                           |

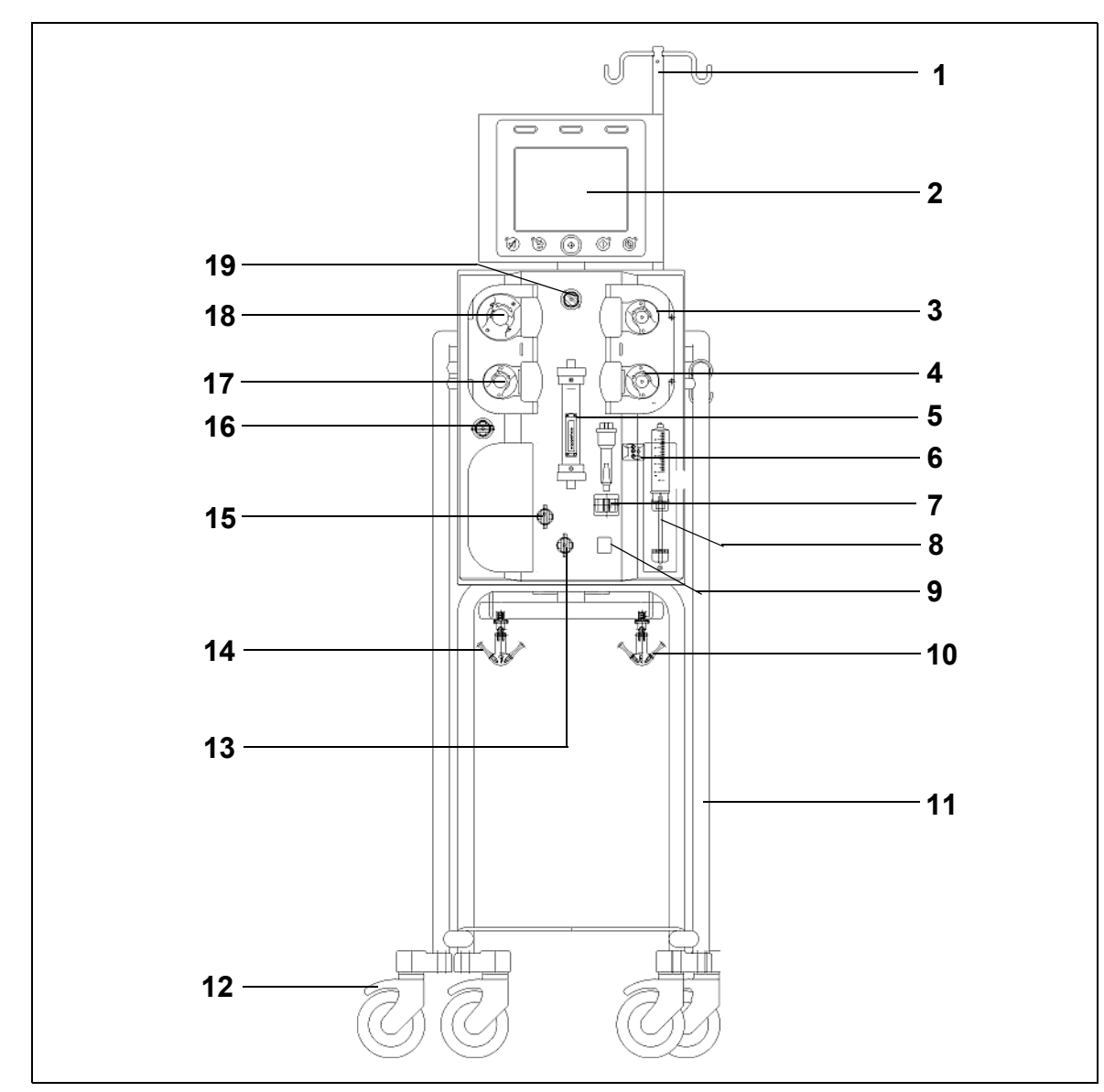

#### Aquarius-System Regulär – Vorderansicht

| Nr. | Mechanische Komponente               | Nr. | Mechanische Komponente         |
|-----|--------------------------------------|-----|--------------------------------|
| 1   | Infusionsständer                     | 11  | Fahrgestell mit Rollen         |
| 2   | Display                              | 12  | Radbremse                      |
| 3   | Postdilutionspumpe                   | 13  | Drucksensor: arterieller Druck |
| 4   | Prädilutionspumpe                    | 14  | Filtratwaage                   |
| 5   | Filter                               | 15  | Drucksensor: venöser Druck     |
| 6   | Entgasungseinheit (Temperatursensor) | 16  | Drucksensor: Filtratdruck      |
| 7   | Luftdetektor                         | 17  | Filtrationspumpe               |
| 8   | Heparinpumpe                         | 18  | Blutpumpe                      |
| 9   | Venöse Klemme                        | 19  | Drucksensor: Druck vor Filter  |
| 10  | Substituatwaage                      |     |                                |

# Aquarius-System Regulär – Seitenansicht (links)

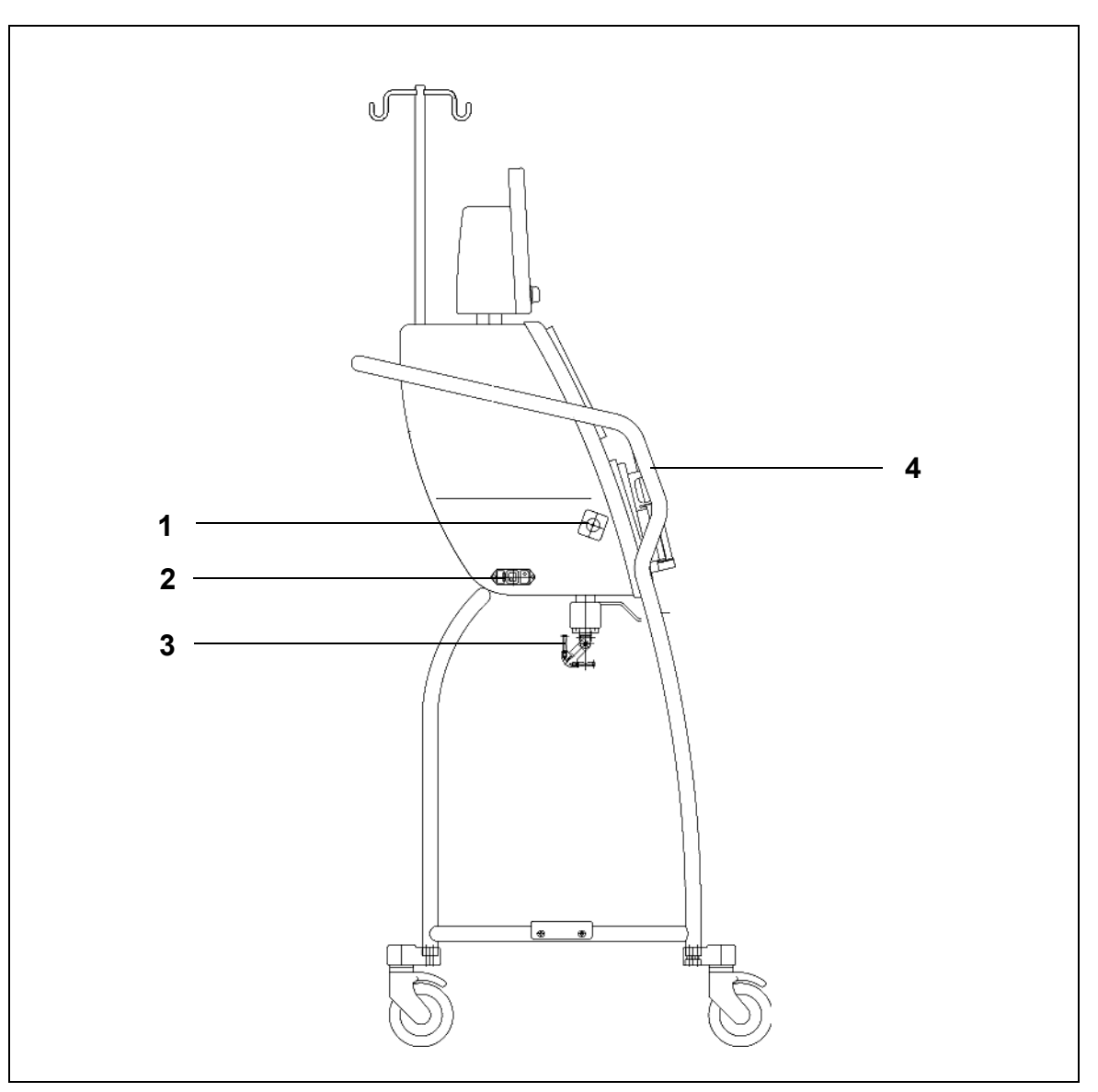

| Nr. | Mechanische Komponente          | Nr. | Mechanische Komponente |
|-----|---------------------------------|-----|------------------------|
| 1   | Blutleckdetektor                | 3   | Bilanzwaagen           |
| 2   | Netzanschluss und Hauptschalter | 4   | Griff                  |

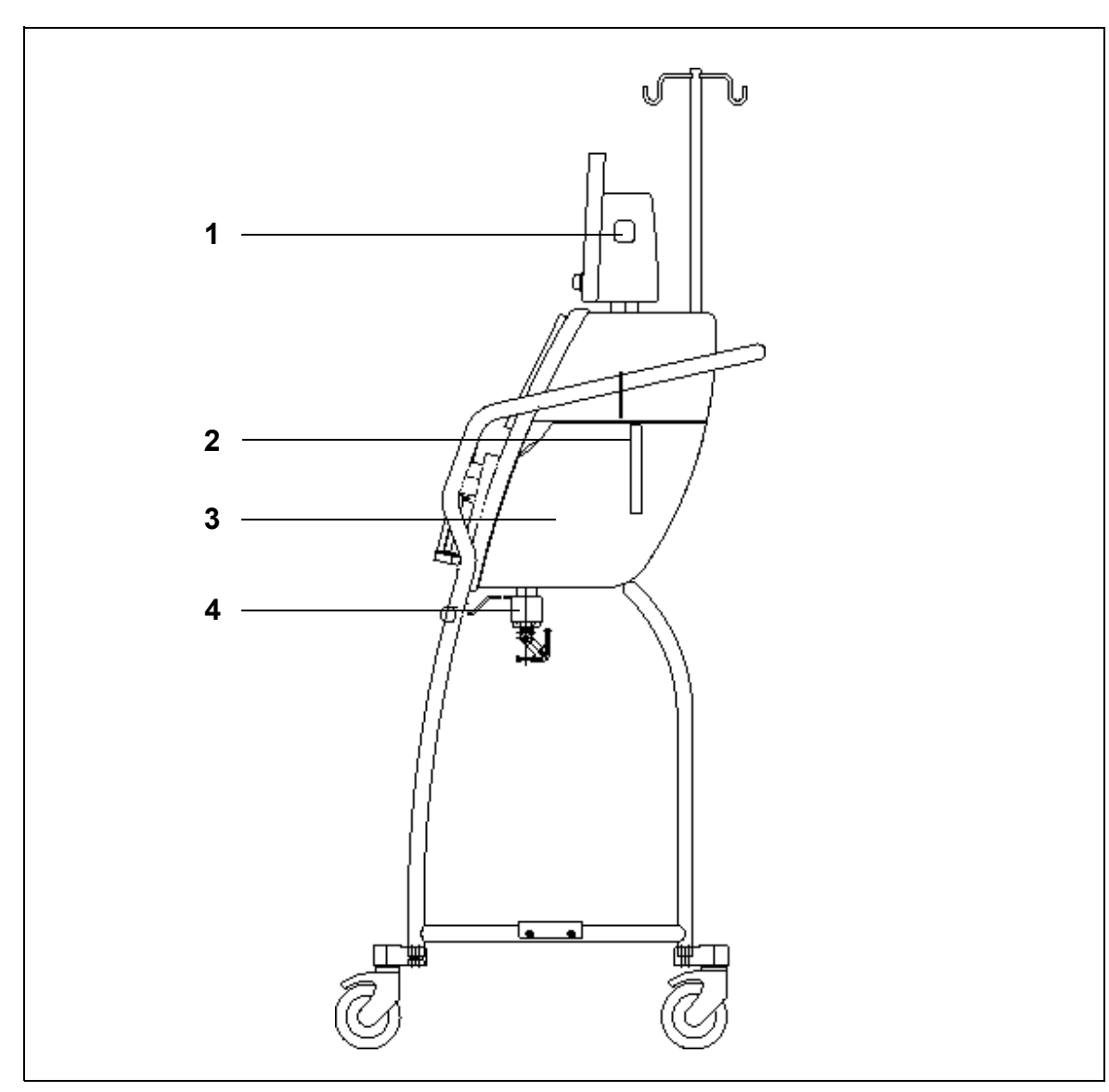

### Aquarius-System Regulär – Seitenansicht (rechts)

| Nr. | Mechanische Komponente           | Nr. | Mechanische Komponente |
|-----|----------------------------------|-----|------------------------|
| 1   | EIN/AUS-Taste                    | 3   | Heizungstür            |
| 2   | Hebel zum Öffnen der Heizungstür | 4   | Bilanzwaagen           |

# 4.2 Anwendungsgebiete – Übersicht

Das Aquarius-System ist ein automatischer Flüssigkeitsbilanzmonitor. Es wurde ausschließlich für die folgenden Behandlungen entwickelt:

• Regulär GE-F096-00, GE-F097-00

| Behandlungsübersicht                                                                                          | Antikoagulation             | Referenz für detaillierte<br>Behandlungsbeschreibung |
|----------------------------------------------------------------------------------------------------|-----------------------------|------------------------------------------------------|
| <b>SCUF</b><br>Slow continuous ultrafiltration<br>(langsame kontinuierliche<br>Ultrafiltration)               | Antikoagulation mit Heparin | Kapitel <i>5.11.1 (Seite 5-80)</i>                   |
| <b>CVVH</b><br>Continuous venovenous<br>hemodfiltration (kontinuierliche<br>venovenöse Hämofiltration)        |                             |                                                      |
| CVVH-Prädilution                                                                                              | Antikoagulation mit Heparin | Kapitel 5.11.2.1 (Seite 5-82)                        |
| CVVH-Postdilution                                                                                             | Antikoagulation mit Heparin | Kapitel 5.11.2.2 (Seite 5-84)                        |
| CVVH-Prä- und Postdilution                                                                                    | Antikoagulation mit Heparin | Kapitel 5.11.2.3 (Seite 5-85)                        |
| <b>CVVHD</b><br>Continuous venovenous<br>hemodialysis (kontinuierliche<br>venovenöse Hämodialyse)             | Antikoagulation mit Heparin | Kapitel 5.11.3.1 (Seite 5-92)                        |
| <b>CVVHDF</b><br>Continuous venovenous<br>hemodiafiltration (kontinuierliche<br>venovenöse Hämodiafiltration) | Antikoagulation mit Heparin | Kapitel 5.11.4 (Seite 5-97)                          |
| ТРЕ                                                                                                    | Antikoagulation mit Heparin | Kapitel 5.11.5.1 (Seite 5-101)                       |
| Therapeutischer Plasmaaustausch                                                                               |                             |                                                      |
| Hämoperfusion                                                                                                 | Antikoagulation mit Heparin | Kapitel 5.11.6 (Seite 5-106)                         |

• GE-F095-00 und GE-F096-00, GE-F097-00 mit RCA-Option

| Behandlungsübersicht                                                                    | Antikoagulation             | Referenz für detaillierte<br>Behandlungsbeschreibung |
|-----------------------------------------------------------------------------------------|-----------------------------|------------------------------------------------------|
| SCUF                                                                                    | Antikoagulation mit Heparin | Kapitel 5.11.1 (Seite 5-80)                          |
| Slow continuous ultrafiltration<br>(langsame kontinuierliche<br>Ultrafiltration)        |                             |                                                      |
| CVVH                                                                                    |                             |                                                      |
| Continuous venovenous<br>hemodfiltration (kontinuierliche<br>venovenöse Hämofiltration) |                             |                                                      |
| CVVH-Prädilution                                                                        | Antikoagulation mit Heparin | Kapitel 5.11.2.1 (Seite 5-82)                        |
|                                                                                         | RCA                         | Kapitel 5.11.2.4 (Seite 5-86)                        |
| CVVH-Postdilution                                                                       | Antikoagulation mit Heparin | Kapitel 5.11.2.2 (Seite 5-84)                        |
|                                                                                         | RCA                         | Kapitel 5.11.2.5 (Seite 5-87)                        |
| CVVH-Prä- und Postdilution                                                              | Antikoagulation mit Heparin | Kapitel 5.11.2.3 (Seite 5-85)                        |

| Behandlungsübersicht                                                                         | Antikoagulation             | Referenz für detaillierte<br>Behandlungsbeschreibung |
|----------------------------------------------------------------------------------------------|-----------------------------|------------------------------------------------------|
| CVVHD                                                                                        | Antikoagulation mit Heparin | Kapitel 5.11.3.1 (Seite 5-92)                        |
| Continuous venovenous<br>hemodialysis (kontinuierliche<br>venovenöse Hämodialyse)            | RCA*                        | Kapitel 5.11.3.2 (Seite 5-94)                        |
| CVVHDF                                                                                       | Antikoagulation mit Heparin | Kapitel 5.11.4 (Seite 5-97)                          |
| Continuous venovenous<br>hemodiafiltration (kontinuierliche<br>venovenöse Hämodiafiltration) |                             |                                                      |
| TPE                                                                                          | Antikoagulation mit Heparin | Kapitel 5.11.5.1 (Seite 5-101)                       |
| Therapeutischer Plasmaaustausch                                                              | RCA                         | Kapitel 5.11.5.2 (Seite 5-102)                       |
| Hämoperfusion                                                                                | Antikoagulation mit Heparin | Kapitel 5.11.6 (Seite 5-106)                         |

\* Nur in ausgewählten Ländern erhältlich

# 4.3 Etikettierung

Die folgenden Kennzeichnungen finden sich auf dem Aquarius-System:

# 4.3.1 Typenschild

#### Typenschild für GE-F095-00 mit RCA-Option:

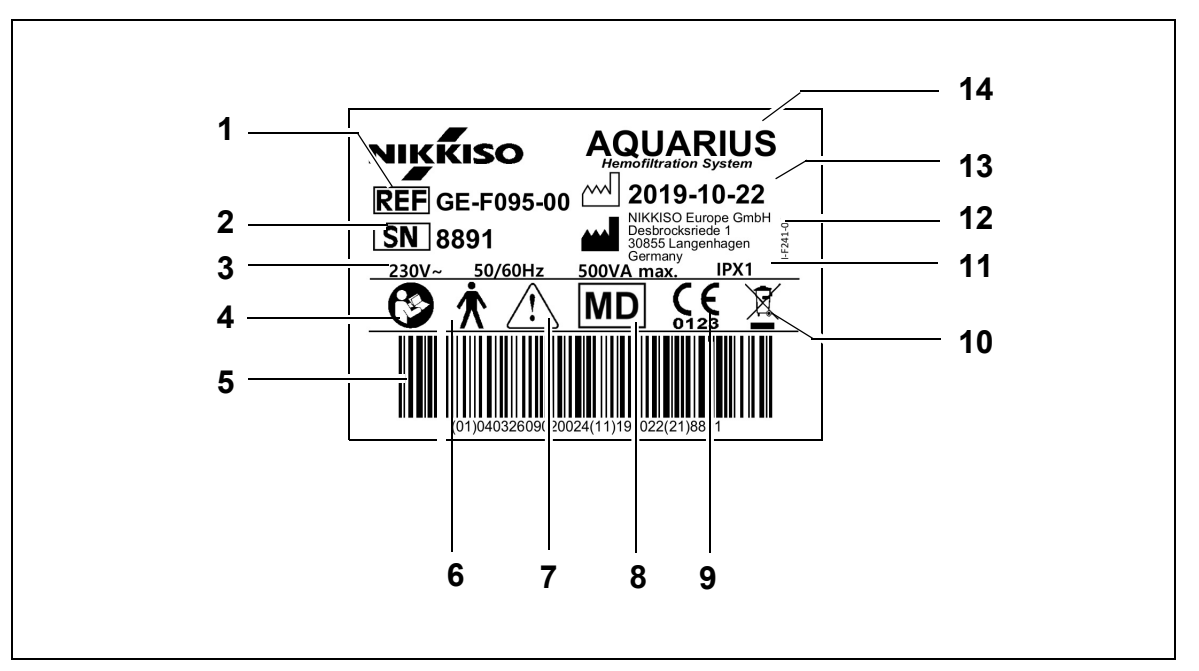

| Nr. | Beschreibung                                                                     | Nr. | Beschreibung                                                       |
|-----|----------------------------------------------------------------------------------|-----|--------------------------------------------------------------------|
| 1   | Referenzcode:<br>Bei GE-F096-00 mit RCA-Option wird REF GE-<br>F096-00 angegeben | 8   | Gerät ist ein Medizinprodukt                                       |
| 2   | Seriennummer                                                                     | 9   | CE-Kennzeichnung + ID der benannten Stelle                         |
| 3   | Elektrische Spezifikation                                                        | 10  | Separate Entsorgung von elektrischen und elektronischen Altgeräten |
| 4   | Gebrauchsanweisungen befolgen                                                    | 11  | Schutzart                                                          |
| 5   | Barcode: Bei GE-F096-00 mit RCA-Option wird der Barcode für GE-F096-00 angegeben | 12  | Hersteller                                                         |
| 6   | Typ des Anwendungsteils (Typ Körperbezug)                                        | 13  | Herstellungsdatum                                                  |
| 7   | Allgemeine Warnung                                                               | 14  | Gerätname                                                          |

#### Typenschild für GE-F096-00 mit RCA-Option:

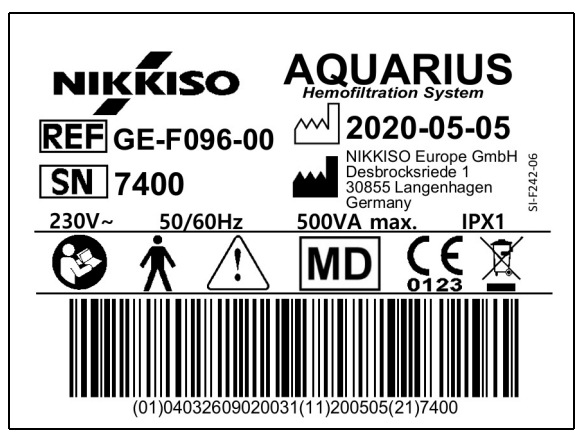

Abb. 11

Typenschild für GE-F097-00 mit RCA-Option:

| NIKKISO AQUARIUS                                |
|-------------------------------------------------|
| <b>REF</b> GE-F097-00 <sup>(M)</sup> 2020-05-05 |
| SN 7401                                         |
| 115V~ 60Hz 500VA max. IPX1                      |
|                                                 |
| (01)04032609020048(11)200505(21)7401            |

Abb. 12

### 4.3.2 Filtratwaage

Gelb

Die Filtratwaage ist gelb markiert

# 4.3.3 Substituatwaage

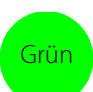

Die Dialysat-/Substituatwaage ist grün markiert.

## 4.3.4 Citratwaage/-pumpe

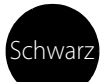

Citratwaage und Citratpumpe sind schwarz gekennzeichnet.

Weiterhin hat die Citratwaage das untenstehende Etikett.

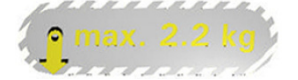

# 4.3.5 Calciumwaage/-pumpe

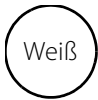

Die Calciumwaage und Calciumpumpe sind weiß gekennzeichnet.

Weiterhin hat die Calciumwaage das untenstehende Etikett.

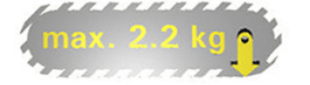

# 4.3.6 Sicherungen

| Gerät                    | Schild                                                                                                    |
|--------------------------|----------------------------------------------------------------------------------------------------|
| GE-F095-00<br>GE-F096-00 | 2x T 3,15A 0100 1250 V / HBC 1250 V / HBC 1250 V / HBC 1250 V / HBC 1250 V / HBC 1250 V / HBC 1250 1250 1250 1250 1250 1250 1250 1250 |
| GE-F097-00               | 2 x T 4 A 01-6724<br>115V / HBC 15                                                                                                    |

# 4.3.7 Potenzialausgleichsleiter

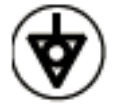

4.3.8 Schutzleiter

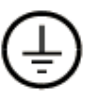

# 4.3.9 Verpackungskennzeichnung

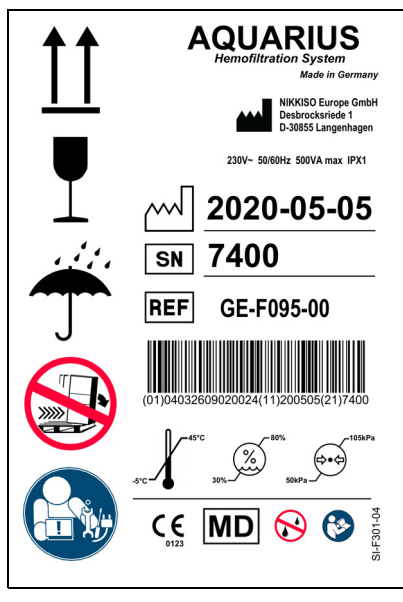

Abb. 13

Die für die Verpackungskennzeichnung verwendeten Symbole finden Sie in Kapitel *1.2 Symbole (Seite 1-3)*. Die REF-Nummer auf der Verpackungskennzeichnung unterscheidet sich je nach Aquarius-Modell.

# 4.3.10 Optische Datenausgabe/RS232-Port

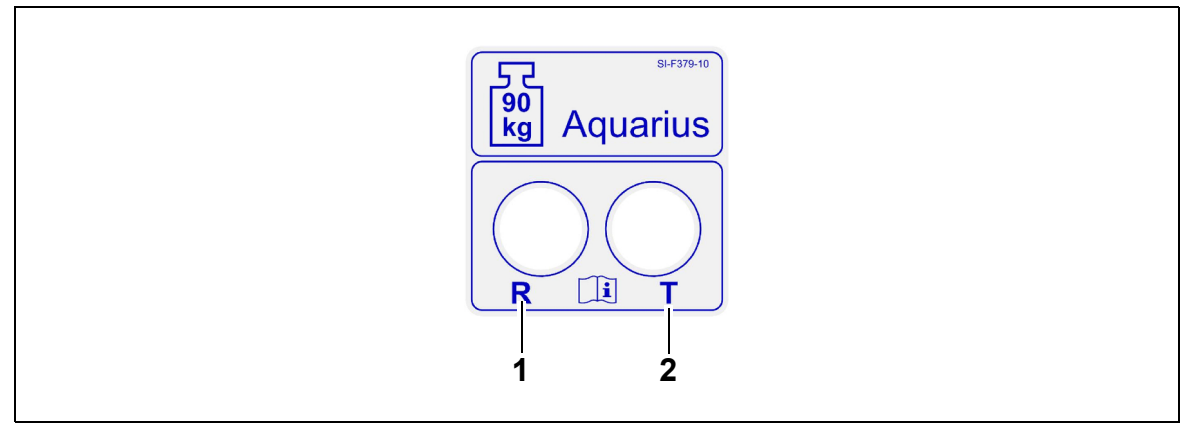

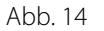

| Nr. | Nr. Beschreibung           |   | Beschreibung                   |  |
|-----|----------------------------|---|--------------------------------|--|
| 1   | R-Anschluss: Empfangsdaten | 2 | R-Anschluss: Übertragungsdaten |  |

Um die optische Datenausgabe zu verwenden, den R-Anschluss mit dem R-Anschluss des Konverters und den T-Anschluss mit dem T-Anschluss des Konverters verbinden (siehe Service-Handbuch). Für weitere Informationen wenden Sie sich bitte an den juristischen Hersteller des Aquarius-Systems.

# 4.3.11 Farbkodierung des Aqualine-Schlauchsets

Die Aqualine RCA- und Aqualine S RCA-Schlauchsets sind farbkodiert:

| Arterielle Leitung = rot | Substituatleitung = grün |
|--------------------------|--------------------------|
| Venöse Leitung = blau    | Citratleitung = schwarz  |
| Filtratleitung = gelb    | Calciumleitung = weiß    |

Die Aqualine- und Aqualine S-Schlauchsets sind farbkodiert:

| Arterielle Leitung = rot | Filtratleitung = gelb    |
|--------------------------|--------------------------|
| Venöse Leitung = blau    | Substituatleitung = grün |

# 4.3.12 Vorderseite – Overlay für Aquarius RCA

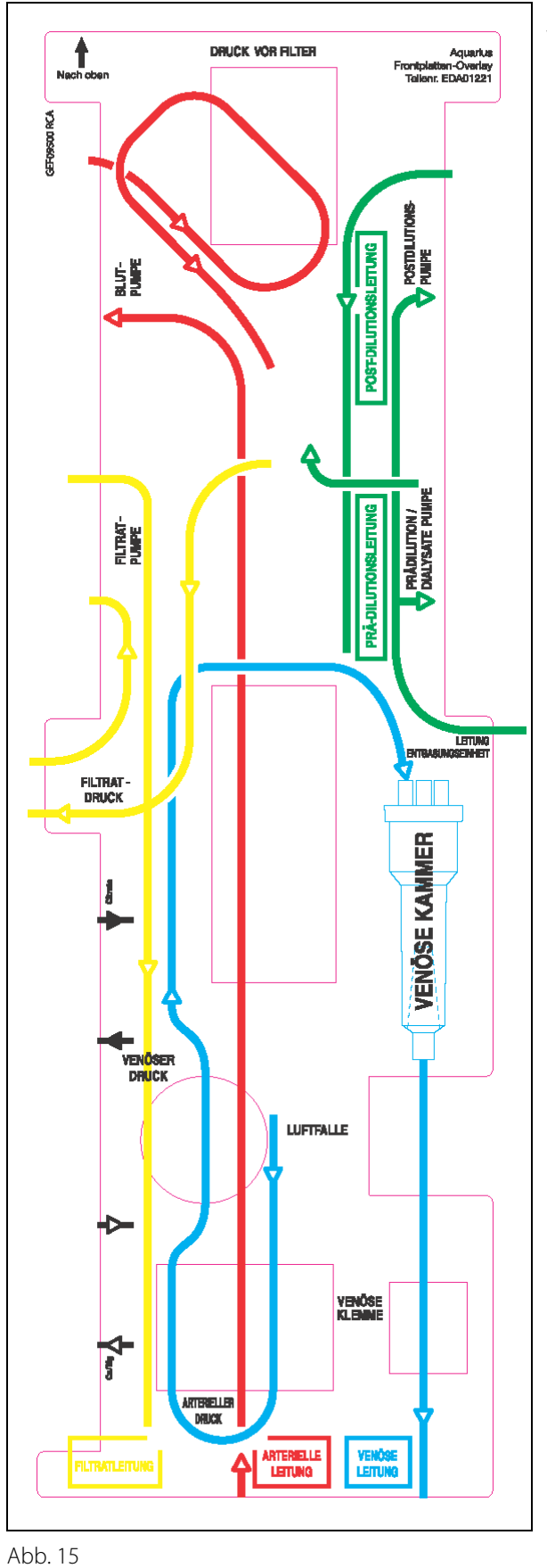

Für Aquarius RCA ist ein farbkodiertes Overlay auf der Vorderseite erhältlich. Es soll dem Bediener dabei helfen, das Aqualine RCA- und das Aqualine S RCA-Schlauchset korrekt anzubringen.

# 4.3.13 Vorderseite – Overlay für Aquarius Regulär

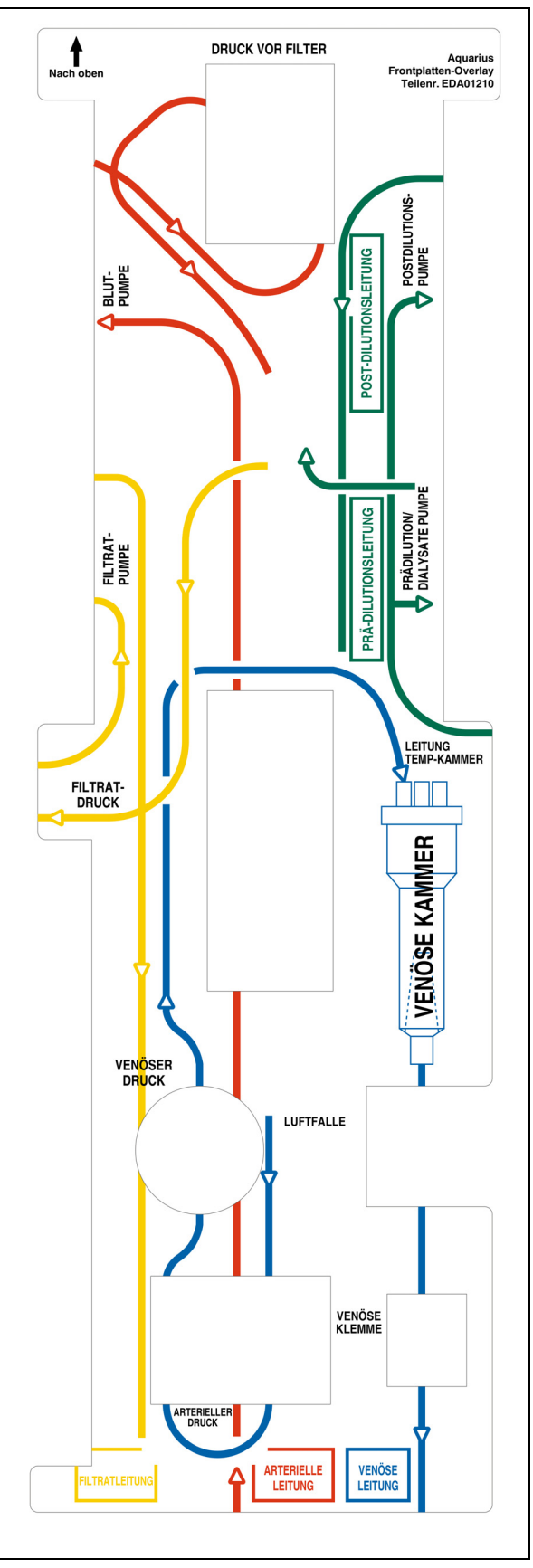

Abb. 16

Für Aquarius Regulär ist ein farbkodiertes Overlay auf der Vorderseite erhältlich. Es soll dem Bediener dabei helfen, das Aqualine- und Aqualine S-Schlauchset korrekt anzubringen.

# 4.4 Betriebsarten (Modi)

Der Betriebsablauf für das Aquarius-System ist festgelegt. Der Bediener kann den Betriebsablauf nicht versehentlich ändern.

### 4.4.1 Systemtest

Nach dem Einschalten wird das Aquarius-System initialisiert. Ein Systemtest überprüft die Hauptfunktionen des Systems. Der Systemtest muss ausgeführt werden, bevor das Schlauchset an der Maschine angebracht wird. Die aktuelle Softwareversion wird während des Tests angezeigt.

### 4.4.2 Systemtest fehlgeschlagen

Falls der Systemtest nicht erfolgreich durchgeführt werden kann, muss er wiederholt werden. Die Bildschirmfunktion Hilfe liefert weitere Angaben zu Abhilfemaßnahmen bei Fehlern. Alle angeführten Abhilfemaßnahmen befolgen und den Systemtest wiederholen. Treten Alarme wiederholt auf, den technischen Kundendienst verständigen. Das Gerät darf nur benutzt werden, wenn es den Systemtest bestanden hat.

### 4.4.3 Vorbereitung

Der Bediener kann eine der folgenden Therapien im Modus Vorbereitung auswählen:

- SCUF
- CVVH
- CVVHD
- CVVHDF
- TPE
- Hämoperfusion

Mit Aquarius Regulär können nur reguläre Behandlungen durchgeführt werden, Behandlungen mit RCA sind nicht möglich.

Wenn SCUF, CWHDF oder Hämoperfusion bei Aquarius RCA ausgewählt wurde, steht die Antikoagulation mit Citrat nicht zur Verfügung.

Für Behandlungen mit RCA wählen Sie entsprechend Aqualine RCA bzw. Aqualine S RCA.

Weitere Angaben siehe Kapitel 5.1 (Seite 5-1).

Die Auswahl des verwendeten Schlauchsets (Aqualine RCA oder Aqualine für Erwachsene und Aqualine S oder Aqualine S RCA für geringe Volumina) erfolgt im Modus *Vorbereitung*.

Das ausgewählte Schlauchset muss vor dem Spülen am Aquarius-System installiert werden.

## 4.4.4 Spülen

Zu Beginn des Spülens vergleicht das System das gewählte Schlauchset (Erwachsene oder geringere Volumina) mit dem installierten Schlauchset.

Im Modus Spülen werden die Blutkreisläufe und alle Flüssigkeitskreisläufe gespült und gefüllt.

Am Ende des Spülvorgangs kann der Bediener zwischen Spülen wiederholen und Weiter wählen.

Siehe Kapitel 5.2 (Seite 5-28) und 5.3 (Seite 5-31) für detaillierte Anweisungen.

## 4.4.5 Druck- und Klemmentest

In dieser Testphase werden die Schließfunktion der venösen Klemme, die arterielle Druckfunktion, die venöse Druckfunktion, die "Druck vor Filter"-Funktion und die Filtratdruckfunktion getestet. Dieser Test ist nur möglich, wenn der Luftdetektor nach dem Spülen festgestellt hat, dass der extrakorporale Kreislauf luftfrei ist. Dies wird

durch eine dauernd grün leuchtende LED in der Taste *Klemme auf* angezeigt **()**. Während des Tests werden arterieller, venöser und Transmembrandruck angezeigt.

Nach erfolgreichem Test wechselt das System in den Modus *Anlegen starten*. Der Bediener hat dort folgende Auswahlmöglichkeiten: *Programmieren, Zur Rezirkulation, Anlegen mit Aderlass* oder *Anlegen ohne Aderlass*. Weitere Angaben siehe Kapitel *5.4 (Seite 5-39)*.

### 4.4.6 Rezirkulation

Im Modus *Rezirkulation* wird der extrakorporale Kreislauf durchgespült, bis der Bediener bereit ist, den Patienten an das Aquarius-System anzuschließen. Dieser Modus wird vom Bediener manuell gestartet und gestoppt. Im Modus *Rezirkulation* kann nur der Blutfluss verändert werden. Die Patientenparameter **müssen** im Modus *Anlegen starten* eingegeben werden.

Um den Modus *Rezirkulation* zu verlassen, wählt der Bediener die Taste *Anschluss aufrufen*, um den Patienten an das Aquarius-System anzuschließen. Durch Wahl der Taste *Behandlung beenden*, *Schlauchset entfernen* wird das *Gerät* ausgeschaltet.

Weitere Angaben siehe Kapitel 5.5 (Seite 5-42).

# 4.4.7 Anschließen des Patienten

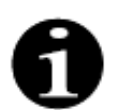

Die Parameter müssen im Modus Anlegen starten programmiert werden.

Im Modus Anlegen mit Aderlass wird der Bediener aufgefordert, die arterielle Leitung (rot) an den arteriellen Anschluss (rot) des Patientenkatheters anzuschließen. Nach Drücken der Taste *Blutpumpe* wird das Aqualine-Schlauchset bis auf die Höhe des Luftdetektors mit Blut gefüllt. Die Blutpumpe stoppt automatisch, wenn der Luftdetektor Blut erkennt. Im Modus Anlegen starten wird der Bediener aufgefordert, die venöse Leitung des Aqualine-Schlauchsets an den venösen Anschluss (blau) des Patientenkatheters anzuschließen. Die Behandlung kann beginnen.

Im Modus Anlegen ohne Aderlass wird der Bediener aufgefordert, die arterielle Leitung (rot) und die venöse Leitung (blau) gleichzeitig an den arteriellen (rot) und venösen Anschluss (blau) des Patientenkatheters anzuschließen. Nach Drücken der Taste *Blutpumpe* wird das Aqualine-Schlauchset mit Blut gefüllt. Das Aqualine RCA-System wird auch mit dem Antikoagulans versorgt, da der Kreislauf mit Blut gefüllt ist. Wird Blut vom Luftdetektorsystem erkannt, hält die Blutpumpe automatisch an. Nach der Bestätigung einer sicheren und stabilen Verbindung des Katheters mit dem Aqualine-Schlauchset kann der Benutzer auf die Behandlung zugreifen. Die Behandlung kann beginnen.

Siehe Kapitel 5.6 (Seite 5-44) und 5.7 (Seite 5-48) für detaillierte Anweisungen.

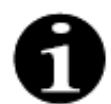

Wenn der Bediener die Patientenparameter noch nicht programmiert hat, muss dies nun vor Behandlungsbeginn getan werden.

### 4.4.8 Geregelter Start

Der Modus *Geregelter Start* ist im Falle von RCA-Behandlungen optional für das Aquarius-System mit Aquarius<sup>+</sup>-Software. Beim geregelten Start steigt der Blutfluss langsam Schritt für Schritt alle 30 s um 10 ml/min von der bei der Kalibrierung ermittelten Standardeinstellung bis zum programmierten Blutfluss (z. B. von 80 ml/min Standardeinstellung bis 150 ml/min programmierter Blutfluss).

Die Antikoagulation wird entsprechend des Blutflusses angepasst und steigt mit dem Blutfluss. Der Substituatfluss, einschließlich Calcium- und Filtratfluss, steigt mit dem Blutfluss. Die Behandlungsparameter können eingestellt oder angepasst werden. Wenn der programmierte Blutfluss erreicht wurde, schaltet das System automatisch vom Modus *Geregelter Start* in den Modus *Behandlung*. Die Flussraten der Blutpumpe und aller anderen Pumpen erhöhen sich ohne Verzögerung bis zur programmierten Flussrate.

Die Funktion *Beenden* beendet den Modus *Geregelter Start*. Das Aquarius-System startet dann automatisch die Behandlung.

Der Modus *Geregelter Start* wird auch beendet, wenn das Fenster zur Programmierung des Blutflusses geöffnet und der aktuell angezeigte Blutfluss eingestellt und bestätigt wird. Der neu programmierte Blutfluss wird dann beim *Beenden* der Behandlung bestätigt. Die Citratpumpe wird entsprechend dem bestätigten Blutfluss und dem Citratverhältnis eingestellt.

Beim regulären Start startet die Blutpumpe direkt nach dem Behandlungsbeginn. Der Blutfluss steigt alle 3 s um 10 ml/min oder um 2 ml/min für RCA mit geringem Volumen von der Standardeinstellung auf den programmierten Blutfluss an. Die Flussraten aller anderen Pumpen steigen ohne Verzögerung bis zur programmierten Flussrate an. Der reguläre Start ermöglicht eine völlig unabhängige manuelle Kontrolle aller Flussraten.

### 4.4.9 Behandlung

Die Behandlung beginnt nach Auswahl der Taste *Behandlung* (die Blutpumpe muss laufen, um die Behandlung zu starten). Die Patientenparameter werden am Bildschirm angezeigt und können im Laufe der Behandlung noch modifiziert werden.

Während der Behandlung kann es notwendig sein, Flüssigkeitsbeutel und Heparinspritze zu wechseln:

#### Heparinspritze

Der Bediener kann die Heparinspritze während einer Behandlung jederzeit austauschen. Wenn die Heparinspritze leer ist, stoppt die Heparinpumpe automatisch mit Benachrichtigung. Der Bediener kann nun die leere Heparinspritze austauschen.

#### Substituat- (TPE: Plasmabeutel) und Filtratbeutel

Der Bediener kann den Filtrat-/Substituatkreislauf anhalten, um Beutel auszuwechseln.

Das Bilanzsystem stoppt automatisch mit einer Benachrichtigung, wenn der Substituatbeutel leer oder der Filtratbeutel voll ist. Der Bediener kann nun die entsprechenden Beutel austauschen.

#### Dialysat- (CVVHDF: Dialysat- und Substituatbeutel) und Ablaufbeutel

Der Bediener kann den Ablauf-/Dialysatkreislauf anhalten, um Beutel auszuwechseln.

Das Bilanzsystem stoppt automatisch mit einer Benachrichtigung, wenn der Dialysatbeutel leer oder der Ablaufbeutel voll ist. Der Bediener kann nun die entsprechenden Beutel austauschen.

#### Citrat- und Calciumbeutel (nur Aquarius<sup>+</sup>)

Der Bediener kann die Blutpumpe anhalten, um Citrat- oder Calciumbeutel auszutauschen.

Das Bilanzsystem stoppt automatisch mit einer Benachrichtigung, wenn der Calciumbeutel leer ist. Der Bediener kann nun den Calciumbeutel austauschen.

Die Blutpumpe und das Bilanzsystem werden automatisch gestoppt, wenn der Citratbeutel leer ist. Der Bediener kann nun den Citratbeutel austauschen.

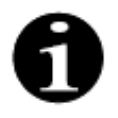

Die Citratpumpe arbeitet nur bei aktiver Blutpumpe.

Die Calciumpumpe läuft nur, wenn die Bilanzpumpen unter den normalen Behandlungsbedingungen aktiv sind.

Wenn Ziel erreicht Zeit oder Ziel erreicht Gesamtabnahme in der Anzeige erscheint, wurde das Zeitziel bzw. Abnahmeziel erreicht. Der Bediener kann dann neu programmieren, um die Behandlung fortzusetzen, oder zur Phase "Ablegen" gehen.

Weitere Angaben siehe Kapitel 5.8 (Seite 5-56).

# 4.4.10 Ablegen des Patienten

Im Modus *Ablegen* wird der Bediener aufgefordert, die arterielle Leitung vom Patienten zu trennen und an einen Beutel Kochsalzlösung anzuschließen. Das System leitet das Blut aus dem System an den Patienten zurück. Die Blutpumpe stoppt, wenn der Luftdetektor Kochsalzlösung erkennt. Mit der Taste *Weiter* kommt der Bediener in den Modus *Behandlung beenden*.

Weitere Angaben siehe Kapitel 5.9 (Seite 5-71).

### 4.4.11 Beenden der Behandlung

Im Modus *Behandlung beenden* wird der Bediener aufgefordert, alle Schlauchleitungen von der Maschine abzunehmen. Um das Aquarius-System auszuschalten, muss der Bediener auf die Taste *Aquarius aus* drücken. Weitere Angaben siehe Kapitel *5.10 (Seite 5-75)*.

# 4.5 Bedienkonzept

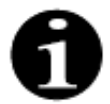

Das Aquarius-System darf nur durch ausgebildetes Fachpersonal bedient werden.

**Position des Bedieners:** Damit das Gerät auf möglichst praktische und wirksame Weise bedient werden kann, muss sich der Bediener vor dem Gerät befinden.

Um die Funktionalität der Hinweislichter und der akustischen Alarmsignale überprüfen zu können, muss der Bediener das Aquarius-System während des Systemtests überwachen.

Im Modus *Vorbereitung* wird über eine Taste *Zoom Grafik* eine schrittweise visuelle Darstellung der kompletten Einrichtung des Geräts gezeigt.

Anweisungen am Bildschirm informieren den Bediener über die aufeinander folgenden Behandlungsschritte. Die *Hilfe* liefert weitere Angaben zu allen Schritten.

Alarme und Meldungen sind farblich kodiert und erscheinen in separaten Fenstern am Bildschirm.

Alarme, Meldungen und das Ende eines jeweiligen Modus werden dem Bediener zudem durch ein akustisches Signal angezeigt.

Ausgewählte Bildschirmseiten schließen sich 5 min nach dem letzten Tastendruck; es erscheint wieder die Hauptmenüseite.

Die *Hauptauswahltaste* () ist ein Drehknopf unter dem Anzeigebildschirm. Sie dient zur Auswahl und Bestätigung verschiedener Funktionen und zur Änderung von Behandlungsparametern.

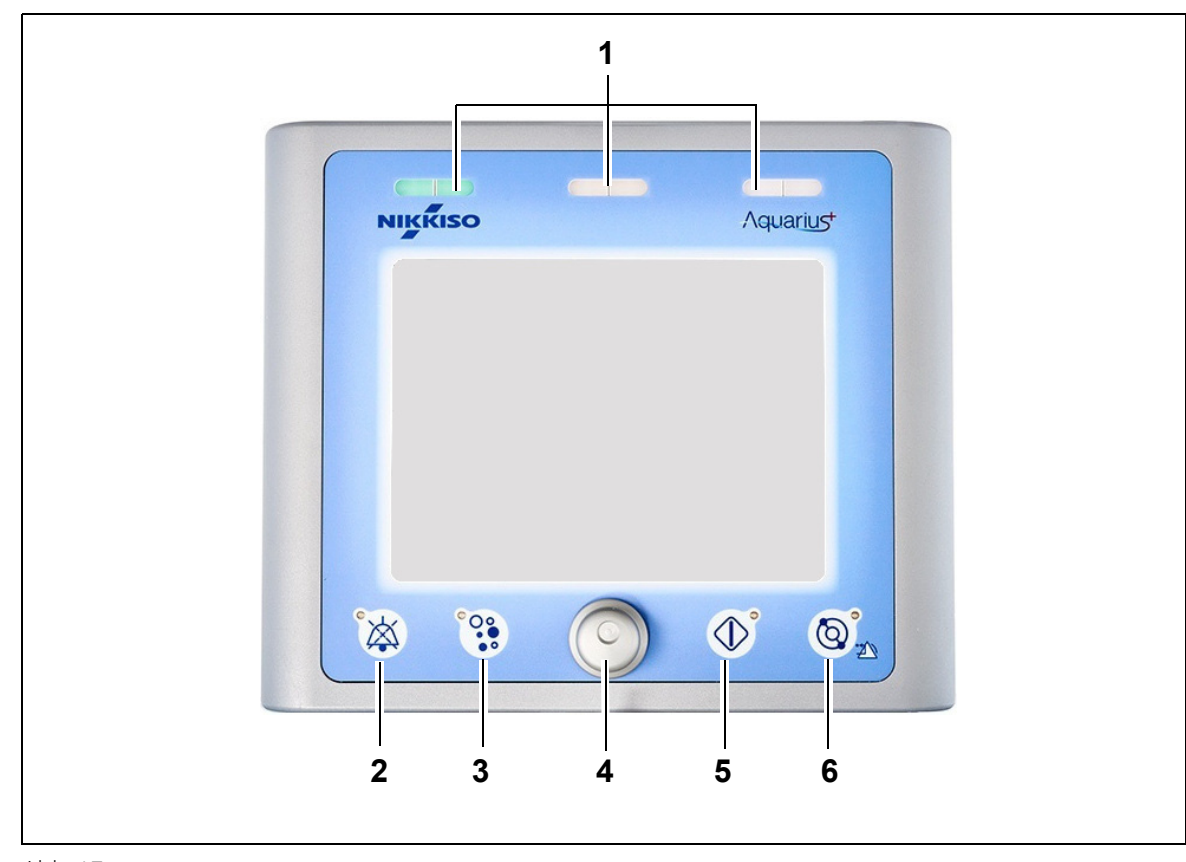

# 4.5.1 Anzeigebildschirm – Aquarius-System mit Aquarius<sup>+</sup>-Software

Abb. 17

| Nr. | Beschreibung                       | Nr. | Beschreibung                             |
|-----|------------------------------------|-----|------------------------------------------|
| 1   | Betriebsstatusanzeige              | 4   | Hauptauswahltaste                        |
| 2   | Taste "Ton aus" (Ton unterbrochen) | 5   | Taste "Behandlung"                       |
| 3   | Taste "Klemme auf"                 | 6   | Taste "Blutpumpe" mit Zurücksetzfunktion |

Die einzelnen Funktionstasten und ihre angezeigten Funktionen werden unten beschrieben.

# 4.5.2 Anzeigebildschirm – Aquarius-System mit Platinum-Software

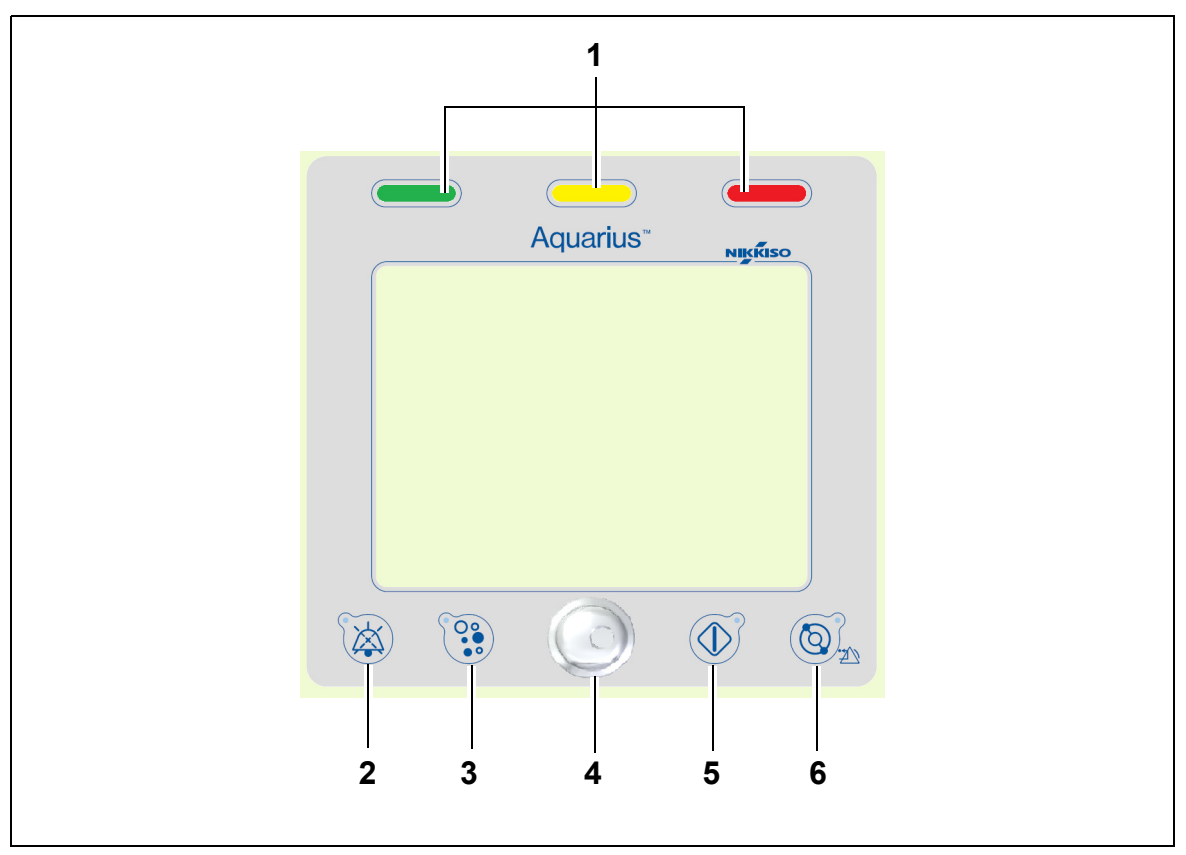

#### Abb. 18

| Nr. | Beschreibung                       | Nr. | Beschreibung                             |
|-----|------------------------------------|-----|------------------------------------------|
| 1   | Betriebsstatusanzeige              | 4   | Hauptauswahltaste                        |
| 2   | Taste "Ton aus" (Ton unterbrochen) | 5   | Taste "Behandlung"                       |
| 3   | Taste "Klemme auf"                 | 6   | Taste "Blutpumpe" mit Zurücksetzfunktion |

Die einzelnen Funktionstasten und ihre angezeigten Funktionen werden unten beschrieben.

# 4.5.3 Betriebsstatusanzeige

Drei Statusleuchten zeigen die verschiedenen Betriebszustände an. Sie sind von der Vorder- und Rückseite der Maschine aus sichtbar.

Funktionsindikation:

| Beleuchtetes Statuslicht | Bedeutung der Statusanzeigen                                               |  |  |
|--------------------------|----------------------------------------------------------------------------|--|--|
|                          | Die Behandlung läuft. Es liegen keine Alarme vor.                          |  |  |
| Kein Licht               | Die Behandlung wird unterbrochen, aber es liegt kein Alarm vor.            |  |  |
|                          | Das Gerät führt einen Systemtest durch. Alle Hinweislichter funktionieren. |  |  |

Optische Alarmanzeige:

| Alarmkategorie     | Alarmbedeutung                                                | Farbe     | Frequenz | Bedienereingriff                                                         |
|--------------------|---------------------------------------------------------------|-----------|----------|--------------------------------------------------------------------------|
| Hohe Priorität     | Kann zum Tod oder zu<br>irreversiblen<br>Verletzungen führen. | Rote LED  | 1,67 Hz  | Unmittelbarer Eingriff<br>erforderlich. Maßnahmen<br>sind verpflichtend. |
| Mittlere Priorität | Kann zu reversiblen<br>Verletzungen führen.                   | Gelbe LED | 0,5 Hz   | Angemessene Reaktion<br>erforderlich. Maßnahmen<br>sind erforderlich.    |
| Niedrige Priorität | Kann zu Verletzungen<br>oder Beschwerden<br>führen.           | Gelbe LED | Konstant | Meldung muss bestätigt<br>werden. Maßnahmen sind<br>später erforderlich. |

### 4.5.4 Funktionstaste "Ton aus" (Ton unterbrochen)

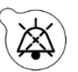

Durch Drücken der Taste *Ton aus* kann der Bediener das Alarmsignal für 2 Minuten stumm schalten, wobei die LED in der Taste blinkt. Wird die Alarmursache in der gegebenen Zeit nicht beseitigt, ertönt der akustische Alarm erneut. Kommt es während dieser zwei Minuten zu einer weiteren Alarmsituation, wird der akustische Alarm erneut aktiviert und ertönt sofort. Mit der Taste *Ton aus* werden Alarme nicht zurückgesetzt. Während der 2 Minuten, da das Gerät stummgeschaltet ist, wird kein Erinnerungssignal ausgegeben.

### 4.5.5 Funktionstaste "Klemme auf"

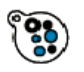

Mit der Taste *Klemme auf* wird die venöse Klemme während eines Alarms "Luft erkannt" geöffnet, wenn der venöse Druck unter 50 mmHg liegt, um das Entfernen von Luftblasen aus dem Schlauchset zu ermöglichen. Die LED in der Taste blinkt dabei. Die venöse Klemme wird nach 1 Minute automatisch wieder aktiviert. Wenn die Luft entfernt wurde, kann die Behandlung

durch Drücken der Taste Blutpumpe fortgesetzt werden 🔘 🔊

Die rote Anzeigeleuchte für die venöse Klemme leuchtet, wenn die Klemme geschlossen ist, und erlischt, wenn die Klemme geöffnet ist.

### 4.5.6 Hauptauswahltaste

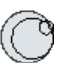

Die Hauptauswahltaste ist ein Drehknopf mit verschiedenen Funktionen. Zu diesen Funktionen gehören:

- Auswahl von Funktionsfenstern durch Drehen der Hauptauswahltaste.
- Bestätigung gewählter Funktionen durch Drücken der Hauptauswahltaste.
- Auswahl von Eingabeparametern durch Drehen der *Hauptauswahltaste* und Hervorheben des entsprechenden Parameters.
- Öffnen des Eingabefensters für den gewählten Parameter durch Drücken der *Hauptauswahltaste.*
- Erhöhen des Eingabewerts für den gewählten Parameter durch Drehen der *Hauptauswahltaste* nach rechts.
- Verringern des Eingabewerts für den gewählten Parameter durch Drehen der *Hauptauswahltaste* nach links.

Bestätigung des eingegebenen Parameters durch Drücken der *Hauptauswahltaste*. Der veränderte Parameter wird am Bildschirm angezeigt.

# 4.5.7 Funktionstaste "Behandlung"

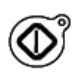

Drücken der Taste *Behandlung* startet die gewählte Behandlung unter Beibehaltung der vom Bediener programmierten Parameter.

Durch Drücken der Taste *Behandlung* werden die Filtrat- und Substituatpumpen angehalten. Dies kann dazu dienen, die Behandlung vorübergehend zu stoppen, beispielsweise zum Beutelaustausch.

Wenn die Antikoagulation mit Citrat verwendet wird, werden durch Drücken der Taste *Behandlung* alle Behandlungspumpen und die Calciumpumpe gestoppt. Die Blutpumpe und die Citratpumpe laufen weiter mit der programmierten Geschwindigkeit, bis die maximale Gabe von 50 ml Citrat erreicht wurde. Das injizierte Citratvolumen wird nach dem Neustart der Behandlungspumpen entfernt.

Im Falle eines Alarms im Filtrat- und/oder Substituatkreislauf bleiben die Pumpen stehen und die LED in der Taste beginnt zu blinken. Nach Beseitigung der Alarmursache können die Pumpen durch Drücken der Taste *Behandlung* wieder in Gang gesetzt werden. Die Behandlung beginnt wieder mit den zuvor vom Bediener programmierten Parametern.

Wenn die Behandlung läuft und kein Filtrat- oder Substituatalarm vorliegt, ist die Anzeigeleuchte der Taste *Behandlung* grün.

Vor und nach der Behandlung ist die Tastenanzeige Behandlung deaktiviert.

# 4.5.8 Funktionstaste "Blutpumpe" mit Zurücksetzfunktion

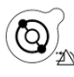

Drücken der Taste *Blutpumpe* startet oder stoppt den Blutfluss durch den Blutkreislauf. Wenn die Pumpen in Betrieb sind, werden durch Drücken der Taste *Blutpumpe* alle Pumpen angehalten und die Anzeigeleuchte *Blutpumpe* blinkt. Im Falle eines Alarms im Blutkreislauf bleiben alle Pumpen stehen und die LED in der Taste *Blutpumpe* beginnt zu blinken. Nach Beseitigung der Alarmursache wird der Alarm durch Drücken der Taste *Blutpumpe* aufgehoben. Das System wird durch erneutes Drücken der Taste *Blutpumpe* wieder in Gang gesetzt. Filtrat-, Prädilutions- und Postdilutionspumpe nehmen nach der Blutpumpe ihren Betrieb auf. Die Citratpumpe startet mit der Blutpumpe und die Calciumpumpe startet mit den Bilanzpumpen.

Die Taste *Blutpumpe* kann auch zum sofortigen Stoppen aller Pumpen im Falle eines unvorhersehbaren Vorfalls benutzt werden.

Die Taste *Blutpumpe* wird auch zum Zurücksetzen des Alarms verwendet. In diesem Fall startet die Blutpumpe nicht. Um die Blutpumpe zu starten, muss die Taste ein zweites Mal gedrückt werden. Mit der Taste *Blutpumpe* in der Zurücksetzfunktion kann das Alarmsystem nicht ausgeschaltet werden. Wird die Alarmursache nicht beseitigt, wird der Alarm nach der festgelegten Alarm-Verzögerungszeit erneut ausgelöst.

## 4.5.9 Citrat- und Calciumstatusindikatoren (LEDs)

Die grünen LEDs auf den Citrat- und Calciumpumpen geben den Status der Pumpen an:

- Die LED ist AUSGESCHALTET, wenn die Pumpe inaktiv ist (keine Antikoagulation mit Citrat ausgewählt)
- Die LED ist BLINKT, wenn die Pumpe aktiv ist und angehalten wurde (Antikoagulation mit Citrat ausgewählt)
- die LED LEUCHTET, wenn die Pumpe läuft

# 4.6 Sicherheitskonzept

Das Sicherheitskonzept des Aquarius-Systems beruht auf drei unabhängigen Prozessoren, nämlich dem Steuersystem, dem Schutzsystem und dem Anzeigesystem. Abbildung *19* stellt das Grundprinzip dar.

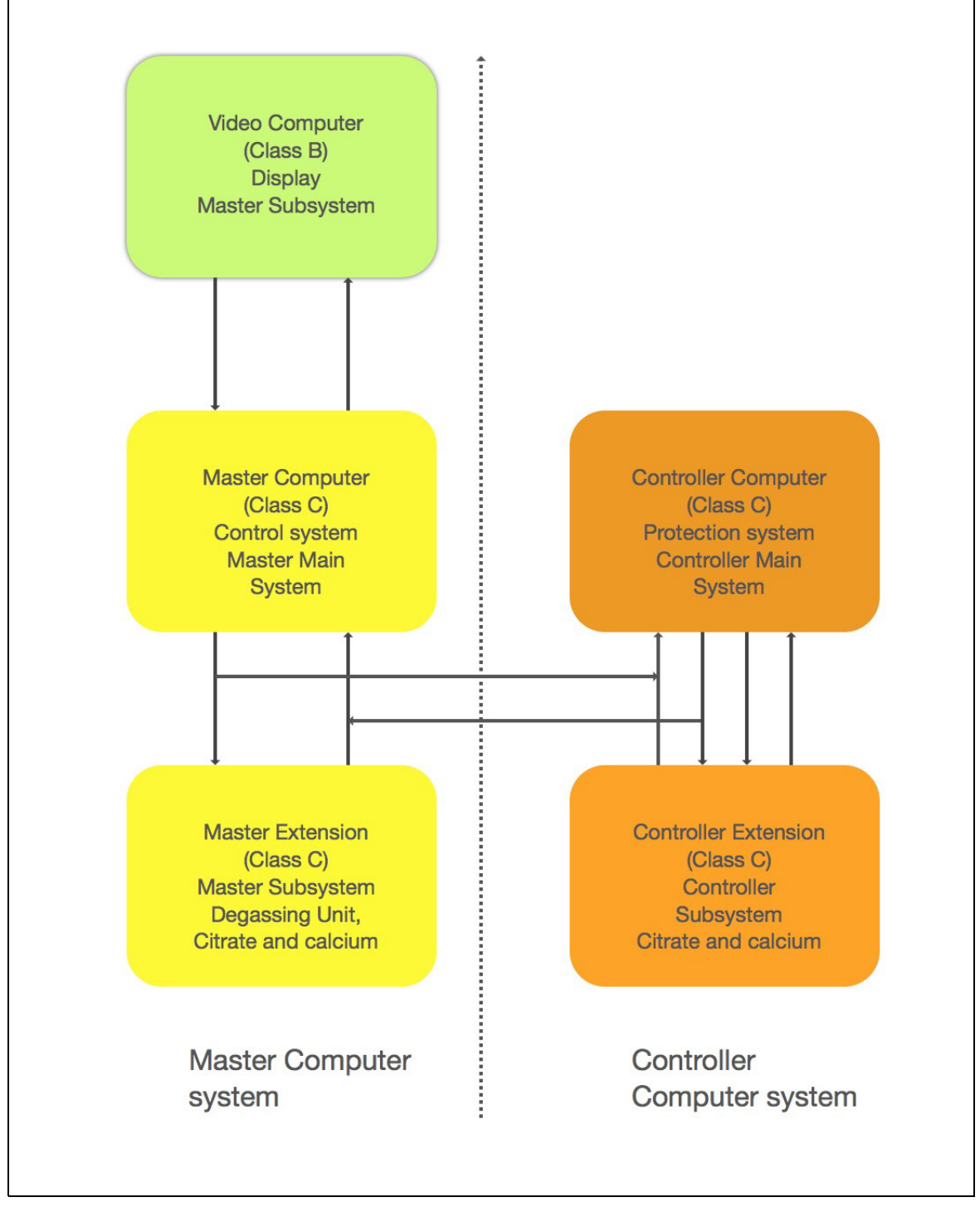

Der Sicherheitsmodus des Aquarius-Systems wird entsprechend dem Typ des auftretenden Alarms festgelegt.

| Alarmtyp                             | Sicherheitsmodus des Aquarius-Systems                                                                                                    |
|--------------------------------------|----------------------------------------------------------------------------------------------------|
| Alarm im Blutkreislauf               | <ul> <li>Optische und akustische Signale werden ausgegeben.</li> <li>Die venöse Klemme schließt, wenn Luft oder Mikroschaum<br/>erkannt wird oder der venöse Druck unter den unteren Grenzwert<br/>sinkt.</li> <li>Alle Pumpen stoppen.</li> </ul> |
|                                      | HINWEIS                                                                                                    |
|                                      | Wird die Antikoagulation mit Citrat verwendet, laufen die Blut- und<br>Citratpumpen mit der programmierten Geschwindigkeit weiter, bis<br>die maximale Gabe von 50 ml Citrat für bestimmte Alarme erreicht<br>wurde.                               |
| Alarme im Filtrat-/Dialysatkreislauf | Optische und akustische Signale werden ausgegeben.                                                                                                    |
|                                      | Die Filtrat-, Prä- und Postdilutionspumpen stoppen.                                                                                                    |
|                                      | HINWEIS<br>Wird die Antikoagulation mit Citrat verwendet, laufen die Blut- und                                                                                                    |
|                                      | Citratpumpen mit der programmierten Geschwindigkeit weiter, bis<br>die maximale Gabe von 50 ml Citrat erreicht wurde.                                                                                                    |
|                                      | <ul> <li>Nach dem Ausgleich der Abweichung der Gesamtabnahme,<br/>beginnt die Calciumpumpe zu laufen und alle Pumpen werden<br/>auf ihre programmierte Rate beschleunigt.</li> </ul>                                                               |
| Alarme im Citrat-/Calciumkreislauf   | Optische und akustische Signale werden ausgegeben.                                                                                                    |
|                                      | Die Filtrat- und Postdilutionspumpe stoppen.                                                                                                    |
|                                      | <ul> <li>Bei einem Alarm im Citratkreislauf werden die Blut- und<br/>Citratpumpe sofort angehalten.</li> </ul>                                                                                                    |
|                                      | <ul> <li>Im Fall eines Calciumkreislaufalarms, laufen die Blut- und<br/>Citratpumpen mit der programmierten Geschwindigkeit weiter,<br/>bis die maximale Gabe von 50 ml Citrat erreicht wurde.</li> </ul>                                          |
|                                      | <ul> <li>Wird die Blutpumpe nach einem Citratalarm erneut gestartet,<br/>drehen sich alle Pumpen mit der programmierten<br/>Geschwindigkeit.</li> </ul>                                                                                            |
| Systemfehler                         | Optische und akustische Signale werden ausgegeben.                                                                                                    |
|                                      | Alle Pumpen stoppen.                                                                                                    |
|                                      | Die venöse Klemme wird geschlossen.                                                                                                    |

Das **Steuersystem** regelt, steuert und überwacht den Betrieb des Aquarius-Systems. Tritt ein unzulässiger Zustand auf, wird entweder ein Systemfehler oder ein Alarm generiert und das Aquarius-System schaltet in den Sicherheitsmodus.

Das **Schutzsystem** überwacht alle Prozesse des Steuersystems. Wenn das Schutzsystem einen Alarm oder Systemfehler erkennt, wird dieser Alarm oder Systemfehler unabhängig vom Kontrollsystem ausgegeben und das Aquarius-System schaltet in den Sicherheitsmodus.

Das **Anzeigesystem** ist für die Kommunikation zwischen Schutzsystem, Steuersystem und Bediener zuständig. Die Informationen von Schutzsystem und Steuersystem werden am Bildschirm angezeigt, und die Eingaben des Bedieners werden an beide Systeme übermittelt.

# 5 Durchführen einer Behandlung mit dem Aquarius-System

# 5.1 Vorbereiten des Aquarius-Systems

# 5.1.1 Schalter EIN

Der Systemtest des Aquarius-Systems muss ausgeführt werden, bevor Schläuche, Beutel, Druckdome und Lösungen am Gerät angebracht werden. Die Pumpentüren müssen geschlossen sein.

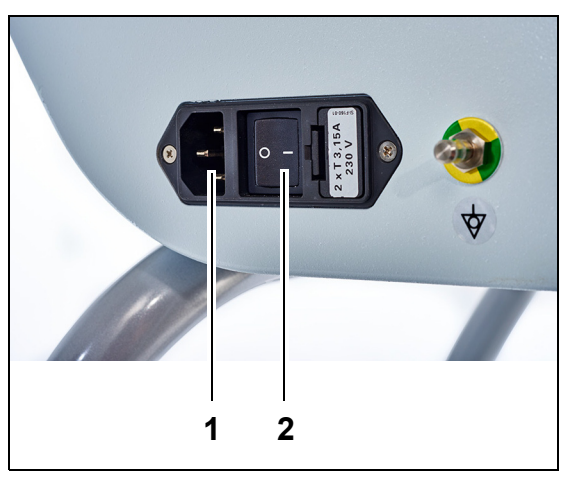

#### Schritt 1:

- 1. Das Stromkabel in die Steckdose (1) stecken und diese einschalten.
- 2. Den Netzschalter (2) am Stromeingangsmodul auf die Position "I" einstellen. Das Modul befindet sich auf der linken Seite des Aquarius-Systems.
  - Die grüne LED der Taste *Ein/Aus* leuchtet auf.

Abb. 20

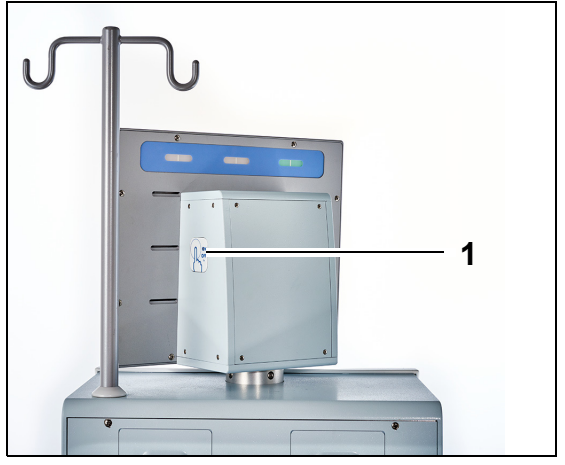

- **3.** Vor weiterem Vorgehen sicherstellen, dass auf dem Aquarius-System keine Schläuche oder Beutel installiert sind.
- **4.** Drücken Sie die Taste *Ein/Aus* (1) auf der rechten Seite der Bildschirmanzeige.

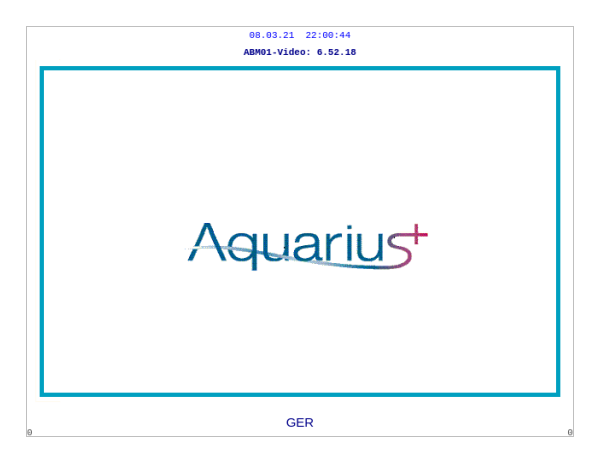

Abb. 22

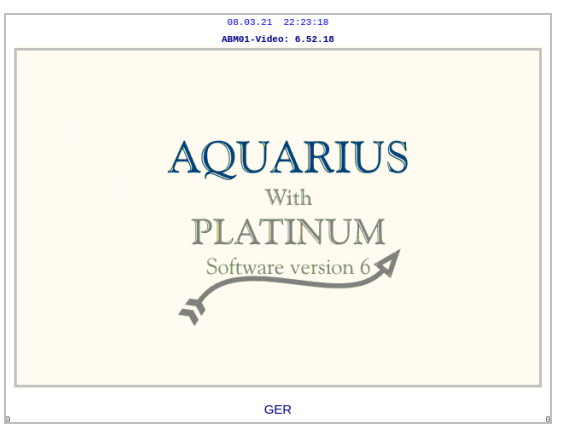

Abb. 23

| <b>08.03.21</b> 2 | 3:10:27                                                            |
|-------------------|--------------------------------------------------------------------|
| Systemte          | st läuft                                                           |
|                   | Master: 6.02.18<br>Video: 6.52.18                                  |
|                   | BildschLabel 6.02.18<br>Alarm-Label 6.02.18<br>Modus-Label 6.02.18 |

- Schritt 2: Warten, bis der Systemtest beendet ist.Das System überprüft die
  - Hauptsystemfunktionen sowie die Sicherheitskontrollfunktionen.
  - Während dieses Vorgangs und bis zu seinem Abschluss blinken die drei Statusleuchten oberhalb des Bildschirms abwechselnd.
  - Am Bildschirm wird die Meldung Systemtest läuft angezeigt.

#### HINWEIS

Die angezeigte Versionsnummer der Software für das Aquarius-System kann sich in der Revision ändern.

#### Abb. 24

Wenn der Systemtest fertig ist, wird ein akustisches Signal abgegeben und die grüne Anzeigeleuchte leuchtet auf.

Die Pumpen stoppen in der richtigen Stellung für die Installation des Schlauchsets.

Wenn nach Abschluss des Systemtests das grüne Statuslicht noch blinkt, ist der Selbsttest des Heizgeräts noch im Gang. Mit dem Spülen kann erst nach Abschluss des Heizungs-Selbsttests begonnen werden. Wenn der Selbsttest der Heizung abgeschlossen ist, hört das grüne Licht auf zu blinken.

 Startbildschirm des Aquarius-Systems mit Aquarius<sup>+</sup>-Software (RCA).

Das System wird eingeschaltet und startet den

Systemtest.

 Startbildschirm des Aquarius-Systems mit Platinum-Software (Regulär).

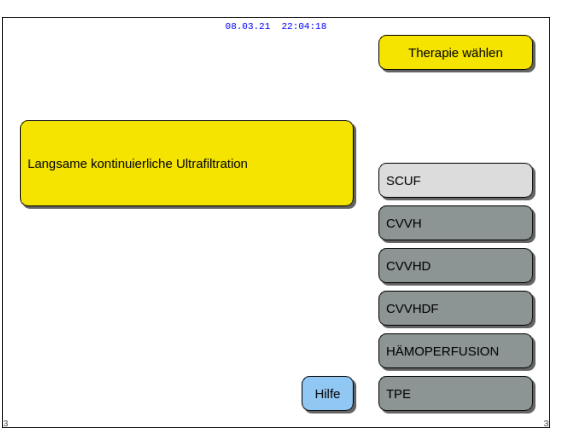

Schritt 3: Wurde der Systemtest bestanden, wählen Sie eine Therapie aus. Siehe Abschnitt 5.1.3 (Seite 5-5) für weitere Informationen. ODER
Wählen Sie bei Bedarf Hilfe, um in den Modus Uhr zu wechseln. Weitere Informationen siehe Kapitel 5.1.2 (Seite 5-3).

Abb. 25

#### Fehler während des Systemtests

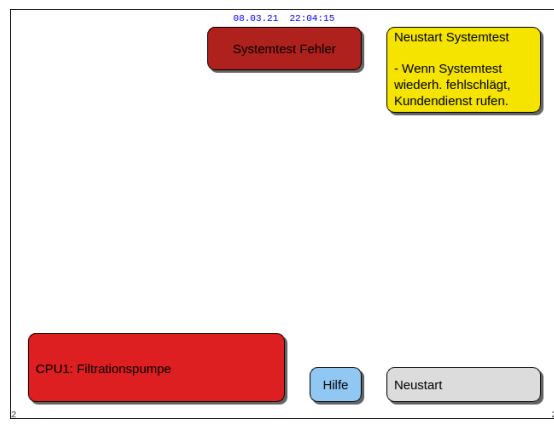

Abb. 26

- **Schritt 1:** Um festzustellen, wo der Fehler liegt, die Informationen auf dem Bildschirm lesen.
- **Schritt 2:** Die vorgeschlagenen Korrekturmaßnahmen durchführen.
- Schritt 3: Die Funktion Hilfe auswählen und bestätigen.
- **Schritt 4:** Dann die Funktion *Fehlerhilfe* auswählen und bestätigen.

**Schritt 5:** Wenn der Systemtest fehlschlägt, *Neustart* auswählen, um den Systemtest zu wiederholen. Schlägt der Systemtest weiterhin fehl, wenden Sie sich bitte an den technischen Kundendienst.

# 5.1.2 Eingabe von Datum und Zeit

|   | 08.03.21 | 22:04:21 | Therapie wählen |
|---|----------|----------|-----------------|
|   |          |          |                 |
|   |          |          | CVVH            |
|   |          |          |                 |
|   |          |          | HÄMOPERFUSION   |
| 3 |          | Hilfe    | TPE             |

**Schritt 1:** Die Taste *Hilfe* durch Drehen der *Hauptauswahltaste* <sup>(C)</sup> auswählen.

- **Schritt 2:** Drücken Sie zur Bestätigung die *Hauptauswahltaste* <sup>(C)</sup>.
  - ► Das Modusfenster *Hilfe* wird angezeigt.

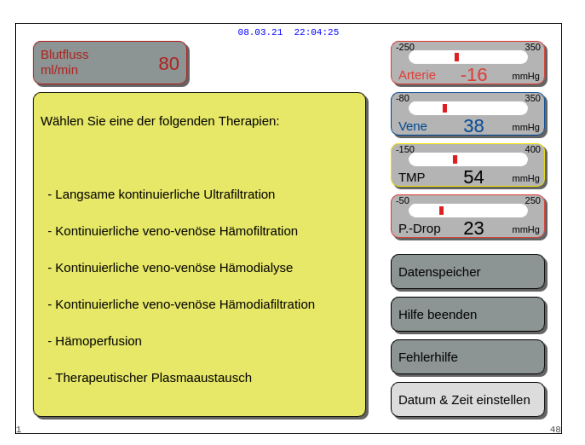

Abb. 28

|                                                                                  | 08.03.21 22:04:28                                                                    |                    |
|----------------------------------------------------------------------------------|--------------------------------------------------------------------------------------|--------------------|
| Stunden 0<br>Tag 1                                                               | Minuten 0<br>Monat 1                                                                 | Jahr 2018          |
| Hervorg. Position mit der<br>Zur Bestätigung die Hau<br>Taste "Ton aus" drücken, | Hauptauswahltaste anpassen.<br>otauswahltaste drücken.<br>um den Modus zu verlassen. |                    |
| 62                                                                               |                                                                                      | Uhrmodus schließen |

Abb. 29

# **Schritt 3:** Die Taste *Datum und Zeit eingeben* auswählen und bestätigen.

- ► Das Modusfenster *Uhr* wird angezeigt.
- ► Die Stundenanzeige ist markiert.

| Schritt 4: | Drehen Sie die <i>Hauptauswahltaste</i> 🔘, um |
|------------|-----------------------------------------------|
|            | die Stunde einzustellen.                      |

- **Schritt 5:** Drücken Sie zur Bestätigung die *Hauptauswahltaste* <sup>(1)</sup>.
  - ► Die Stunde ist eingestellt.
  - Die nächste Anzeige ist markiert.
- **Schritt 6:** Fortfahren, bis alle Zeitangaben eingestellt sind.
- **Schritt 7:** Um den Modus *Uhr* zu beenden, die Taste *Uhrmodus schließen* auswählen und bestätigen.
  - Der Bildschirm *Hilfe* wird angezeigt.

ODER

Die Taste *Ton aus* drücken, um zum Hauptmenü zurückzukehren.

#### HINWEIS

Sind weitere Anpassungen von Datum und Zeit erforderlich, in einem beliebigen Modus den Bildschirm *Hilfe* und dann die Taste *Zeit und Datum eingeben* auswählen.

Werte, die geändert werden können, sind:

| Für Zeit | Für Datum |
|----------|-----------|
| Stunde   | Tag       |
| Minute   | Monat     |
|          | Jahr      |

**HINWEIS** Das Aquarius-System stellt sich nicht automatisch auf die Sommerzeit ein. Diese muss vom Bediener manuell eingestellt werden, wie oben beschrieben. Eine Patientenbehandlung basiert jedoch auf der abgelaufenen Dauer der Therapie und wird durch diese manuelle Zeitumstellung nicht beeinflusst.

# 5.1.3 Modus "Vorbereitung" – Auswahl einer Behandlung

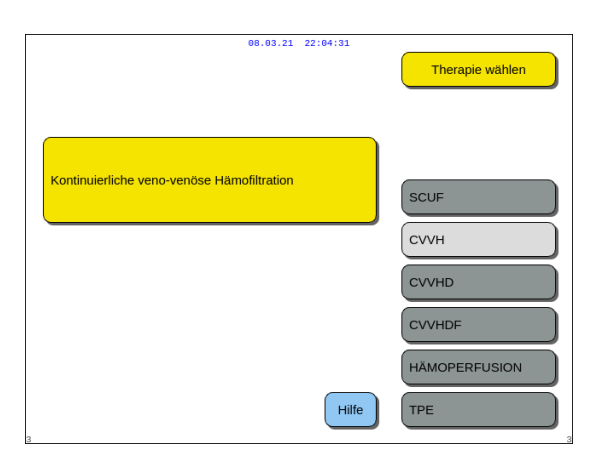

Abb. 30

**Schritt 1:** Drücken Sie die *Hauptauswahltaste* <sup>(1)</sup>, um die gewählte Therapie zu bestätigen.

**Schritt 2:** Wählen Sie die gewünschte Therapie durch Drehen der *Hauptauswahltaste* aus (), bis die gewählte Therapie hervorgehoben ist.

- Das System schaltet in den Modus Vorbereitung.
- **Schritt 3:** Wird eine andere Behandlungsart gewünscht, die Funktion *Zurück* wählen und bestätigen, um zum vorigen Bildschirm zurückzukehren.

#### HINWEIS

Falls verfügbar, führt Sie die Funktion *Zurück* einfach einen Bildschirm zurück.

- ➡ Bei Bedarf die Funktion *Hilfe* auswählen, um weitere Informationen am Bildschirm anzuzeigen.
  - Ein Fenster mit kurzen Anweisungen wird geöffnet.

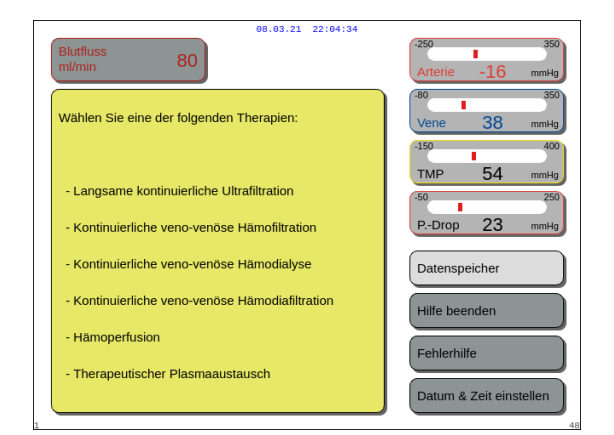

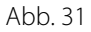

Wenn SCUF, CVVHDF oder Hämoperfusion gewählt wurden, kann nur "Heparin" oder "Kein Antikoagulans" ausgewählt werden. Antikoagulation mit Citrat ist deaktiviert. Die Antikoagulation mit Citrat ist nur aktiviert, wenn die Therapie CVVH, CVVHD oder TPE konfiguriert und ausgewählt ist.

Wird die Option "Regionale Citrat-Antikoagulation (RCA)" nicht konfiguriert und ausgewählt, verwenden Sie ein Aqualine-Schlauchset und kein Aqualine RCA-Schlauchset.

# 5.1.4 Modus "Vorbereitung" – Auswahl des Schlauchsets

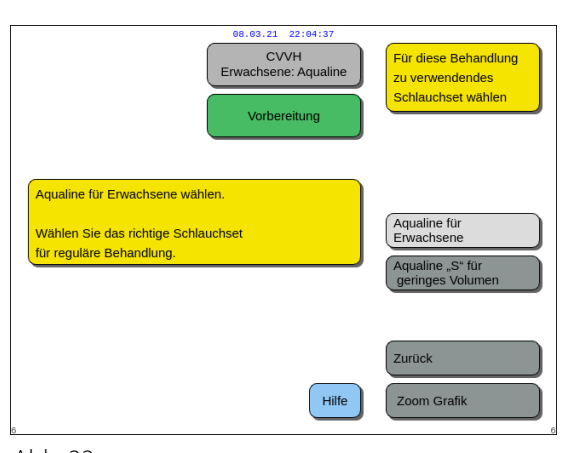

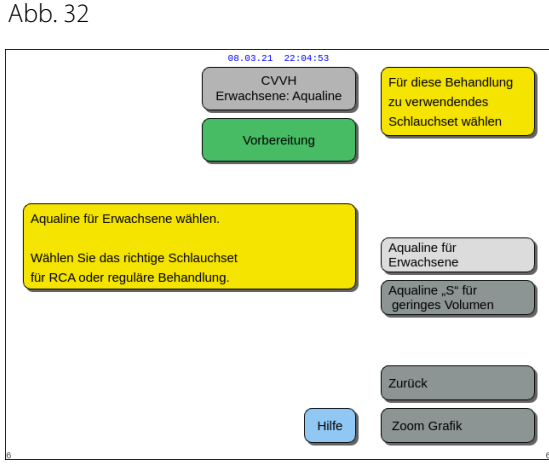

**Schritt 1:** Wählen Sie das Schlauchset durch Drehen der *Hauptauswahltaste* aus (), bis das gewählte Schlauchset hervorgehoben ist.

Aqualine RCA-, Aqualine-Schlauchset für Erwachsene (RCA oder Regulär):

• Blutfluss von 30–450 ml/min (30–300 ml/min, wenn die Antikoagulation mit Citrat verwendet wird) Optional: Bei 100-Stunden-Behandlungen mit Blutflussraten von 30–300 ml/min für RCA oder Regulär.

Abb. 33

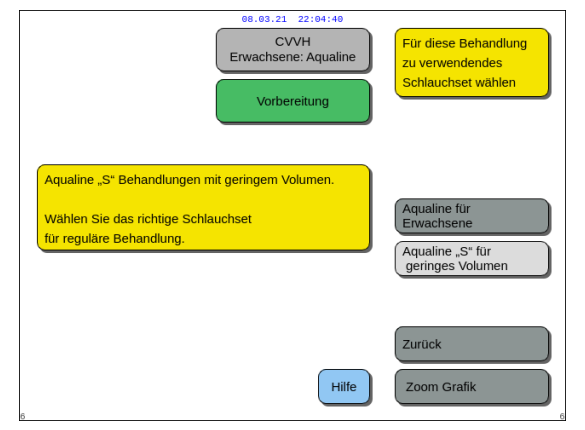

Abb. 34

Aqualine S RCA, Aqualine S-Schlauchset für Behandlungen mit geringem Volumen:

• Blutfluss zwischen 10–200 ml/min Optional: Bei 100-Stunden-Behandlungen mit Blutflussraten von 10–100 ml/min für RCA oder Regulär.

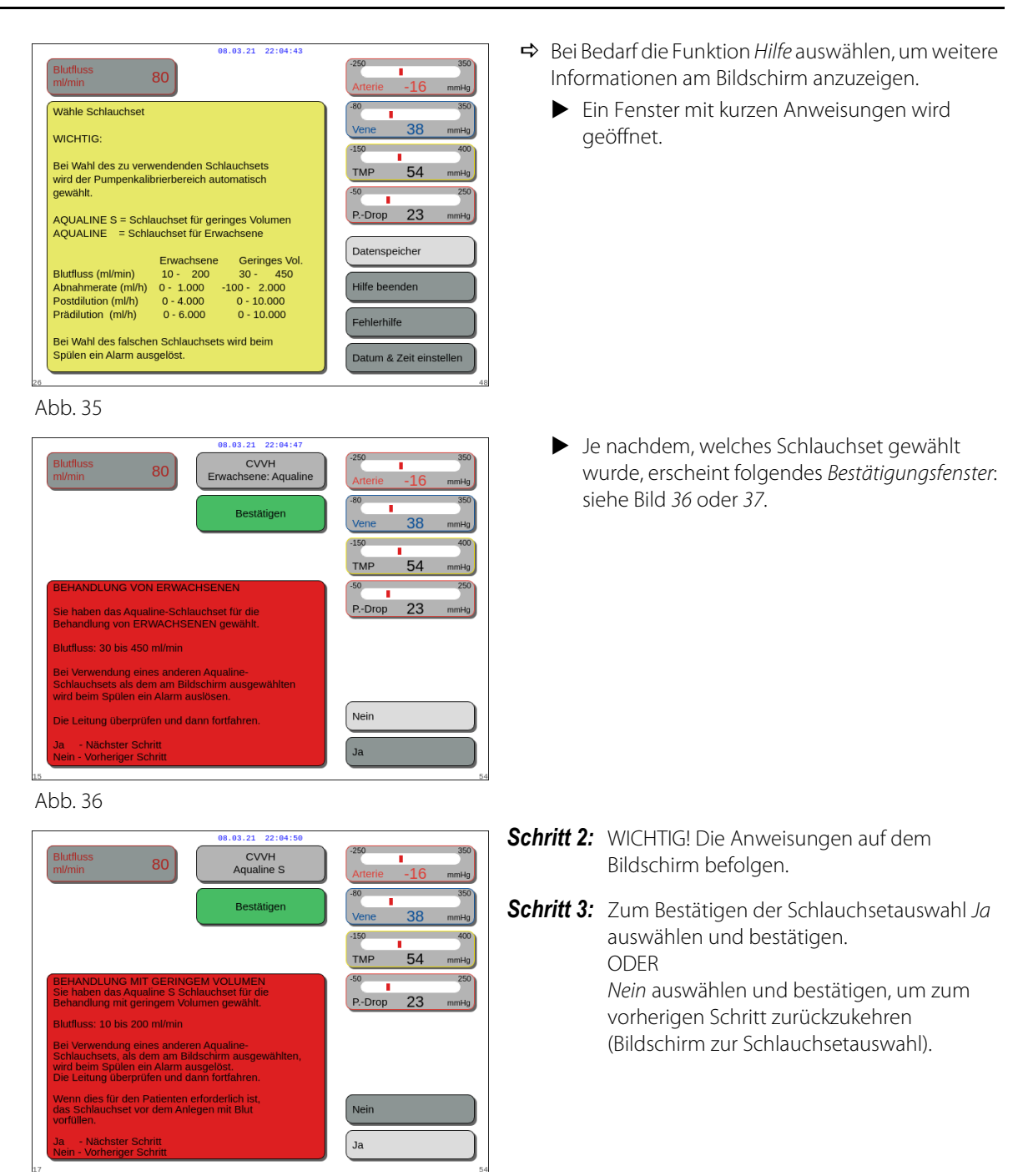

Abb. 37

# 5.1.5 Modus "Vorbereitung" – Installation von Schlauchset und leeren Beuteln

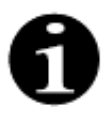

Im Falle von Aquarius Regulär sind die Citrat- und Calciumpumpe sowie die entsprechenden Waagen nicht verfügbar.

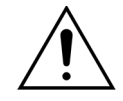

NIEMALS Flüssigkeit oder Gel an den Schläuchen oder dem Luftdetektor anwenden. Eine Fremdsubstanz am Luftdetektor könnte zu einer Verletzung oder zum Tod des Patienten führen.

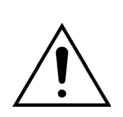

#### Nur Blutleitungen verwenden, die für das Aquarius-System zugelassen sind.

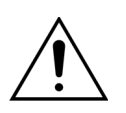

Um ein Einquetschen von Fingern in der Pumpenkammer zu vermeiden, die Finger nicht in die Pumpenkammer stecken, während die Pumpenköpfe gedreht werden.

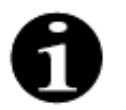

Die Pumpenrotoren werden am Ende des Systemtests in die Ladestellung (horizontal) gebracht, um die korrekte Installation der Schläuche zu ermöglichen. Vor dem Einlegen der Pumpenabschnitte in die Pumpen immer sicherstellen, dass sich die Rotoren in der Ladeposition befinden.

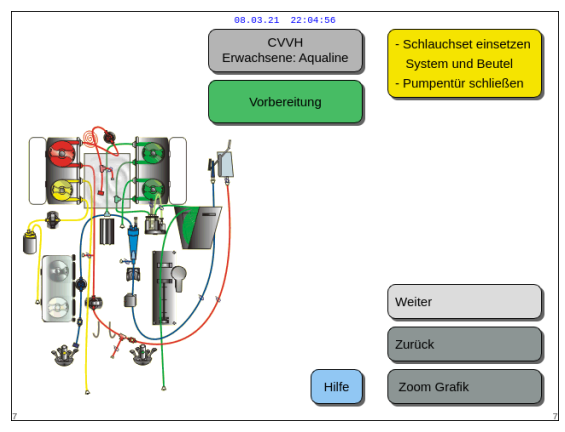

Der Benutzer kann detaillierte Beschreibungen aller erforderlichen Maßnahmen für das Gerät einsehen, wenn er die Option *Hilfe* oder die Taste *Zoom Grafik* wählt.

Der Benutzer kann alle in diesem Kapitel beschriebenen erforderlichen Maßnahmen ohne die Anweisungen auf dem Bildschirm ausführen, und dann *Weiter* auswählen, um zur Installation der Filter und Beutel zu gelangen.

Abb. 38

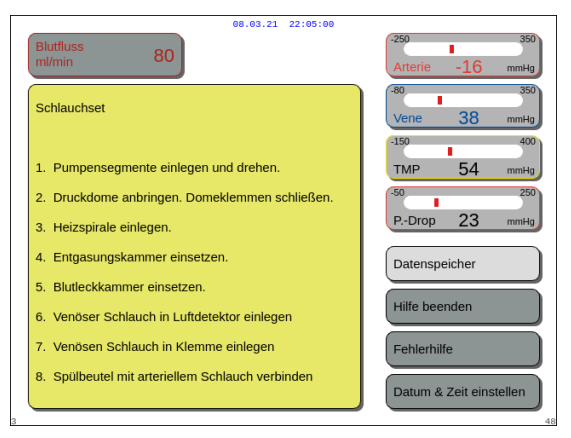

- ➡ Bei Bedarf die Funktion *Hilfe* auswählen, um weitere Informationen am Bildschirm anzuzeigen.
  - Ein Fenster mit kurzen Anweisungen wird geöffnet.

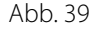

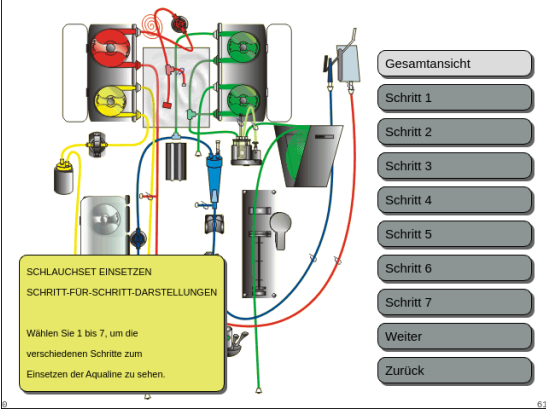

Abb. 40

- Wenn eine schrittweise visuelle Hilfe mit Abbildungen benötigt wird, die Taste Zoom Grafik wählen.
  - ► Es wird ein Fenster mit allen für die Installation des Schlauchsets und der leeren Beutel erforderlichen Schritten angezeigt.
- Einen Schritt nach dem nächsten auswählen und die Anweisungen auf dem Bildschirm befolgen. Wenn alle Schritte ausgeführt wurden, *Weiter* auswählen, um zur Installation der Filter und Beutel zu gelangen.

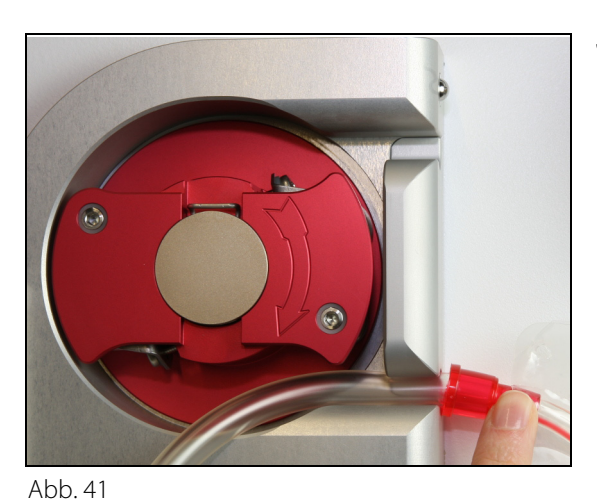

Schritt 1: Pumpensegmente installieren:

- 1. Beide Pumpentüren öffnen.
- 2. Das *Blutpumpensegment* installieren, indem der weichere Schlauch in der Nähe der roten Markierung in den unteren Teil des Blutpumpengehäuses eingeführt wird.

- Das Segment vorsichtig um die Pumpe f
  ühren, indem der Rotor im Uhrzeigersinn gedreht wird.

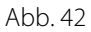

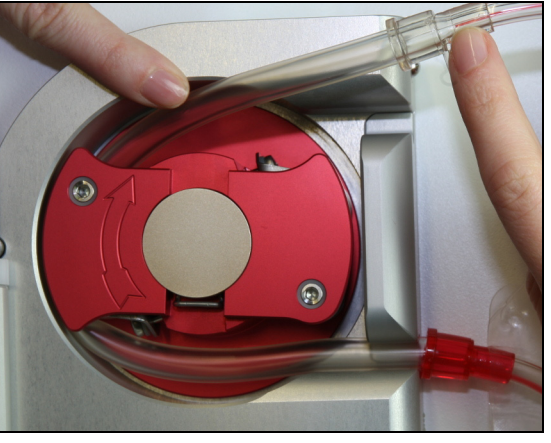

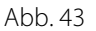

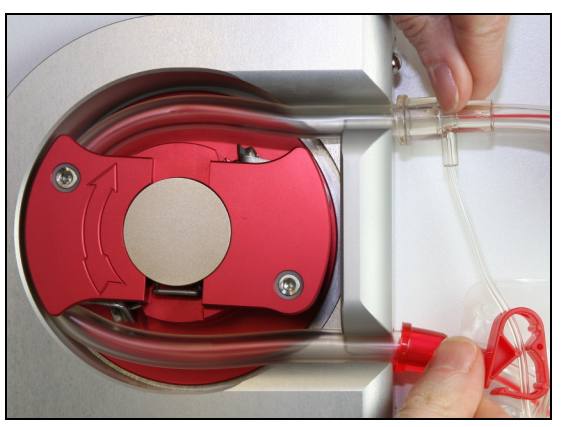

Abb. 44

**4.** Dann den Schlauch in die Halterung am Pumpenausgang drücken.

Ein Schlauchsegment ist korrekt eingelegt, wenn es vollständig in die Kammer eingeführt wurde.

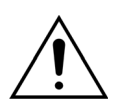

Der Bediener muss sicherstellen, dass das Pumpensegment nicht zwischen Rotor und Gehäuse eingeklemmt oder innerhalb der Pumpe verdreht ist.

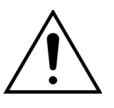

Wenn der Schlauch nicht richtig in der Pumpenkammer installiert ist, kann das Pumpensegment leck werden oder brechen. Wenn die Schläuche bei der Installation der Pumpensegmente abgeklemmt oder verdreht werden, ist der Schlauch zu verwerfen und nicht zur Behandlung zu verwenden.

- 5. Das *Filtrationspumpensegment* installieren, indem der Schlauch in der Nähe der gelben Markierung in den unteren Teil des Filtrationspumpengehäuses eingeführt wird.
- 6. Das Segment vorsichtig um die Pumpe führen, indem der Rotor im Uhrzeigersinn gedreht wird.
- 7. Dann den Schlauch in die Halterung am Pumpenausgang drücken.
- 8. Das *Postdilutionspumpensegment* (oberes Segment mit grüner Markierung) installieren, indem der Schlauch in den Eingang (unten) des Postdilutionspumpengehäuses gedrückt wird.
- 9. Das Segment vorsichtig um die Pumpe führen, indem der Rotor gegen den Uhrzeigersinn gedreht wird.
- 10. Den Schlauch in die Halterung am Pumpenausgang (oben) drücken.
- **11.** Das *Prädilutionspumpensegment* (unteres Segment mit grüner Markierung) installieren, indem der Schlauch in den Eingang (unten) des Prädilutionspumpengehäuses gedrückt wird.
- 12. Das Segment vorsichtig um die Pumpe führen, indem der Rotor gegen den Uhrzeigersinn gedreht wird.
- 13. Den Schlauch in die Halterung am Pumpenausgang (oben) drücken.

Schritt 2: Beide Pumpentüren schließen.

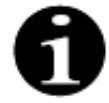

Wenn die Pumpentüren nicht leicht schließen, die Klappen öffnen und die Pumpensegmente erneut auf richtigen Sitz überprüfen. Die Türen sollten bequem schließen, sofern die Schläuche korrekt eingeführt wurden.

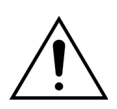

Der Bediener muss sicherstellen, dass alle Druckdome richtig angebracht sind.

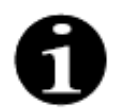

Der oben aus der Blutpumpe herauskommende Schlauch sollte eine Schlaufe bilden, um ein Abknicken des Schlauchsets zu verhindern.
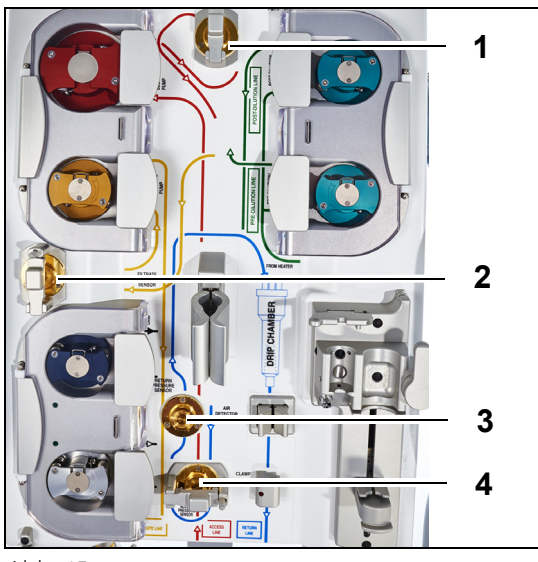

Abb. 45

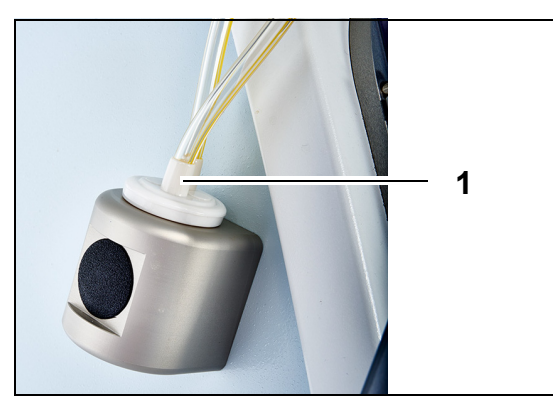

#### Schritt 3:

- Den Vorfilter-Druckdom am Vorfilter-Drucksensor (1) anbringen und die Druckdomklemme schließen.
- 2. Den Filtrat-Druckdom am Filtrat-Drucksensor (2) anbringen und die Druckdomklemme schließen.
- **3.** Den venösen Druckdom am venösen Drucksensor (3) anbringen.
- Den arteriellen Druckdom am arteriellen Drucksensor (4) anbringen und die Druckdomklemme schließen.
- **5.** Vergewissern Sie sich, dass alle Druckdome angebracht sind und die Druckdomklemmen korrekt geschlossen sind.
- **Schritt 4:** Die Blutleckdetektorkammer (1) in den Halter an der linken Maschinenseite einsetzen.

Abb. 46

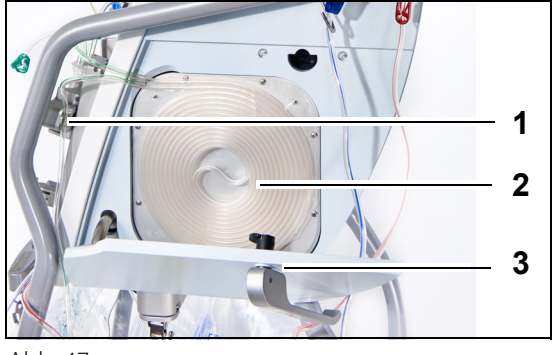

Abb. 47

**Schritt 5:** Die Heizspirale (2) in die Heizung einlegen und die Tür schließen (3).

#### Schritt 6:

- 1. Die Entgasungskammer in den Halter der automatischen Entgasungseinheit einsetzen, siehe Kapitel 5.2 Automatische Entgasungseinheit (ADU) – Spülen und Verwenden (Seite 5-28).
- 2. Legen Sie die Substitutions-/Dialysatleitung in die Leitungsführung (1), rechts oben an der automatischen Entgasungseinheit.

#### HINWEIS

Achten Sie darauf, die Substitutions-/Dialysatleitung in die Leitungsführung zu legen. Dadurch wird ein Kontakt zwischen dem Schlauch und dem Beutel vermieden.

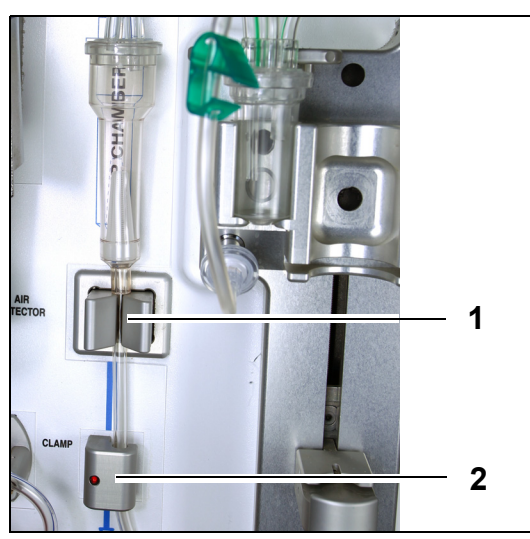

- **3.** Die venöse Leitung in die Schlauchhalterung des Luftdetektors (1) einlegen.
- **4.** Stellen Sie sicher, dass sich die venöse Leitung sicher in der Rille des Luftdetektors befindet.
- **5.** Drücken Sie die Einheit zusammen und dagegen, um die venöse Leitung an Ort und Stelle zu halten.
- **6.** Die venöse Leitung in die venöse Klemme (2) einlegen.
- **Schritt 7:** Den leeren Spülbeutel an die arterielle Leitung anschließen und am Infusionsständer aufhängen.

Abb. 48

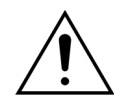

Der Bediener muss sicherstellen, dass die Pumpensegmente in den Pumpen bei der Installation des Filters nicht verschoben und verdreht werden. Nach jeder Manipulation von Schläuchen per Sichtkontrolle sicherstellen, dass das Pumpensegment noch korrekt in der Pumpenkammer sitzt.

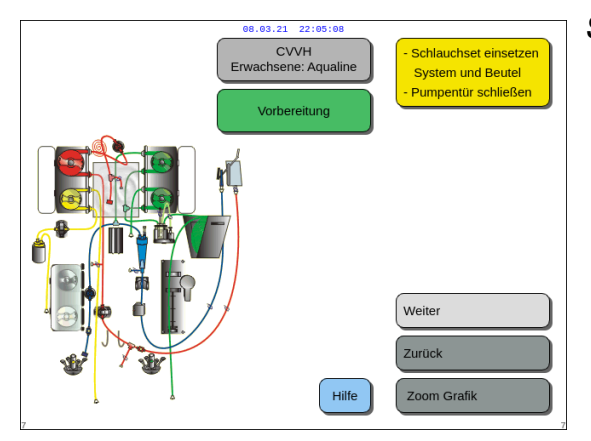

**Schritt 8:** Weiter auswählen, um zur Installation der Filter und Beutel zu gelangen.

Abb. 49

# 5.1.6 Modus "Vorbereitung" – Installation von Filter, Beuteln und Anschluss der Leitungen

23

Datenspeicher

Hilfe beenden

ehlerhilfe

atum & Zeit ei

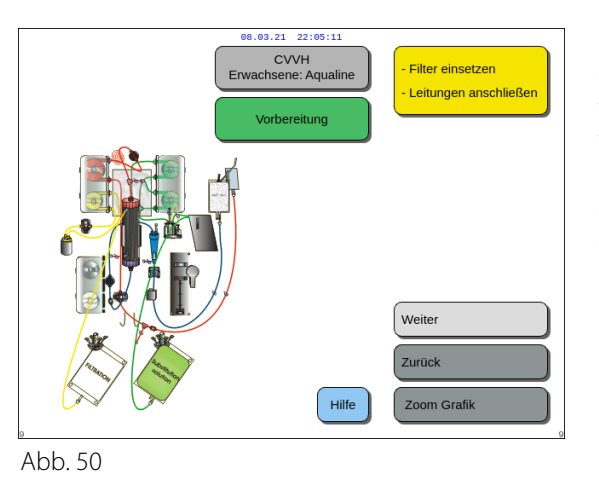

08.03.21 22:05:14

80

1. Filter mit dem roten und blauen Filteranschluss

Prädilutionsanschluss (Vorfilter) ODER am unteren

Luer-Lock Anschluss am Filler verbinden (CVVHDF) 4. Venöser Schlauch mit Kochsalzbeutel verbinden.

FILTER UND BEUTELANSCHLIEßEN

3. Prädilution-/ Dialysatschlauch am

Substituatbeutel an Waage aufhänger
 Filtratbeutel an Waage aufhängen.

von Aqualine verbinden. 2. Filtratleitung mit dem oberen Luer-Lock-Anschluss am Filter verbinden. Der Benutzer kann detaillierte Beschreibungen aller erforderlichen Maßnahmen für das Gerät einsehen, wenn er die Option *Hilfe* oder die Taste *Zoom Grafik* wählt.

Der Benutzer kann alle in diesem Kapitel beschriebenen erforderlichen Maßnahmen ohne die Anweisungen auf dem Bildschirm ausführen, und dann *Weiter* auswählen, um zur Auswahl der Antikoagulation zu gelangen.

- ➡ Bei Bedarf die Funktion *Hilfe* auswählen, um weitere Informationen am Bildschirm anzuzeigen.
  - Ein Fenster mit kurzen Anweisungen wird geöffnet.

Abb. 51

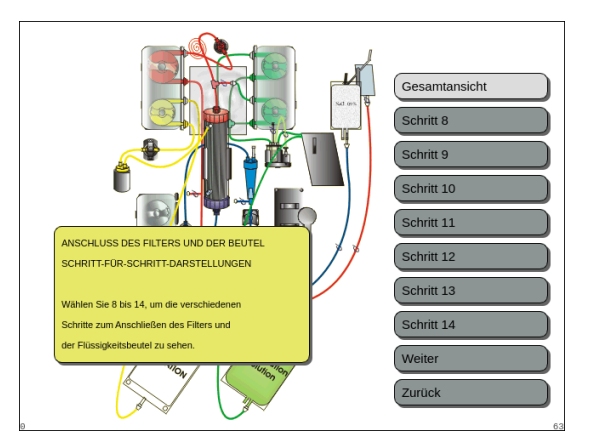

Abb. 52

- Wenn eine schrittweise visuelle Hilfe mit Abbildungen benötigt wird, die Taste Zoom Grafik wählen.
  - Es wird ein Fenster mit allen f
    ür die Installation des Schlauchsets und der leeren Beutel erforderlichen Schritten angezeigt.
- Einen Schritt nach dem nächsten auswählen und die Anweisungen auf dem Bildschirm befolgen.
   Wenn alle Schritte ausgeführt wurden, Weiter auswählen, um zur Installation der Filter und Beutel zu gelangen.

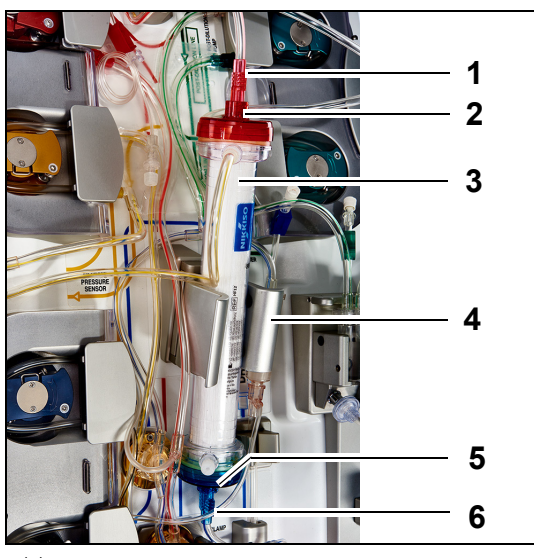

Abb. 53

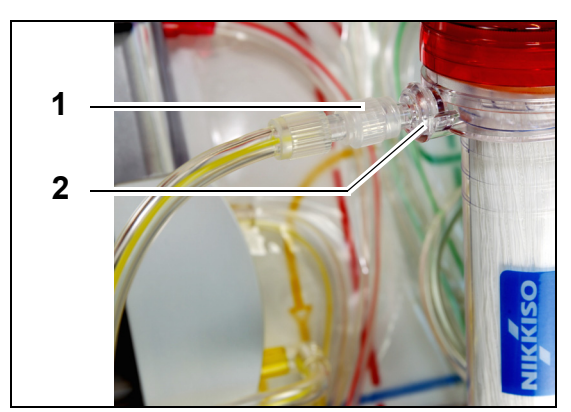

Schritt 1:

- Den verordneten Hämofilter (3) in den Filterhalter (4) einsetzen.
- 2. Den roten Anschluss des Schlauchsets (1) mit dem roten Anschluss des Filters (2) verbinden.
- **3.** Den blauen Anschluss des Schlauchsets (6) mit dem blauen Anschluss des Filters (5) verbinden.

**Schritt 2:** Die Filtratleitung (kurze Leitung vom Blutleckdetektor) (1) an den durchsichtigen Luer-Lock-Filtratansatz (2) oben am Filter anschließen.

Abb. 54

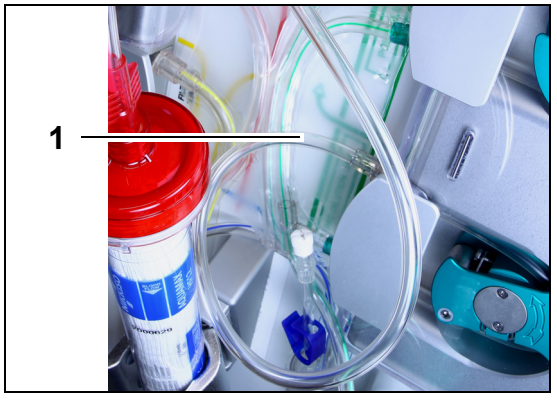

**Schritt 3:** Die freie Leitung (1) je nach der benötigten Behandlungsart anschließen.

Abb. 55

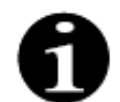

Die Filtratleitung wird bei Hämoperfusion nicht verwendet und sollte auch nicht mit dem Blutkreislauf verbunden werden.

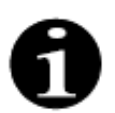

Die "freie Leitung" ist die farblose Leitung, die aus der Prädilutionspumpe (unteren grünen Pumpe) kommt.

Die freie Leitung kann an die arterielle Leitung vor dem Filter (SCUF, CWH, TPE und Hämoperfusion) oder den Dialysatanschluss unten am Filter (CWHD und CWHDF) angeschlossen werden.

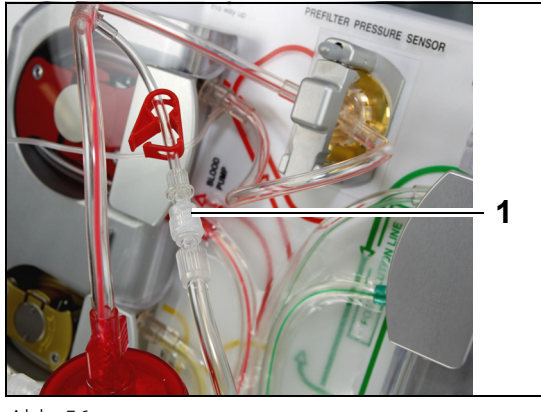

• Für **SCUF**, **CVVH**, **TPE** und **Hämoperfusion** die freie Leitung am arteriellen Anschluss vor dem Filter (1) anschließen.

• Für **CVVHD** oder **CVVHDF** die freie Leitung an den Dialysatanschluss (1) unten am Filter anschließen.

Abb. 56

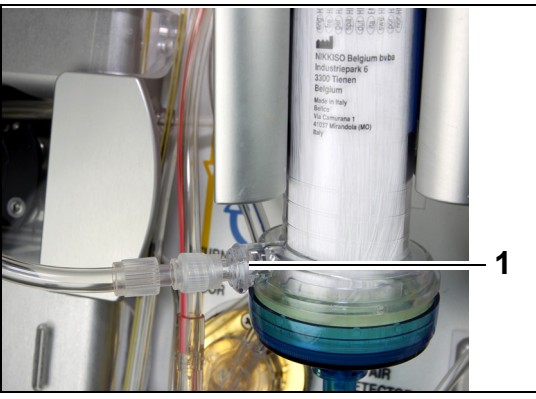

Abb. 57

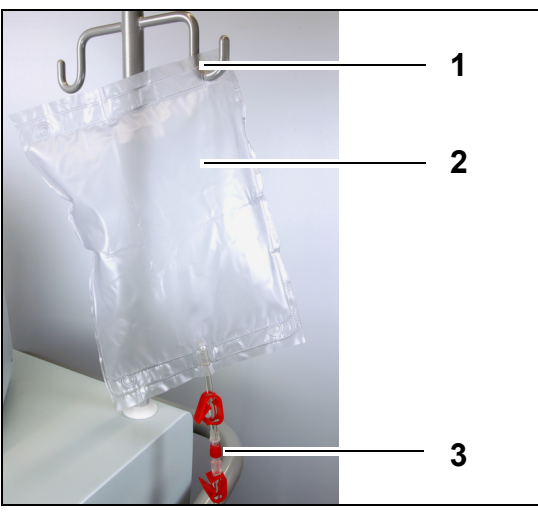

#### Schritt 4:

- 1. Den leeren Sammelbeutel (2) zum Spülen am Infusionsständer (1) aufhängen.
- 2. Das rote Ende (3) des Aqualine-Schlauchsets (arterielle Leitung) mit dem Beutel verbinden.

Abb. 58

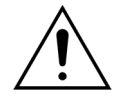

Citrat- und Calciumleitungen unbedingt abklemmen, um Leckagen oder Eindringen von Luft während CVVHDF auf einem Aquarius-System zu vermeiden, wenn Aqualine RCA verwendet wird.

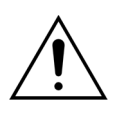

Der Infusionsständer ist für ein Gewicht von maximal 2,5 kg ausgelegt.

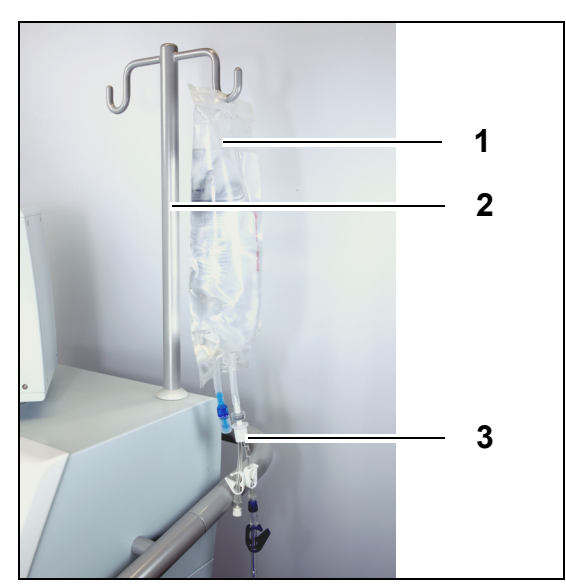

Abb. 59

# Image: Contract of the contract of the contract

#### Abb. 60

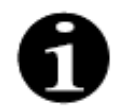

Bei Verwendung von 2,5 l Substituat- bzw. Dialysatbeuteln zur korrekten Erkennung der leeren Beutel die Anzahl der verwendeten Beutel und die entsprechende Anzahl von 5-l-Filtratbeuteln eingeben. Pro zwei 2,5-l-Flüssigkeitsbeutel wird ein 5-l-Filtratbeutel benötigt.

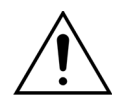

Um ein Überfüllen oder Reißen des Filtratbeutels zu verhindern, bitte darauf achten, dass an Substituatwaage und Filtratwaage eine gleiche Anzahl von Beuteln der gleichen Größe verwendet wird. Wenn bei Behandlungsbeginn drei 5-l-Substituatbeutel an die Substituatwaage gehängt werden, müssen auch drei 5-l-Filtratbeutel an die Filtratwaage gehängt werden.

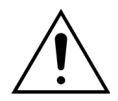

An die Haken der Bilanzwaagen an der Basis des Aquarius-Systems dürfen nur Flüssigkeitsbeutel aus Weichkunststoff angehängt werden. Andere Objekte, die an die Waage gehängt werden, können die Flüssigkeitsbilanz signifikant verändern, wodurch es zu Verletzung oder Tod des Patienten kommen kann.

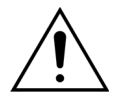

Sicherstellen, dass die Filtrat- und Substituatbeutel nicht das Gestell berühren. Sicherstellen, dass die Schlauchleitungen nicht durch das Gestell unterstützt werden oder auf ihm aufliegen. Die Beutel mit Filtrat oder Substituat nicht berühren, während das Bilanzsystem aktiv ist.

Diese Warnung beachten, um Fehler in der Flüssigkeitsbilanz des Patienten zu vermeiden.

#### Schritt 5:

- Einen 1-I-Beutel Spüllösung (1) (in der Regel heparinisierte Kochsalzlösung) an den Infusionsständer (2) hängen.
- 2. Den Y-Adapter (3) mit Einstichdorn, der dem Aqualine-Schlauchset beigefügt ist, in den Beutel mit Spüllösung einstechen.
- **3.** Die Kappe am Ende der venösen Leitung (blaue Leitung des Aqualine-Schlauchsets) entfernen.
- **4.** Die venöse Leitung abklemmen und das blaue Luer-Lock-Ende der venösen Leitung mit dem Y-Adapter verbinden.
- **5.** Brechen Sie bei Bedarf das Brechsiegel des Beutels mit Spüllösung.
- **Schritt 6:** Den/die leeren 5-I-Sammelbeutel an den Filtratschlauch anschließen und an die Filtratwaage hängen. Nicht vergessen, alle Klemmen an den Beuteln und am Verteiler zu öffnen.

#### Schritt 7:

- 2. Alle Klemmen an den Beuteln und am Verteiler zu öffnen.

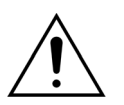

Bei Verwendung eines Verteilers mit mehreren Beuteln müssen alle entsprechenden Klemmen offen sein, damit die Flüssigkeit frei fließen kann.

Wenn ein Substituatbeutel geknickt ist oder abgeklemmt bleibt, kann es sein, dass Luft in die Substituatleitungen gepumpt wird und Bilanzalarme ausgelöst werden, weil die Last an der Waage unausgeglichen ist.

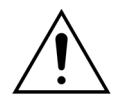

Um eine Fehlleitung des Substituats bzw. extrakorporalen Blutverlust zu vermeiden, muss sichergestellt werden, dass alle Leitungen ordnungsgemäß verlegt und angeschlossen sind.

- **Schritt 8:** Den hydrophoben ADU-Sensor anschließen, um einen positiven Druck im Schlauch zu verhindern. Zum Fortfahren Kapitel *5.2 (Seite 5-28)* beachten.
- Schritt 9: Bei CWHD- und CWHDF-Therapien sicherstellen, dass der Ausgang der Dialysat-/ Prädilutionspumpe (untere grüne Pumpe) mit dem Unterteil des Filters verbunden ist. Der Ausgang der Prädilutionspumpe (untere grüne Pumpe) sollte bei allen anderen Therapien mit dem Prädilutions-Luer-Lock-Anschluss der Präfilter-Blutleitung verbunden sein, die zu der Oberseite des Hämofilters führt.
- **Schritt 10:** Sicherstellen, dass auf der arteriellen und venösen Leitung sowie auf den Leitungen für Filtrat und Substituat/Dialysat alle Schlauchklemmen geöffnet sind. Ist die Substituatleitung an den Prädilutions-Luer-Ansatz angeschlossen, muss auch die Prädilutionsklemme geöffnet werden.

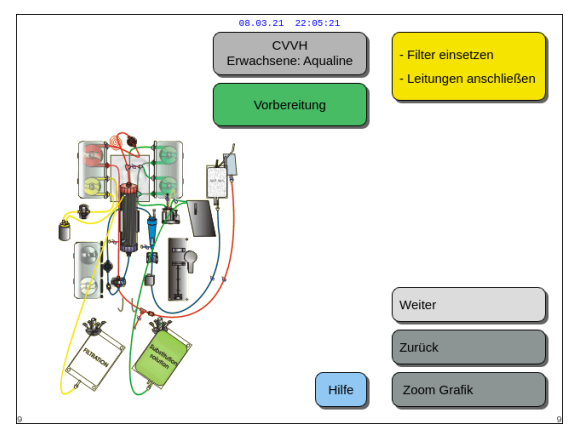

**Schritt 11:** Weiter wählen und bestätigen, um zur Vorbereitung der Heparinspritze zu gelangen.

Abb. 61

### 5.1.7 Modus "Vorbereitung" – Auswahl der Antikoagulation

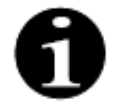

Im Falle von Aquarius Regulär sind die Citrat- und Calciumpumpe sowie die entsprechenden Waagen nicht verfügbar.

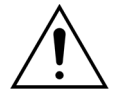

Nur den Heparinspritzentyp verwenden, für den das Aquarius-System kalibriert wurde (siehe auch Kapitel 3.3 Material: Einwegartikel (Seite 3-1)).

Die Kalibrierung des Aquarius-Systems für den verwendeten Spritzentyp muss von einem zertifizierten Techniker vorgenommen werden. Die Spritzengröße wird rechts im Bildschirm *Spritze vorbereiten* angezeigt.

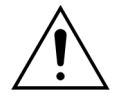

Nur Spritzen mit Luer-Lock-Ansatz verwenden und vor Beginn der Heparininfusion darauf achten, dass die Heparinleitung nicht abgeklemmt ist.

Werden andere als Luer-Lock-Spritzen verwendet oder wird die Heparinleitung nicht geöffnet, kann es zu Blutverlust durch Koagulation kommen.

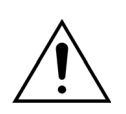

Wird kein Antikoagulans verwendet, besteht die Gefahr der Blutgerinnung im extrakorporalen Kreislauf. Die Gerinnung kann zu einem Blutverlust führen.

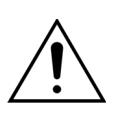

Wenn kein Heparin verwendet wird, sollte die Heparinleitung abgeklemmt sein.

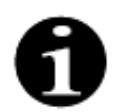

Leuchtdioden der Citrat- und Calciumpumpen (nur Aquarius<sup>+</sup>):

- Die Leuchtdioden leuchten nicht, wenn vor Anschluss des Patienten keine Citrat- oder Antikoagulation mit Citrat und Heparin ausgewählt wurde.
- Die Leuchtdioden blinken, wenn die Pumpen bei ausgewählter Antikoagulation mit Citrat nicht laufen.
- Die Leuchtdioden leuchten, wenn die Citrat- und Calciumpumpen laufen.

Der Bediener hat die Wahl zwischen folgenden Antikoagulationsverfahren:

- Kein Antikoagulans (alle Therapien)
- Heparin (alle Therapien)
- Citrat (CVVH, CVVHD und TPE) (nur Aquarius<sup>+</sup>)
- Citrat + Heparin (in CWH, CWHD und TPE) (nur Aquarius<sup>+</sup>)

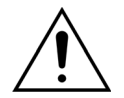

Wenn die durchzuführende Behandlung mit Antikoagulation mit Heparin oder ohne Antikoagulation durchgeführt werden soll, nur die Schlauchsets Aqualine und Aqualine S verwenden.

#### Bei CVVH, CVVHD und TPE zur Behandlung von Erwachsenen:

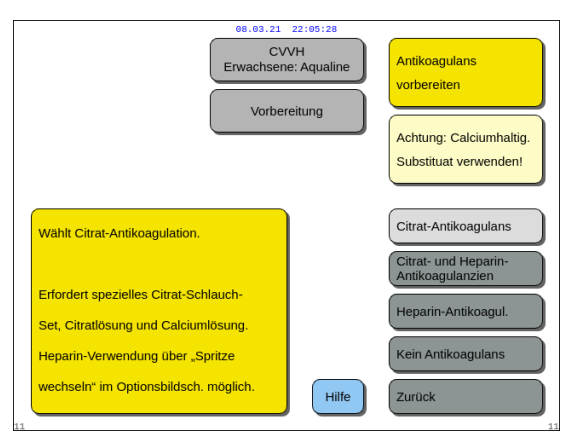

Abb. 62

Schritt 1: Auswählen aus:

- Citrat-Antikoagulans
- Citrat- und Heparin-Antikoagulanzien
- Heparin-Antikoagul.
- Kein Antikoagulans
- Schritt 2: Das gewählte Antikoagulans durch Drücken der Hauptauswahltaste 🕐 bestätigen.
- **Schritt 3:** Die Option *Zurück* auswählen und bestätigen, um zum vorherigen Bildschirm (Filter und Beutel installieren) zurückzugelangen.
- ➡ Bei Bedarf die Funktion *Hilfe* auswählen, um weitere Informationen am Bildschirm anzuzeigen.
  - Ein Fenster mit kurzen Anweisungen wird geöffnet.

#### Wenn Antikoagulation mit Heparin gewählt wird:

- in allen Therapien auf Aquarius Regulär-Geräten
- bei SCUF-, CWHDF- und Hämoperfusions-Therapien auf Aquarius RCA-Geräten
- bei allen Therapien an Aquarius RCA-Geräten, bei denen die Heparin-Antikoagulation ausgewählt ist

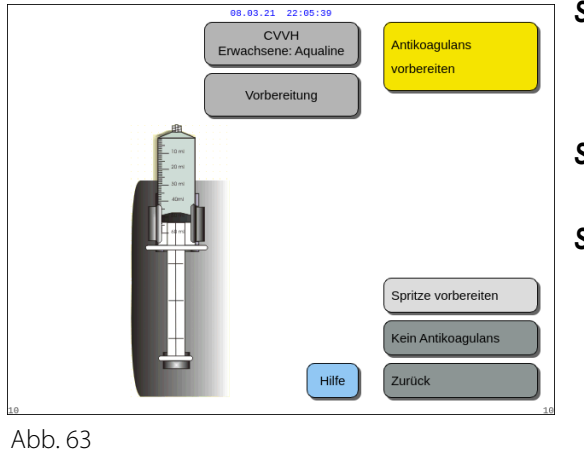

Schritt 1: Auswählen aus:

- Spritze vorbereiten
- Kein Antikoagulans
- Schritt 2: Die ausgewählte Option durch Drücken der Hauptauswahltaste () bestätigen.
- **Schritt 3:** Die Option *Zurück* auswählen und bestätigen, um zum vorherigen Bildschirm (Filter und Beutel installieren) zurückzugelangen.
- ➡ Bei Bedarf die Funktion *Hilfe* auswählen, um weitere Informationen am Bildschirm anzuzeigen.
  - Ein Fenster mit kurzen Anweisungen wird geöffnet.

#### 5.1.8 Modus "Vorbereitung" – Antikoagulation mit HEPARIN

Schritt 1: Heparin-Antikoagul. auswählen.

Schritt 2: Die Spritze mit der vom Arzt verschriebenen Konzentration und Menge füllen.

#### Schritt 3:

- 1. Die Funktion Volumen in Spritze wählen durch Drücken der Hauptauswahltaste 🕐 bestätigen.
- 2. Das Heparinvolumen durch Drehen der *Hauptauswahltaste* () nach links oder rechts anpassen.
- 3. Das eingegebene Volumen durch Drücken der Hauptauswahltaste 🕐 bestätigen.
  - Der Spritzenantrieb stellt sich in die richtige Position.

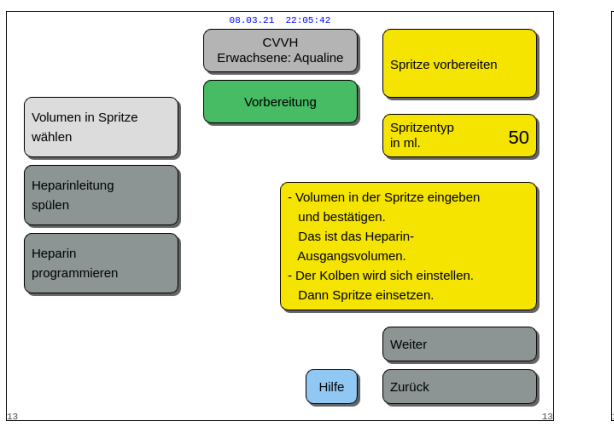

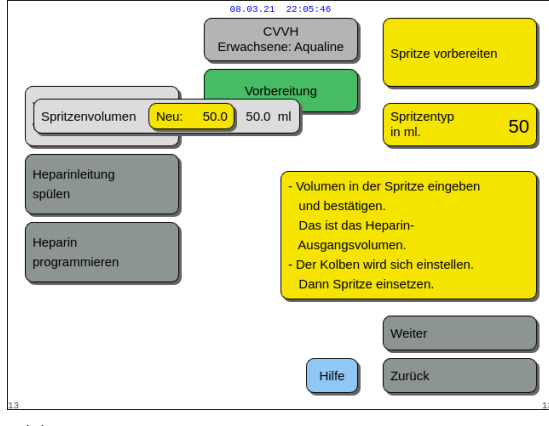

Abb. 64

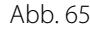

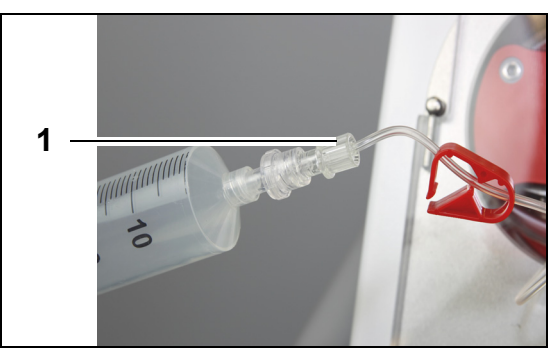

Abb. 66

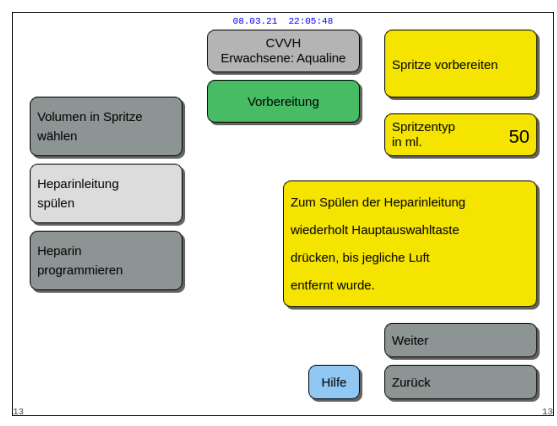

Abb. 67

| Volumen in Spritze                 | 22:05:54<br>/VH<br>he: Aqualine<br>reitung |
|------------------------------------|--------------------------------------------|
| wahlen<br>Heparinleitung<br>spülen | Programmiert die zeitliche Heparingabe     |
| Heparin Neu: 0.5 0.0 ml/h          | für die Behandlung<br>Weiter               |

Abb. 68

#### Schritt 4:

- 1. Die Heparinleitung abklemmen.
- 2. Die Heparinspritze an die Heparinleitung (1) anschließen.
- **3.** Die Heparinspritze in die Heparinpumpe einsetzen.

#### HINWEIS

Vergewissern Sie sich, dass der Pumpenkörper und die Kolbenflansche richtig in die Pumpe einrasten.

4. Die Klemme der Heparinleitung öffnen.

#### Schritt 5:

- 2. Die Hauptauswahltaste () so oft drücken, bis die Luft vollständig aus der Leitung entfernt wurde (Abb. 67).

#### Schritt 6:

- Heparin programmieren durch Drehen der Hauptauswahltaste () wählen.
- 2. Den Heparinfluss durch Drehen der

*Hauptauswahltaste* () nach links oder rechts anpassen (Abb. *68*).

- **3.** Die Eingabe der Flussrate durch Drücken der *Hauptauswahltaste* () bestätigen.
- **4.** Funktion *Weiter* auswählen und bestätigen und dann zum Bildschirm *Spülen starten* gehen.
- Spülen starten wählen und bestätigen, um zum Modus Spülen zu gelangen. ODER

Zur Vorbereitung des Antikoagulans zurückkehren. Dazu *Antikoag. vorbereiten* auswählen und bestätigen.

➡ Bei Bedarf die Funktion *Hilfe* auswählen, um weitere Informationen am Bildschirm anzuzeigen.

 Ein Fenster mit kurzen Anweisungen wird geöffnet.

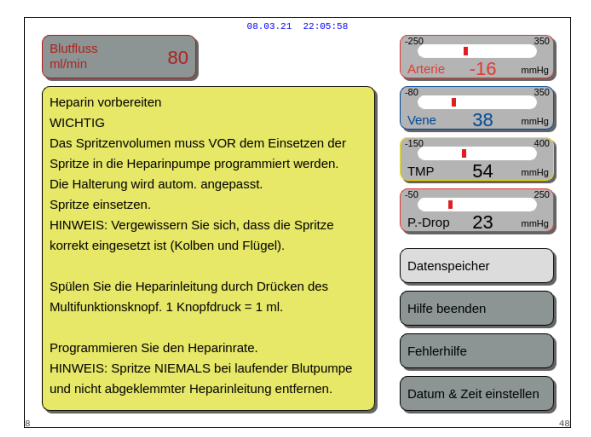

Abb. 69

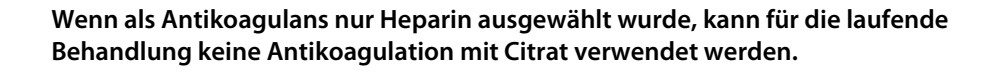

Wird die Option "Regionale Citrat-Antikoagulation (RCA)" nicht ausgewählt, verwenden Sie ein Aqualine-Schlauchset und kein Aqualine RCA-Schlauchset.

Wird ein Aqualine RCA-Schlauchset verwendet, die Citrat- und Calciumleitung einlegen, wie beschrieben in Kapitel *5.1.9 (Seite 5-21)*. Dann die Citratleitung in der Nähe der arteriellen Leitung mit einer Schlauchklemme abklemmen und die Calciumleitung in der Nähe der venösen Kammer mit einer Schlauchklemme abklemmen.

#### 5.1.9 Modus "Vorbereitung" – Antikoagulation mit CITRAT (nur Aquarius<sup>+</sup>)

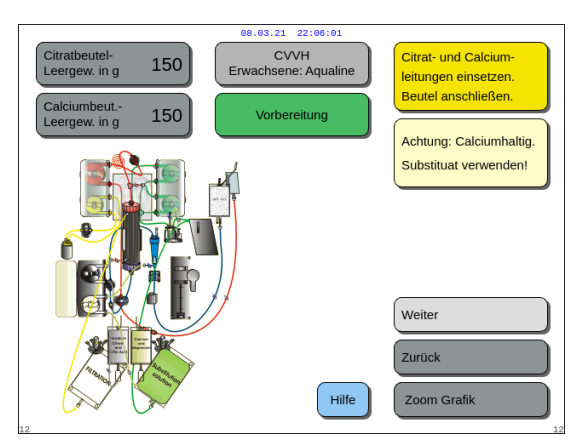

Abb. 70

#### Schritt 1:

- 1. Citrat-Antikoagulans auswählen, siehe Kapitel 5.1.7 Modus "Vorbereitung" – Auswahl der Antikoagulation (Seite 5-17).
- 2. Citrat- und Calciumleitungen und -beutel installieren. Für detaillierte Anweisungen die Funktion *Hilfe* oder Taste *Zoom Grafik* verwenden.
- 3. Zum Fortfahren *Weiter* auswählen und bestätigen. ODER

Wenn die Antikoagulansauswahl geändert werden muss, Zurück auswählen und bestätigen.

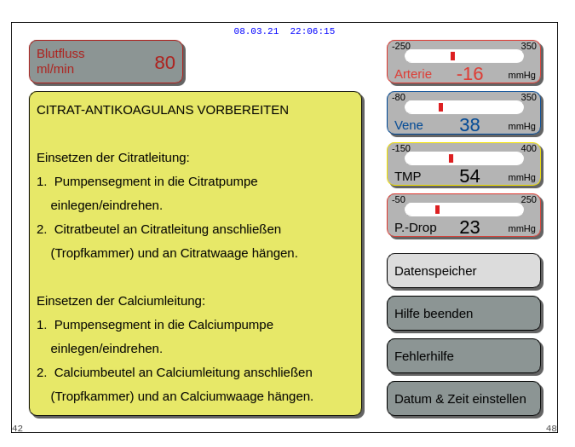

Abb. 71

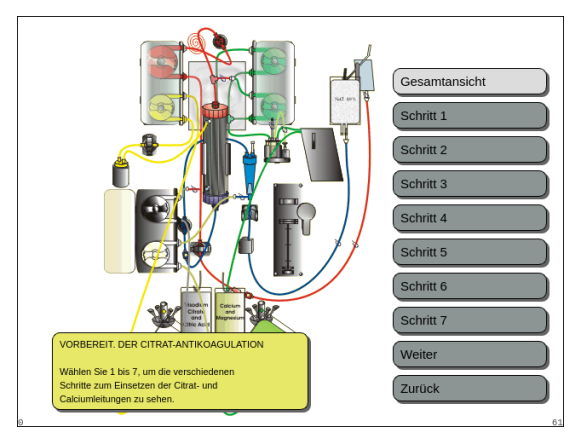

Abb. 72

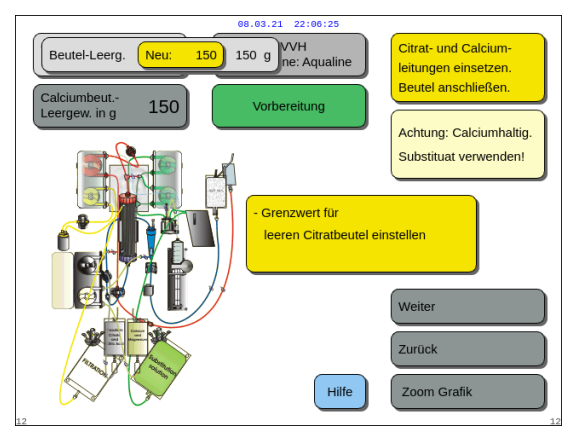

Abb. 73

- ➡ Bei Bedarf die Funktion *Hilfe* auswählen, um weitere Informationen am Bildschirm anzuzeigen.
  - Ein Fenster mit kurzen Anweisungen wird geöffnet.

- Wenn eine schrittweise visuelle Hilfe mit Abbildungen benötigt wird, die Taste Zoom Grafik wählen. Auch die Beschreibung dieser Taste in dem Kapitel unten beachten.
  - Es wird ein Fenster mit allen für die Installation der Citrat- und Calciumleitungen und -beutel erforderlichen Schritten angezeigt.
- Einen Schritt nach dem nächsten auswählen und die Anweisungen auf dem Bildschirm befolgen. Wenn alle Schritte ausgeführt wurden, Weiter auswählen, um zum Bildschirm Spülen starten zu gelangen.

#### Schritt 2:

- 1. Leeren Citrat- und Calciumbeutel durch Drehen der *Hauptauswahltaste* () wählen.
- 2. Das neue Gewicht durch Drehen der

*Hauptauswahltaste* () nach links oder rechts einstellen (Abb. 73).

3. Das neue Gewicht durch Drücken der

Hauptauswahltaste 🕐 bestätigen.

- Mit dem neuen Beutelgewicht kann das Gerät die Dauer bis zum nächsten Beutelwechsel berechnen.
- 4. Zum Fortfahren Weiter auswählen.

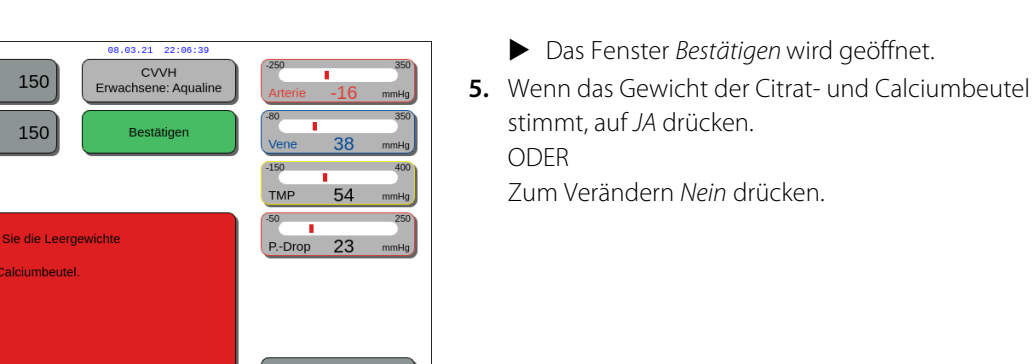

Abb. 74

dern des Gewichts

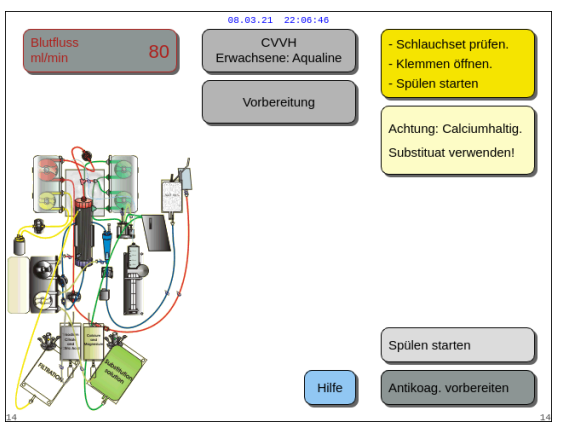

 Spülen starten wählen und bestätigen, um zum Modus Spülen zu gelangen. ODER

*Antikoag. vorbereiten* auswählen und bestätigen, um zur Vorbereitung des Antikoagulans zurückzukehren.

- ➡ Bei Bedarf die Funktion *Hilfe* auswählen, um weitere Informationen am Bildschirm anzuzeigen.
  - Ein Fenster mit kurzen Anweisungen wird geöffnet.

Abb. 75

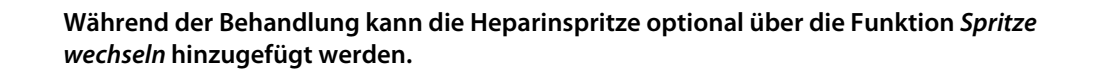

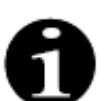

Überprüfen Sie den Inhalt jedes einzelnen Antikoagulans-, Ersatz- oder Dialysatbeutels korrekt anhand der gewählten Therapie.

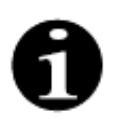

Der Standardwert für den Alarm *Citratbeutelwechsel* und *Calciumbeutelwechsel* beträgt 150 g. Dieser Wert entspricht dem Gewicht des leeren Citrat- und Calciumbeutels. Beim Einsetzen der Citrat- und Calciumleitung kann ein Wert im Bereich von 50 g–300 g eingestellt werden. Für Flüssigkeiten, die in sterilen Beuteln und Glasflaschen angeboten werden, können unterschiedliche Gewichtswerte eingestellt werden.

#### Taste "Zoom Grafik" – Die Installation der Citrat- und Calciumleitungen

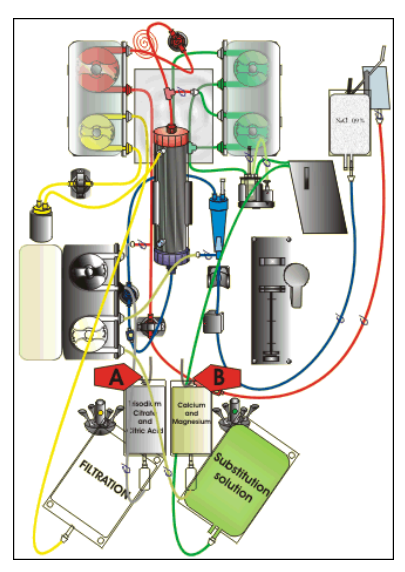

Abb. 76

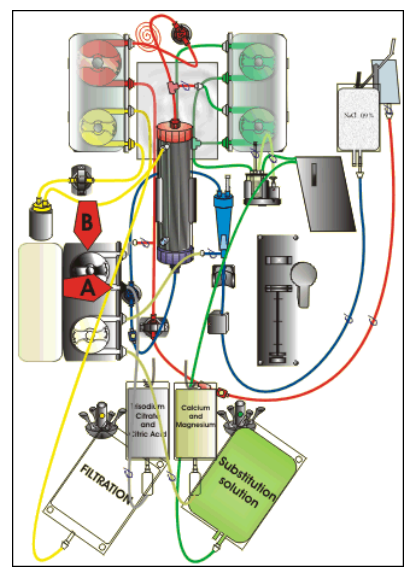

Abb. 77

**Schritt 1:** Citrat- und Calciumbeutel aufhängen:

- A Bis zu 2,2 kg schwere Beutel mit Citratlösung an die Citratwaage hängen. Diese Waage befindet sich auf der linken Seite und hat einen kleinen schwarzen Haken.
- B Nur einen Beutel mit Calciumlösung (+ Magnesium) an die Calciumwaage hängen. Diese Waage befindet sich auf der rechten Seite und hat einen kleinen weißen Haken.

#### HINWEIS

Hängen Sie bei Verwendung von Aqualine S RCA nur einen 1-Liter-Beutel oder eine 1-Liter-Flasche mit Calcium- (+ Magnesium-) Lösung an die Calciumwaage.

- Schritt 2: Das Citrat-Schlauchsegment in die Citratpumpe einführen:
- 1. Die Klappe der Citrat- und Calciumpumpe öffnen.
- 2. Die Citratleitung (schwarze Leitung und Klemme) in das Pumpengehäuse mit der Tropfkammer nach unten einlegen.
- **3. A** Das Citrat-Pumpensegment in die Citratpumpe durch Runterdrücken des Schlauchs in das Pumpengehäuse einbringen.
- **4. B** Das Citrat-Pumpensegment durch manuelles Drehen des Pumpenrotors um die Citratpumpe (schwarz) wickeln.

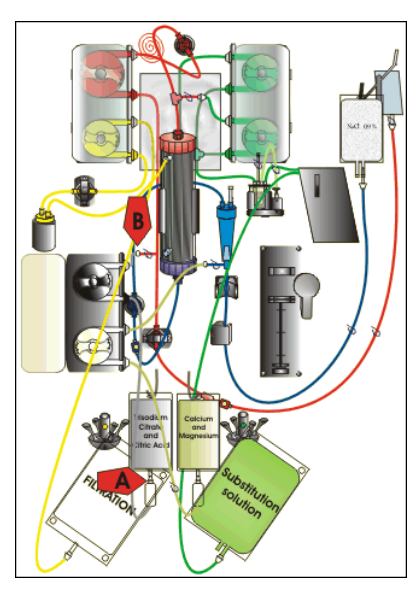

Abb. 78

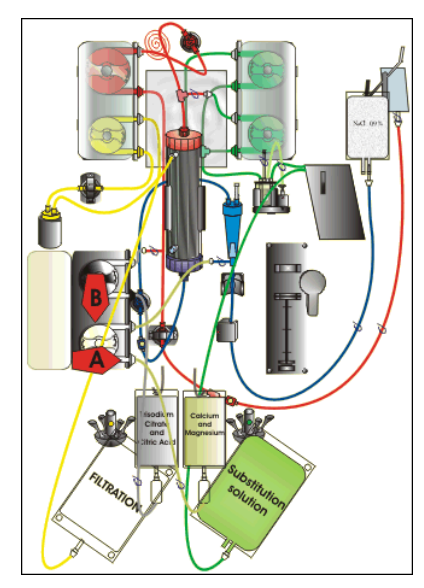

Abb. 79

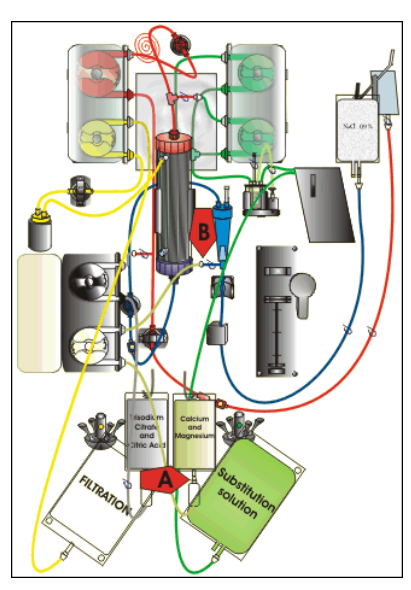

Abb. 80

#### Schritt 3: Citratleitung anschließen:

1. A – Die Tropfkammer der Citratleitung (unten) am Citratbeutel anschließen.

- Schritt 4: Das Calcium-Schlauchsegment in die Calciumpumpe einführen:
- 1. Die Calciumleitung (weiße Leitung und Klemme) in das Pumpengehäuse mit der Tropfkammer nach unten einlegen.
- A Das Calcium-Pumpensegment in die Calciumpumpe durch Runterdrücken des Schlauchs in das Pumpengehäuse einbringen.
- **3. B** Das Calcium-Pumpensegment durch manuelles Drehen des Pumpenrotors um die Calciumpumpe (silberfarben) wickeln.

Schritt 5: Calciumleitung anschließen:

- 1. A Die Tropfkammer der Calciumleitung (unten) am Calciumbeutel anschließen.
- 2. Klemmen an Citrat- und Calciumleitungen öffnen.
- **3.** Sicherstellen, dass die Citrat- und Calciumbeutel nicht die Schlauchleitungen oder Lösungsbeutel berühren, um eine Abweichung des Flüssigkeitsgleichgewichts zu verhindern.

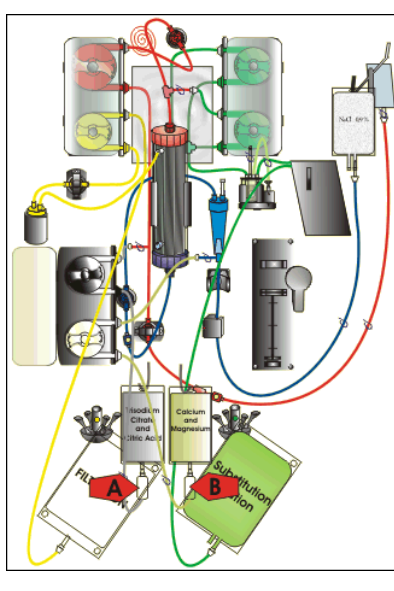

Abb. 81

Schritt 6: Die Tropfkammer befüllen:

- 1. A Die Tropfkammer der Citratleitung drücken, bis die Kammer halb gefüllt ist.
- 2. B Die Tropfkammer der Calciumleitung drücken, bis die Kammer halb gefüllt ist.
- 3. Sicherstellen, dass alle Klemmen offen sind

Schritt 7: Pumpentüren schließen.

#### 5.1.10 Modus "Vorbereitung" – Antikoagulation mit CITRAT und HEPARIN (nur Aquarius<sup>+</sup>)

#### Die Spritzenpumpe dient nur zur Verwendung mit Heparin.

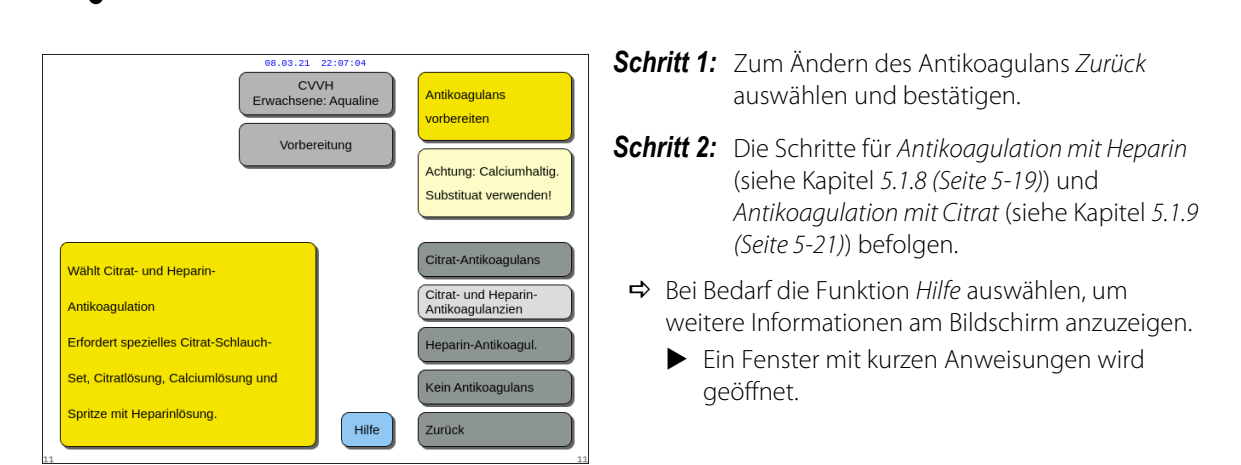

Abb. 82

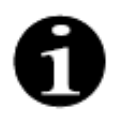

Wenn *Citrat-Antikoagulans* oder *Citrat- und Heparin-Antikoagulanzien* ausgewählt wurde, kann die Citratverwendung ausgeschaltet werden, indem sowohl der Citratfluss als auch der Calciumfluss im Bildschirm *Programmieren* auf 0 ml/h programmiert werden.

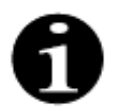

Die Verwendung von Heparin steht zur Verfügung, wenn nur *Citrat-Antikoagulans* ausgewählt wurde. Um eine Heparininfusion zu starten, zum Bildschirm *Optionen* navigieren und *Spritze wechseln* auswählen.

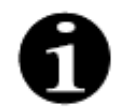

Die Heparinverwendung kann durch Programmieren des Heparinflusses auf 0 ml/h im Bildschirm *Programmieren* ausgeschaltet werden.

Wenn ein programmierter Wert auf 0 ml/h eingestellt wird, erscheint ein Fenster Bestätigen.

#### 5.1.11 Modus "Vorbereitung" – Kein Antikoagulans

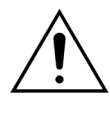

Wenn *Kein Antikoagulans* ausgewählt wurde, müssen der TMP und Druckabfall regelmäßig überwacht werden, um das Risiko der Koagulation in Filter und Schlauchset zu vermeiden oder zu verringern.

Wenn als Methode zur Gerinnungshemmung *Kein Antikoagulans* ausgewählt wurde, kann in der aktuellen Behandlung keine Antikoagulation mit Citrat ausgewählt werden.

Bei Aquarius Regulär-Geräten können *Citrat-Antikoagulans* und *Citrat- und Heparin-Antikoagulanzien* nicht ausgewählt werden. Citrat- und Calciumbeutel sind nicht indiziert.

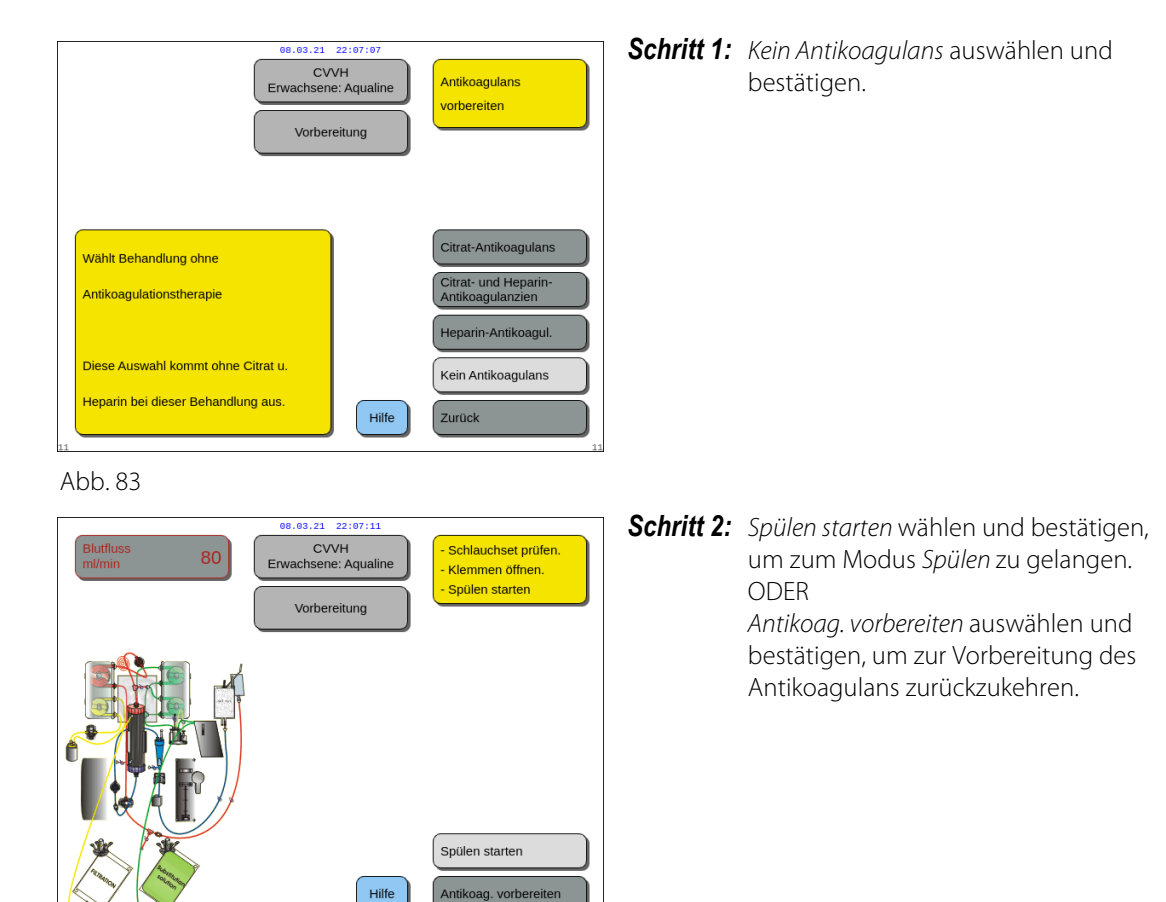

Abb. 84

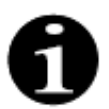

Wird ein Aqualine RCA-Schlauchset verwendet, die Citrat- und Calciumleitung einlegen, wie beschrieben in Kapitel *5.1.9 (Seite 5-21)*. Dann die Citratleitung in der Nähe der arteriellen Leitung abklemmen und die Calciumleitung in der Nähe der venösen Kammer abklemmen.

Das Spülen des Aquarius-Systems kann verzögert werden, wenn die Heizplatten nach der letzten Behandlung noch heiß sind. Die Meldung *Bitte warten! Heizungs-Selbsttest läuft* wird angezeigt, bis die Option *Spülen starten* zur Verfügung steht.

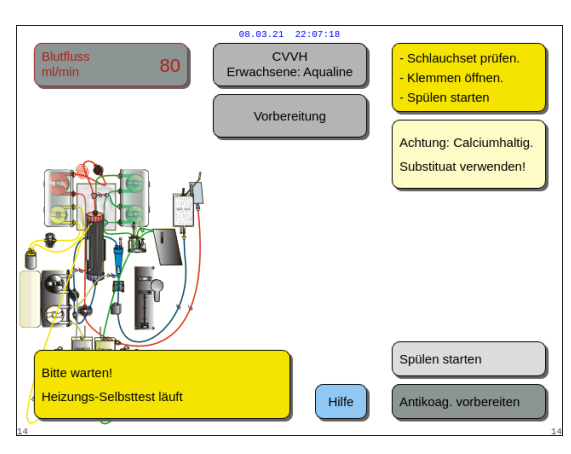

Abb. 85

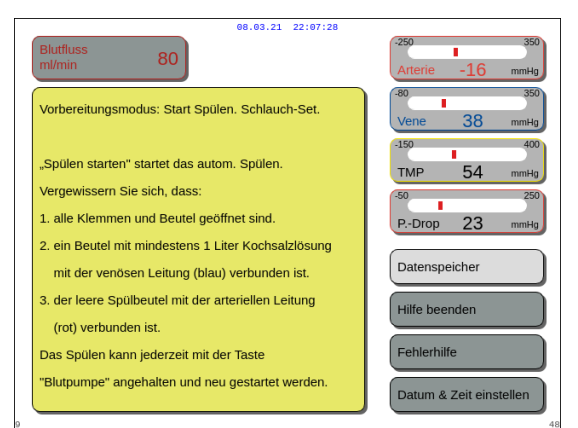

Abb. 86

Die Meldung verschwindet automatisch, wenn der Heizungs-Selbsttest abgeschlossen ist.

➡ Bei Bedarf die Funktion *Hilfe* auswählen, um weitere Informationen am Bildschirm anzuzeigen.

 Ein Fenster mit kurzen Anweisungen wird geöffnet.

# 5.2 Automatische Entgasungseinheit (ADU) – Spülen und Verwenden

#### 5.2.1 Allgemeine Beschreibung der ADU

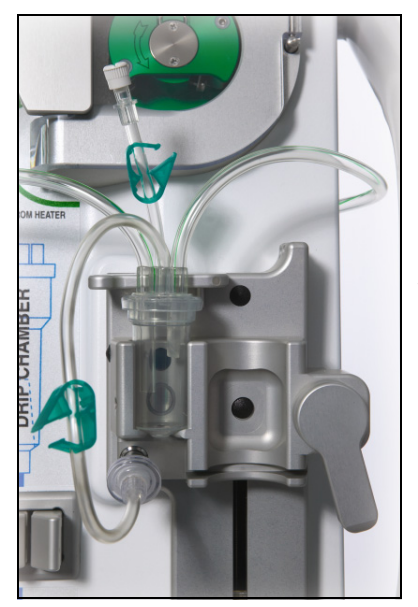

Abb. 87

Die automatische Entgasungseinheit des Aquarius-Systems stellt das Niveau in der Entgasungskammer automatisch ein (±1 cm um den Lichtstrahl). Gas in der Substituatkammer aufgrund der Entgasung der Substituat/Dialysat-Flüssigkeit wird durch eine kleine Pumpe innerhalb des ADU-Gehäuses (im Inneren des Aquarius-Systems) entfernt.

Zwei hydrophobe Filter verhindern, dass das Substituat durch die ADU kontaminiert wird. Ein hydrophober Filter befindet sich außerhalb an der ADU-Sensorleitung. Ein zweiter Filter befindet sich im Aquarius-System vor der Druckeinheit. Das Niveau wird durch einen Infrarot-Lichtstrahl und den Druck geregelt.

Die ADU des Aquarius-Systems ist ein Mikroprozessor-gesteuertes System. Die ADU arbeitet unabhängig vom Aquarius-System, mit Ausnahme der Stromversorgung und der Alarmanzeige.

#### 5.2.2 Installation der Aqualine-Schläuche

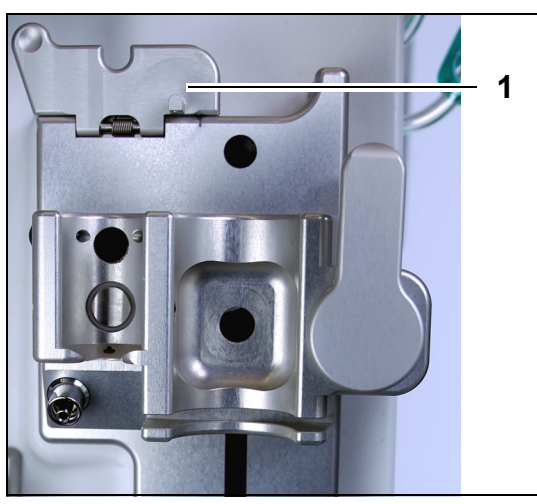

**Schritt 1:** Die ADU-Befestigungsplatte (1) in die vertikale Position bringen.

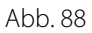

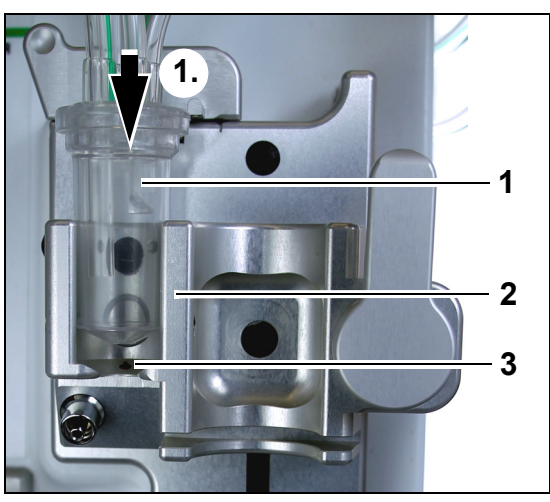

#### Schritt 2:

- 1. Die Entgasungskammer (1) in den Halter (2) einsetzen.
- 2. Die Entgasungskammer von der Oberseite des Halters (1) zur Unterseite bewegen.
- **3.** Sicherstellen, dass der Schalter im Halter der Kammer auf EIN (3) gesetzt wird.

Abb. 89

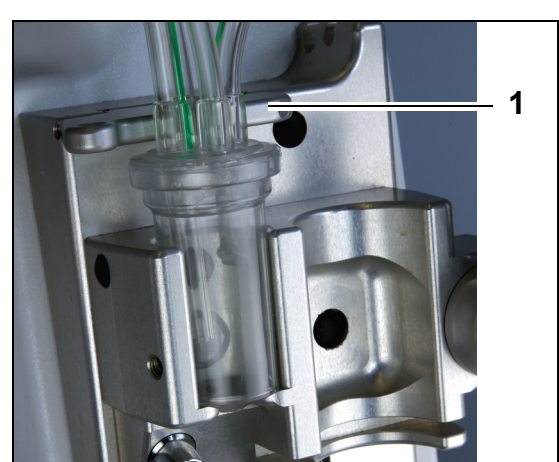

Abb. 90

- **4.** Die Befestigungsplatte (1) in horizontale Position bringen.
  - Die Entgasungskammer ist in der Funktionsposition befestigt.
  - ► Die kurze Linie mit der Klemme wird in das Befestigungsplattengehäuse eingeführt.

#### HINWEIS

Ist die Befestigungsplatte nicht richtig geschlossen, wird der Alarm *Entgasungskammer fehlt* am Ende des Spülvorgangs angezeigt.

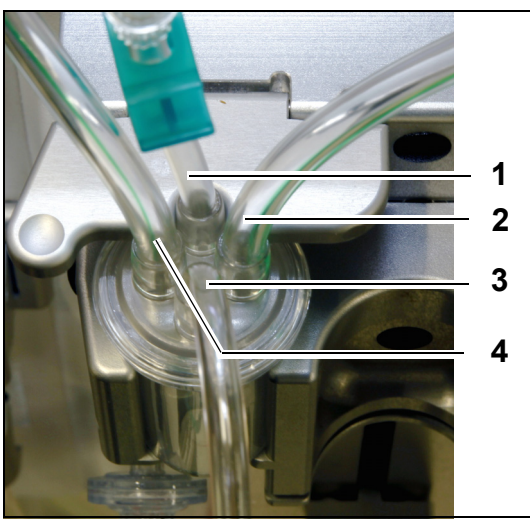

Abb. 91

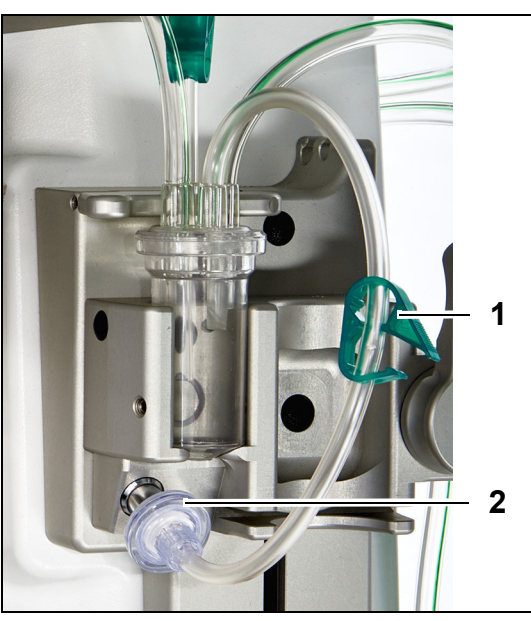

- 5. Die korrekte Position der Entgasungskammer überprüfen:
- Der kurze Schlauch (1) wird an der Rückseite der Befestigungsplatte platziert.
- Der längere abgeklemmte Schlauch (3) an der Entgasungskammer wird an der Vorderseite des Halters platziert.
- Der Schlauch (2) verbindet die Leitung der Heizung mit der ADU-Kammer.
- Der Schlauch (4) verbindet die grüne Schlauchleitung mit den grünen Pumpen.

#### Schritt 3:

- 1. Den hydrophoben Filter von der ADU-Sensorleitung mit Luer-Lock-Anschluss (2) am ADU-Drucksensor anschließen.
- 2. Die Klemme (1) des hydrophoben Filterschlauchs offen lassen, wie in Abb. 92.

Abb. 92

#### 5.2.3 Spülen

Die ADU beginnt im Modus Spülen zu arbeiten. Wenn der ADU-Drucksensor weniger als -30 mmHg (bei laufender Postdilutionspumpe) erkennt, dann entlüftet er automatisch die Entgasungskammer nach 10 Sekunden für eine Dauer von 10 Sekunden.

Wenn der Infrarotsensor nach dem ersten Spülen kein Wasser erkennt, läuft die Pumpe nach 2 Minuten wieder an. Beim zweiten Spülen stoppt der Motor, wenn am Infrarotsensor Flüssigkeit erkannt wird (er läuft jedoch maximal 25 Sekunden).

Wenn die ADU-Sensorleitung (mit hydrophobem Filter) nicht auf den Drucksensor geschraubt wurde, wird die Meldung Entgasungskammer prüfen nach ca. 60 Sekunden mit einem akustischen Signal angezeigt. Der Spülvorgang wird angehalten und muss erneut gestartet werden.

Nach Abschluss des Spülens sicherstellen, dass die Kammer gefüllt ist!

#### 5.2.4 Betriebsmodus

Sinkt der Flüssigkeitspegel in der ADU während des Betriebsmodus unter die Höhe des Lichtsensors, entfernt der ADU Luft und füllt damit die Kammer für bis zu 3,5 Sekunden mit Flüssigkeit. Wird die Kammer nach diesem Zeitraum nicht gefüllt, pausiert die Pumpe 10 Sekunden lang und wiederholt dann automatisch diesen Zyklus, bis Flüssigkeit erkannt wird.

#### 5.2.5 ADU-Alarme und -Steuerungen

Die ADU löst unter folgenden Umständen akustische und optische Alarme aus (Alarm *Entgasungskammer prüfen* wird in einem gelben Fenster auf dem Bildschirm dargestellt):

- Der Motor läuft länger als 25 Sekunden, ohne dass eine gefüllte Kammer erkannt wird.
- Der hydrophobe Filter ist blockiert (gemessener Druck unter –300 mmHg).
- Das System erkennt einen Überdruck von über +30 mmHg.
- Das System erkennt eine Unterbrechung der ADU-Sensorleitung (abgemessener Druck zwischen 30 mmHg und +30 mmHg).
- Der ADU-Systemtest schlägt fehl.

Im Fall eines Alarms, bei dem die Bilanzpumpen anhalten, sollte die Ursache das Alarms ermittelt werden, wobei Flussblockaden der Substitutionslösung in Betracht gezogen werden müssen. Halten die Bilanzpumpen nach einem Alarm nicht an, überprüfen Sie die Verbindung des Substituatbeutels. Nach der Lösung des Problems wird die Behandlung fortgesetzt.

Wird in der ADU-Sensorleitung Flüssigkeit erkannt, wie folgt vorgehen:

Schritt 1: Die ADU-Sensorleitung abklemmen und die Kammer aus der Halterung nehmen.

- Schritt 2: Eine luftgefüllte 10-ml-Spritze anbringen und vorsichtig 5–10 ml Luft in die Sensorleitung injizieren, bis keine weitere Flüssigkeit in der Leitung ist.
- Schritt 3: Die ADU-Kammer und die ADU-Sensorleitung wieder einsetzen und die Leitung öffnen.

Wenn die ADU des Aquarius-Systems "normale Bedingungen" feststellt (kein blockierter hydrophober Filter und Flüssigkeitsstand eingestellt), wird der Alarm durch Betätigung der Taste *Ton aus* aufgehoben. Die Bilanzpumpen laufen wieder an.

Während der Behandlung hält die ADU den Flüssigkeitsstand innerhalb der Entgasungskammer konstant (±1 cm um den Lichtstrahl). Wenn die Befestigungsplatte nicht in der horizontalen Position ist, wird am Ende des *Spülens* und im Modus *Behandlung* der Alarm *Entgasungskammer nicht erkannt* oder *Entgasungskammer fehlt* angezeigt.

Wenn ein ADU-Alarm (*Entgasungskammer prüfen, Entgasungskammer nicht erkannt* oder *Entgasungskammer fehlt*) während des Selbsttests, Aufbaus, Spülens oder der Behandlung nicht jederzeit gelöscht werden kann, das Aquarius-System außer Betrieb setzen und den technischen Kundendienst kontaktieren.

## 5.3 Modus "Spülen" – Spülen des Aquarius-Systems

#### 5.3.1 Reguläres Spülen

Vor dem Starten des regulären Füllens sicherstellen, dass:

- Alle Klemmen offen sind.
- Ein Beutel mit mindestens 1 | Kochsalzlösung an die (blaue) venöse Leitung angeschlossen ist.
- Der mitgelieferte Spülsammelbeutel an die (rote) arterielle Leitung angeschlossen ist.
- Die Substituatleitung an den Beutel mit Substituat-/Dialysat-Lösung an der Substituatwaage angeschlossen ist.
- Alle arteriellen, venösen, Ersatz- und Filtrationsschlauchklemmen offen sind.
- Die Klemmen von Substituat-Entgasungskammer und venöser Tropfkammer geschlossen sind.

Das Spülen des Aquarius-Systems kann verzögert werden, wenn die Heizplatten nach der letzten Behandlung noch heiß sind. Die Meldung *Bitte warten! Heizungs-Selbsttest läuft* wird angezeigt, bis die Option *Spülen starten* zur Verfügung steht.

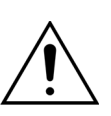

Nur Aqualine- und Aqualine S-Blutleitungen verwenden, die für reguläre Behandlungen zugelassen sind.

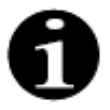

Wenn TPE oder Hämoperfusion als Behandlungsart gewählt wurde, kann anstelle von Substituat/Dialysat Kochsalzlösung verwendet werden.

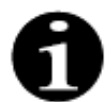

Die Tasten *Blutpumpe* und *Ton aus* sind im Modus *Spülen* aktiv. Die Tasten *Klemme auf* und *Behandlung* sind im Modus *Spülen* inaktiv.

Der Spülvorgang erfordert 800 ml Kochsalzlösung. Die Prä- und Postdilutionsleitungen werden aus dem/den Substituat-/Dialysatbeutel(n) gespült. Der extrakorporale Kreislauf und die Filtratleitungen werden mit Flüssigkeit aus dem Kochsalzbeutel gespült.

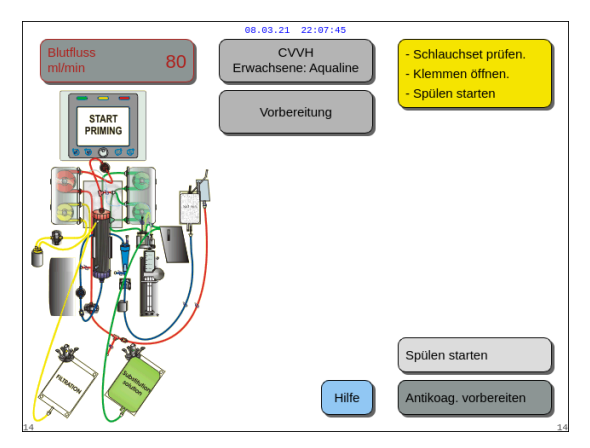

#### Schritt 1:

- 1. Spülen starten durch Drehen der Hauptauswahltaste () wählen.
- 2. Die *Hauptauswahltaste* O drücken, um den Spülvorgang zu starten.

Abb. 93

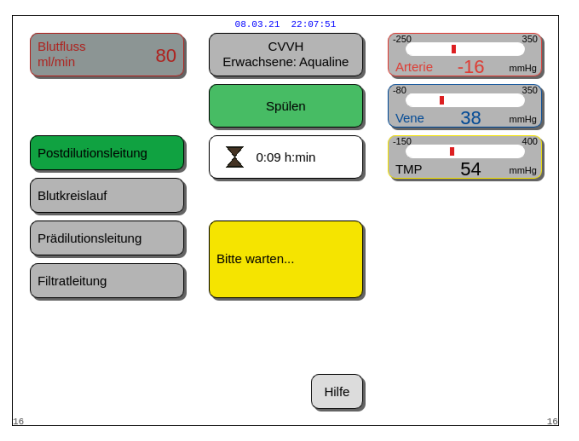

Vene und TMP angezeigt.Links am Bildschirm werden die Komponenten,

Auf dem Bildschirm werden die Drücke Arterie,

- die aktuell gespült werden, hervorgehoben.
   Die eingeblendete Uhr zeigt die verbleibende Zeit für das Spülen.
- ➡ Bei Bedarf die Funktion *Hilfe* auswählen, um weitere Informationen am Bildschirm anzuzeigen.

Abb. 94

 Ein Fenster mit kurzen Anweisungen wird geöffnet.

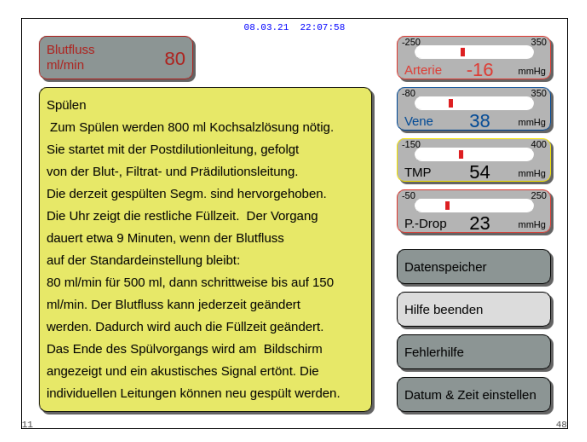

Abb. 95

#### Schritt 2:

Der automatisierte Spülvorgang dauert etwa 9 Minuten, sofern die Blutpumpe mit der Voreinstellung, die während der Kalibrierung festgelegt wurde, läuft. Der Bediener kann die Geschwindigkeit der Pumpe jedoch erhöhen, um die Spülzeit abzukürzen. Das Feld Blutfluss ist hervorgehoben.

Während des Spülens wird der Blutfluss in den letzten 3 Minuten auf 150 ml/min erhöht, um eine entsprechende Filter- und Schlauchsetentgasung zu ermöglichen. Sollte eine zusätzliche Filterentgasung erforderlich sein ermöglicht die Funktion "Spülen wiederholen" die Entgasung des Blutkreislaufs und des Filters.

In der Entgasungskammer verbliebene Luft kann entweder durch Umdrehen der Kammer während des Spülens oder Aspiration per Spritze nach dem Spülen entfernt werden.

- 1. Die Hauptauswahltaste 🔘 drücken, um die Flussrate der Blutpumpe zu ändern.
- 2. Die Hauptauswahltaste 🔘 nach links oder rechts drehen, um die neue Flussrate einzugeben.
- 3. Drücken Sie zur Bestätigung die Hauptauswahltaste 🔘.
  - Der neue Blutfluss wird am Bildschirm angezeigt.
  - Die Geschwindigkeit der Pumpe ändert sich.
  - Die Uhr berechnet die Restzeit neu.

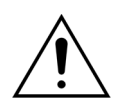

Wenn der Alarm *Entgasungskammer prüfen* während der ersten zwei Minuten des Spülens (Postdilutionsleitung) auftritt und Flüssigkeit sich in der Heizspirale befindet, können bis zu 120 ml Dialysat oder Substituat in den Kochsalzbeutel gepumpt werden, sobald der Alarm deaktiviert ist und das Spülen neu startet.

| Blutfluss<br>m/min     80       Postdilutionsleitung       Blutkreislauf       Prädilutionsleitung | 08.03.21 22:08:04<br>CVVH<br>Erwachsene: Aqualine<br>Spülen beendet | 250         350           Arterie         -16         mmHg           50         350           Vene         38         mmHg           150         400           TMP         54         mmHg |
|----------------------------------------------------------------------------------------------------|---------------------------------------------------------------------|----------------------------------------------------------------------------------------------------|
| Filtratleitung                                                                                     | Hilfe                                                               | Weiter Spülen wiederholen                                                                                                    |

Abb. 96

- ► Der Spülvorgang ist abgeschlossen.
- Die Meldung Spülen beendet wird am Bildschirm angezeigt.
- Ein akustisches Signal wird ausgegeben.
- **Schritt 3:** Weiter auswählen und bestätigen, um den Bildschirm *Druck- und Klemmentest* zu öffnen.

Wird die Funktion *Weiter* deaktiviert, muss überprüft werden, ob die Filtratleitung und die Leitung zum Blutleckdetektor korrekt gefüllt sind.

Ist dies nicht der Fall, Spülen neu starten.

➡ Bei Bedarf die Funktion *Hilfe* auswählen, um weitere Informationen am Bildschirm anzuzeigen.

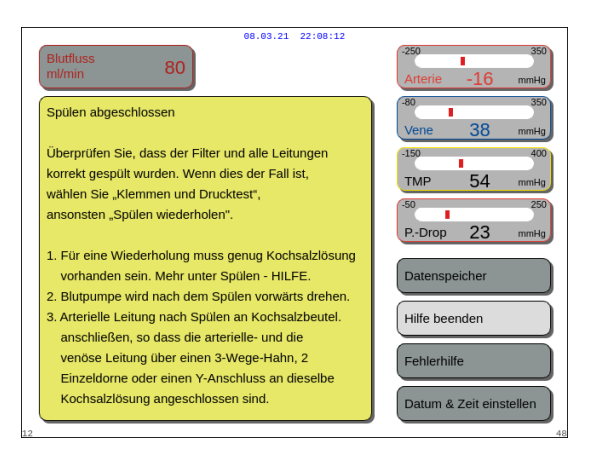

Abb. 97

#### 5.3.2 Spülen bei Auswahl von RCA

Vor dem Starten des Füllens sicherstellen, dass:

- Alle Klemmen offen sind.
- Ein Beutel mit mindestens 1 l Kochsalzlösung an die (blaue) venöse Leitung angeschlossen ist.
- Der mitgelieferte Spülsammelbeutel an die (rote) arterielle Leitung angeschlossen ist.
- Die Substituatleitung an den Beutel mit Substituat/Dialysat an der Substituatwaage angeschlossen ist.
- Citrat- und Calciumleitungen und vorgeschriebene Lösungen korrekt installiert sind.
- Alle arteriellen, venösen, Ersatz- und Filtrationsschlauchklemmen offen sind.
- Die Klemmen von Substituat-Entgasungskammer und venöser Tropfkammer geschlossen sind.

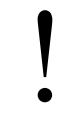

Das Spülen des Aquarius-Systems kann verzögert werden, wenn die Heizplatten nach der letzten Behandlung noch heiß sind. Die Meldung *Bitte warten! Heizungs-Selbsttest läuft* wird angezeigt, bis die Option *Spülen starten* zur Verfügung steht.

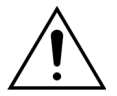

Nur Aqualine RCA- und Aqualine S RCA-Blutleitungen verwenden, die für RCA-Behandlungen zugelassen sind.

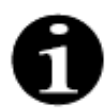

Wenn TPE oder Hämoperfusion als Behandlungsart gewählt wurde, kann anstelle von Substituat/Dialysat Kochsalzlösung verwendet werden.

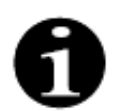

Die Tasten *Blutpumpe* und *Ton aus* sind im Modus *Spülen* aktiv. Die Tasten *Klemme auf* und *Behandlung* sind im Modus *Spülen* inaktiv.

Der Spülvorgang erfordert 800 ml Kochsalzlösung. Die Prä- und Postdilutionsleitungen werden aus dem/den Substituat-/Dialysatbeutel(n) gespült. Der extrakorporale Kreislauf und die Filtratleitungen werden mit Flüssigkeit aus dem Kochsalzbeutel gespült. Die Citratleitung wird mit Flüssigkeit aus dem Citratbeutel und die Calciumleitung mit Flüssigkeit aus dem Calciumbeutel gespült.

Spülvorgang des Citrat-Antikoagulationssystems:

- a) Calciumpumpe startet und gibt mindestens 15 ml Flüssigkeit ab;
- b) Citratpumpe startet in Folge und gibt mindestens 15 ml Flüssigkeit ab.

Ein Fenster mit kurzen Anweisungen wird geöffnet.

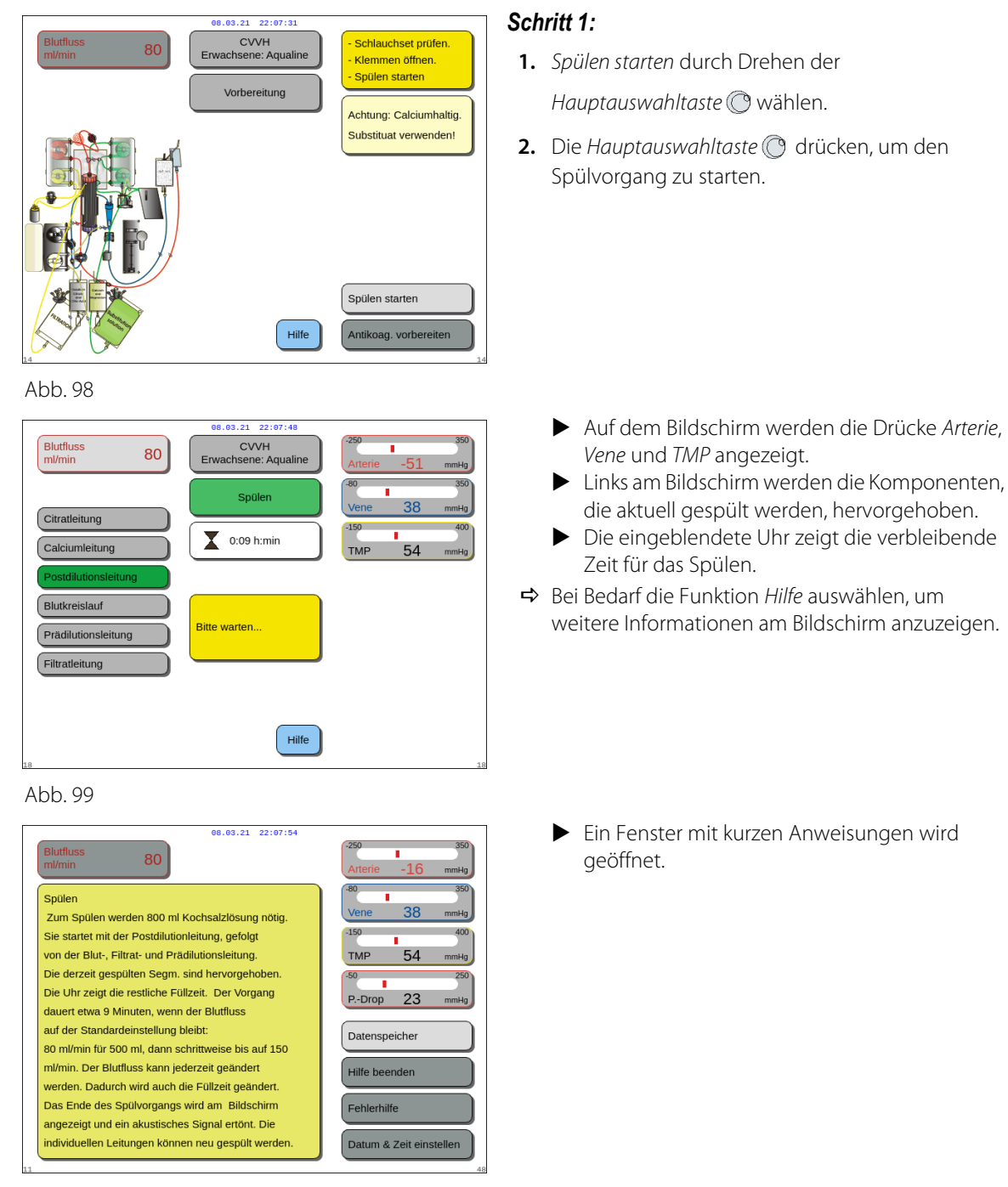

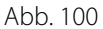

#### Schritt 2:

Der automatisierte Spülvorgang dauert etwa 9 Minuten, sofern die Blutpumpe mit der Voreinstellung, die während der Kalibrierung festgelegt wurde, läuft. Der Bediener kann die Geschwindigkeit der Pumpe jedoch erhöhen, um die Spülzeit abzukürzen. Das Feld Blutfluss ist hervorgehoben.

Während des Spülens wird der Blutfluss in den letzten 3 Minuten auf 150 ml/min erhöht, um eine entsprechende Filter- und Schlauchsetentgasung zu ermöglichen. Sollte eine zusätzliche Filterentgasung erforderlich sein, ermöglicht die Funktion "Spülen wiederholen" die Entgasung des Blutkreislaufs und des Filters.

In der Entgasungskammer verbliebene Luft kann entweder durch Umdrehen der Kammer während des Spülens oder Aspiration per Spritze nach dem Spülen entfernt werden.

- 1. Die Hauptauswahltaste 🕐 drücken, um die Flussrate der Blutpumpe zu ändern.
- 2. Die Hauptauswahltaste 🔘 nach links oder rechts drehen, um die neue Flussrate einzugeben.
- 3. Drücken Sie zur Bestätigung die Hauptauswahltaste 🔘.
  - Der neue Blutfluss wird am Bildschirm angezeigt.
  - ▶ Die Geschwindigkeit der Pumpe ändert sich.
  - Die Uhr berechnet die Restzeit neu.

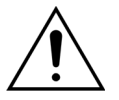

Wenn der Alarm *Entgasungskammer prüfen* während der ersten zwei Minuten des Spülens (Postdilutionsleitung) auftritt und Flüssigkeit sich in der Heizspirale befindet, können bis zu 120 ml Dialysat oder Substituat in den Kochsalzbeutel gepumpt werden, sobald der Alarm deaktiviert ist und das Spülen neu startet.

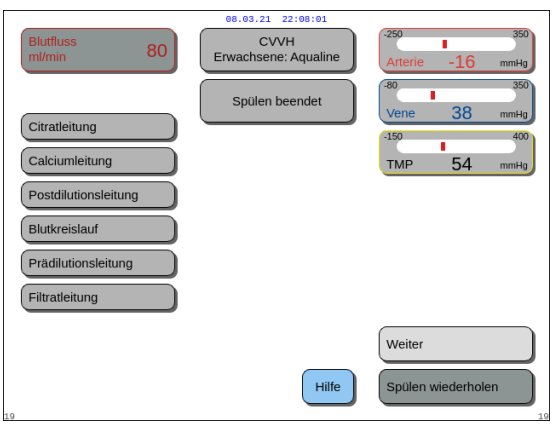

#### Abb. 101

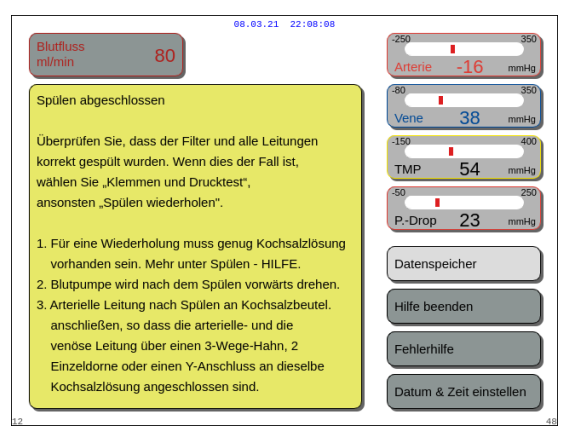

Abb. 102

- ► Der Spülvorgang ist abgeschlossen.
- Die Meldung Spülen beendet wird am Bildschirm angezeigt.
- Ein akustisches Signal wird ausgegeben.

**Schritt 3:** Weiter auswählen und bestätigen, um den Bildschirm Druck- und Klemmentest zu öffnen.

Wird die Funktion *Weiter* deaktiviert, muss überprüft werden, ob die Filtratleitung und die Leitung zum Blutleckdetektor korrekt gefüllt sind.

Ist dies nicht der Fall, Spülen neu starten.

- ➡ Bei Bedarf die Funktion *Hilfe* auswählen, um weitere Informationen am Bildschirm anzuzeigen.
  - Ein Fenster mit kurzen Anweisungen wird geöffnet.

## 5.3.3 Modus "Spülen" – Meldung "Inkorrekter Aqualine-Typ ausgewählt" oder "Klemme geschlossen"

| Blutfluss 80<br>W/min 80<br>Blutfluss CVVH<br>Aqualine S<br>Bestätigen                                                                                                    | 250         350           Arterie         -16         mmHg           80         350           Vene         38         mmHg           150         400           TMP         54         mmHg | Blutfluss 80 CVVH<br>M/min 80 Bestatigen 4250<br>Restatigen 1550<br>TMP                                                                                                    | -16 mmHg<br>350<br>38 mmHg<br>400<br>54 mmHg |
|----------------------------------------------------------------------------------------------------|----------------------------------------------------------------------------------------------------|----------------------------------------------------------------------------------------------------|----------------------------------------------|
| INKORREKTER AQUALINE-TYP AUSGEWÄHLT ODER<br>KLEMME GESCHLOSSEN<br>Bei Wahl des Aqualine-Typs wird automatisch der<br>Kalibrationsbereich der Pumpen gewählt.<br>AQUALINE 5 = Schlauchset mit gering, Volumen<br>Falsches Schlauchset beim Spüllen erkrant<br>oder Subsituatieitung geklemmt.<br>1 - Vergewissern sie sich, dass der kornekte<br>Aqualine-Typ ausgewählt ist.<br>2 - Klemmen an der Substituatieitung öffnen. | P-Drop 23 mmHg                                                                                                    | INKORREKTER AQUALINE-TYP AUSGEWÄHLT<br>Bei Wahl des Aqualine-Typs wird automatisch<br>der Kalibrationsbereich für die Pumpen gewählt.<br>AQUALINE S = Schlauchset mit geringem<br>Volumen<br>AQUALINE = Schlauchset für Erwachsene<br>Die Wahl des inkorrekten Aqualine-Typs wurde<br>beim Füllen erkannt. | 250<br>23 mmHg                               |
| Ja - Bestätigen, dass der Aqualine-Typ korrekt<br>ist oder dass die Klemme geöffnet ist.<br>Nein - Auswählen eines neuen Aqualine-Sets.                                                                                                    | Ja                                                                                                    | Ja - Bestätigen, dass der Aqualine-Typ korrekt ist.<br>Nein - Auswählen eines neuen Aqualine-Sets.                                                                                                    | 54                                           |

Abb. 103

Abb. 104

Wird die Meldung *Inkorrekter Aqualine-Typ ausgewählt* oder *Klemme geschlossen* innerhalb der ersten 2 Minuten des Spülens angezeigt, könnte das folgenden Ursachen haben:

- Die Klemme auf der Substituatleitung ist geschlossen oder der/die Substituatbeutel ist/sind nicht offen.
- Die ausgewählte Leitung (Aqualine-Schlauchset für Erwachsene oder Aqualine S Schlauchset für geringes Volumen) stimmt nicht mit der vom Bediener installierten Leitung auf dem Aquarius-System überein.

Schritt 1: Alle Klemmen an der Substitutionsleitung öffnen.

- Schritt 2: Den/die Substitutionsbeutel korrekt in der Substituatwaage positionieren und öffnen.
- **Schritt 3:** Stimmen das ausgewählte Schlauchset und das verwendete Schlauchset überein, wählen Sie Ja aus, um die ausgewählte Leitung zu bestätigen. Die Hauptauswahltaste () drehen und drücken. ODER

Unterscheiden sich das ausgewählte Schlauchset und das verwendete Schlauchset, wählen Sie *Nein* aus, um die Auswahl zu ändern. Die *Hauptauswahltaste* () drehen und drücken.

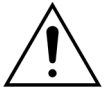

Wenn ein Bestätigungsfenster Inkorrekter Aqualine-Typ gewählt angezeigt wird und sich Flüssigkeit in der Leitung des Heizelements befindet, können bis zu 120 ml Dialysat oder Substituat in den Kochsalzbeutel gepumpt werden, wenn Ja zur Bestätigung des richtigen Schlauchsets ausgewählt wird. Nach Abschluss des Spülvorgangs den Kochsalzbeutel austauschen und den Blutkreislauf spülen, sofern ein Dialysat oder Substituat nicht als Infusion indiziert ist.

#### 5.3.4 Modus "Spülen" – Spülen wiederholen

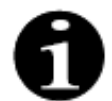

Bei Aquarius Regulär-Geräten sind Citrat- und Calciumleitungen nicht indiziert.

Im Modus Spülen wiederholen können einzelne oder mehrere Leitungen/Kreisläufe ausgewählt werden.

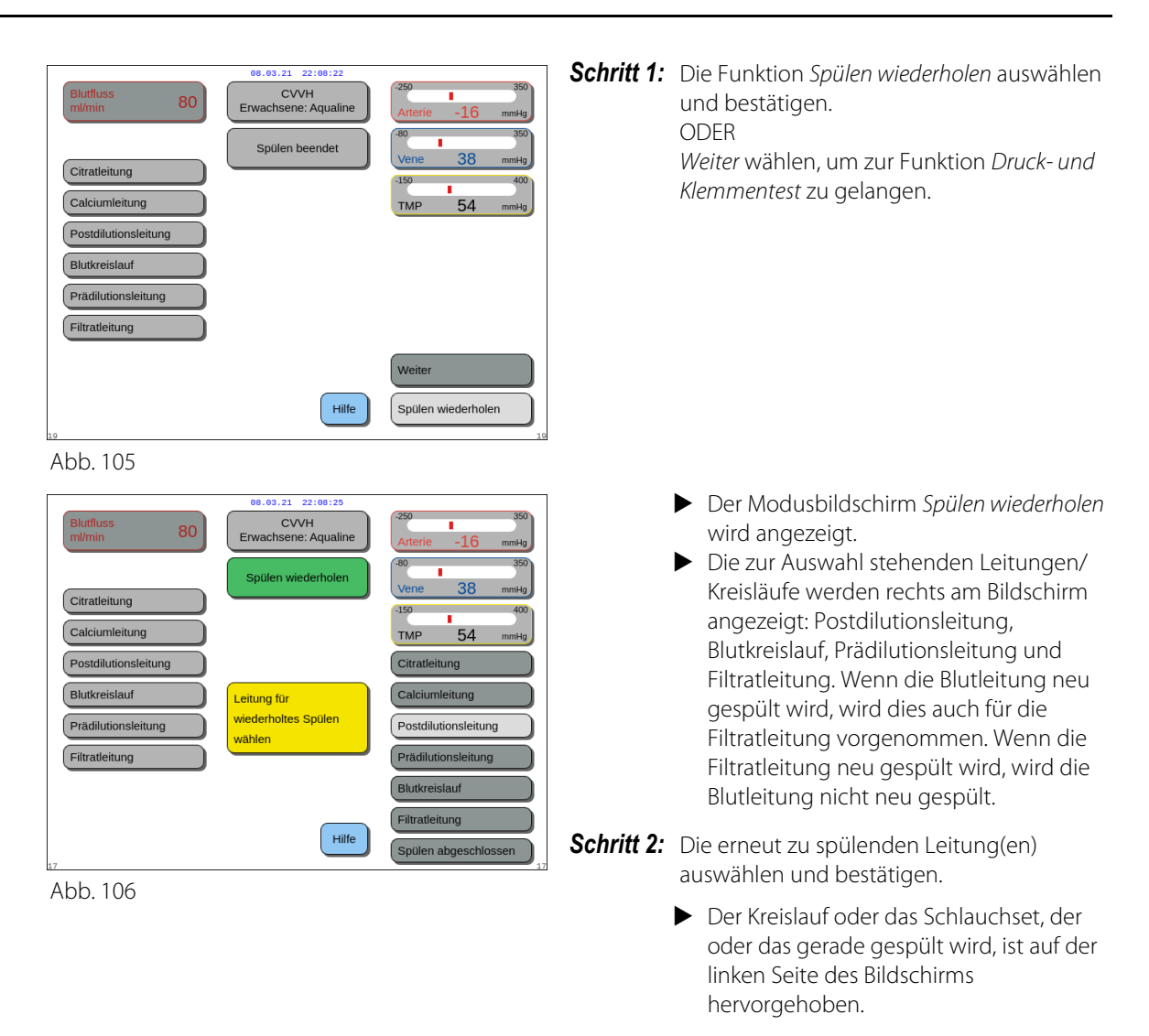

Schritt 3: Den Modus Spülen wiederholen manuell anhalten, indem Spülen abgeschlossen ausgewählt und bestätigt wird.

ODER

Warten bis der Modus *Spülen wiederholen* automatisch angehalten wird, nachdem die folgenden Volumina gepumpt wurden.

| - | biutkreisiaur + Filtrationspumpe. | 800 ml                                                    |
|---|-----------------------------------|-----------------------------------------------------------|
| - | Postdilutionspumpe:               | 160 ml                                                    |
| - | Prädilutions-/Dialysatpumpe:      | 20 ml für SCUF, CVVH, TPE, HP<br>500 ml für CVVHD, CVVHDF |
| - | Citratpumpe:                      | 15 ml                                                     |
| - | Calciumpumpe:                     | 15 ml                                                     |
|   |                                   |                                                           |

HINWEIS Wenn das System vollständig neu gespült werden muss, müssen mindestens 1 l Kochsalzlösung und ein neuer Spülbeutel angeschlossen werden, bevor der neue Spülvorgang gestartet wird.

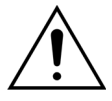

Um ein Überlaufen oder Reißen des Sammelbeutels für den Spülvorgang zu vermeiden, bitte sicherstellen, dass der Spülsammelbeutel über genügend Fassungsvermögen für einen sicheren Wiederholungsspülgang besitzt, oder den Spülsammelbeutel durch einen neuen ersetzen.

**HINWEIS** Bei Hämoperfusion ist die Filtrationspumpe während des Wiederholungsspülgangs immer deaktiviert.

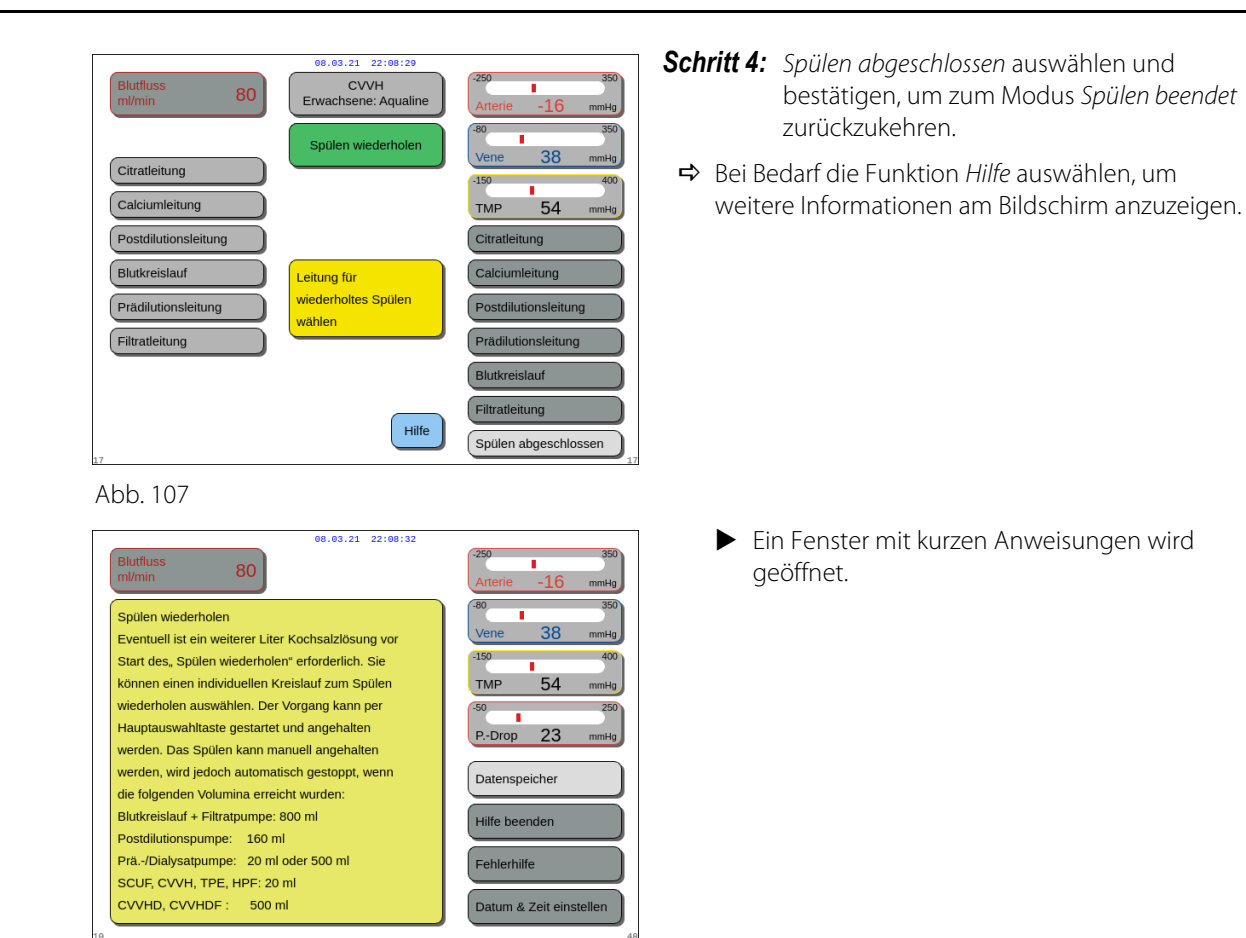

Abb. 108

## 5.4 Druck- und Klemmentest

Die Tasten *Blutpumpe* und *Ton aus* sind während des *Druck- und Klemmentests* aktiv. Die Tasten *Klemme auf* und *Behandlung* sind während des *Druck- und Klemmentests* inaktiv.

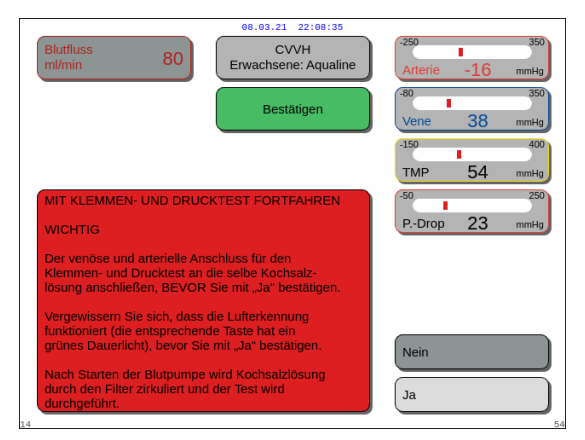

#### Schritt 1:

- 1. Wenn der Spülvorgang erfolgreich abgeschlossen ist, *Weiter* wählen und bestätigen.
  - Das Fenster Bestätigen wird geöffnet.
- 2. Die Anweisungen auf dem Bildschirm befolgen.
- Ja auswählen und bestätigen, um zum Druck- und Klemmentest zu gelangen. ODER Nein bestätigen, um zum vorherigen Schritt

Nein bestätigen, um zum vorherigen Schritt zurückzukehren.

Abb. 109

Vor dem weiterem Vorgehen sicherstellen, dass die arterielle und venöse Schlauchleitung an denselben Kochsalzbeutel angeschlossen sind.

#### Verwenden Sie Aqualine S oder Aqualine S RCA, bevor Sie fortfahren:

- Substitutions-/Dialysatleitung wird mit dem Schlauchhalter an der oberen rechten Seite der automatischen Entgasungseinheit (ADU) gehalten.
- Die Filtrations-/Dialysatleitung wird mit dem Schlauchhalter an der unteren linken Seite der Aquarius-Frontplatte festgehalten.
- Wenn sich der Patient auf der linken Seite des Aquarius befindet, stecken Sie zuerst die Blutleitungen in den Schlauchhalter, dann die Filtrat-/Ablaufleitung. Verwenden Sie den Schlauchhalter an der unteren linken Seite der Aquarius-Vorderseite.

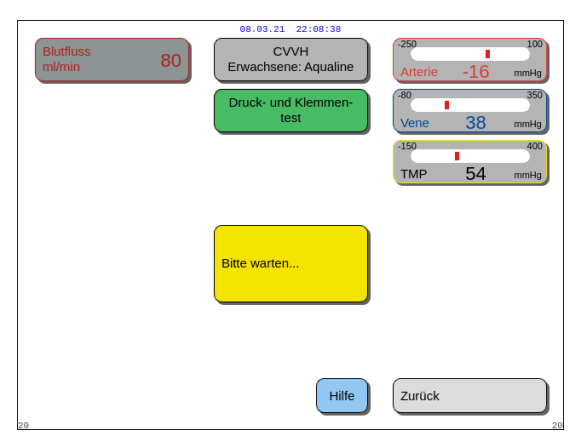

Abb. 110

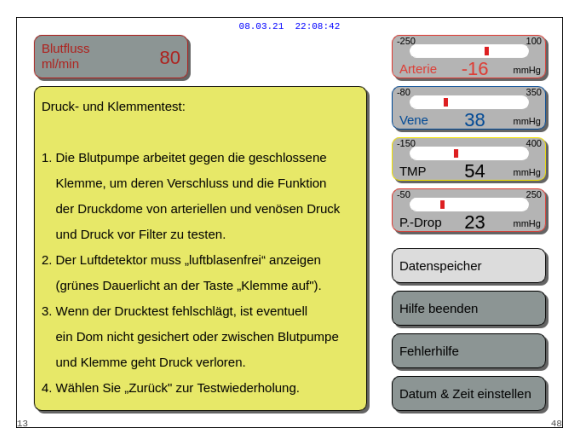

#### Abb. 111

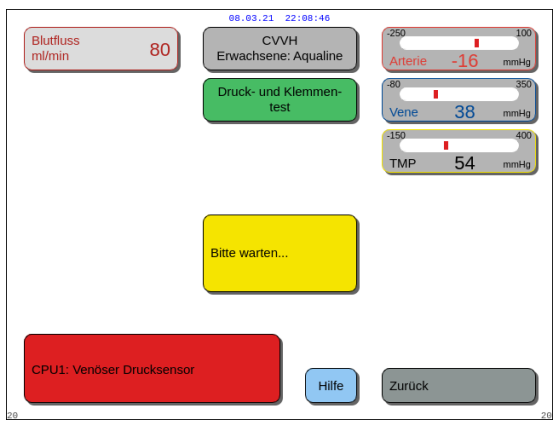

Abb. 112

#### Schritt 2:

- 1. Sicherstellen, dass der extrakorporale Kreislauf luftfrei ist.
  - Eine gelbe Meldung Schlauch in Luftfalle einlegen wird am Ende des Spülens eingeblendet, wenn Luft erkannt wird oder der Schlauch nicht richtig in den Luftdetektor eingelegt ist.
- 2. Den *Druck- und Klemmentest* durchführen, bevor das Aquarius-System mit dem Modus *Anlegen starten* fortfährt.
  - Dies wird durch eine dauerhaft grün leuchtende LED in der Taste Klemme auf angezeigt.
- ➡ Bei Bedarf die Funktion *Hilfe* auswählen, um weitere Informationen am Bildschirm anzuzeigen.
  - Ein Fenster mit kurzen Anweisungen wird geöffnet.

- ► Ist der *Druck- und Klemmentest* erfolgreich abgeschlossen, sind der Luftdetektor und der Blutleckdetektor aktiv.
- Ist der Druck- und Klemmentest fehlgeschlagen, wird ein rotes Fenster mit der Ursachenbeschreibung angezeigt (Abb. 112).

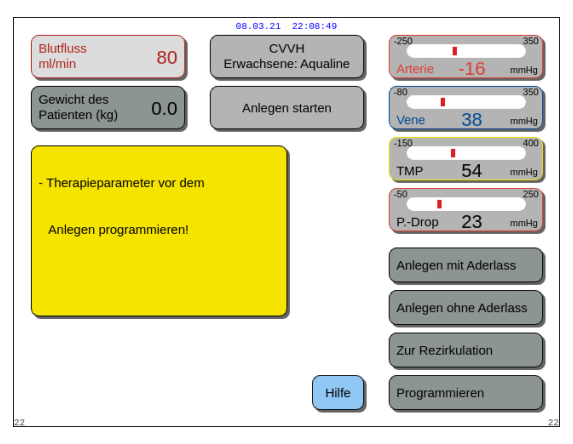

55.5 0.0 kg

Hilfe

23

Anlegen mit Aderlass Anlegen ohne Aderlas

Abb. 113

80

Gewicht des Patienten

Anlegen programmiere

ieparameter vor der

#### Schritt 3:

Bedingung: Der *Druck- und Klemmentest* wurde erfolgreich abgeschlossen.

- Die Hauptauswahltaste ( verwenden, um eine der folgenden Funktionen auszuwählen und zu bestätigen: Programmieren, Zur Rezirkulation, Anlegen mit Aderlass oder Anlegen ohne Aderlass. Diese Funktionen sind im unteren rechten Bereich des Bildschirms aufgeführt.
- 2. Wenn Citrat als Antikoagulans verwendet wird, die Behandlungsparameter für die gewählte RCA-Therapie und die Antikoagulanzien programmieren.
- 3. Zur Eingabe des Patientengewichts das Fenster *Patientengewicht* auswählen. Diese Daten werden bei der Berechnung der Nierendosis für die Behandlungsarten CWH, CWHD und CWHDF berücksichtigt.

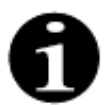

Wenn das Körpergewicht nicht in dieser Phase eingegeben wird, wird die Berechnung der Nierendosis nicht während der Behandlung angezeigt.

➡ Bei Bedarf die Funktion *Hilfe* auswählen, um weitere Informationen am Bildschirm anzuzeigen.

Ein Fenster mit kurzen Anweisungen wird geöffnet.

80 ählen Sie zwischen "Program "Zur Rezirkulation", "Anlegen mit Aderlass" und "Anlegen ohne Aderlass". Programmierung ist in allen drei Betriebsarten möglich 54 1. Bei "Programmieren" kann der Bediener Behandlungsparameter eingeben 23 2. Bei "Zur Rezirkulieren" werden Anweisungen zur Rezirkulation gegeben, bis das Gerät für die Behandlung eingesetzt werden soll. Datensneicher "Anlegen ohne Aderlass" ermöglicht das gleichzeitige Anschließen der art. und ven. Linie Hilfe beende an den Kathete 4. "Anlegen mit Aderlass" anlegen der art. Linie an der Katheter - Spülen des Schlauchsets mit Blut - Anlegen der ven. Linie an den Kathete tum & Zeit eins

08.03.21 22:08:59

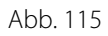

Abb. 114

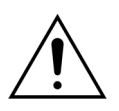

Nach Abschluss des Spülvorgangs überprüfen, ob die Leitungen und der Filter ordnungsgemäß gespült wurden. Überprüfen, ob das Volumen im Auffangbeutel mehr als 500 ml beträgt.

# 5.5 Modus "Rezirkulation" – Rezirkulation von Kochsalzlösung

Rezirkulation kann nach dem Spülen verwendet werden ODER während einer Behandlung, wenn ein Patient zeitweilig abgetrennt werden muss (z. B. zur CT).

Im Modus *Rezirkulation* sind die Tasten *Blutpumpe*, *Ton aus* und *Klemme auf* aktiv. Im Modus *Rezirkulation* kann nur der Blutfluss verändert werden.

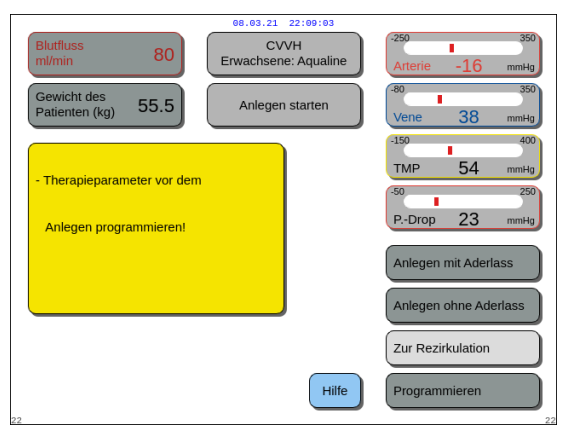

Abb. 116

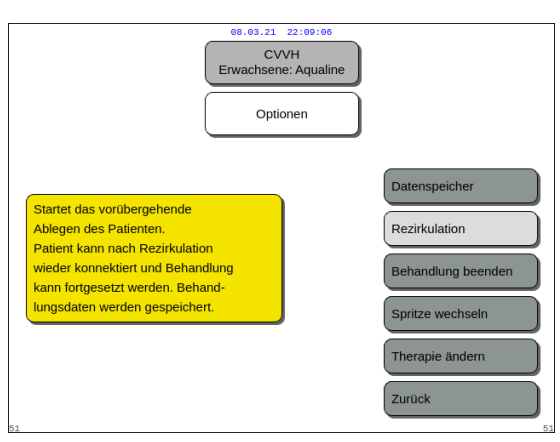

#### Abb. 117

| 08.03.21 22:09:10                                                                                                    |                              |
|----------------------------------------------------------------------------------------------------|------------------------------|
| Blutfluss 80 CVVH<br>ml/min 80                                                                                                    | -250 350<br>Arterie -16 mmHg |
| Bestätigen                                                                                                    | -80 350<br>Vene 38 mmHg      |
|                                                                                                    | -150 400<br>TMP 54 mmHg      |
| ZUR REZIRKULATION                                                                                                    | -50 250                      |
| Diese Option ermöglicht das vorübergehende<br>Ablegen des Patienten vom System.                                                                               | P. Drop 20 mining            |
| Möchten Sie jetzt mit der Rezirkulation fortfahren?                                                                                                    |                              |
| Hierzu muss die arterielle und venöse Leitung über<br>einen 3-Wege-Hahn, 2 Einzeldorne o. einen Y-Anschl.<br>an dieselbe Kochsalzlösung angeschlossen werden. |                              |
| Wählen Sie "Ja" zum Fortfahren mit "Trennung".                                                                                                    |                              |
| a                                                                                                    | 54                           |

Abb. 118

#### Schritt 1:

 Um nach dem Spülen die Rezirkulation zu beginnen, Zur Rezirkulation auswählen und bestätigen. ODER

Um während einer Behandlung Rezirkulation zu verwenden, im Bildschirm *Optionen* die Funktion *Rezirkulation* auswählen und bestätigen.

Rezirkulation kann nicht gewählt werden, wenn Aqualine S oder Aqualine S RCA verwendet wird.

- Das Fenster *Bestätigen* wird geöffnet.
- 2. Die Anweisungen auf dem Bildschirm befolgen.
- **3.** *Ja* auswählen und bestätigen, um mit dem Modus *Rezirkulation* fortzufahren. ODER

*Nein* bestätigen, um zum vorherigen Schritt zurückzukehren.

- **4.** Die Taste *Blutpumpe* <sup>(</sup> **(b)** <sup>(2)</sup> drücken, um mit der Rezirkulation zu beginnen.
  - Während das System die Kochsalzlösung rezirkuliert, können die Patientenparameter eingegeben werden. Die Blutpumpe läuft mit der programmierten Geschwindigkeit, bis sie vom Bediener ausgeschaltet, ein Alarm im Blutkreislauf erkannt oder die Funktion Anlegen ausgewählt wird.

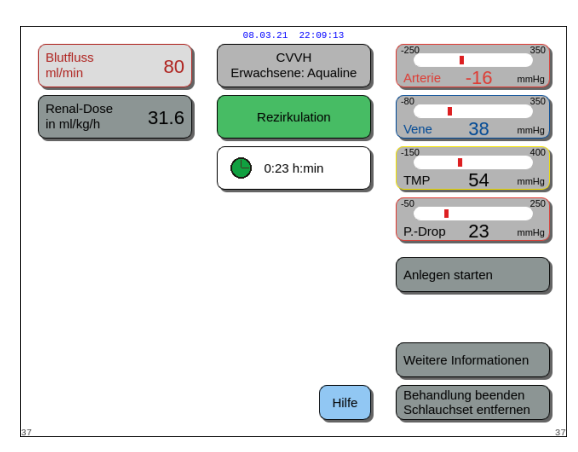

Abb. 119

| Blutfluss 80 CVVH<br>ml/min 80            | -250 350<br>Arterie -16 mmHg |
|-------------------------------------------|------------------------------|
| Bestätigen                                | Vene 38 mmHg                 |
|                                           | -150 400                     |
|                                           | TMP 54 mmHg                  |
| ANLEGEN STARTEN                           | -50 250<br>PDrop 23 mmHg     |
| Möchten Sie wirklich mit Anlegen starten? |                              |
|                                           | Nein                         |
|                                           | Ja                           |

Abb. 120

| 08.03.21 22:09:20                                                                                                    |                         |
|----------------------------------------------------------------------------------------------------|-------------------------|
| Blutfluss 80 CVVH<br>ml/min 80 Erwachsene: Aqualine                                                                                                    | Arterie -16 mmHg        |
| Bestätigen                                                                                                    | -80 350<br>Vene 38 mmHg |
|                                                                                                    | -150 400                |
|                                                                                                    | TMP 54 mmHg             |
| AQUARIUS FÜR NEUE BEHANDLUNG VORBEREITEN                                                                                                    | -50 250                 |
| Der Rezirkulationsmodus wird abgeschlossen,<br>sodass das Aqualine-Schlauchset vom Aquarius<br>entfernt und das Gerät für eine neue Behandlung<br>abgeschaltet werden kann. | PDrop 23 mmHg           |
| Im nächsten Schritt wird die Blutpumpe angehalten.<br>Keine Rückkehr zum vorherigen Schritt möglich.                                                                        |                         |
| Mochten Sie wirklich fortfahren?                                                                                                    | Nein                    |
| Ja - Schlauchset entfernen und Aquarius<br>für neue Behandlung abschalten<br>Nein - Zurück zum Rezirkulationsmodus                                                          | Ja                      |

Abb. 121

- Die Rezirkulationszeit wird im Hauptbildschirm angezeigt.
- Während der Rezirkulation ist nur der Blutpumpenkreislauf aktiv, d. h. das Bilanzsystem arbeitet nicht.
- Die Hauptauswahltaste ( verwenden, um eine der folgenden Funktionen auszuwählen und zu bestätigen: Bei Bedarf Anlegen starten, Weitere Informationen oder Behandlung beenden, Schlauchset entfernen.
   Diese Funktionen sind im unteren rechten Bereich des Bildschirms aufgeführt.

#### Schritt 2:

Um mit dem Modus Anlegen fortzufahren:

- 1. Anlegen starten auswählen und bestätigen (Abb. 119).
  - Das Fenster *Bestätigen* wird geöffnet.
- Ja auswählen und bestätigen, um mit dem Modus Anlegen fortzufahren. ODER Nein bestätigen, um zum vorherigen Schritt

zurückzukehren.

**3.** Bei Bedarf die Funktion *Hilfe* verwenden, um weitere Informationen am Bildschirm anzuzeigen.

#### Um die Behandlung zu beenden:

- Behandlung beenden, Schlauchset entfernen auswählen und bestätigen (Abb. 119).
  - Das Fenster *Bestätigen* wird geöffnet.
- 2. Die Anweisungen auf dem Bildschirm befolgen.
- Ja auswählen und bestätigen, um mit dem Modus Behandlung beenden fortzufahren. ODER
   Neis hestätigen um zum useherigen Schritt.

*Nein* bestätigen, um zum vorherigen Schritt zurückzukehren.

**4.** Bei Bedarf die Funktion *Hilfe* verwenden, um weitere Informationen am Bildschirm anzuzeigen.

# 5.6 Programmierung – Eingeben von Patientenparametern

Die Programmierfunktion kann nach Abschluss des *Spülens* und des *Druck- und Klemmentests* im Modus *Anlegen starten* und im Modus *Behandlung* aufgerufen werden. Überprüfen Sie, ob die verschriebene Therapie und alle Ersatz-/Dialysat- sowie Antikoagulanslösungen der Anordnung für den Patienten entsprechen. Die Programmierung ermöglicht dem Bediener, Parameter einzustellen.

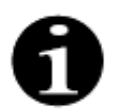

Bei Aquarius Regulär-Geräten und Therapiemodi ohne RCA sind Blut-, Citrat- und Calciumfluss nicht indiziert.

#### Zum Festlegen der Werte:

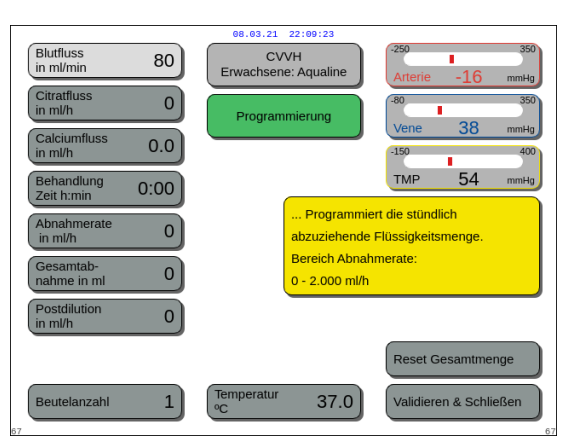

Abb. 122

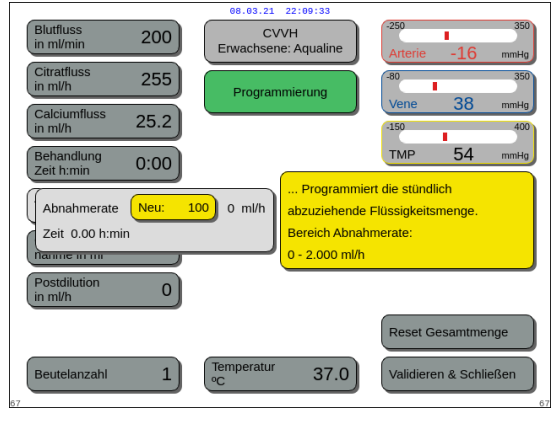

Abb. 123

#### Schritt 1:

- 1. *Programmierung* auswählen und bestätigen, um das Programmieren zu starten.
  - Der aktive Parameter zur Eingabe wird hervorgehoben.
- 2. Zu den Parametern scrollen, um sie zu programmieren.
- 3. Drücken Sie zur Bestätigung die

Hauptauswahltaste 🕐 .

- Eine kurze Definition der Parameter erfolgt in einem gelben Feld rechts im Bildschirm.
- **4.** Drücken Sie die *Hauptauswahltaste* (), um das Eingabefenster zu öffnen.
  - Der aktuell eingestellte Wert wird rechts angezeigt.
  - ► In dem ausgewählten Parameter erscheint ein kleines Eingabefenster mit dem Wort *Neu*.
- 5. Die *Hauptauswahltaste* () nach links oder rechts drehen, um den neuen Wert anzupassen.

| Blutfluss<br>in ml/min 200    | 08.03.21 22:09:36<br>CVVH<br>Erwachsene: Aqualine | -250 350<br>Arterie -16 mmHa             |
|-------------------------------|---------------------------------------------------|------------------------------------------|
| Citratfluss<br>in ml/h 255    | Programmierung                                    | -80 350                                  |
| Calciumfluss 25.2             |                                                   | -150 400                                 |
| Behandlung<br>Zeit h:min 0:00 |                                                   | TMP 54 mmHg                              |
| Abnahmerate<br>in ml/h 100    | scrollen und v<br>rung jedes Pa                   | vahlen zur Programmie-<br>rameters.      |
| Gesamtab-<br>nahme in ml 0    | Nach Einstelle<br>Parameter "Be                   | en der erforderlichen<br>eenden" wählen. |
| Postdilution 0                |                                                   |                                          |
|                               |                                                   | Reset Gesamtmenge                        |
| Beutelanzahl 1                | Temperatur<br>°C 37.0                             | Validieren & Schließen                   |

Abb. 124

6. Drücken Sie die *Hauptauswahltaste* (), um den eingegebenen Wert zu bestätigen.

- Der neue Wert wird angezeigt.
- Der nächste Parameter ist markiert.
- 7. Die gewünschten Parameter wie in Schritt 1 unter den Punkten 2–6 beschrieben verändern.

**Schritt 2:** Validieren & Schließen wählen, um zum Bildschirm Anlegen starten oder zum Bildschirm Behandlung zurückzukehren.

 Alle Parameter werden bestätigt und für die weitere Behandlung gespeichert.

Zur Programmierung der Patientenparameter:

- **Schritt 1:** Die anfänglichen Patientenparameter im Modus *Anlegen starten* in der **gleichen Reihenfolge** wie auf dem Bildschirm angezeigt programmieren. Die Einstellungen für Blutpumpenfluss und Citratfluss werden nach dem *Validieren & Schließen* im Bildschirm *Programmieren* aktiv. Bitte halten Sie die Reihenfolge der Parametereinstellung ein.
- 1. Programmieren Sie den Blutpumpenfluss. Legen Sie ein Behandlungsziel für den Blutfluss fest (nur Aquarius<sup>+</sup>).
- 2. Programmieren Sie den Citratfluss. Legen Sie ein Behandlungsziel für den Citratfluss fest (nur Aquarius<sup>+</sup>).

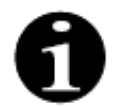

Citrat-Kopplung – automatische Verbindung des Citratflusses mit dem Blutfluss.

Citrat-Kopplung EIN: Der Citratfluss ist mit dem oben eingestellten Blutpumpenfluss verbunden. Wird der Blutpumpenfluss während der Behandlung verändert, wird der Citratfluss automatisch im gleichen Verhältnis an den Blutfluss angepasst. Die Einstellung des Citratflusses kann verwendet werden, um ein neues Verhältnis von Blut zu Citrat zu speichern.

#### Beispiel 1: Citrateinstellung

| Anfänglich:       | Der Blutpumpenfluss beträgt 200 ml/min;                                                            |  |
|-------------------|----------------------------------------------------------------------------------------------------|--|
|                   | der Citratfluss beträgt 300 ml/h;                                                                  |  |
|                   | das berechnete Verhältnis von Blut zu Citrat wird mit dem Wert 1:40 gespeichert.                   |  |
| Nach              | Der Blutpumpenfluss wird während der Behandlung auf 150 ml/min reduziert.                          |  |
| Veränderung:      | Der Citratfluss wird automatisch auf 225 ml/h reduziert, um das Verhältnis von 1:40 beizubehalten. |  |
| Beispiel 2: Neues | Citratverhältnis                                                                                   |  |
| Anfänglich:       | Der Blutpumpenfluss beträgt 200 ml/min;                                                            |  |
|                   | der Citratfluss beträgt 300 ml/h.                                                                  |  |
| Nach              | Der Citratfluss wird auf 320 ml/h eingestellt.                                                     |  |
| Veränderung:      | Ein neues Verhältnis von Blut zu Citrat wird gespeichert.                                          |  |
|                   | Das Verhältnis von Blut zu Citrat wird mit dem Wert 1:37,5 gespeichert.                            |  |
|                   |                                                                                                    |  |

Citrat-Kopplung AUS: Der Citratfluss muss bei jeder Änderung des Blutpumpenflusses manuell eingestellt werden.

**3.** Programmieren Sie den Calciumfluss. Legen Sie ein Behandlungsziel für den Calciumfluss fest (nur Aquarius<sup>+</sup>).

 Programmieren Sie die Dauer. Legen Sie das Zeitziel f
ür die Behandlung fest. Das Zeitziel muss nicht festgelegt werden, wenn sowohl die Abnahmerate als auch die Gesamtabnahme vorgeschrieben sind.

Die Einstellung des Zeitziels kann als Timer für die Behandlung verwendet werden. Die Behandlung wird vorübergehend gestoppt, wenn das Zeitziel vor dem Ziel der Abnahmerate erreicht wird.

- **5.** Programmieren Sie die Abnahmerate. Stellen Sie die Abnahmerate der vorgeschriebenen Netto-Abnahmerate ein, die dem Patienten entzogen werden muss.
- 6. Programmieren Sie die Gesamtabnahme. Stellen Sie die Gesamtabnahme ein, die dem Patienten entzogen werden muss.

Die Behandlung wird vorübergehend gestoppt, wenn die Gesamtabnahme erreicht wird.

7. Programmieren Sie den Substituat-/Dialysatfluss. Legen Sie ein Behandlungsziel für den Substituat-/ Dialysatfluss fest.

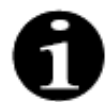

Calcium-Kopplung – automatische Verbindung des Calciumflusses mit dem Dialysatfluss im CVVHD-Modus und mit dem Filtrationsfluss im CVVH-Modus.

Die Calcium-Kopplung ist im CVVH-Modus eingeschaltet: automatische Verbindung des Calciumflusses mit dem Dialysat-/Filtratfluss.

Die Calcium-Kopplung ist im CWH-Modus eingeschaltet: Durch eine Veränderung der programmierten Abnahmerate, der Substituatrate und des Citratflusses wird der Calciumfluss automatisch angepasst.

Wenn die Calcium-Kopplung eingeschaltet ist, ist die Leitung nach 10 Minuten Therapie aktiv.

Calcium-Kopplung AUS: Der Calciumfluss muss manuell an den Dialysatfluss angepasst werden.

8. Programmieren Sie die Beutelanzahl. Stellen Sie die Beutelanzahl ein, die auf der Substituatwaage bzw. auf der Filtrationswaage verwendet werden. Auf beiden Waagen sollte die gleiche Beutelanzahl verwendet werden. Es sollten jedoch niemals weniger Beutel auf der Filtrationswaage als auf der Substituatwaage verwendet werden.

Die Beutelanzahl dient als Auslöser für die Meldung zum Beutelwechsel.

- **9.** Programmieren Sie den Heparinfluss. Legen Sie ein Behandlungsziel für den Heparinfluss fest. Die Funktion ist nur verfügbar, wenn *Antikoagulation mit Citrat und Heparin* ausgewählt ist.
- **10.** Programmieren Sie den Heparinbolus. Dieser Parameter aktiviert einen einzelnen Heparinbolus innerhalb des gewählten Volumens.

Die Funktion ist nur verfügbar, wenn Antikoagulation mit Citrat und Heparin ausgewählt ist.

- 11. Programmieren Sie die Temperatur. Legen Sie ein Behandlungsziel für die Substituat-/Dialysattemperatur fest.
- Schritt 2: Stellen Sie im Modus Anlegen nur den Blutpumpenfluss ein.
- **HINWEIS** Die Citratpumpe wird automatisch in dem Verhältnis eingestellt, das während der Programmierung im Modus *Anlegen starten* gespeichert wurde.
- **Schritt 3:** Verändern Sie die Patientenparameter bei Bedarf im Modus *Geregelter Start* oder im Modus *Behandlung*:
- 1. Wählen Sie den Bildschirm Programmieren aus.
- 2. Passen Sie den Parameter an und wählen Sie Validieren & Schließen, um die Änderung zu bestätigen.
#### Um die erzielten Parameter zurückzusetzen:

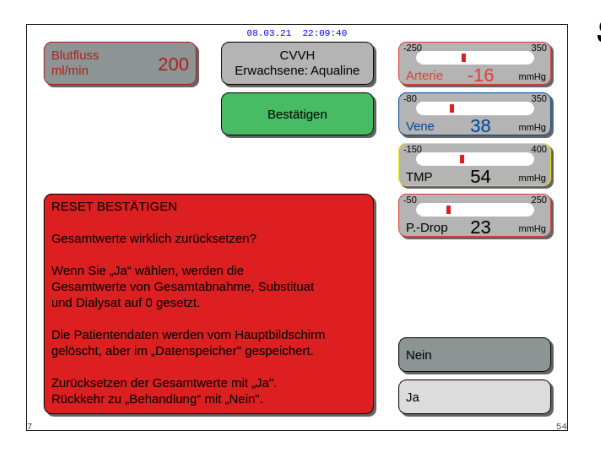

Abb. 125

#### Schritt 1:

- 1. Verwenden Sie die *Hauptauswahltaste* (), um die Funktion *Reset Gesamtmenge* auszuwählen und zu bestätigen.
  - Das Fenster *Bestätigen* wird geöffnet.
- 2. Im Fenster bestätigen.
  - Die folgenden Parameter auf den Bildschirmen Behandlung und Weitere Informationen werden auf Null zurückgesetzt:
  - Gesamtabnahme,
  - Substituatwaage,
  - Behandlungsuhren,
  - Prä- und Postdilution,
  - seit dem letzten Zurücksetzen oder Beginn der Therapie gepumptes Blutvolumen,
  - Citrat- und Calcium-Gesamtabnahme (nur Aquarius<sup>+</sup>).
- 3. Den neuen Wert einstellen und speichern.
- Schritt 2: Validieren & Schließen wählen, um die neuen Flussraten zu bestätigen und zu aktivieren und um zum Bildschirm Anlegen starten, zum Modus Rezirkulation oder zum Bildschirm Behandlung zurückzukehren.

HINWEIS

Die am Bildschirm *Programmieren* angezeigten Parameter sind abhängig vom gewählten Substituat/Dialysat. Überprüfen Sie, ob die programmierten Parameter, die Therapieauswahl, das verwendete Antikoagulans und die verwendeten Flüssigkeitsbeutel der Anordnung für den Patienten entsprechen.

Wenn Antikoagulation mit Citrat verwendet wird, öffnet die Auswahl der Taste *Blutfluss* im Hauptbildschirm automatisch den Bildschirm *Programmieren*. Wenn der Blutfluss verändert wird, muss kontrolliert werden, dass alle anderen Flussraten noch angemessen sind. Dies gilt im Besonderen für den Citratfluss.

# 5.6.1 Hinweis für auf 0 ml/h programmierte Antikoagulans-Flussraten

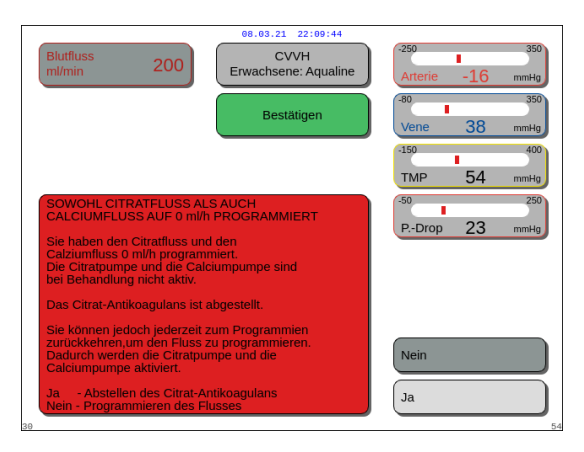

Abb. 126

- Wenn eine der Antikoagulans-Flussraten (Citrat, Calcium oder Heparin) auf 0 ml/h eingestellt wurde:
- 1. Taste Beenden auswählen und bestätigen.
  - Das Fenster Bestätigen wird geöffnet, um die Auswahl zu validieren.
- Zum Validieren Ja auswählen und bestätigen. ODER Nein bestätigen, um zum Bildschirm

Programmieren zurückzukehren.

- Wenn sowohl Citrat- als auch Calciumfluss auf 0 ml/h eingestellt sind, ist die Antikoagulation mit Citrat ausgeschaltet. In einer Meldung wird auf diesen Umstand hingewiesen. Am Hauptbildschirm wird die Meldung *Heparin* oder *Kein Antikoagulans* angezeigt.
- Wenn der Heparinfluss auf 0 ml/h gestellt wird, ist die Antikoagulation mit Heparin ausgeschaltet. Am Hauptbildschirm wird die Meldung *Citrat* oder *Kein Antikoagulans* angezeigt.
- Wenn beide Antikoagulationsverfahren ausgeschaltet sind, wird *Kein Antikoagulans* auf dem Hauptbildschirm angezeigt.
- Wenn sowohl Antikoagulation mit Citrat als auch Antikoagulation mit Heparin eingeschaltet sind, erscheint *Citrat + Heparin* auf dem Hauptbildschirm.

# 5.7 Anlegen starten – Anlegen des Patienten

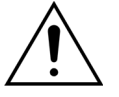

Die Anwendung des Aquarius-Systems ist begrenzt auf Patienten, die mindestens 20 kg wiegen.

Zudem sollte das extrakorporale Blutvolumen, einschließlich des Schlauchsets, des Filters und der maximalen Flüssigkeitsabweichung (in ml) nicht mehr als 10 % des Blutvolumens des Patienten betragen.

Daher kann die Mindestgewichtsgrenze des Patienten in manchen Fällen 20 kg übersteigen. Das Mindestkörpergewicht des Patienten sollte für jedes Schlauchset und jeden Filter wie folgt berechnet werden:

Extrakorporales Blutvolumen (ml) = Schlauchspülvolumen (ml) + Filterspülvolumen (ml) + Maximale Flüssigkeitsabweichung (ml)

Mindestblutvolumen des Patienten (ml) =  $10^{(*)} \times \text{extrakorporales Blutvolumen (ml)}$ 

(\*) Dabei: Extrakorporales Blutvolumen (ml) = 10 % × Mindestblutvolumen des Patienten (ml)

Patientenmindestgewicht (kg) =

Mindestblutvolumen des Patienten (ml)

Blutvolumen pro Kilogramm (ml/kg)

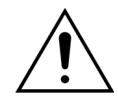

Um einen hämorrhagischen Schock zu vermeiden, verordnen Ärzte möglicherweise das Spülen der Blutleitung des Schlauchsets Aqualine S und des Filters mit Spenderblut. Beispiel 1:

Aqualine RCA Schlauchspülvolumen = 96 ml (Die Menge beinhaltet die gefüllte venöse Tropfkammer)

Filter-Füllvolumen = 54 ml (in diesem Beispiel wird der Aquamax-Filter HF07 verwendet)

Maximale Flüssigkeitsabweichung ohne Alarm = 50 ml

Gewähltes Blutvolumen pro Kilogramm für dieses Beispiel = 80 ml/kg

Extrakorporales Blutvolumen = (96 ml + 54 ml + 50 ml) = 200 ml

Mindestblutvolumen des Patienten = 10 x 200 ml = 2000 ml

Patientenmindestgewicht = (2000 ml) / (80 ml/kg) = 25 kg

In diesem Beispiel muss das minimale Körpergewicht des Patienten für das eingesetzte Aquarius-System 25 kg betragen.

#### Beispiel 2:

Aqualine S RCA Schlauchspülvolumen = 65 ml (Die Menge beinhaltet die gefüllte venöse Tropfkammer) Filter-Füllvolumen = 54 ml (in diesem Beispiel wird der Aquamax-Filter HF07 verwendet)

Maximale Flüssigkeitsabweichung ohne Alarm = 20 ml

Gewähltes Blutvolumen pro Kilogramm für dieses Beispiel = 80 ml/kg

Extrakorporales Blutvolumen = (65 ml + 54 ml + 20 ml) = 139 ml

Mindestblutvolumen des Patienten = 10 x 139 ml = 1390 ml

Patientenmindestgewicht = (1390 ml) / (80 ml/kg) = 20 kg

In diesem Beispiel muss das minimale Körpergewicht des Patienten für das eingesetzte Aquarius-System 20 kg betragen.

Die Verwendung des Aqualine S oder Aqualine S RCA würde ein Mindestblutvolumen des Patienten von 1650 ml oder ein Patientengewicht von etwa 20 kg ermöglichen.

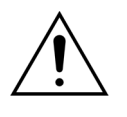

Sicherstellen, dass der Gefäßzugang des Patienten und die Anschlüsse gut gesichert sind. Zugangsanschlüsse unverdeckt und sichtbar halten, um Lecks sofort identifizieren zu können. Eine engmaschige Überwachung des Patienten auf Anzeichen von extrakorporalem Blutverlust ist erforderlich, da andernfalls schwere Verletzungen möglich sind oder der Tod eintreten kann.

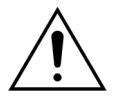

Luft, die in den extrakorporalen Blutkreislauf eindringt, kann eine tödliche Embolie auslösen.

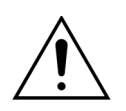

Kann ein Alarm "Luft erkannt" nicht behoben werden, muss die Behandlung abgebrochen und das extrakorporale Blut an den Patienten reinfundiert werden.

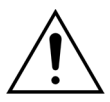

Sicherstellen, dass der Gefäßzugang des Patienten und die Anschlüsse gut gesichert sind. Gemäß der Association for the Advancement of Medical Instrumentation (AAMI) sorgt ein Druckmonitor an der venösen Schlauchleitung dafür, dass eine Abtrennung der Blutleitung entdeckt wird. Der Druckmonitor an der venösen Schlauchleitung löst einen Alarm aus, wenn der Druckabfall den Grenzwert überschreitet. Wenn jedoch die Nadel oder Kanüle am Gefäßzugang entzogen wird und an der Blutleitung verbleibt, ist der daraus resultierende Druckabfall bei typischen Gefäßzugangsdrücken und normalen Blutdurchsätzen nicht groß genug, um einen Alarm auszulösen. Dies liegt an dem Widerstand der venösen Nadel oder Kanüle, der für einen Druck oberhalb des empfohlenen Grenzwertes von –75 bis +25 mmHg sorgt.

Die Drucküberwachung sollte daher nicht die einzige Methode sein, um einen möglichen Bruch im System zu entdecken. Das den Patienten betreuende medizinische Personal muss bei der Sicherung der Nadel oder Kanüle am Gefäßzugang sorgfältig vorgehen. Eine engmaschige Überwachung des Patienten auf Anzeichen von extrakorporalem Blutverlust ist erforderlich, da andernfalls schwere Verletzungen möglich sind oder der Tod eintreten kann.

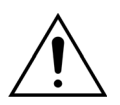

Beim Anlegen und Abnehmen des Aquarius-Systems an den/vom Patienten muss aseptisch gearbeitet und müssen alle Anschlüsse kontinuierlich überwacht werden, um ein Eintreten von Luft in das System (Luftinfusion) oder Entweichen von Blut aus dem System (Blutverlust) zu verhindern. Alle Systemanschlüsse müssen in regelmäßigen Abständen visuell überprüft werden, um die Sicherheit der Verbindungen zu gewährleisten. Alle Blut- und Flüssigkeitswege sind steril und pyrogenfrei.

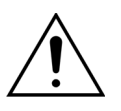

Vor dem Anlegen des Patienten und danach in regelmäßigen Abständen sicherstellen, dass die Blutleitungen nicht geknickt sind. Geknickte Blutleitungen können Hämolyse (Schaden für den Patienten) verursachen. Geknickte Leitungen werden möglicherweise nicht vom Schutzsystem bemerkt.

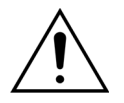

Sicherstellen, dass die Nadel am Patienten nicht direkt mit dem Gefäß in Berührung kommt. Wenn die Nadel am Patienten direkt mit dem Gefäß in Berührung ist, kann es zu einer Fehlmessung des arteriellen Drucks kommen.

Wird gerade die Antikoagulation mit Citrat durchgeführt, wird die Citratpumpe im Modus *Anlegen* zusammen mit der Blutpumpe gestartet.

Ist der *Geregelte Start* konfiguriert, werden die Flussraten aller Pumpen gleichzeitig erhöht, bis das programmierte Ziel erreicht ist.

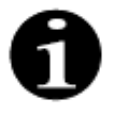

Wird nach dem Modus Anlegen die Taste Behandlung gedrückt, läuft die Blutpumpe ständig, es sei denn, es tritt ein entsprechender Alarm auf.

Während des Modus Anlegen starten können Zur Rezirkulation und Programmieren ausgewählt werden.

Im Modus Anlegen mit Aderlass wird der Bediener aufgefordert, die arterielle Leitung (rot) des Schlauchsets an den arteriellen Anschluss (rot) des Patientenkatheters anzuschließen. Nach Auswahl der Taste *Blutpumpe* werden die arteriellen und venösen Segmente des Schlauchsets bis zum Luftdetektor mit Blut gefüllt. Die Blutpumpe stoppt automatisch, wenn der Luftdetektor Blut erkennt.

Im Modus Anlegen ohne Aderlass wird der Bediener aufgefordert, die arterielle Leitung (rot) und die venöse Leitung (blau) des Schlauchsets gleichzeitig an den arteriellen Anschluss (rot) und den venösen Anschluss (blau) des Patientenkatheters anzuschließen. Nach Auswahl der Taste Blutpumpe werden die arteriellen und venösen Segmente des Schlauchsets bis zum Luftdetektor mit Blut gefüllt. Die Blutpumpe stoppt automatisch, wenn der Luftdetektor Blut erkennt. Nach der Bestätigung einer sicheren und stabilen Verbindung des Patientenkatheters mit dem Aqualine-Schlauchset kann die Behandlung beginnen.

Nachdem der Modus *Anlegen* gestartet wurde, kann nur noch auf den Blutfluss zugegriffen werden. Die im Modus *Programmieren* eingestellten Patientenparameter werden sowohl für die Behandlung als auch für den Blutfluss beibehalten. Der im Modus *Anlegen* programmierte Blutfluss wird nur vorübergehend verwendet.

# Hilfe

**Anlegen mit Aderlass** 

80

55.5

ten (kg)

Therapieparameter vor der Anlegen programmieren! CVVH achsene: Aqualine

en mit Aderlass

Anlegen starte

#### Abb. 127

Abb. 128

Gewicht des Patienten (kg)

Patienten verbinder

Spülen des System

mit Blut starte

80

55.5

iellen Anschluss mit den

5.7.1

| Blutfluss 80                                                                                                    | 22:09:50<br>H<br>Aqualine<br>gen<br>Vene 38 mmHg                                                                                     |
|----------------------------------------------------------------------------------------------------|----------------------------------------------------------------------------------------------------|
| GEWÄHLTER MODUS: ANLEGEN MIT ADER<br>Sie müssen NUR die arteriële Leitung<br>anschließen den Kreislauf bis                                                                                                | 150         400           TMP         54         mmHg           SLASS         50         250           PDrop         23         mmHg |
| zum Alarm BLUT ERKANNT mit Blut füllen, die<br>venöse Leitung anschließen und<br>mit der Behandlung beginnen.<br>Achtung:<br>Dem Patienten wird Volumen entzogen<br>(Eitlivolumen Kreitend u. Either)     |                                                                                                    |
| Zum Füllen des Schlauchsets mit Blut wird de<br>Standardbuttluss angewendet und dann allmä<br>nach Auswahl der Behandlung erhöht.<br>Ja - ANLEGEN MIT ADERLASS<br>Nein - Zurück zum vorherigen Bildschirm | n Nein Ja                                                                                                    |

CVVH isene: Aqu

Gewicht des Patient

20 bis 250 kr

Hilfe

rechnung der Renal-Dose ei

#### Schritt 1:

1. Anlegen mit Aderlass wählen und bestätigen.

- Das Fenster *Bestätigen* wird geöffnet.
- 2. Die Anweisungen auf dem Bildschirm befolgen.
- 3. Ja auswählen und bestätigen.

- Der Bildschirm Anlegen wird angezeigt.
- **4.** Die Anweisungen auf dem Bildschirm befolgen, um mit dem Anlegen des Patienten fortzufahren:
  - das Patientengewicht eingeben,
  - die arterielle Leitung mit dem Patienten verbinden (falls erforderlich *Hilfe* verwenden, um weitere Informationen anzuzeigen),
  - beginnen, das System mit Blut zu füllen.
- 5. Die Funktion Blutpumpe starten auswählen und

bestätigen oder die Taste Blutpumpe 🕲 🛓 drücken.

 Der extrakorporale Kreislauf wird nun mit Blut gefüllt.

Die Blutpumpe stoppt und es gibt ein akustisches Signal, wenn der Luftdetektor Blut erkennt.

#### **HINWEIS**

Abb. 129

- Während der Kalibrierung des Geräts kann Folgendes ausgewählt werden:
  - ein Ausgangs-Blutfluss zwischen 50 und 80 ml/min für eine reguläre Behandlung;
  - ein Ausgangs-Blutfluss zwischen 10 und 50 ml/min für eine Behandlung mit geringem Volumen.

Diese wird zum Füllen des Kreislaufs verwendet. Nach der Auswahl von *Behandlung starten* kann der Blutfluss schrittweise erhöht werden.

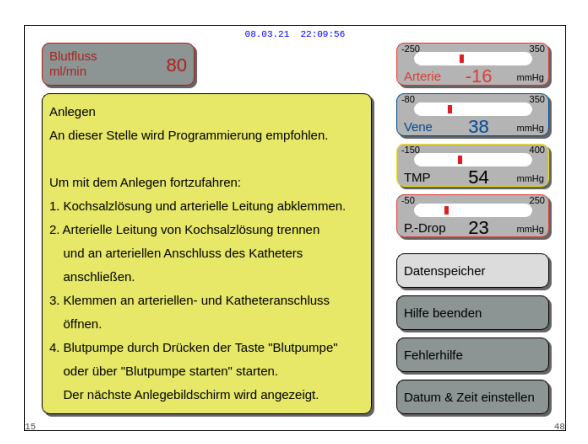

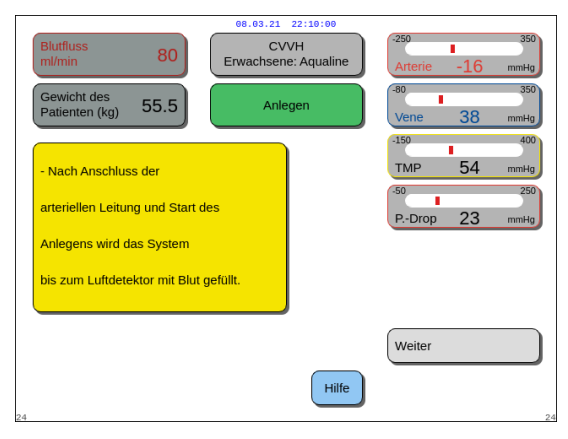

#### Abb. 131

| 08.03.21 22:10:03                                  |                              |  |  |  |  |  |
|----------------------------------------------------|------------------------------|--|--|--|--|--|
| Blutfluss<br>ml/min 80                             | -250 350<br>Arterie -16 mmHg |  |  |  |  |  |
|                                                    |                              |  |  |  |  |  |
|                                                    | -80 350                      |  |  |  |  |  |
| Arterieller Anschluss                              | Vene 38 mmHg                 |  |  |  |  |  |
|                                                    | -150 400                     |  |  |  |  |  |
|                                                    | TMP 54 mmHg                  |  |  |  |  |  |
| Die Blutpumpe läuft so lange, bis der Luftdetektor | -50 250                      |  |  |  |  |  |
| Blut erkennt.                                      | PDrop 23 mmHg                |  |  |  |  |  |
| Die Pumpe hält mit einem akustischen Signal an.    | Datenspeicher                |  |  |  |  |  |
|                                                    | Hilfe beenden                |  |  |  |  |  |
| Venöse Leitung anschließen und mit "Weiter"        | Fehlerhilfe                  |  |  |  |  |  |
| bestätigen.                                        | Datum & Zeit einstellen      |  |  |  |  |  |

Abb. 132

Vor dem Beginn der Behandlung die Patientenparameter eingeben!

- Bei Bedarf die Funktion *Hilfe* auswählen, um weitere Informationen am Bildschirm anzuzeigen.
  - Ein Fenster mit kurzen Anweisungen wird geöffnet.

- **6.** *Weiter* wählen und bestätigen, um die Behandlung zu starten.
- ➡ Bei Bedarf die Funktion *Hilfe* auswählen, um weitere Informationen am Bildschirm anzuzeigen.

Ein Fenster mit kurzen Anweisungen wird geöffnet.

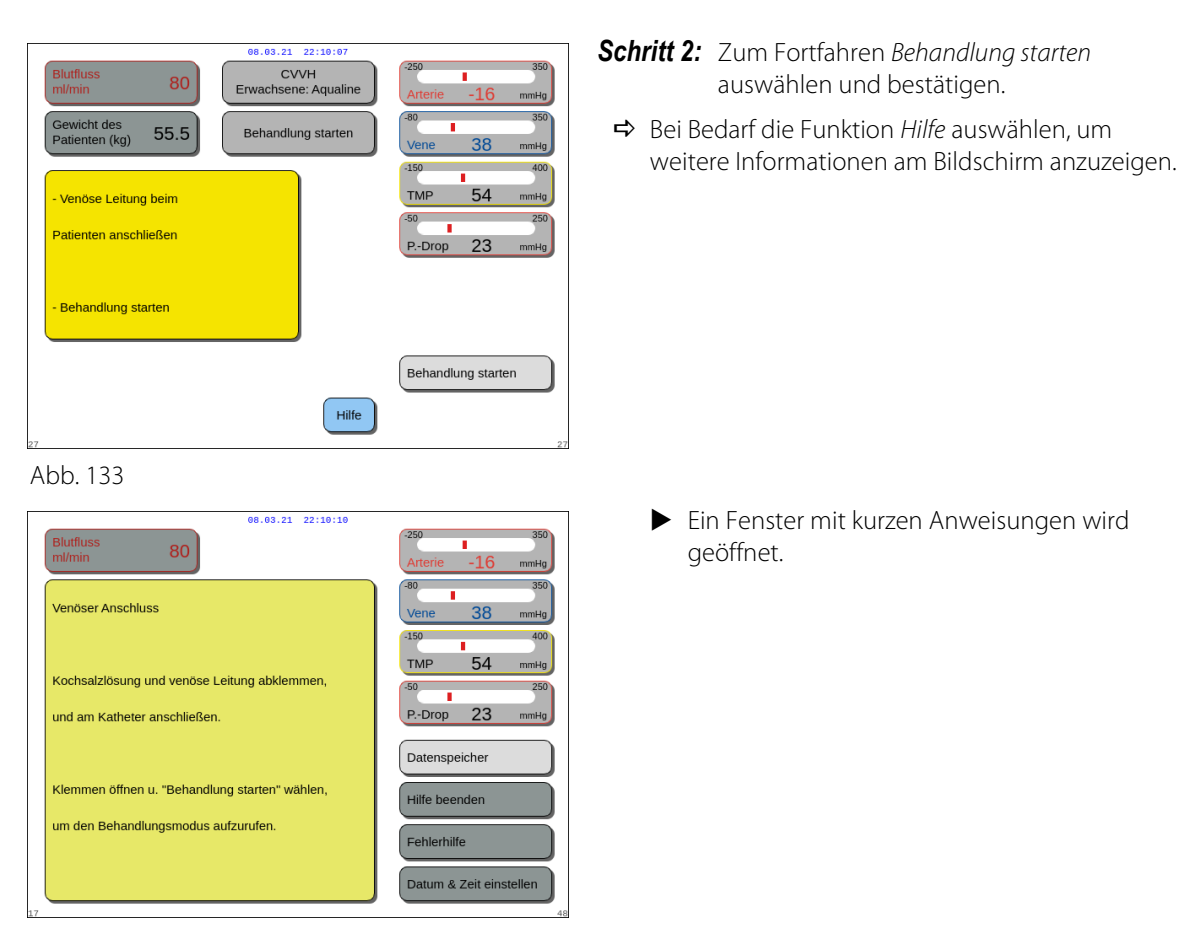

HINWEIS Im Modus Patient anlegen sind der Luft- und der Blutleckdetektor aktiv.

### 5.7.2 Anlegen ohne Aderlass

Für Behandlungen mit geringem Volumen kann der Modus *Anlegen ohne Aderlass* im Modus *Service* deaktiviert werden.

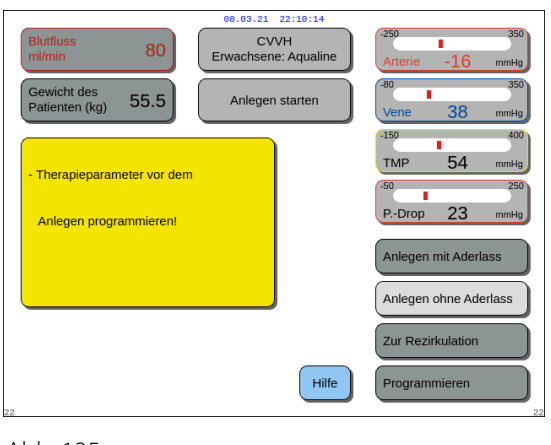

Abb. 135

#### Schritt 1:

1. Anlegen ohne Aderlass wählen und bestätigen.

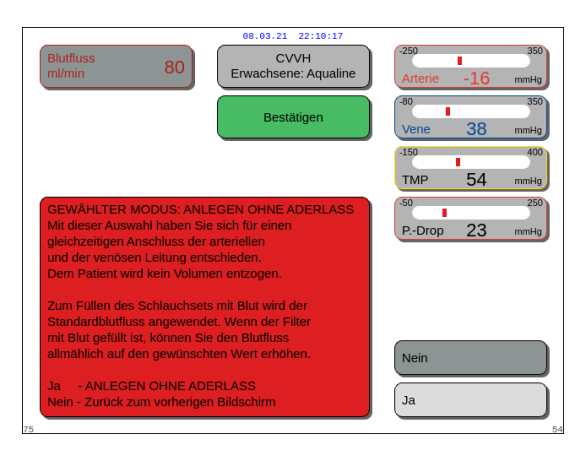

Abb. 136

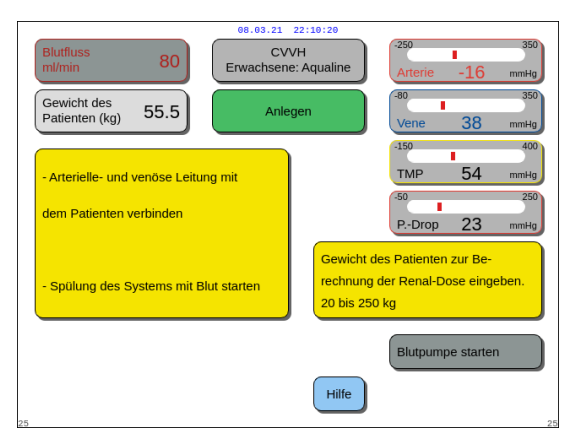

- Das Fenster Bestätigen wird geöffnet.
- 2. Die Anweisungen auf dem Bildschirm befolgen.
- 3. Ja auswählen und bestätigen.

- Der Bildschirm Anlegen wird angezeigt.
- **4.** Die Anweisungen auf dem Bildschirm befolgen, um mit dem Anlegen des Patienten fortzufahren:
  - das Patientengewicht eingeben,
  - die arterielle und die venöse Leitung mit dem Patienten verbinden (falls erforderlich *Hilfe* verwenden, um weitere Informationen anzuzeigen),
  - beginnen, das System mit Blut zu füllen.
- 5. Blutpumpe starten auswählen und bestätigen oder

die Taste Blutpumpe 🞯 🔩 drücken.

- Der extrakorporale Kreislauf wird nun mit Blut gefüllt.
- Die Blutpumpe stoppt und es gibt ein akustisches Signal, wenn der Luftdetektor Blut erkennt.

#### HINWEIS

Während der Kalibrierung des Geräts kann Folgendes ausgewählt werden:

- ein Ausgangs-Blutfluss zwischen 50 und 80 ml/min für eine reguläre Behandlung;
- ein Ausgangs-Blutfluss zwischen 10 und 50 ml/min für eine Behandlung mit geringem Volumen.

Diese wird zum Füllen des Kreislaufs verwendet. Nach der Auswahl von *Behandlung starten* kann der Blutfluss schrittweise erhöht werden.

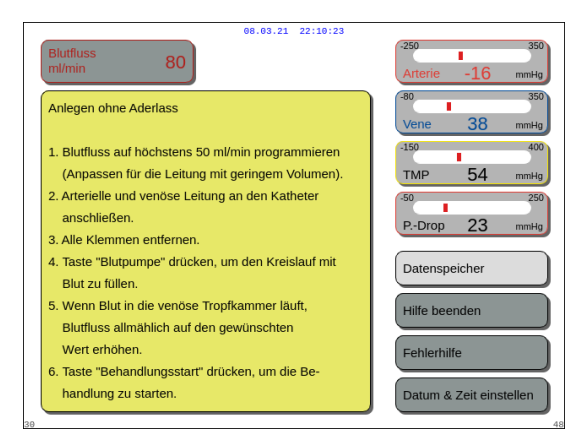

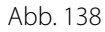

- ➡ Bei Bedarf die Funktion *Hilfe* auswählen, um weitere Informationen am Bildschirm anzuzeigen.
  - Ein Fenster mit kurzen Anweisungen wird geöffnet.

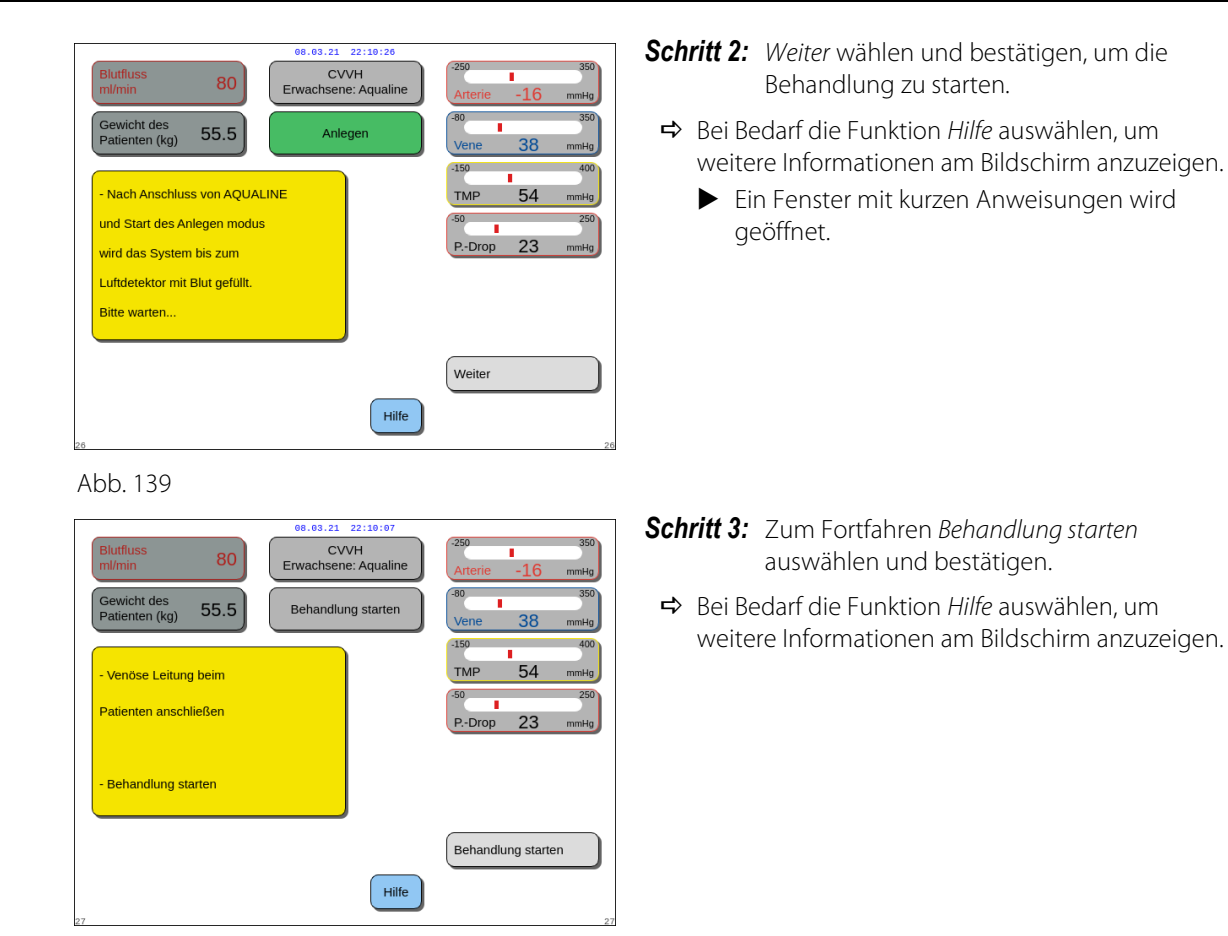

HINWEIS Im Modus Patient anlegen sind der Luft- und der Blutleckdetektor aktiv.

# 5.8 Modus "Behandlung" – Beschreibung von Funktionen während der Behandlung

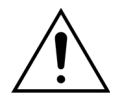

Vor dem Beginn der Behandlung die Patientenparameter eingeben! Den Blutfluss vor Beginn der Behandlung auf den verschriebenen Wert programmieren.

# 5.8.1 Modus "Geregelter Start" – Beschreibung (nur Aquarius<sup>+</sup>)

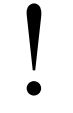

Dieser steht im Modus *Behandlung* nur dann zur Verfügung, wenn Behandlung Erwachsener und weder *SCUF* noch *Hämoperfusion* als Behandlung, sowie *Citrat* oder *Citrat und Heparin* als Antikoagulans gewählt wurden. Der Modus *Geregelter Start* muss im Modus *Service* aktiviert sein.

Ist der *Geregelte Start* im Modus *Service* deaktiviert, wird der Modus *Behandlung* automatisch gestartet.

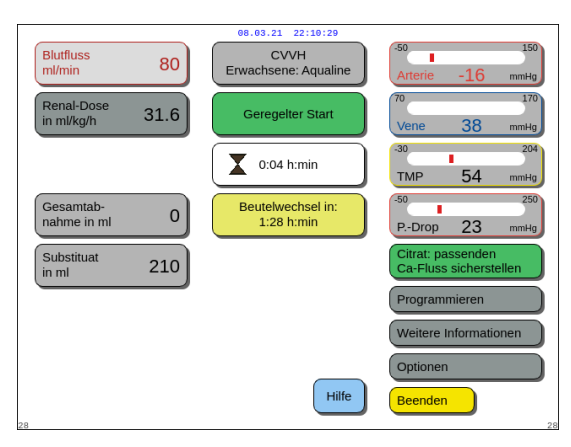

Nach dem Anschluss der venösen Leitung wird die Blutpumpe angehalten, wenn Blut erkannt wurde. Um auf den Modus *Geregelter Start* zuzugreifen, die Option *Behandlung starten* auswählen. Die Blutpumpe startet, die Taste *Behandlung* blinkt und muss gedrückt werden, um das Bilanzsystem zu starten.

Bei Bedarf die Funktion *Hilfe* verwenden, um weitere Informationen am Bildschirm anzuzeigen.

#### Abb. 141

Wenn der Modus *Geregelter Start* in Betrieb ist, laufen die Bilanzpumpen (Postdilution und Filtrat) sowie die Citrat- und Calciumpumpen mit einem automatisch regulierten Fluss in Anpassung an den Blutfluss und die jeweils programmierten Werte. Der Ausgangswert ist die Standardeinstellung, die bei der Kalibrierung festgelegt wurde, und dieser Wert wird alle 30 s um 10 ml/min erhöht, bis der programmierte Blutfluss erreicht wird. Wenn der programmierte Blutfluss erreicht wurde, schaltet das System automatisch vom Modus *Geregelter Start* in den Modus *Behandlung*.

Beispiel: Wenn der programmierte Blutfluss 200 ml/min beträgt, liegt der aktuelle Blutfluss bei 80 ml/min. Die programmierte Flussrate der Citratpumpe liegt bei Beginn des Modus *Geregelter Start* bei 150 ml/h. Die aktuelle Flussrate der Citratpumpe wird dann 150 (ml/h) x 80 ml/min / 200 (ml/min) = 60 ml/h betragen.

**HINWEIS** Es wird empfohlen, zu warten, bis der Modus *Geregelter Start* abgeschlossen wurde, bevor zum Modus *Behandlung* gewechselt wird.

HINWEIS Mit der Taste Beenden kann der Benutzer direkt in den Modus Behandlung wechseln.

### 5.8.2 Modus "Behandlung"

Die Blutpumpe hält an, nachdem die Taste *Behandlung* zu blinken beginnt und 50 ml (Aqualine RCA) oder 25 ml (Aqualine S RCA) Citrat infundiert wurden (nur Aquarius<sup>+</sup>).

Den Citratbeutel nicht wechseln, bevor die Taste *Blutpumpe* blinkt (nur Aquarius<sup>+</sup>). Alle anderen Beutel können gewechselt werden, wenn die Taste *Behandlung* blinkt.

Wenn die Behandlung abgebrochen wird und die Blutpumpe nicht läuft, muss die Behandlung durch Drücken der Taste *Blutpumpe* neu gestartet werden. Wenn die Behandlung unterbrochen wird und nur die Taste *Behandlung* blinkt, starten Sie die Behandlung durch Drücken der Taste neu.

Ist die Blutpumpe ausgeschaltet und liegt ein Alarm vor, drücken Sie zum Neustart zwei Mal auf die Taste *Blutpumpe*.

Der Bildschirm *Behandlung* enthält die wichtigsten Patientenparameter. Die Uhr zeigt die verbleibende Behandlungszeit und das Feld "Beutelwechsel" zeigt die verbleibende Zeit, bis ein Wechsel des/der Beutel erforderlich wird. Alle Sicherheitssteuerungen und Funktionen sind aktiv.

Während der Behandlung hat der Bediener drei Haupt-Auswahlmöglichkeiten:

- Programmieren ermöglicht Veränderungen der programmierten Parameter.
- Weitere Informationen liefert zum Hauptbildschirm der Behandlung zusätzliche Informationen.
- Optionen aktiviert einen weiteren Bildschirm mit 5 zusätzlichen Informations- und Funktionsbildschirmen: Datenspeicher, Rezirkulation, Behandlung beenden, Spritze wechseln oder Therapie ändern. Bei Durchführung einer CVVH-Postdilution ist es möglich, ein Antikoagulans zu wechseln, anstatt die Therapie zu wechseln. Weitere Informationen sind in den nächsten Kapiteln enthalten.

#### **Eine Behandlung anhalten**

Das kann notwendig sein, eine Behandlung anzuhalten, beispielsweise um einen Beutel an den Waagen zu wechseln. Wenn das Aquarius-System einen vollen bzw. leeren Beutel erkennt, gibt es einen Beutelwechselhinweis aus. Dadurch werden die Prädilutionspumpe, die Postdilutionspumpe, die Filtrationspumpe und die Calciumpumpe automatisch angehalten. Die Blutpumpe und die Citratpumpe laufen weiter, bis 50 ml der Citratlösung infundiert sind (20 ml für Aqualine S). Die Behandlungsbeutel können gewechselt werden, während die Blut- und Citratpumpen weiter laufen.

**Schritt 1:** Die Taste *Behandlung* Orücken, um die Behandlung zu unterbrechen.

Schritt 2: Die entsprechenden Beutel wechseln.

**Schritt 3:** Die Taste *Behandlung* O drücken, um die Behandlung fortzusetzen.

Falls das Aquarius-System einen leeren Citratbeutel an der Waage erkennt, wird der Alarm zum Beutelwechsel ausgelöst. Dadurch werden automatisch alle Pumpen gestoppt: Blutpumpe, Postdilutionspumpe, Filtratpumpe, Citrat- und Calciumpumpe.

Schritt 1: Den/die Citratbeutel wechseln.

**Schritt 2:** Die Taste Blutpumpe 🕲 drücken, um die Behandlung fortzusetzen.

#### Alarm "Luft erkannt"

Wenn in der venösen Leitung im Modus *Behandlung* Luft erkannt wird, wird die Blutpumpe automatisch gestoppt, die venöse Klemme geschlossen und der Alarm "Luft erkannt" wird angezeigt.

### 5.8.3 Datenspeicher

In diesem Menü speichert Aquarius-Datenprotokolle und Ereignisprotokolle der letzten drei Behandlungen. Diese Informationen werden auch noch nachgehalten, wenn das Gerät ausgeschaltet wurde.

#### Datenprotokoll

In diesem Menü stehen die Daten der letzten drei Behandlungen zur Verfügung.

Die Daten werden als Liste oder Diagramm angezeigt. Drücke, programmierte Parameter, Patientendaten und Ereignisse (Alarme) werden 1 Mal pro Minute gespeichert. Diese Alarmliste wird jeweils bei Auftreten eines Alarms aktualisiert. Behandlung 1 ist die aktuelle Behandlung, Behandlung 2 die vorherige Behandlung und so weiter.

#### Ereignisprotokoll

Die Untersuchung dieser Ereignisse (Alarme und Meldungen) der letzten drei Behandlungen sind in diesem Menü auswählbar. Die Ereignisse werden in einer Liste dargestellt und entsprechend dem Auftreten, einschließlich Datum und Uhrzeit, sortiert. Diese Ereignisdaten sind dauerhaft und werden im Fall eines Stromausfalls oder einer kurzzeitigen Spannungsabsenkung beibehalten, auch wenn die Batterie vollständig entladen ist. Ist die Stromversorgung wieder gewährleistet, können alle Ereignisdaten überprüft werden.

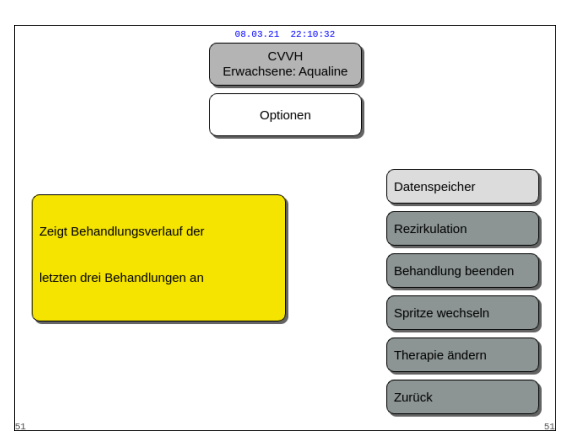

- **Schritt 1:** Den Bildschirm *Datenspeicher* auswählen und bestätigen.
  - Die letzten drei (3) Behandlungen sind verfügbar.

Abb. 142

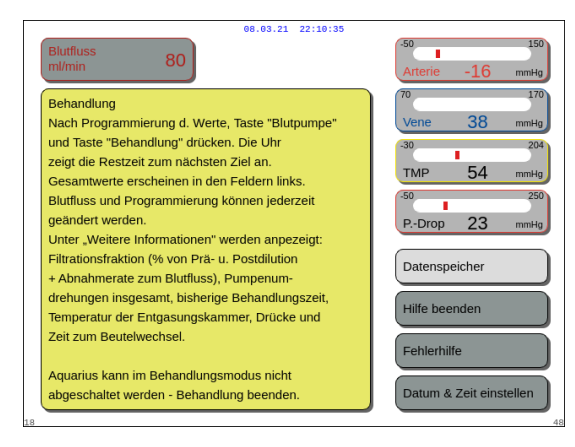

#### HINWEIS

Mit dem Bildschirm *Hilfe* können Sie in allen laufenden Modi auf die Bildschirme *Datenspeicher* zugreifen.

Abb. 143

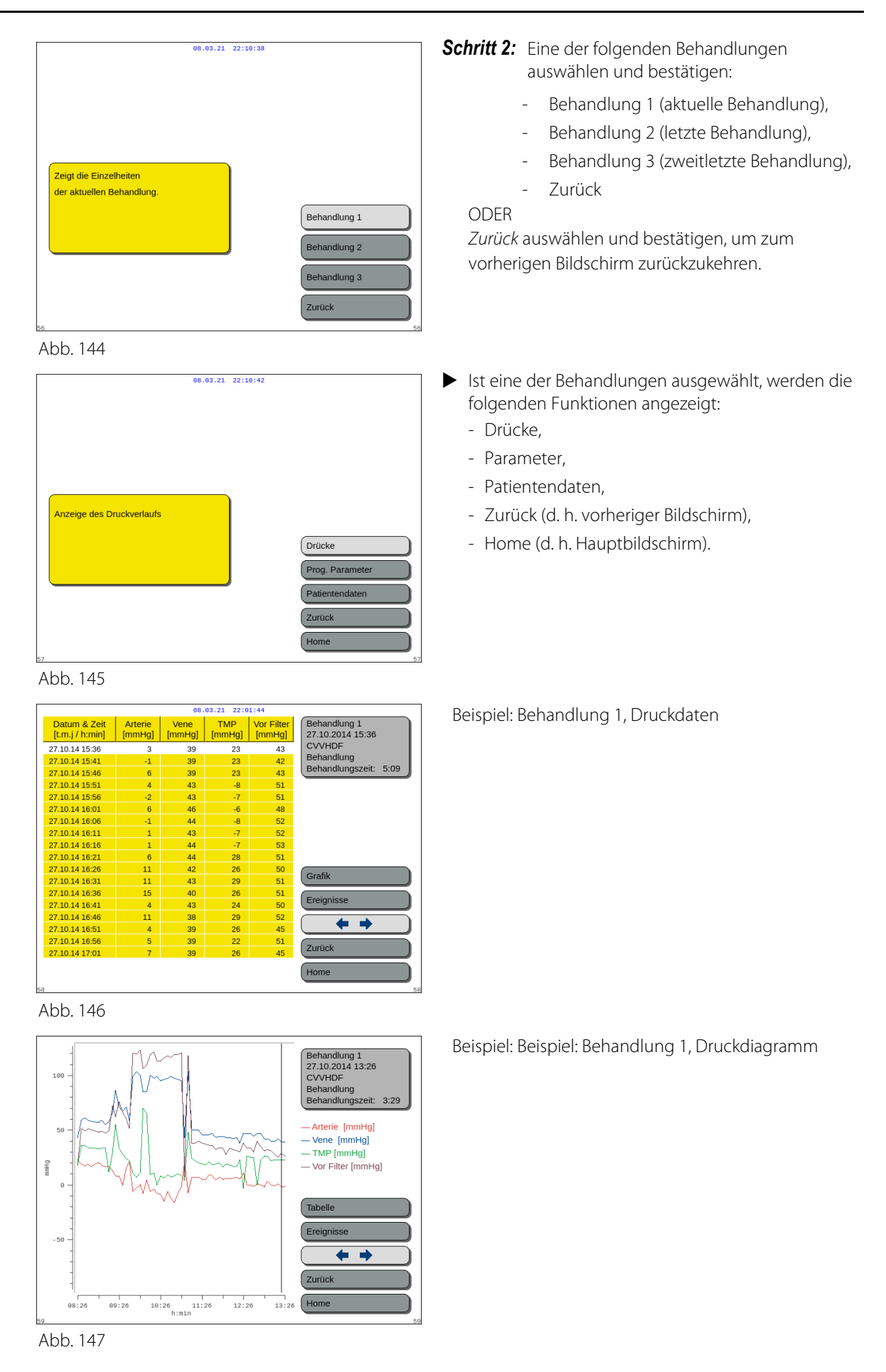

# 5.8.4 Rezirkulation

Der Modus *Rezirkulation* kann auch vor dem "Anlegen starten" aufgerufen werden, nämlich gleich nach dem *Druck- und Klemmentest*. In diesem Fall gibt es vor dem Modus *Rezirkulation* keinen Ablegevorgang.

Der Modus *Rezirkulation* kann als temporäres Ablegen des Patienten gewertet werden. Die Anweisungen am Bildschirm führen den Bediener durch diesen Ablegevorgang.

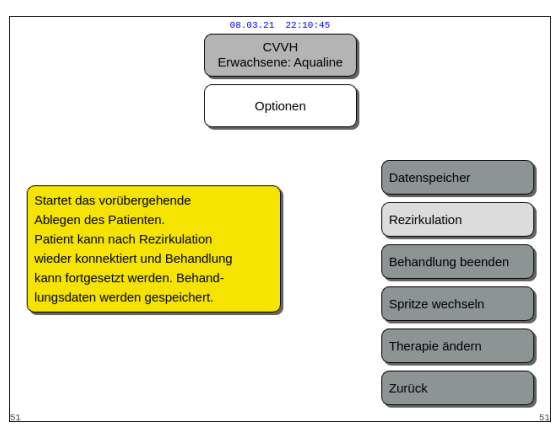

#### Schritt 1:

**1.** *Rezirkulation* auswählen und bestätigen, um auf den Modus *Rezirkulation* zuzugreifen.

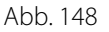

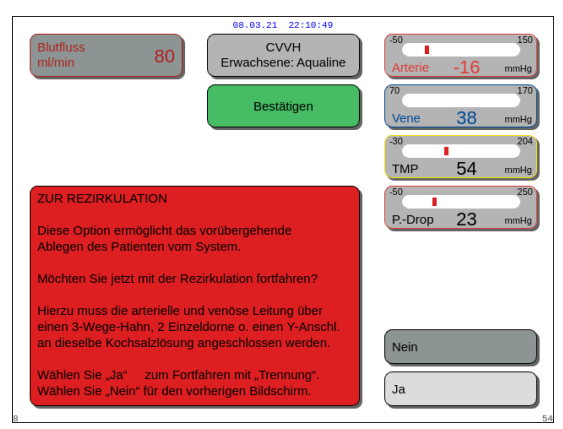

Abb. 149

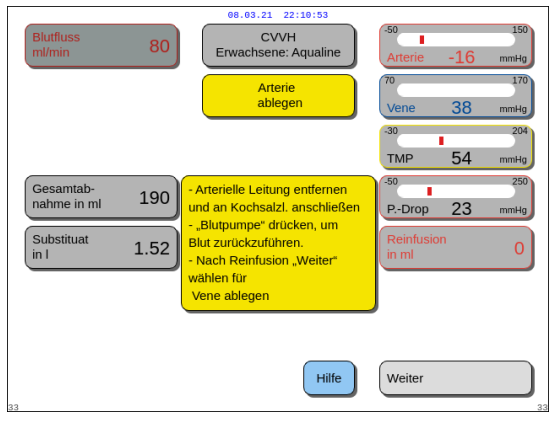

Abb. 150

- Das Fenster Bestätigen wird geöffnet.
- 2. Die Anweisungen auf dem Bildschirm befolgen.
- Schritt 2: Ist ein Patient angeschlossen, befolgen Sie die Punkte in Schritt 2. Ist kein Patient angeschlossen, zu Schritt 3 wechseln.
- 1. Um die Behandlung vorübergehend zu unterbrechen, *Ja* auswählen und bestätigen.
  - ► Alle Daten sind gespeichert.
  - Der Modus Ablegen f
    ür die Rezirkulation wird geöffnet.
- 2. Die arterielle Leitung trennen. Weitere Informationen sind in Kapitel *5.9 (Seite 5-71)* enthalten.
- **3.** Bei Bedarf die Funktion *Hilfe* auswählen, um weitere Informationen am Bildschirm anzuzeigen.

- **4.** Die venöse Leitung trennen. Weitere Informationen sind in Kapitel *5.9 (Seite 5-71)* enthalten.
- **5.** Bei Bedarf die Funktion *Hilfe* auswählen, um weitere Informationen am Bildschirm anzuzeigen.

#### Schritt 3:

- 1. Drücken Sie die Taste *Blutpumpe* () →, um die Blutpumpe zu starten.
  - Die Rezirkulationszeit wird auf dem Bildschirm angezeigt. Dies ist die kumulative Summe der gesamten Rezirkulation.
- 2. Bei Bedarf die Funktion *Hilfe* auswählen, um weitere Informationen am Bildschirm anzuzeigen.

#### Schritt 4: Anlegen starten

ODER Behandlung beenden auswählen und bestätigen, um die Rezirkulation zu beenden.

Wenn Anlegen starten gewählt wird, wird ein Fenster Bestätigen eingeblendet.

#### Schritt 5:

- 1. Die Anweisungen auf dem Bildschirm befolgen.
- 2. *JA* auswählen und bestätigen, um den Modus *Anlegen* zu öffnen.
- 3. Die Anweisungen auf dem Bildschirm befolgen.
- **4.** Den Patienten wieder anschließen. Weitere Informationen sind in Kapitel *5.7 (Seite 5-48)* enthalten.
- 5. Behandlung fortsetzen.
- **Schritt 6:** Den Blutfluss bestätigen oder einen neuen Wert programmieren.

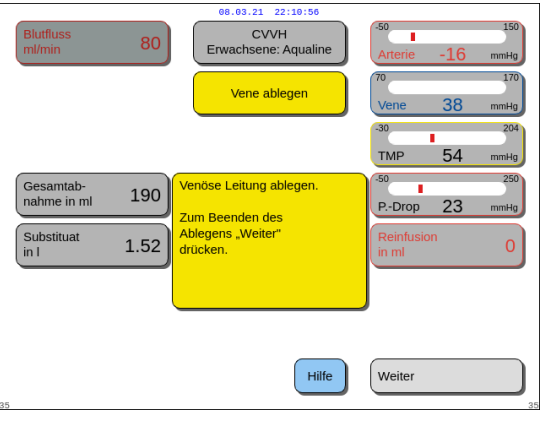

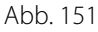

| Blutfluss<br>ml/min      | 80   | 08.03.21 22:11:00<br>CVVH<br>Erwachsene: Aqualine | -50 150<br>Arterie -16 mmHg                 |
|--------------------------|------|---------------------------------------------------|---------------------------------------------|
| Renal-Dose<br>in ml/kg/h | 31.6 | Rezirkulation                                     | 70 170<br>Vene 38 mmHg                      |
|                          |      | 0:28 h:min                                        | -30 204<br>TMP 54 mmHg                      |
|                          |      |                                                   | -50 250<br>PDrop 23 mmHg                    |
|                          |      |                                                   | Anlegen starten                             |
|                          |      |                                                   |                                             |
|                          |      |                                                   | Weitere Informationen                       |
|                          |      | Hilfe                                             | Behandlung beenden<br>Schlauchset entfernen |

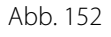

| 08.03.21 22:11:04                         |                             |
|-------------------------------------------|-----------------------------|
| Blutfluss 80 CVVH<br>m//min 80            | -50 150<br>Arterie -16 mmHg |
| Bestätigen                                | 70 170<br>Vene 38 mmHg      |
|                                           | -30204                      |
|                                           | TMP 54 mmHg                 |
|                                           | -50 250                     |
| ANLEGEN STARTEN                           | PDrop 23 mmHg               |
|                                           |                             |
| Möchten Sie wirklich mit Anlegen starten? |                             |
|                                           |                             |
|                                           |                             |
|                                           | Nein                        |
|                                           | 19                          |
|                                           | Ja                          |
| 3                                         | 54                          |

Abb. 153

## 5.8.5 Behandlung beenden

Mit dieser Option wird die Behandlung sofort beendet.

| 08.03,21 22:11:09<br>CVVH<br>Erwachsene: Aqualine<br>Optionen                                                              |                                                                                                    | Schritt 1: | <ul><li>Behandlung beenden auswählen und bestätigen, um die Behandlung zu beenden.</li><li>Das Fenster Bestätigen wird geöffnet.</li></ul>               |
|----------------------------------------------------------------------------------------------------|----------------------------------------------------------------------------------------------------|------------|----------------------------------------------------------------------------------------------------|
| Beendet die Behandlung und führt<br>zum Ablegen                                                                            | Datenspeicher<br>Rezirkulation<br>Behandlung beenden<br>Spritze wechseln<br>Therapie ändern<br>Zurück |            |                                                                                                    |
| Abb. 154                                                                                                    |                                                                                                    |            |                                                                                                    |
| Blutfluss         80           ml/min         80                                                                           | -50 150<br>Arterie -16 mmHg                                                                           | Schritt 2: | Die Anweisungen auf dem Bildschirm<br>befolgen.                                                                                                    |
| Bestätigen                                                                                                    | 70 170<br>Vene 38 mmHg                                                                                | Schritt 3: | Ja auswählen und bestätigen.                                                                                                    |
| BEHANDLUNG BEENDEN<br>WICHTIG<br>Wenn Sie mit "Ablegen" fortfahren,<br>können Sie die, Behandlung nicht wieder aufrufen.   | 30 204<br>ТМР 54 mmHg<br>50 250<br>РDrop 23 mmHg                                                      |            | <ul> <li>Alle Pumpen stoppen.</li> <li>Das Fenster Ablegen wird geöffnet.</li> <li>WICHTIG! Es ist keine Rückkehr zur<br/>Behandlung möglich.</li> </ul> |
| Möchten Sie den Patienten ablegen ?<br>Wählen Sie "Ja" zum Fortfahren.<br>Wählen Sie "Nein" für den vorherigen Bildschirm. | Nein                                                                                                  |            |                                                                                                    |

Abb. 155

# 5.8.6 Spritze wechseln

Diese Option erlaubt dem Bediener, die Spritze zu wechseln oder die Antikoagulation zu stoppen. Wenn ursprünglich *Kein Antikoagulans* gewählt wurde, kann die Antikoagulation mit dieser Option gestartet werden.

| es.es.21 2<br>CVVI<br>Erwachsene:<br>Option                                           | Aqualine                                                                 |
|---------------------------------------------------------------------------------------|--------------------------------------------------------------------------|
| Ermöglicht den Spritzenwechsel<br>oder den Beginn der<br>Antikoagulation mit Heparin. | Datenspeicher<br>Rezirkulation<br>Behandlung beenden<br>Spritze wechseln |
| 51                                                                                    | Therapie ändern<br>Zurück                                                |

Abb. 156

#### Schritt 1:

1. Spritze wechseln auswählen und bestätigen.

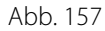

| Blutfluss 80 CVVH<br>ml/min 80 Erwachsene: Aqualine | -50 150<br>Arterie -16 mmHg |
|-----------------------------------------------------|-----------------------------|
| Bestätigen                                          | 70 170<br>Vene 38 mmHg      |
|                                                     | -30 204<br>TMP 54 mmHg      |
| SPRITZE WECHSELN                                    | -50 250<br>PDrop 23 mmHg    |
| WICHTIG                                             |                             |
| Die Heparinleitung ABKLEMMEN und                    |                             |
| die Spritze entfernen, bevor Sie "Ja" wählen.       |                             |
| Wählen Sie "Ja", um die Spritze zu wechseln oder    | Nein                        |
| mit der Antikoagulation zu beginnen.                |                             |
| "Nein" führt zurück zum Bildschirm Behandlung       | Ja                          |

#### Abb. 158

| Volumen in Spritze<br>wählen                         | 08.03.21         22:11:25           CVVH         Spritze vorbereiten           Spritze wechseln         Spritzentyp in ml.                                    |
|------------------------------------------------------|----------------------------------------------------------------------------------------------------|
| Heparinleitung<br>spülen<br>Heparin<br>programmieren | Volumen in der Spritze eingeben<br>und bestätigen.<br>Das ist das Heparin-<br>Ausgangsvolumen.<br>Der Kolben wird sich einstellen.<br>Dann Spritze einsetzen. |
| 52                                                   | Hilfe Beendet                                                                                                    |

Abb. 159

- ► Das Fenster *Bestätigen* wird geöffnet.
- 2. Die Anweisungen auf dem Bildschirm befolgen.
- **3.** Vor dem Fortfahren die Heparinleitung abklemmen.
- **4.** *Ja* auswählen und bestätigen, um zum zweiten Fenster *Bestätigen* zu gelangen.

- ► Das Fenster *Bestätigen* wird geöffnet.
- Erinnerung zum Abklemmen der Heparinleitung und zum Entfernen der Spritze, bevor bestätigt werden kann.
   ODER

*Nein* auswählen und bestätigen, um zum vorherigen Schritt zurückzukehren.

Schritt 2: Den Heparinfluss erneut programmieren, da er auf Null zurückgesetzt ist.

#### Schritt 3:

- 1. Spritze vorbereiten wie beschrieben in Kapitel 5.1.7 (Seite 5-17).
- 2. Die Anweisungen auf dem Bildschirm befolgen.

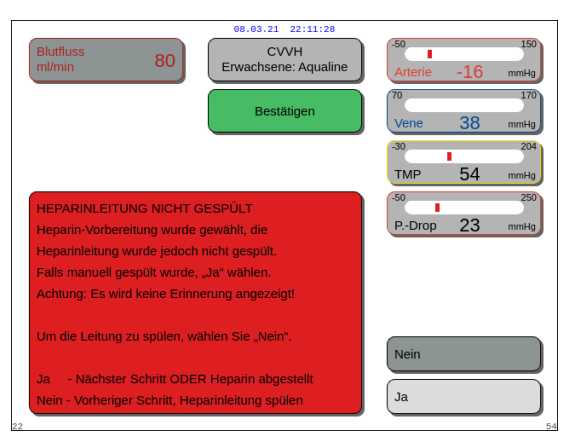

Wenn bei der Spritzenvorbereitung ein Schritt ausgelassen wird, erscheint ein Fenster *Bestätigen*. Der Inhalt des Fensters hängt vom fehlenden Schritt ab.

Abb. 160

### 5.8.7 Therapie ändern

Diese Option erlaubt dem Bediener, zwischen SCUF, CWH, CWHD und CWHDF umzuschalten. Bei Behandlungen mit Antikoagulation mit Citrat ist diese Option deaktiviert.

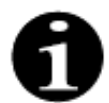

Bei CVVH mit RCA ist es möglich, Heparin als Antikoagulans einzustellen oder zu entfernen (siehe Abschnitt *5.11.2.8 (Seite 5-91)*).

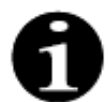

Die Veränderung des Antikoagulans ist möglich, wenn die CVVH-Behandlung im RCA-Modus gestartet wird.

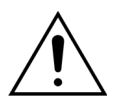

Bei CVVHD und der Verwendung von Lösungen, die nicht als Infusionslösungen indiziert sind, wird dringend empfohlen, die Therapie nicht auf CVVH oder CVVHDF umzustellen.

| ee.e3.21 22:11:32<br>CVVH<br>Erwachsene: Aqualine<br>Optionen      |                                                                                                    |
|--------------------------------------------------------------------|----------------------------------------------------------------------------------------------------|
| Ermöglicht einen Wechsel zwischen<br>SCUF, CVVH, CVVHD und CVVHDF. | Datenspeicher<br>Rezirkulation<br>Behandlung beenden<br>Spritze wechseln<br>Therapie ändern<br>Zurück |

### Abb. 161

#### Schritt 1:

1. Therapie ändern auswählen und bestätigen.

 Bluttluss
 80

 Evvachsene: Aqualine
 50

 Immini
 150

 Evvachsene: Aqualine
 150

 Immini
 100

 Bestätigen
 100

 Immini
 100

 Immini
 100

 Bestätigen
 100

 Immini
 100

 Immini
 100

 Immini
 100

 Immini
 100

 Immini
 100

 Immini
 100

 Immini
 100

 Immini
 100

 Immini
 100

 Immini
 100

 Immini
 100

 Immini
 100

 Immini
 100

 Immini
 100

 Immini
 100

 Immini
 100

 Immini
 100

 Immini
 100

 Immini
 100

 Immini
 100

 Immini
 100

 Immini
 100

 Immini
 100

 Immini
 100

 <t

Abb. 162

| e8.03.21<br>CV<br>Erwachsen<br>Therapie                                                                                              | 22:11:39<br>VH<br>e: Aqualine             |
|----------------------------------------------------------------------------------------------------|-------------------------------------------|
| In CVVHD wird kein Substituat<br>verwendet. Nach Anderung Dialysat<br>und Abnahmerate programmieren.<br>Dialysat startet bei 0 ml/h. | SCUF<br>CVVH<br>CVVHD<br>CVVHDF<br>Zurück |

Abb. 163

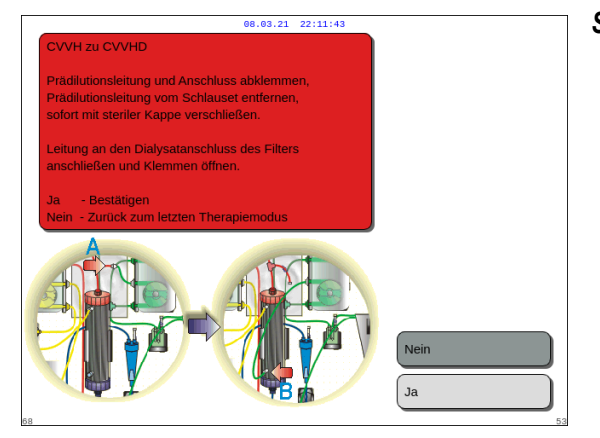

#### Abb. 164

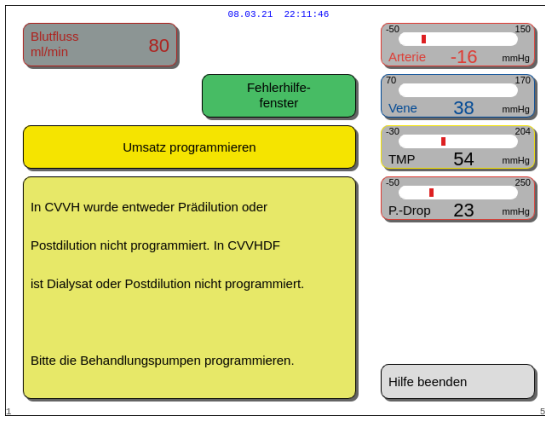

Abb. 165

- Das Fenster Bestätigen erscheint, wenn der Bediener versucht, einen Wechsel der Therapie vorzunehmen.
- **2.** *Ja* auswählen und bestätigen, um zur Therapieliste zu gelangen.

3. Die neue Behandlungsart wählen und bestätigen.

#### Schritt 2:

- 1. Die Anweisungen auf dem Bildschirm befolgen, um die Prädilutions-/Dialysatleitung entsprechend der neuen Behandlungsmodalität neu zu verbinden.
- **2.** Ja wählen und bestätigen, um den Therapiewechsel und die Neuanordnung der Leitungen zu bestätigen.
- **3.** Die programmierten Parameter überprüfen, um sicherzustellen, dass sie die Anforderungen der neuen Therapie erfüllen. Alle Gesamtmengen stehen auf 0, wenn die neue Behandlung gestartet wird.

Wenn die Programmierung der Parameter nicht abgeschlossen wird, erscheint eine Meldung. Der Inhalt der Meldung hängt vom fehlenden Programmparameter ab.

**Schritt 3:** Die Taste *Behandlung* drücken, um einen neuen Behandlungsmodus zu starten.

# 5.8.8 Bildschirm "Weitere Informationen"

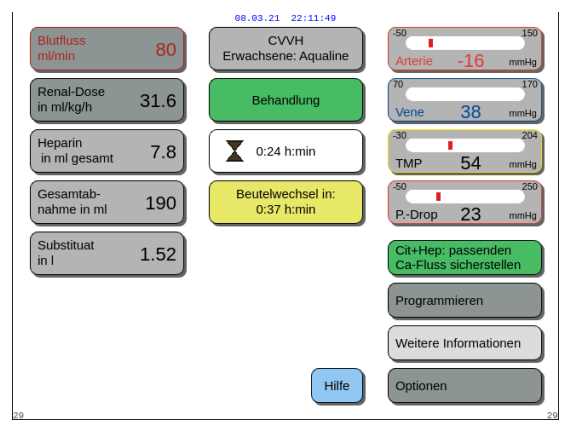

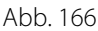

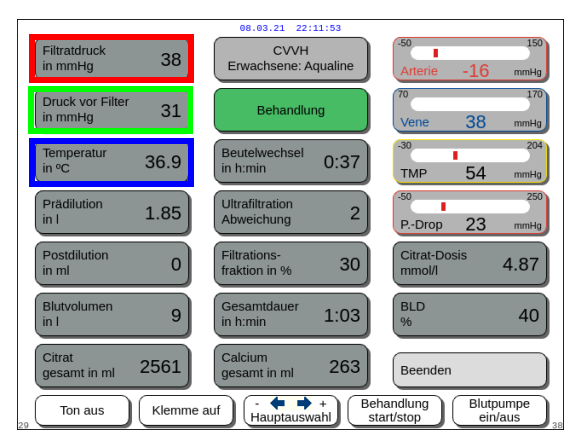

- Abb. 167

Nicht die angezeigte Temperatur als Grundlage einer klinischen Beurteilung von Hypothermie oder Hyperthermie heranziehen. Das Aquarius-Gerät ist nicht darauf ausgelegt, die Körpertemperatur des Patienten zu überwachen. Die Körpertemperatur des Patienten sollte engmaschig überwacht werden, um das Auftreten einer Hypooder Hyperthermie zu erkennen.

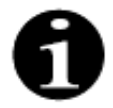

Die im Bildschirm *Weitere Informationen* angezeigte Temperatur gibt **nicht** die Temperatur der in den Blut- und/oder Dialysatkreislauf infundierten Flüssigkeit an.

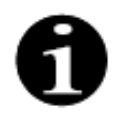

Die Temperatur der in den Blut- und/oder Dialysatkreislauf infundierten Flüssigkeit liegt unter der Temperatur der Flüssigkeit in der Entgasungskammer; Grund hierfür sind Energieverluste in den Schlauchleitungen zwischen Entgasungskammer und den Infusionsstellen (siehe hierfür Kapitel *9.6 (Seite 9-10)*).

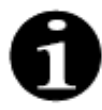

Die im Bildschirm *Weitere Informationen* angezeigte Temperatur gibt **nicht** die Körpertemperatur des Patienten oder die Bluttemperatur des Patienten an. Die Genauigkeit der im Bildschirm *Weitere Informationen* angezeigten Temperaturberechnung wird durch die Raumtemperatur beeinflusst.

➡ Für zusätzliche Informationen Weitere Informationen auf dem Hauptbildschirm auswählen und bestätigen.

- Für folgende Informationen Weitere Informationen auf dem Hauptbildschirm auswählen und bestätigen:
  - *Filtratdruck (mmHg)* (roter Rahmen Abb. *167*) Der tatsächliche Druck wird angezeigt.
  - Druck vor Filter (mmHg) (grüner Rahmen Abb. 167)

Der tatsächliche Druck wird angezeigt.

 Temperatur (°C) (blauer Rahmen Abb. 167)
 Die angezeigte Temperatur entspricht der berechneten Temperatur der Flüssigkeit in der Entgasungskammer.

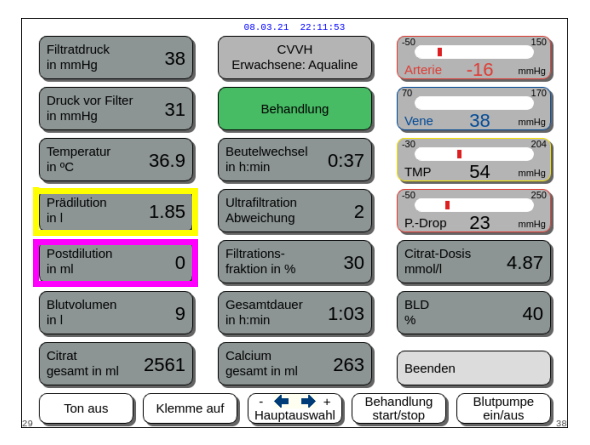

| 08.03.21 22:11:53                                    |     |                               |      |                   |             |
|------------------------------------------------------|-----|-------------------------------|------|-------------------|-------------|
| Filtratdruck<br>in mmHg                              | 38  | CVVH<br>Erwachsene: Aqualine  |      | Arterie -16       | 150<br>mmHg |
| Druck vor Filter<br>in mmHg                          | 31  | Behandlur                     | ng   | 70<br>Vene 38 m   | 170<br>mmHg |
| Temperatur<br>in °C 3                                | 6.9 | Beutelwechsel<br>in h:min     | 0:37 | -30<br>TMP 54 m   | 204<br>mmHg |
| Prädilution<br>in I 1                                | 85  | Ultrafiltration<br>Abweichung | 2    | -50<br>PDrop 23 m | 250<br>mmHg |
| Postdilution<br>in ml                                | 0   | Filtrations-<br>fraktion in % | 30   | Citrat-Dosis 4.   | 87          |
| Blutvolumen<br>in I                                  | 9   | Gesamtdauer<br>in h:min       | 1:03 | BLD<br>%          | 40          |
| Citrat<br>gesamt in ml 2                             | 561 | Calcium<br>gesamt in ml       | 263  | Beenden           |             |
| Ton aus Klemme auf Hauntauswahl Behandlung Blutpumpe |     |                               |      |                   |             |

Abb. 169

- Prädilution (ml) (gelber Rahmen Abb. 168)
   Zeigt die Flüssigkeitsmenge an, die in die Prädilutions-/Dialysatpumpe abgegeben wurde. Es handelt sich um einen Schätzwert der Pumpe, der von der Gesamtmenge im Behandlungsbildschirm abweichen kann, welche den Ist-Wert der Waagen anzeigt. Die Waagen steuern die Pumpen, um Abweichungen durch Unterschiede bei den Schlauchsets auszugleichen. Es ist normal, dass die Bilanzpumpen gelegentlich stehen bleiben, wenn die Waagen Abweichungen ausgleichen.
- Postdilution (ml) (violetter Rahmen Abb. 168)
   Zeigt die Flüssigkeitsmenge an, die in die Postdilutionspumpe abgegeben wurde. Es handelt sich um einen Schätzwert der Pumpe, der von der Gesamtmenge im Behandlungsbildschirm abweichen kann, welche den Ist-Wert der Waagen anzeigt. Die Waagen steuern die Pumpen, um Abweichungen durch Unterschiede bei den Schlauchsets auszugleichen. Es ist normal, dass die Bilanzpumpen gelegentlich stehen bleiben, wenn die Waagen Abweichungen ausgleichen.
- Blutvolumen in l (roter Rahmen Abb. 169)
   Die kumulative Blutmenge, die während der Behandlung durch den Kreislauf gepumpt wurde.
- *Citrat gesamt in ml* (grüner Rahmen Abb. *169*) Dies zeigt die Menge der Citratlösung an, die von der Citratpumpe, kontrolliert von der Citratwaage, weitergepumpt wurde.
- Beutelwechsel in h:min (blauer Rahmen Abb. 169)
   Verbleibende Zeit bis zum nächsten
   Beutelwechsel. Dies wird aus der an den
   Waagen gemessenen Masse berechnet.
- Ultrafiltration Abweichung (gelber Rahmen Abb. 169)

Die Abweichung des aktuellen Flüssigkeitsverlusts des Patienten im Vergleich zum erwarteten Flüssigkeitsverlust wird angezeigt. Eine Abweichung von >50 g bei Erwachsenen oder >20 g bei geringem Volumen löst einen Bilanzalarm aus.

Die Ultrafiltrationsabweichung wird wie unten berechnet:

UF-Abweichung = Erwarteter Flüssigkeitsverlust - (Flüssigkeitsvolumen AUS - Flüssigkeitsvolumen IN)

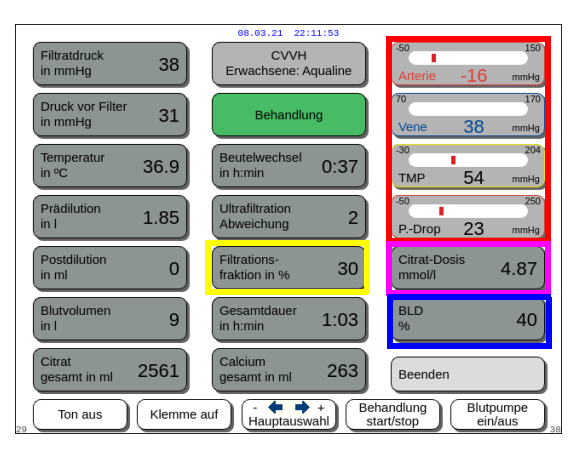

Abb. 170

- Filtrationsfraktion (%) (gelber Rahmen Abb. 170).
   Die Filtrationsfraktion wird von dem
   Prädilutionsfluss, Postdilutionsfluss, Blutfluss,
   Citratfluss und Calciumfluss beeinflusst.
- Arterie, Vene, TMP und Druckabfall (roter Rahmen Abb. 170)
   Arterieller und venöser Druck sowie TMP und

Arterieller und venöser Druck sowie TMP und Druckabfall werden angezeigt.

- Citratdosis (mmol/l) (violetter Rahmen Abb. 170).
   Diese Dosis wird angezeigt, wenn im Modus Service die verwendete Citratlösung programmiert ist. Ist keine Citratlösung programmiert, wird der Wert für das Verhältnis von Citrat zu Blut in Prozent angezeigt.
   Achtung: Diese Antwort ist akkurat, wenn die relevante Citratlösung programmiert ist.
- *BLD* (%) (blauer Rahmen Abb. *170*) Über 100 % *Blutleck*-Alarm ist aktiviert.

Die Filtrationsfraktion (%) wird als Summe aller Infusionsflüssigkeiten geteilt durch die Summe des Blutflusses plus alle Prädilutionsflüssigkeiten berechnet. Wird keine RCA-Behandlung durchgeführt, beträgt der Citrat- und Calciumfluss gleich Null. Die Filtrationsfraktion für CVVH wird berechnet als:

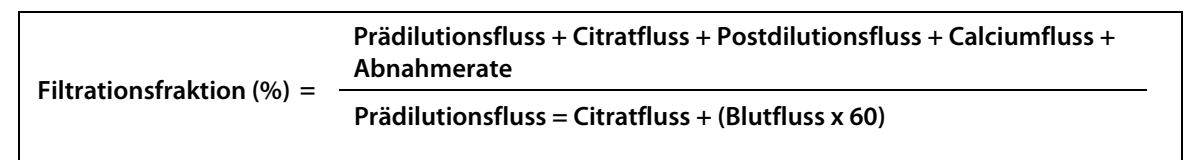

Der BLD ist ein Messwert der Trübung und wird wie folgt berechnet:

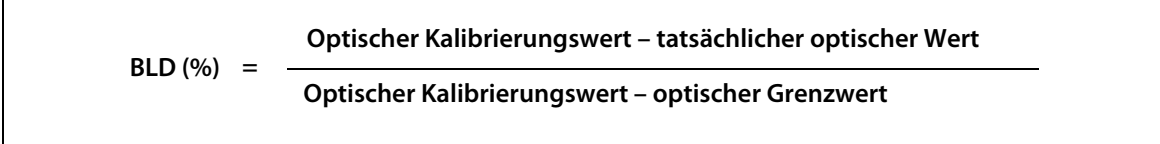

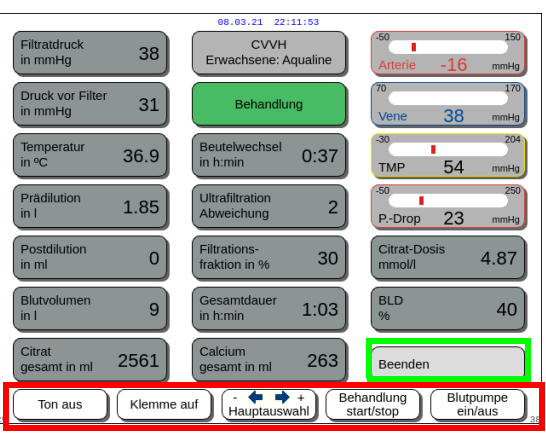

Abb. 171

- Taste *Beenden* (grüner Rahmen Abb. 171) zum Zurückkehren zum Hauptbildschirm.
- Alle Kontrolltasten (roter Rahmen Abb. 171): Taste Ton aus, Taste Klemme auf, Hauptauswahltaste, Taste Behandlung, Taste Blutpumpe.

# 5.8.9 Therapieziel erreicht

Die Behandlung wird fortgesetzt, bis ein programmiertes Ziel erreicht ist. Das Ziel kann Zeit oder Gewicht sein. Wenn beide Ziele festgelegt sind, ist das Zeitziel in der Regel das primäre Ziel. An diesem Punkt wird die Meldung *Ziel erreicht Zeit* (Abb. 172) bzw. *Ziel erreicht Gewicht* (Abb. 173) angezeigt und es ertönt ein Signal.

Während der Phase *Therapieziel erreicht* pumpt die Blutpumpe während des Programms zum Anhalten der Blutpumpe weiter Blut durch den extrakorporalen Kreislauf. Ist der Modus "Antikoagulation mit Heparin" ausgewählt, läuft die Blutpumpe, bis sie manuell gestoppt wird. Mit RCA wird das Programm zum Anhalten der Blutpumpe durchgeführt. Die Flussraten der Blutpumpe und der Citratpumpe werden automatisch reduziert. Wurden 25 ml Citrat infundiert, stoppen beide Pumpen.

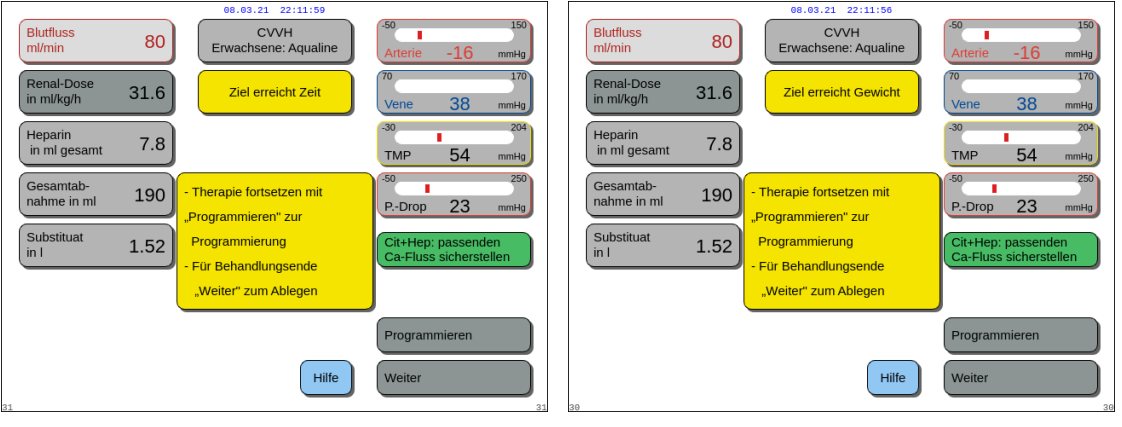

Abb. 172

Abb. 173

Programmieren auswählen und bestätigen, um ein neues Ziel zu setzen.
 Erreicht das Ziel die Abnahmerate, muss die Gesamtabnahme für ein neues Ziel erhöht werden.

Erreicht das Ziel die Zeit, muss eine neue Zeit für das nächste Ziel programmiert werden. ODER

Weiter auswählen und bestätigen, um zum Modus Arterie ablegen zu gelangen.

⇒ Bei Bedarf die Funktion *Hilfe* auswählen, um weitere Informationen am Bildschirm anzuzeigen.

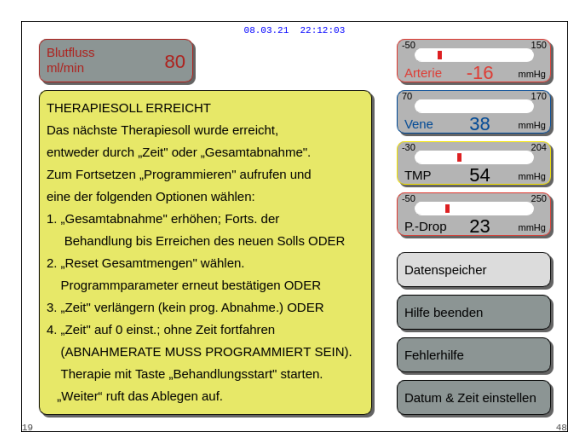

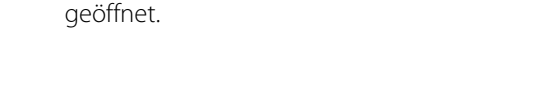

Ein Fenster mit kurzen Anweisungen wird

Abb. 174

# 5.8.10 Beendigung der Behandlung aufgrund maximaler Betriebszeit

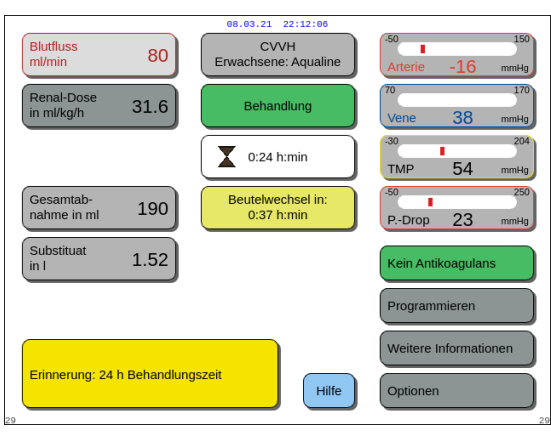

Eine gelbe Meldung wird angezeigt und informiert den Bediener darüber, dass das Gerät seit 24 Stunden läuft. Eine entsprechende Meldung wird nach 48 Stunden und nach 72 Stunden angezeigt.

➡ Die Taste *Ton aus* drücken.

► Die Meldung verschwindet.

Abb. 175

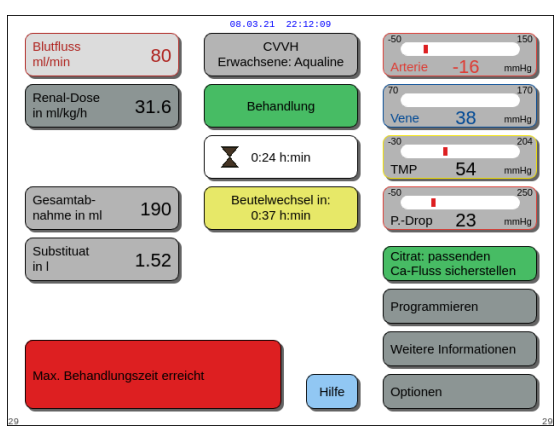

Wurde die maximale Behandlungsdauer erreicht, wird eine rote Warnung angezeigt. Die Warnung kann 8 Mal für 1 Stunde stummgeschaltet werden.

Abb. 176

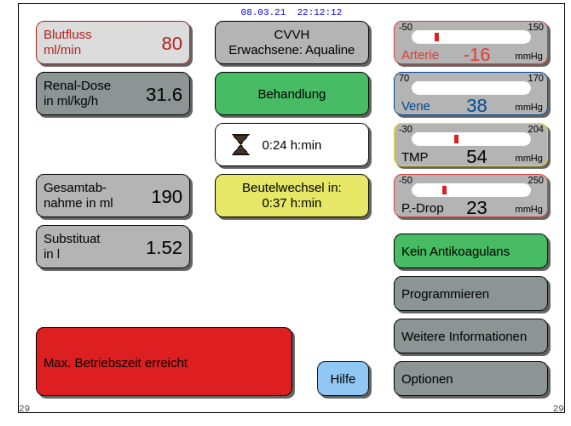

Das Bilanzsystem kann nicht betrieben werden. **Schritt 1:** Behandlung beenden.

Schritt 2: Patienten trennen.

Wenn die rote Warnung (Abb. 176) 8 Mal

Schritt 3: Schlauchsets und Filter durch neue ersetzen.

stummgeschaltet wurde, wird ein Alarm ausgegeben.

Abb. 177

# 5.9 Trennung der arteriellen und der venösen Schlauchleitung – Ablegen des Patienten

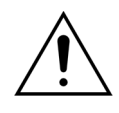

Unter allen Umständen die im Krankenhaus vorgeschriebenen standardmäßigen Vorsichtsmaßnahmen befolgen. Beim Anschließen und Abnehmen von Blutleitungen vom Patienten oder Leitungen am Aquarius-System müssen Handschuhe, Maske und Gesichtschutz getragen werden.

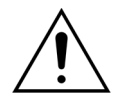

Falls die Blutleitung des Schlauchsets Aqualine S mit Spenderblut gespült wurde, kann es angezeigt sein, das Blut nicht an den Patienten zurückzuleiten.

Vor dem Fortfahren überprüfen, ob die folgenden Bedingungen erfüllt sind:

- Das Therapieziel wurde erreicht.
- Weiter ist ausgewählt.
- Der Bediener wird in den Modus Arterie ablegen geführt.

| Blutfluss<br>ml/min 80     | 08.03.21 22:12:15 | -50          | 54  | 150         |
|----------------------------|-------------------|--------------|-----|-------------|
|                            | Bestätigen        | 70<br>Vene   | -51 | mmHg<br>170 |
|                            |                   | -30<br>TMP   | 54  | 204<br>mmHg |
| BEHANDLUNG BEENDEN         |                   | -50<br>PDrop | 23  | 250<br>mmHg |
| Möchten Sie die Behandlung | wirklich beenden? |              |     |             |
|                            |                   |              |     |             |
|                            |                   | Ja           | -   |             |
| 4                          |                   |              |     |             |

#### Schritt 1:

- 1. Ja auswählen und bestätigen.
  - Das Fenster *Bestätigen* wird geöffnet.
- 2. Die Anweisungen auf dem Bildschirm befolgen.
- 3. Zum Fortfahren Ja auswählen und bestätigen.

Abb. 178

| Blutfluss<br>ml/min      | 80   | 66.63.21 22:12:19<br>CVVH<br>Erwachsene: Aqualine<br>Arterie<br>ablegen                                                                | <sup>550</sup> 150<br>Arterie -16 mmHg<br><sup>70</sup> 170<br>Vene 38 mmHg |
|--------------------------|------|----------------------------------------------------------------------------------------------------|-----------------------------------------------------------------------------|
| Heparin<br>in ml gesamt  | 7.8  |                                                                                                    | -30 204<br>TMP 54 mmHg                                                      |
| Gesamtab-<br>nahme in ml | 190  | - Arterielle Leitung entfernen<br>und an Kochsalzl. anschließen                                                                        | -50 250<br>PDrop 23 mmHg                                                    |
| Substituat<br>in I       | 1.52 | <ul> <li>"Blutpumpe" drücken, um<br/>Blut zurückzuführen.</li> <li>Nach Reinfusion "Weiter"<br/>wählen für<br/>Vene ablegen</li> </ul> | Reinfusion 0                                                                |
| 22                       |      | Hilfe                                                                                                    | Weiter                                                                      |

Abb. 179

• Arterie ablegen wird am Bildschirm angezeigt.

**Schritt 2:** Die arterielle Leitung trennen. Die Anweisungen auf dem Bildschirm befolgen:

- 1. Den arteriellen Anschluss des Katheters und die arterielle Leitung (rot) abklemmen.
- 2. Die arterielle Leitung vom arteriellen Anschluss (rot) des Gefäßzugangs am Patienten trennen und mithilfe eines 2-Wege-Anschlusses an einen Kochsalzbeutel anschließen.
- 3. Klemmen an Kochsalzbeutel und arterieller Leitung öffnen.
- **4.** Die Taste *Blutpumpe* <sup>(</sup><sup>●</sup> <sup>(</sup>)</sup> drücken.
  - Das Blut aus dem extrakorporalen Kreislauf wird nun dem Patienten reinfundiert.
  - Der Blutfluss wird auf den Vorgabewert zurückgefahren, wenn der programmierte Wert zu Beginn des Modus Patient ablegen höher ist. Sobald der Luftdetektor Kochsalzlösung statt Blut erkennt, stoppt die Blutpumpe.
  - Ein akustisches Signal wird ausgegeben.

#### **HINWEIS**

Der Wert bei Reinfusion am Bildschirm ist die Menge Kochsalzlösung, die gebraucht wurde, um das Blut während des Ablegens an den Patienten zurückzuführen.

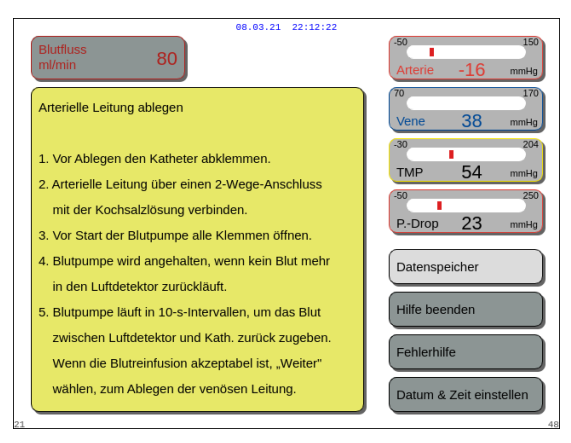

#### Abb. 180

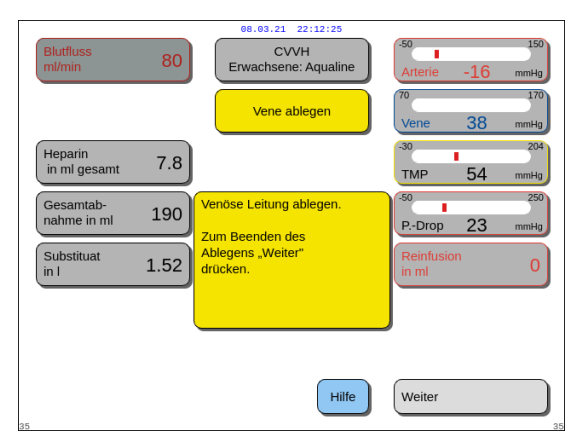

Abb. 181

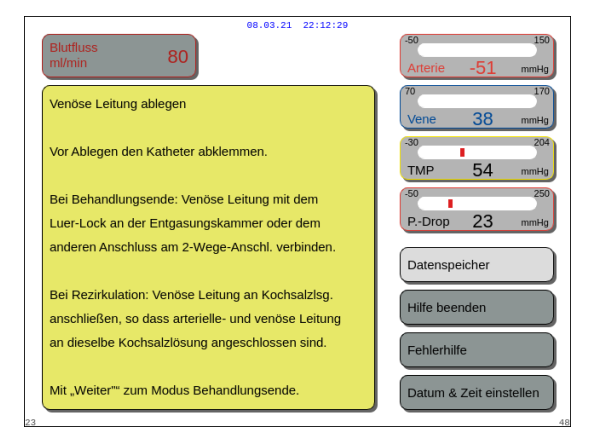

Abb. 182

- 5. Bei Bedarf die Funktion *Hilfe* auswählen, um weitere Informationen am Bildschirm anzuzeigen.
  - Ein Fenster mit kurzen Anweisungen wird geöffnet.
- 6. Wenn die *Reinfusion* zufriedenstellend ist, die Funktion *Weiter* auswählen und bestätigen (siehe Abb. *179*).
  - Wenn im Luftdetektor klare Flüssigkeit erkannt wird, wird automatisch der mit Weiter aufrufbare nächste Bildschirm Vene ablegen geöffnet.
- **Schritt 3:** Die venöse Leitung trennen. Die Anweisungen auf dem Bildschirm befolgen:
- 1. Den venösen Anschluss des Katheters und die Venöse Leitung (blau) abklemmen.
- 2. Trennen Sie die venöse Leitung vom venösen Anschluss (blau) am Gefäßzugang des Patienten.
- Schließen Sie die venöse Leitung an den Kochsalzbeutel oder den Luer-Lock-Anschluss der Entgasungseinheit an.
- **4.** Klemmen Sie die venöse Leitung und den Kochsalzbeutel ab.
- 5. *Weiter* wählen und bestätigen, um den Modus *Ablegen* abzuschließen.
- 6. Bei Bedarf die Funktion *Hilfe* auswählen, um weitere Informationen am Bildschirm anzuzeigen.
  - Ein Fenster mit kurzen Anweisungen wird geöffnet.

- Wenn Weiter ausgewählt wurde, wird das Fenster Bestätigen geöffnet.
- 7. Zum Fortfahren Ja auswählen und bestätigen.

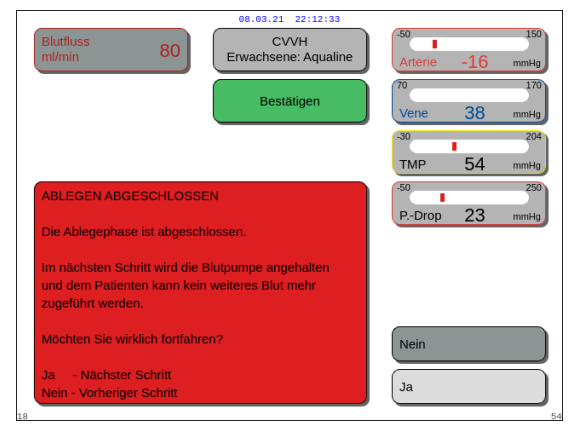

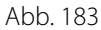

| 06.03.21 22:12:30<br>CVVH<br>Erwachsene: Aqualine                                                                                                    | -50 150<br>Arterie -16 mmHg   |
|----------------------------------------------------------------------------------------------------|-------------------------------|
| Schlauchset<br>entfernen                                                                                                    | 70 170<br>Vene 38 mmHg        |
| <ol> <li>Sicherstellen, dass arterielle und venöse<br/>Leitungen an den Kochsalzbeutel<br/>angeschlossen sind, alle Klemmen öffnen.</li> <li>Den Kochslazbeutel in einen Abfalleimer<br/>platzieren.</li> </ol> | -30 204<br>Vor Filter 31 mmHg |
| <ol> <li>Sicherstellen, dass Filtrat- und Substituat-/<br/>Dialysatleitungen noch an den Beuteln<br/>angeschlossen und beide Leitungen nicht<br/>abgeklemmt sind.</li> </ol>                                    |                               |
| 4. Venösen Schlauch aus der Luftfalle und<br>Klemme entfernen.                                                                                                    | Bestätigen und weiter         |

Abb. 184

| 08.03.21 22:12:39                                                                                                    |                                 |  |  |  |  |
|----------------------------------------------------------------------------------------------------|---------------------------------|--|--|--|--|
| CVVH<br>Erwachsene: Aqualine                                                                                                    | Arterie -16 mmHg                |  |  |  |  |
| Schlauchset<br>entfernen                                                                                                    | 70 170<br>Vene 38 mmHg          |  |  |  |  |
| 5. Pumpensegmente wie folgt entfernen:                                                                                                    | -30 204                         |  |  |  |  |
| a. Filtratpumpe (gelb) – in Pfeilrichtung.                                                                                                    | Vor Filter 31 mmHg              |  |  |  |  |
| <ul> <li>b. Pr\u00e4dilutions- oder Dialysatpumpe (gr\u00fcn)<br/>entgegen der Pfeilrichtung.</li> </ul>                                                                                                    |                                 |  |  |  |  |
| c. Postdilutionpumpe (grün) entgegen<br>der Pfeilrichtung.                                                                                                    |                                 |  |  |  |  |
| b. Blutpumpe (rot) – entgegen Pfeilrichtung.                                                                                                    |                                 |  |  |  |  |
| <ol> <li>Überprüfen Sie, ob der Druck unter 400 mmHg<br/>liegt (100 mmHg falls Kreislauf verstopft).</li> <li>Wenn NICHT unter 400 mmHg (100 mmHg falls<br/>Kreislauf verstopft), Druck mit Spritze<br/>oder Aquasafe verringern.</li> </ol> | Zurück<br>Bestätigen und weiter |  |  |  |  |
| 82                                                                                                    | 82                              |  |  |  |  |

Abb. 185

- Ein Fenster mit Anweisungen wird geöffnet.
- **8.** Zum Entfernen des Schlauchs die Informationen auf dem Bildschirm beachten.
- 9. Die Anweisungen Schritt für Schritt befolgen.
- **10.** Zum Fortfahren *Bestätigen und weiter* auswählen und bestätigen.

- Ein Fenster mit Anweisungen wird geöffnet.
- **11.** Die Anweisungen Schritt für Schritt befolgen.
- **12.** Zum Fortfahren *Bestätigen und weiter* auswählen und bestätigen.

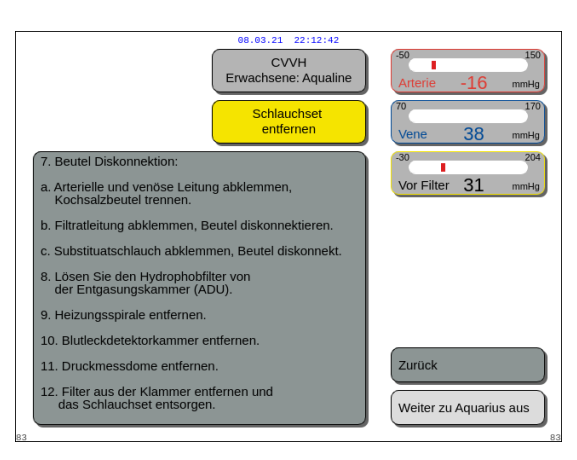

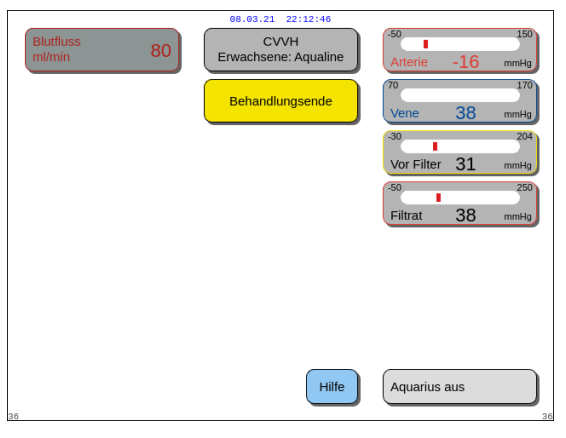

Abb. 187

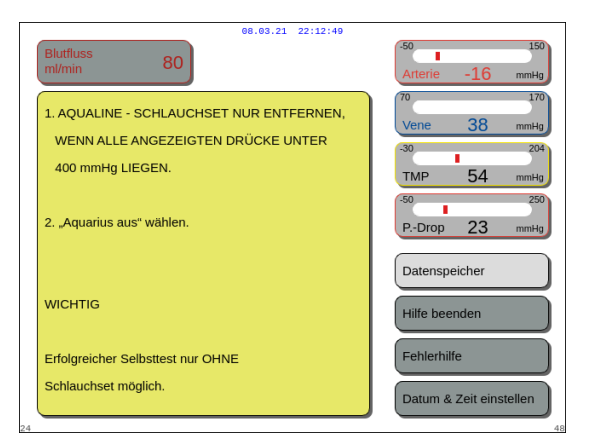

Abb. 188

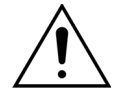

Bevor die Druckdome während der Trennung des Aqualine-Schlauchsets vom Aquarius-Gerät entfernt werden, muss sichergestellt werden, dass alle vier Druckwerte (Filtrat-, Präfilter-, arterieller und venöser Druck) unter 400 mmHg liegen. Falls nötig, den Druck mittels einer 50-ml-Spritze oder eines Aquasafe-Beutels verringern, bevor ein Druckdom von einem Drucksensor abgenommen wird. Wenn Druckdome unter Überdruck von Drucksensoren abgenommen werden, besteht das Risiko des Berstens der Druckdommembran, was in einem Blutleck aus dem extrakorporalen Kreislauf resultieren kann. (Siehe 5.10 Sichere Entfernung des Aqualine-Schlauchsets (Seite 5-75)).

Um ein Bersten der Membran zu verhindern, müssen vor dem Entfernen der Druckdome von dem Aqualine-Schlauchset alle Klemmen gelöst und alle Pumpensegmente aus den entsprechenden Pumpengehäusen entfernt sein.

- Ein Fenster mit Anweisungen wird geöffnet.
- 13. Die Anweisungen Schritt für Schritt befolgen.
- **14.** Zum Fortfahren *Weiter zu Aquarius aus* auswählen und bestätigen.

- Ein Fenster *Behandlungsende* wird angezeigt.
- **15.** Um das Aquarius-System auszuschalten, *Aquarius aus* auswählen und bestätigen.
- **16.** Bei Bedarf die Funktion *Hilfe* auswählen, um weitere Informationen am Bildschirm anzuzeigen.

Ein Fenster mit kurzen Anweisungen wird geöffnet.

# 5.10 Sichere Entfernung des Aqualine-Schlauchsets

Dieses Kapitel enthält Richtlinien und Empfehlungen für die sichere Entfernung des Aqualine-Schlauchsets vom Aquarius-System nach Beendigung einer Behandlung.

Am Ende jeder Behandlung diese Anweisungen befolgen und besonders sorgsam vorgehen, wenn die Behandlung durch Blutgerinnung beendet wurde oder wenn (aus anderen Gründen) Blut im extrakorporalen Kreislaufgerät verbleibt, nachdem der Patient abgelegt wurde.

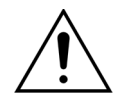

Das Aquarius-System niemals ausschalten, bevor das Aqualine-Schlauchset vollständig entfernt wurde, um eine Drucküberwachung während der Behandlungsbeendigung zu ermöglichen.

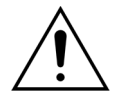

Um ein Bersten der Membran zu verhindern, müssen vor dem Entfernen der Druckdome von dem Aqualine-Schlauchset alle Klemmen gelöst und alle Pumpensegmente aus den entsprechenden Pumpengehäusen entfernt sein. Bevor die Druckdome während der Trennung des Aqualine-Schlauchsets vom Aquarius-Gerät entfernt werden, muss sichergestellt werden, dass alle vier Druckwerte (Filtrat-, Präfilter-, arterieller und venöser Druck) unter 400 mmHg liegen.

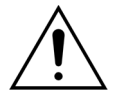

Im Falle einer Koagulation im Filter (oder in anderen Teilen des extrakorporalen Kreislaufs) verhindern die Alarme *Druck vor Filter hoch, TMP hoch* und *Venöser Druck hoch* die Reinfusion des Blutes an den Patienten. In diesem Fall die Druckdome des Aqualine-Schlauchsets nicht von den Aquarius-Drucksensoren entfernen, ohne vorher den Druck in den Schläuchen zu reduzieren (auf unter 100 mmHg für dieses Verfahren).

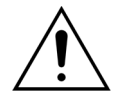

Wenn die obenstehenden Warnungen nicht befolgt werden, steigt das Risiko des Berstens von Druckdomen und der Kontamination des Bedieners mit biologischen Flüssigkeiten.

Nach dem Ablegen des Patienten vom Aquarius-System muss der Bediener das Aqualine-Schlauchset entsprechend der folgenden Schritte vom Aquarius-Gerät entfernen:

#### Schritt 1:

- 1. Sicherstellen, dass die venöse Leitung mit dem Kochsalzbeutel (oder mit der Entgasungseinheit) verbunden ist, und dass alle Klemmen an der venösen Leitung geöffnet sind.
- 2. Sicherstellen, dass die arterielle Leitung mit dem Kochsalzbeutel verbunden ist und alle Klemmen an der arteriellen Leitung gelöst sind. Legen Sie den Beutel mit der Kochsalzlösung auf den Boden eines Entsorgungsbehälters.
- **3.** Sicherstellen, dass die Filtrat- und Substituatleitungen mit den entsprechenden Filtrat- und Substituat- oder Dialysatbeuteln verbunden sind und die Klemmen beider Leitungen gelöst sind.

Schritt 2: Die venöse Leitung vom Luftdetektor und der Klemme der venösen Leitung entfernen.

Schritt 3: Die Pumpenschlauchsegmente in der folgenden Reihenfolge entfernen:

- 1. Filtrationspumpe (gelb)
- 2. Prädilutions- oder Dialysatpumpe (grün)
- 3. Postdilutionspumpe (grün)
- 4. Blutpumpe (rot)

#### Schritt 4:

1. Prüfen, ob die Drücke unter 400 mmHg liegen.

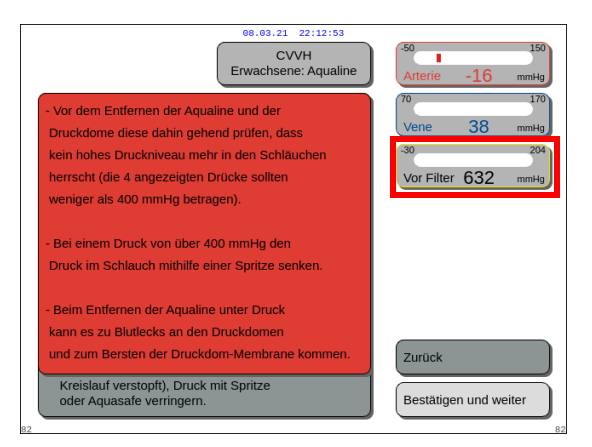

#### HINWEIS

Liegt mindestens einer der vier Drücke (Filtrat, Präfilter, arteriell, venös) über 400 mmHg, wird ein Bildschirm *Warnung* angezeigt.

Abb. 189

 Erst alle Druckdome vom Aquarius-System entfernen, wenn alle Drücke (Präfilterdruck, Filtratdruck, venöser Druck und arterieller Druck) unter 400 mmHg liegen. Liegen nicht alle Drücke unter 400 mmHg, siehe Kapitel 5.10.1 Anweisungen zum Verringern des Drucks (Seite 5-77).

Schritt 5: Trennen Sie die Beutel wie folgt:

- 1. Die arterielle Leitung abklemmen und den Kochsalzbeutel trennen.
- 2. Die Filtratleitung abklemmen und den/die Filtratbeutel trennen.
- 3. Die Substituat- oder Dialysatleitung abklemmen und den bzw. die Substituat- oder Dialysatbeutel trennen.

Schritt 6: Die hydrophobe Anschlussleitung der Entgasungseinheit von der ADU-Einheit trennen.

- Schritt 7: Heizspirale vom Heizelement entfernen.
- Schritt 8: Das Aqualine-Schlauchset vollständig vom Aquarius-System abnehmen.

Schritt 9: Das Aquarius-System wie folgt ausschalten:

1. Aquarius aus auswählen und bestätigen, um das Aquarius-System auszuschalten ODFR

die Taste EIN/AUS auf der rechten Seite der Bildschirmanzeige drücken.

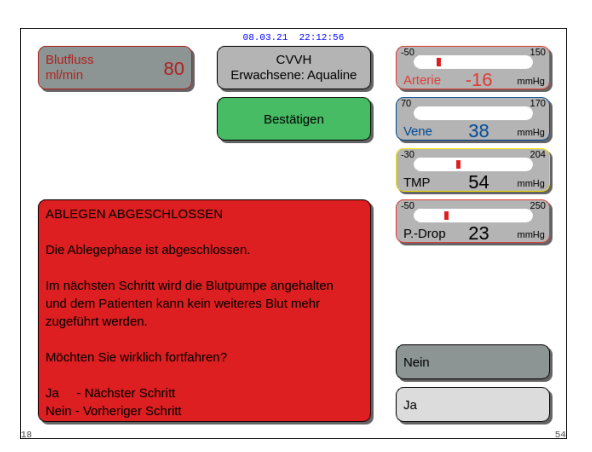

 Wird Aquarius aus ausgewählt und bestätigt, wird das Fenster Bestätigen geöffnet.

Abb. 190

- 2. Das Fenster Bestätigen auswählen und nochmals bestätigen.
  - ► Das Aquarius-System wird ausgeschaltet.
- Schritt 10: Das Schlauchset entsprechend den lokalen Verordnungen entsorgen (siehe Kapitel 3.5 Verwendete Materialien (Seite 3-7)).

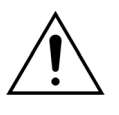

Sicherstellen, dass das Aquarius-System ausgeschaltet ist, indem *Aquarius aus* bestätigt oder die Taste *EIN/AUS* auf der rechten Seite der Bildschirmanzeige gedrückt wird, bevor das Aquarius-System durch Ziehen des Kabels oder Abschalten des Hauptschalters von der Hauptstromversorgung getrennt wird. Sie verhindern so ein Entladen der Batterie.

# 5.10.1 Anweisungen zum Verringern des Drucks

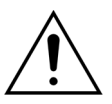

Handschuhe und Schutzbrille gemäß Stationsvorschriften tragen.

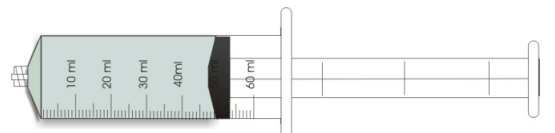

Abb. 191

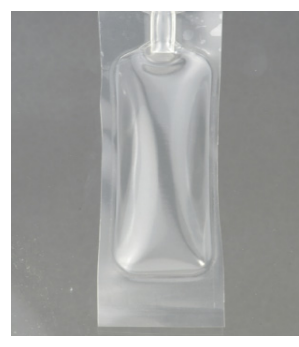

**Schritt 1:** Eine leere 50-ml-Spritze oder einen Aquasafe-Beutel vorbereiten.

#### HINWEIS

- Der Aquasafe-Beutel ist ein Sicherheitsbeutel mit einem Fassungsvermögen von 25 ml. Er wird verwendet, um übermäßigen Druck aus dem Aqualine-Schlauchset zu entfernen.
- Der Aquasafe-Beutel wurde erfolgreich mit dem Aquarius-System getestet.
- Siehe Gebrauchsanweisung des Aquasafe-Beutels.

Abb. 192

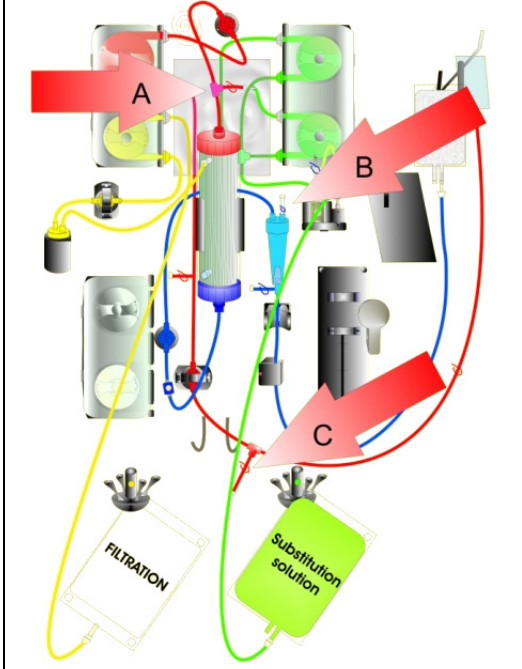

Abb. 193

#### Bei hohem Druck vor dem Filter:

- **Schritt 2:** Klemme (rot) an der Prädilutionsleitung (A) schließen.
- **Schritt 3:** Eine leere Spritze oder den Aquasafe-Beutel am Prädilutionszugang (A) anschließen und die Klemme der Leitung lösen.

#### Bei hohem venösen Druck:

- Schritt 2: Die Klemme (blau) am Luer-Lock-Anschluss an der Tropfkammer (B) anschließen.
- **Schritt 3:** Eine leere Spritze oder den Aquasafe-Beutel am Luer-Lock-Anschluss an der Tropfkammer (B) anschließen und die Klemme der Leitung lösen.

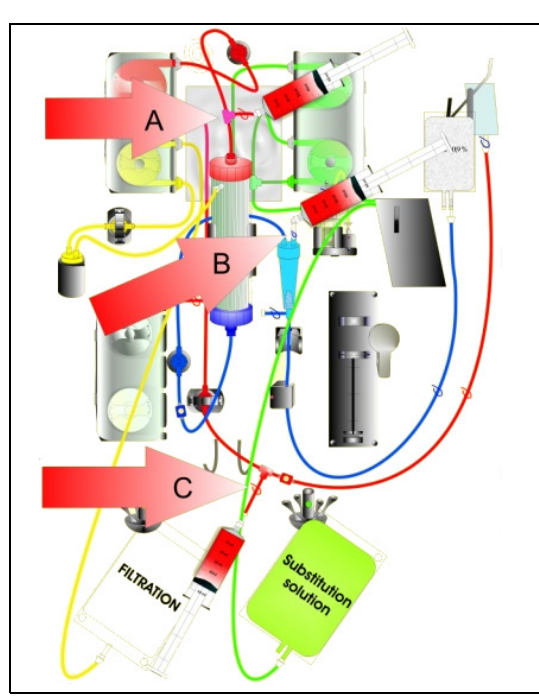

Abb. 194

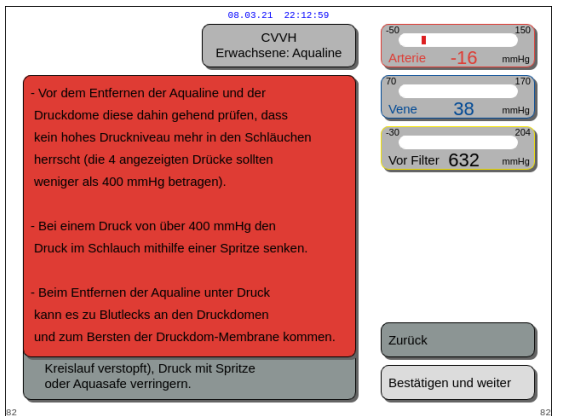

Abb. 195

Bei hohem arteriellen Druck:

- Schritt 2: Klemme (rot) am arteriellen Anschluss (C) schließen.
- **Schritt 3:** Eine leere Spritze oder den Aquasafe-Beutel am arteriellen Anschluss (C) anschließen und die Klemme der Leitung lösen.

- **Schritt 4:** Die Spritze(n) oder den/die Aquasafe-Beutel mit Flüssigkeit füllen, bis die auf dem Bildschirm angezeigten Druckwerte unter 100 mmHg liegen.
- **Schritt 5:** Liegt einer der Drücke über 100 mmHg, zu Schritt 2 zurückkehren und ihn auf unter 100 mmHg verringern.

# 5.11 Therapiemodi des Aquarius-Systems

Dieses Kapitel beschreibt die mit dem Aquarius-System möglichen Behandlungsarten. Es darf nur innerhalb der in dieser Gebrauchsanweisung aufgeführten Spezifikationen und Grenzen betrieben werden. Für jede Behandlungsart zeigt ein Diagramm, wie das Schlauchset installiert werden muss.

Die Hauptunterschiede zwischen den Behandlungsarten sind wie folgt:

- Es laufen **nicht** immer alle Pumpen.
- · Je nach Behandlungsart unterscheiden sich die einzugebenden Patientenparameter.
- Die angezeigten Patientenparameter sind unterschiedlich.
- Bei der CVVH-Prädilution ist der Leitungsabschnitt der Prädilution/des Dialysats an die arterielle Leitung vor dem Filter angeschlossen.
- Bei den Behandlungen CVVHD oder CVVHDF ist der Leitungsabschnitt der Prädilution/des Dialysats an den Dialysateingang am Filter angeschlossen.
- Während des TPE sollte der Leitungsabschnitt der Prädilution/des Dialysats an die arterielle Leitung vor dem Filter angeschlossen sein.
- Regionale Citrat-Antikoagulation (RCA) steht mit folgenden Behandlungen zur Verfügung: CWH, CWHD und TPE. Optionen erhalten Sie von Ihrem lokalen Distributor.

CVVH-Prädilution oder CVVH-Postdilution können je nach Verschreibung konfiguriert werden. Für diese Therapiemodi sollten je nach Verordnung des Arztes nur calciumfreie oder citrathaltige Lösungen verwendet werden.

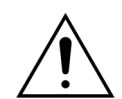

Alle Pumpensegmente müssen vor Behandlungsbeginn in die Pumpenkammern eingelegt und befüllt werden.

Bei Spülen des Aquarius-Systems für SCUF, TPE und Hämoperfusion muss die Substituatleitung an einen 1-I-Beutel Kochsalzlösung angeschlossen werden.

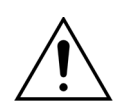

Bei SCUF-Betrieb sowie bei Nichtbenutzung der Heizung muss gewährleistet werden, dass die Körpertemperatur des Patienten aufrechterhalten wird. Kalte Lösungen oder ein Betrieb in sehr kalter Umgebung können zu Hypothermie führen.

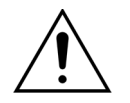

Wenn die Temperatur auf 0 °C (Aus) eingestellt ist, sollten Sie sich nicht darauf verlassen, dass das Aquarius-System erkennt, ob sich die Substituattemperatur außerhalb des physiologischen Bereichs befindet. Verwenden Sie in diesem Fall ein externes Heizgerät zur Überwachung und Kontrolle der Substituattemperatur.

Für die folgenden Diagramme gilt:

- Rot zeigt den Weg des ungefilterten Bluts.
- Blau zeigt den Weg des Bluts nach dem Filter.
- Gelb zeigt den Weg des Filtrats.
- · Grün zeigt den Weg des Substituats und Dialysats.
- Gepunktete Linien zeigen an, dass diese Pumpen in der jeweiligen Behandlung nicht in Betrieb sind.

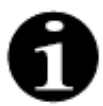

Die standardmäßige Therapiemoduskonfiguration für RCA ist CWH-Postdilution. Sie kann nur von vom Hersteller autorisiertem Personal verändert werden.

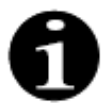

Für Erwachsene stehen Therapiemodi mit RCA zur Verfügung.

# 5.11.1 SCUF (langsame kontinuierliche Ultrafiltration)

Bei der langsamen kontinuierlichen Ultrafiltration wird das Blut über einen extrakorporalen Kreislauf durch einen Hämofilter geführt.

SCUF wird hauptsächlich zur Behandlung von Überwässerung verwendet. Das der Entwässerung zugrunde liegende Prinzip ist die Ultrafiltration. Das der Clearence zugrunde liegende Prinzip ist die Konvektion.

Die Flüssigkeitsentfernung wird von der Filtrationspumpe und der Filtrationswaage kontrolliert und ausgeglichen. Das Filtrat wird nicht durch Substituat ersetzt.

Bei der langsamen kontinuierlichen Ultrafiltration sind die Prä- und Postdilutionspumpe inaktiv. Das Blut wird durch einen Hämofilter gepumpt und dem Patienten wieder zugeführt. Das Filtrat wird in einem leeren Beutel gesammelt, der an der Filtratwaage hängt.

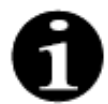

Die Antikoagulation mit Citrat kann nicht bei der SCUF verwendet werden. Ist die Antikoagulation mit Citrat ausgewählt, kann keine SCUF verwendet werden.

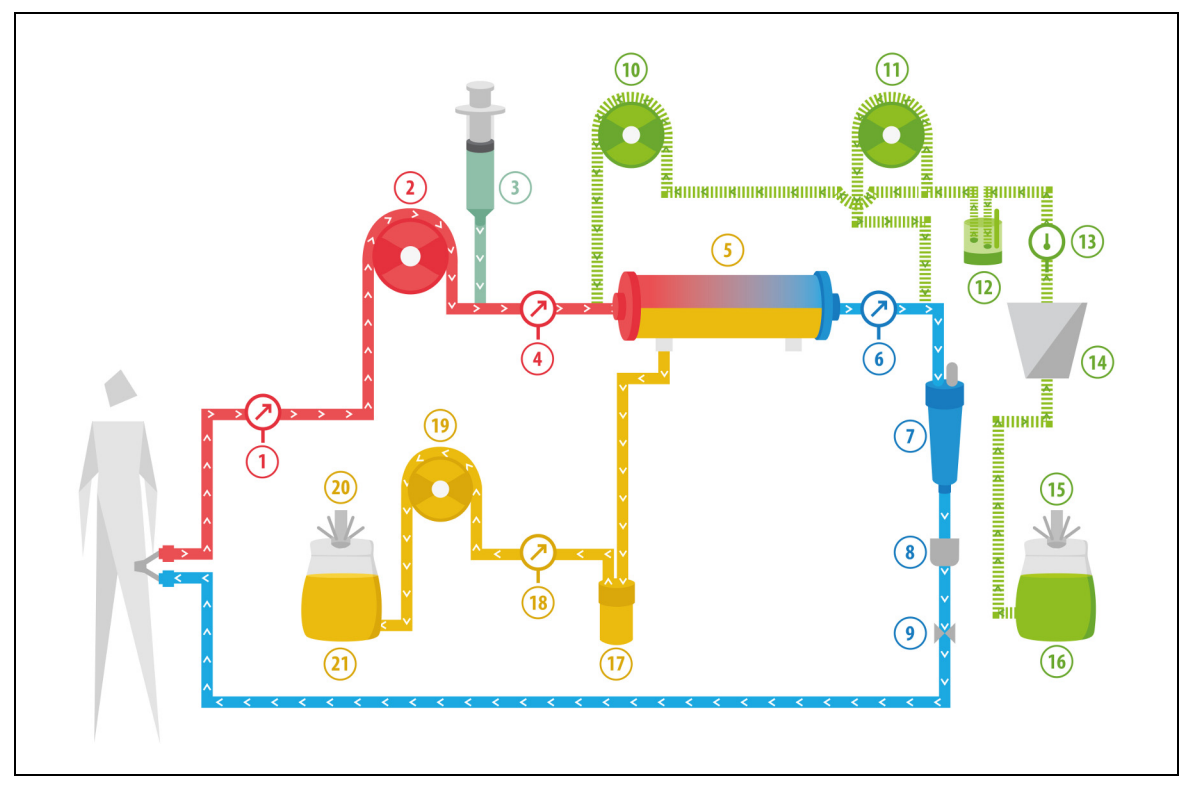

Abb. 196

| Nr. | Komponente                                  | Nr. | Komponente                     |  |
|-----|---------------------------------------------|-----|--------------------------------|--|
| 1   | Arterieller Druck                           | 12  | Automatische Entgasungseinheit |  |
| 2   | Blutpumpe                                   |     | Temperaturkontrolle            |  |
| 3   | Heparinpumpe                                |     | Heizung                        |  |
| 4   | Druck vor Filter                            | 15  | Substituatwaage                |  |
| 5   | Filter                                      | 16  | Spüllösung                     |  |
| 6   | Venöser Druck                               | 17  | Blutleckdetektor               |  |
| 7   | Luftfalle                                   | 18  | Filtratdruck                   |  |
| 8   | Luftdetektor                                | 19  | Filtratpumpe                   |  |
| 9   | Venöse Klemme                               | 20  | Filtratwaage                   |  |
| 10  | Prädilutions-Substituatpumpe (läuft nicht)  | 21  | Filtrat                        |  |
| 11  | Postdilutions-Substituatpumpe (läuft nicht) |     |                                |  |

Die einzugebenden Patientenparameter für eine SCUF-Behandlung sind:

| Parameter              | meter Bereich |                     | Einheit | Inkrement   |                     |
|------------------------|---------------|---------------------|---------|-------------|---------------------|
|                        | Erwachsene    | Geringes<br>Volumen |         | Erwachsene  | Geringes<br>Volumen |
| Blutfluss<br>Blutpumpe | 30 bis 450    | 10 bis 200          | ml/min  | 10 ml/min   | 2 ml/min            |
| Dauer                  | 0 bis 99:59   | 0 bis 99:59         | h:min   | 10 min      | 10 min              |
| Abnahmerate            | 0 bis 2.000   | 0 bis 1.000         | ml/h    | 10/100 ml/h | 10/100 ml/h         |
| Gesamtabnahme          | 0 bis 32.000  | 0 bis 15.000        | ml      | 100 ml      | 10 ml               |
| Beutelanzahl           | 1 bis 4       | 1 bis 2             | 5       | 1 Beutel    | 1 Beutel            |
| Heparinfluss           | 0 bis 15      | 0 bis 15            | ml/h    | 0,1 ml/h    | 0,1 ml/h            |
| Heparinbolus           | 0 bis 2,5     | 0 bis 2,5           | ml      | 0,5 ml      | 0,5 ml              |

Die folgenden Patientenparameter werden bei SCUF auf dem Hauptbildschirm angezeigt:

- Arterieller Druck (mmHg)
- Venöser Druck (mmHg)
- TMP (mmHg)
- Druckabfall (mmHg)
- Blutfluss (ml/min)

- Antikoagulans gesamt (ml)
- Gesamtabnahme (ml)
- Verbleibende Zeit (h:min)
- Beutelwechsel in (h:min)

Die folgenden Patientenparameter werden bei SCUF auf dem Bildschirm *Weitere Informationen* angezeigt:

- Temperatur (°C)
- Druck vor Filter (mmHg)
- Filtratdruck (mmHg)
- Prädilution (ml)
- Postdilution (ml)
- Blutvolumen (I)
- Nächster Beutelwechsel in (h:min)
- Ultrafiltration Abweichung (ml)

- Filtrationsfraktion (%)
- Gesamtdauer (h:min)
- Citratdosis (mmol/l)
- Arterieller Druck (mmHg)
- Venöser Druck (mmHg)
- TMP (mmHg)
- BLD (%)
- Druckabfall (mmHg)

# 5.11.2 CVVH (Continuous Veno-Venous Hemofiltration / kontinuierliche venovenöse Hämofiltration)

Bei der kontinuierlichen venovenösen Hämofiltration wird das Blut über einen extrakorporalen Kreislauf durch einen Hämofilter geführt.

Steriles physiologische Substituat wird vor (Prädilution) und/oder hinter dem Filter (Postdilution) in das Blut eingeleitet. Das Filtrat wird gleichzeitig in gleicher oder größerer Menge entnommen.

CVVH wird zur Entfernung von gelösten Stoffen (kleine und mittelgroße Moleküle) und Flüssigkeitsbilanzierung verwendet. Die Clearance beruht auf dem Prinzip der Konvektion.

Das Substituat und das Filtrat werden von den Substituatpumpen, der Filtrationspumpe und den Waagen kontrolliert und bilanziert.

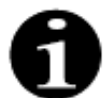

Bei dieser Behandlungsart **muss** der Ausgang der *Prädilutionspumpe* an den Luer-Ansatz der arteriellen Leitung *vor dem Filter* angeschlossen werden.

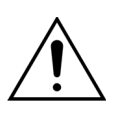

Der Gebrauch falscher oder abgelaufener Lösungen kann eine Gefahr für den Patienten bedeuten.

➡ Nur Substituate verwenden, die f
ür die intraven
öse Injektion indiziert sind, die richtige Zusammensetzung aufweisen und von einem Arzt verschrieben wurden.

# 5.11.2.1 Reguläre CVVH-Prädilution

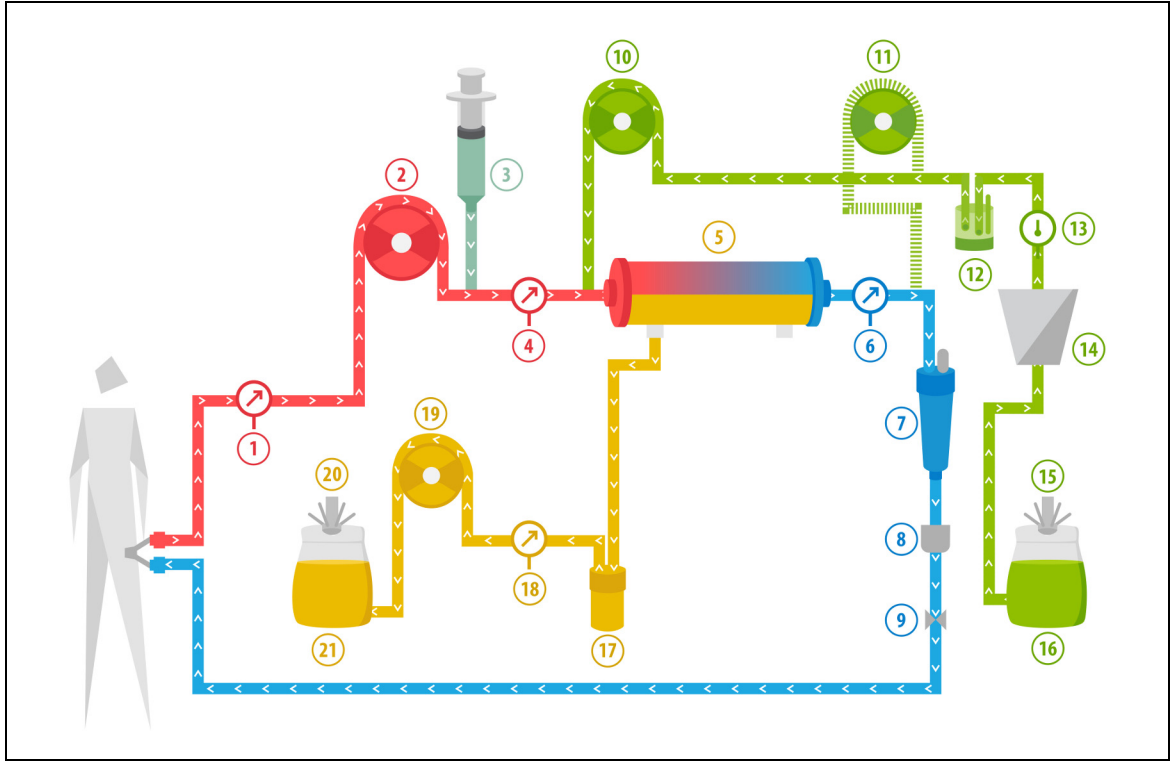

Abb. 197
| Nr. | Komponente                                  | Nr. | Komponente                     |
|-----|---------------------------------------------|-----|--------------------------------|
| 1   | Arterieller Druck                           | 12  | Automatische Entgasungseinheit |
| 2   | Blutpumpe                                   | 13  | Temperaturkontrolle            |
| 3   | Heparinpumpe                                | 14  | Heizung                        |
| 4   | Druck vor Filter                            | 15  | Substituatwaage                |
| 5   | Filter                                      | 16  | Spüllösung                     |
| 6   | Venöser Druck                               | 17  | Blutleckdetektor               |
| 7   | Luftfalle                                   | 18  | Filtratdruck                   |
| 8   | Luftdetektor                                | 19  | Filtratpumpe                   |
| 9   | Venöse Klemme                               | 20  | Filtratwaage                   |
| 10  | Prädilutions-Substituatpumpe                | 21  | Filtrat                        |
| 11  | Postdilutions-Substituatpumpe (läuft nicht) |     |                                |

• Bei dieser Behandlungsart wird die freie Leitung der Prädilutionspumpe an den Anschluss der arteriellen Leitung vor dem Filter angeschlossen.

- Während CWH wird das Blut durch einen Hämofilter gepumpt und dem Patienten wieder zugeführt.
- Während Prädilutions-CVVH wird empfohlen, die Postdilutionspumpe durch Einstellen der Flussrate auf 0 ml/h (Standard) zu deaktivieren.
- Bei der Prädilution wird das Substituat unmittelbar vor dem Filter eingeleitet
- Das Substituat wird an der Substituatwaage aufgehängt.
- Das Filtrat wird in einem leeren Beutel gesammelt, der an der Filtratwaage hängt.

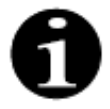

Wenn auf dem Aquarius-System eine reguläre Behandlung durchgeführt wird, wird dringend empfohlen, ein reguläres Aqualine-Schlauchset zu verwenden. Kein RCA-Schlauchset für reguläre Behandlungen verwenden.

# 5.11.2.2 Reguläre CVVH-Postdilution

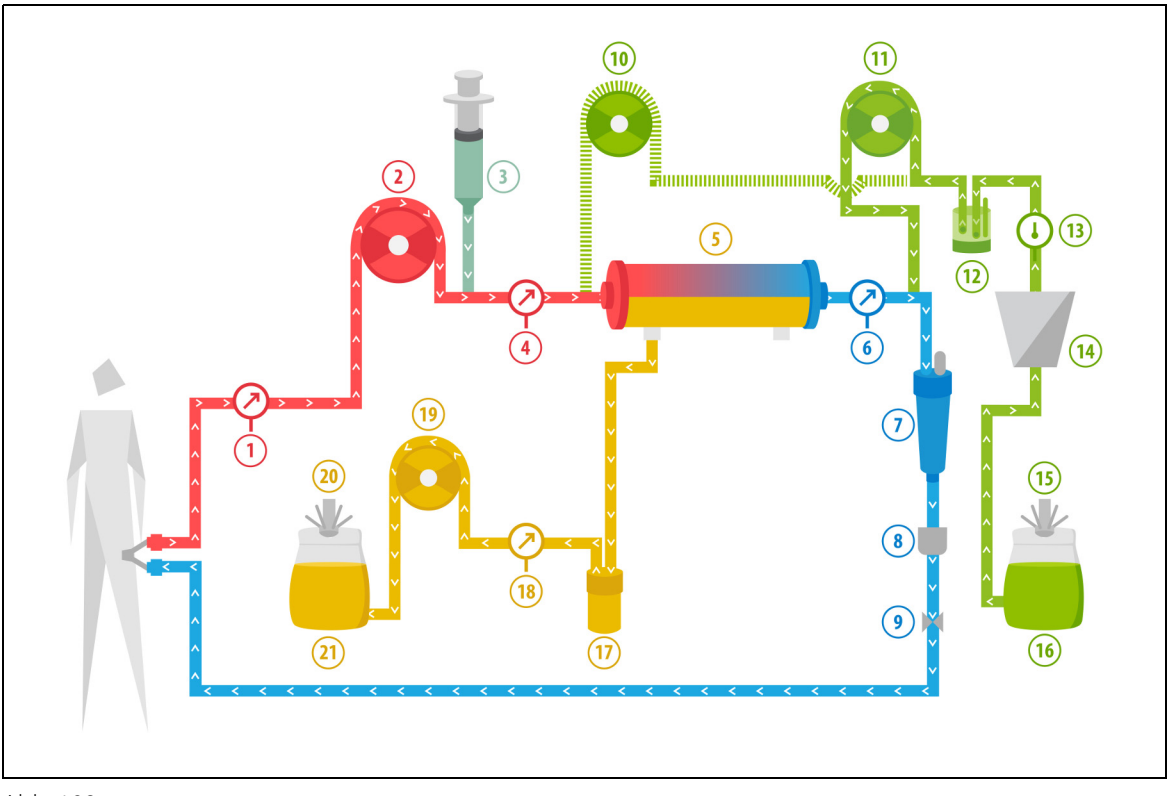

#### Abb. 198

| Nr. | Komponente                                 | Nr. | Komponente                     |
|-----|--------------------------------------------|-----|--------------------------------|
| 1   | Arterieller Druck                          | 12  | Automatische Entgasungseinheit |
| 2   | Blutpumpe                                  | 13  | Temperaturkontrolle            |
| 3   | Heparinpumpe                               | 14  | Heizung                        |
| 4   | Druck vor Filter                           | 15  | Substituatwaage                |
| 5   | Filter                                     | 16  | Spüllösung                     |
| 6   | Venöser Druck                              | 17  | Blutleckdetektor               |
| 7   | Luftfalle                                  | 18  | Filtratdruck                   |
| 8   | Luftdetektor                               | 19  | Filtratpumpe                   |
| 9   | Venöse Klemme                              | 20  | Filtratwaage                   |
| 10  | Prädilutions-Substituatpumpe (läuft nicht) | 21  | Filtrat                        |
| 11  | Postdilutions-Substituatpumpe              |     |                                |

• Bei CWH-Postdilution ist die Prädilutionspumpe inaktiv.

- Das Blut wird durch einen Hämofilter gepumpt und dem Patienten wieder zugeführt.
- Bei der Postdilution wird das Substituat unmittelbar hinter dem Filter vor der venösen Tropfkammer eingeleitet.
- Das Substituat wird an der Substituatwaage aufgehängt.
- Das Filtrat wird in einem leeren Beutel gesammelt, der an der Filtratwaage hängt.

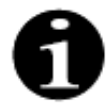

Wenn auf dem Aquarius-System eine reguläre Behandlung durchgeführt wird, wird dringend empfohlen, ein reguläres Aqualine-Schlauchset zu verwenden. Kein RCA-Schlauchset für reguläre Behandlungen verwenden.

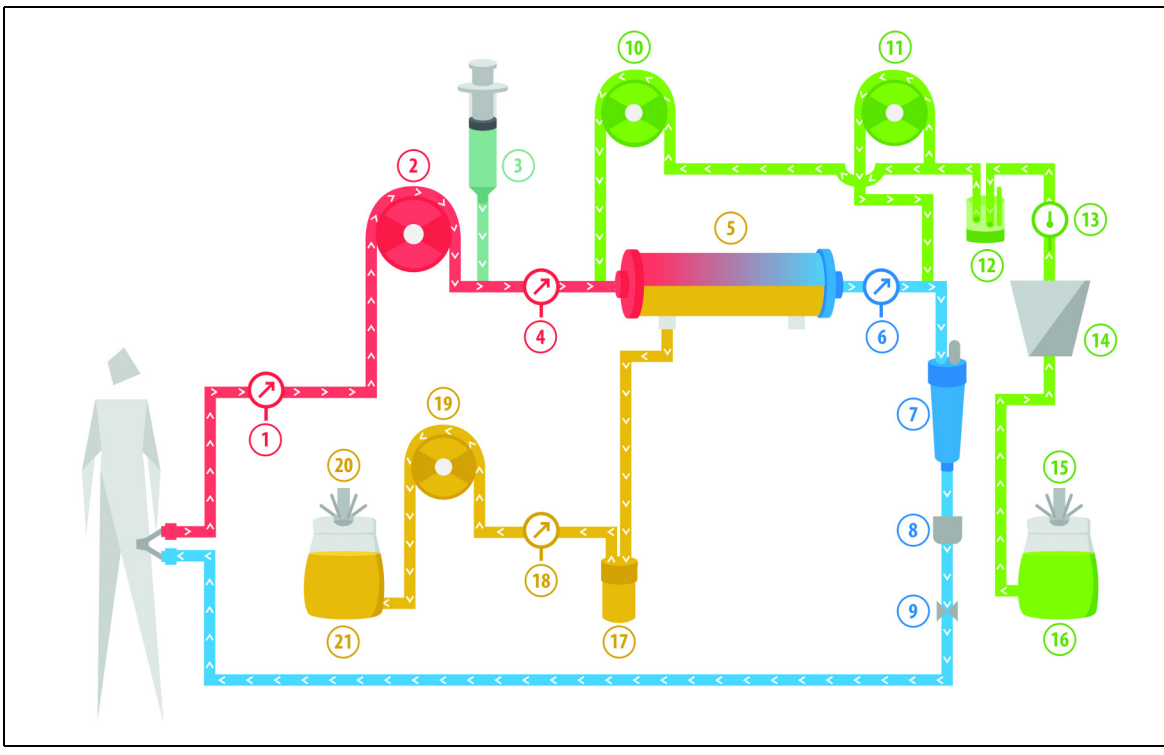

#### 5.11.2.3 Reguläre CVVH-Prä- und Postdilution

Abb. 199

| Nr. | Komponente                    | Nr. | Komponente                     |
|-----|-------------------------------|-----|--------------------------------|
| 1   | Arterieller Druck             | 12  | Automatische Entgasungseinheit |
| 2   | Blutpumpe                     | 13  | Temperaturkontrolle            |
| 3   | Heparinpumpe                  | 14  | Heizung                        |
| 4   | Druck vor Filter              | 15  | Substituatwaage                |
| 5   | Filter                        | 16  | Spüllösung                     |
| 6   | Venöser Druck                 | 17  | Blutleckdetektor               |
| 7   | Luftfalle                     | 18  | Filtratdruck                   |
| 8   | Luftdetektor                  | 19  | Filtratpumpe                   |
| 9   | Venöse Klemme                 | 20  | Filtratwaage                   |
| 10  | Prädilutions-Substituatpumpe  | 21  | Filtrat                        |
| 11  | Postdilutions-Substituatpumpe |     |                                |

- Während Post- und Prädilutions-CWH können die Post- und Prädilutionspumpen durch Einstellen der Flussrate separat aktiviert werden.
- Das Blut wird durch einen Hämofilter gepumpt und dem Patienten wieder zugeführt.
- Die Postdilutionspumpe leitet das Substituat hinter dem Filter an der venösen Tropfkammer ein.
- Die Prädilutionspumpe leitet das Substituat zwischen der Blutpumpe und dem Filter ein, wenn dieser aktiviert ist.
- Das Substituat für die Post- und Prädilution wird an der Substituatwaage aufgehängt.
- Das Filtrat wird in leeren Beuteln gesammelt, die an der Filtratwaage hängen.

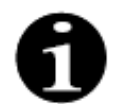

Wenn auf dem Aquarius-System eine reguläre Behandlung durchgeführt wird, wird dringend empfohlen, ein reguläres Aqualine-Schlauchset zu verwenden. Kein RCA-Schlauchset für reguläre Behandlungen verwenden.

# 5.11.2.4 CVVH-Prädilution mit RCA

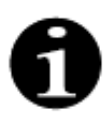

Auf diese Behandlung kann nicht zugegriffen werden, wenn CWHD mit RCA konfiguriert ist.

Wird das Aquarius-Gerät für den Therapiemodus CVVH-Prädilution RCA konfiguriert, ist die folgende Einrichtung anwendbar.

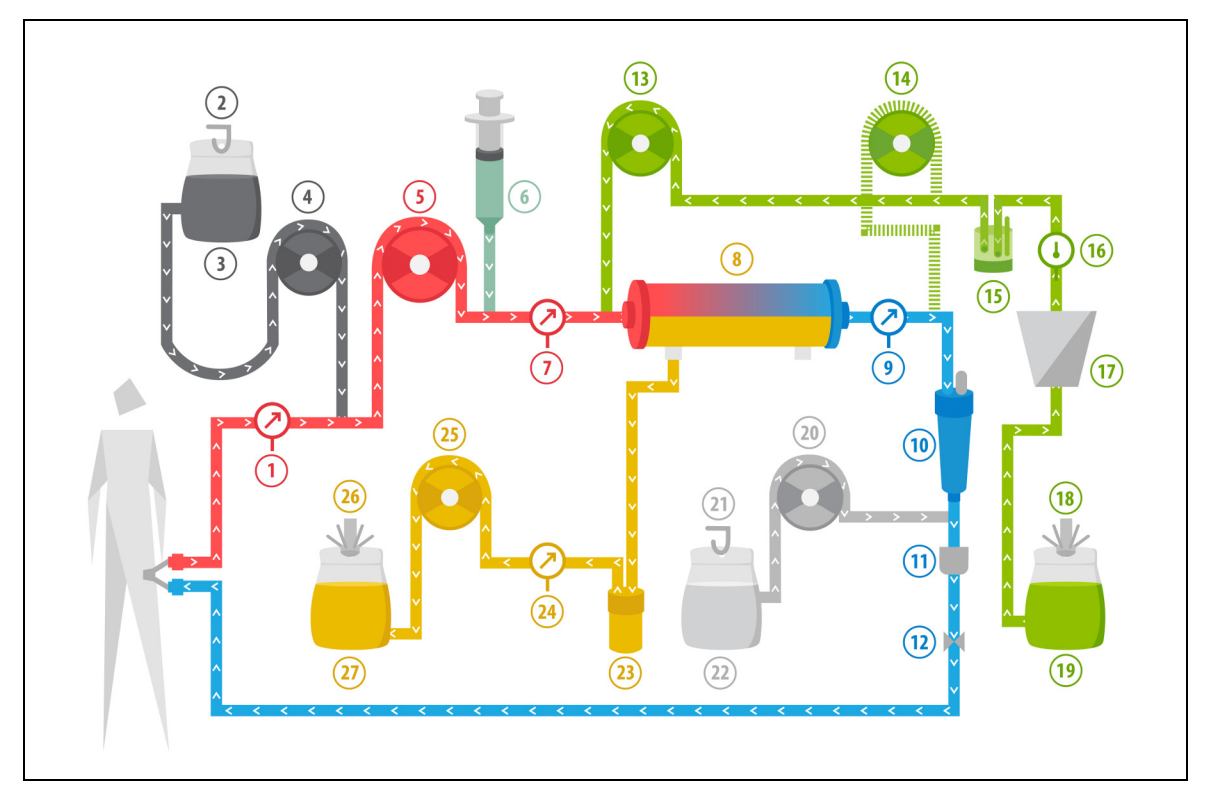

Abb. 200

| Nr. | Komponente                                  | Nr. | Komponente                     |
|-----|---------------------------------------------|-----|--------------------------------|
| 1   | Arterieller Druck                           | 15  | Automatische Entgasungseinheit |
| 2   | Citratwaage                                 | 16  | Temperaturkontrolle            |
| 3   | Citrat                                      | 17  | Heizung                        |
| 4   | Citratpumpe                                 | 18  | Substituatwaage                |
| 5   | Blutpumpe                                   | 19  | Substitutionslösung            |
| 6   | Heparinpumpe                                | 20  | Calciumpumpe                   |
| 7   | Druck vor Filter                            | 21  | Calciumwaage                   |
| 8   | Filter                                      | 22  | Calcium                        |
| 9   | Venöser Druck                               | 23  | Blutleckdetektor               |
| 10  | Luftfalle                                   | 24  | Filtratdruck                   |
| 11  | Luftdetektor                                | 25  | Filtratpumpe                   |
| 12  | Venöse Klemme                               | 26  | Filtratwaage                   |
| 13  | Prädilutions-Substituatpumpe                | 27  | Filtrat                        |
| 14  | Postdilutions-Substituatpumpe (läuft nicht) |     |                                |

• Bei dieser Behandlungsart wird die freie Leitung der Prädilutionspumpe an den Anschluss der arteriellen Leitung vor dem Filter angeschlossen.

• Während CWH wird das Blut durch einen Hämofilter gepumpt und dem Patienten wieder zugeführt.

- Bei CWH-Prädilution ist die Postdilutionspumpe inaktiv.
- Bei der Prädilution wird das Substituat unmittelbar vor dem Filter eingeleitet
- Das Substituat wird an der Substituatwaage aufgehängt.
- Das Filtrat wird in einem leeren Beutel gesammelt, der an der Filtratwaage hängt.
- Die Citratpumpe leitet die Citratlösung von der Citratwaage in die arterielle Blutleitung ein. Wird eine citrathaltige Substitutionslösung zur Prädilution ausgewählt, kann die Citratpumpe ausgeschaltet werden.
- Die Calciumpumpe leitet die Calciumlösung von der Calciumwaage in die venöse Blutleitung nach der Tropfkammer ein.

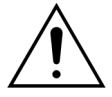

# Für den Therapiemodus CVVH-Prädilution mit RCA sind nur calciumfreie oder citrathaltige Ersatzlösungen anwendbar.

# 5.11.2.5 CVVH-Postdilution mit RCA

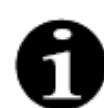

Auf diese Behandlung kann nicht zugegriffen werden, wenn CVVHD mit RCA konfiguriert ist.

Bei der CVVH-Postdilution mit RCA wird die Citratlösung vor der Blutpumpe in den Blutkreislauf infundiert und eine Lösung zur Calciumsupplementierung zwischen Tropfkammer und Luftdetektor dem Blutkreislauf zugeführt.

Die Citrat- und Calciumlösungen werden durch die Citrat- und Calciumpumpen und deren Waagen kontrolliert und ausgeglichen.

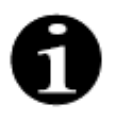

Die Citrat- und Calciumbeutel sollten die Substituat- und Filtratbeutel nicht berühren. Wenn die Citrat- und Calciumbeutel die Substituat- und Filtratbeutel berühren, während das Bilanzsystem aktiv ist, können Calcium- und Citratflussalarme auftreten.

Um ein Berühren von Beuteln auszuschließen, muss die Anzahl der Substituat- und Filtratbeutel pro Waage verringert werden.

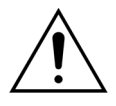

# Der Gebrauch falscher oder abgelaufener Lösungen kann eine Gefahr für den Patienten bedeuten.

Nur Substituate verwenden, die für die intravenöse Injektion indiziert sind, die richtige Zusammensetzung aufweisen und von einem Arzt verschrieben wurden.

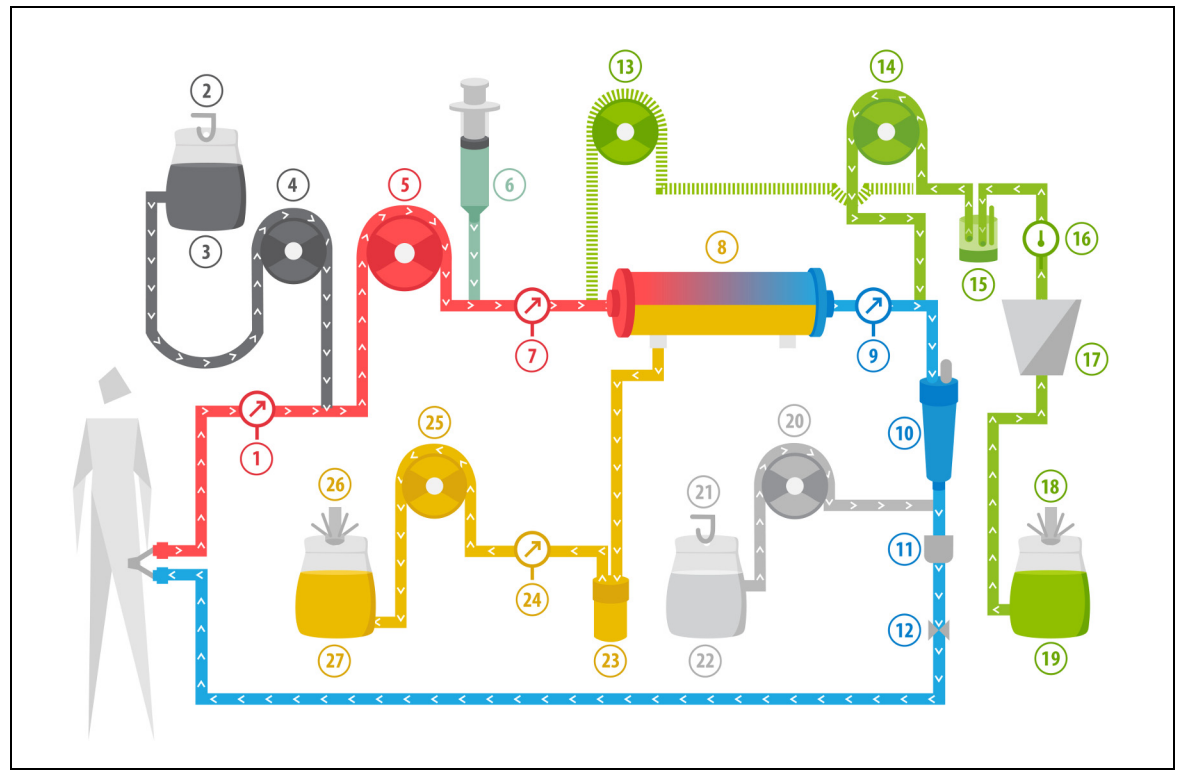

| Ab | b. | 201 |  |
|----|----|-----|--|
|    |    |     |  |

| Nr. | Komponente                                 | Nr. | Komponente                     |
|-----|--------------------------------------------|-----|--------------------------------|
| 1   | Arterieller Druck                          | 15  | Automatische Entgasungseinheit |
| 2   | Citratwaage                                | 16  | Temperaturkontrolle            |
| 3   | Citrat                                     | 17  | Heizung                        |
| 4   | Citratpumpe                                | 18  | Substituatwaage                |
| 5   | Blutpumpe                                  | 19  | Substitutionslösung            |
| 6   | Heparinpumpe                               | 20  | Calciumpumpe                   |
| 7   | Druck vor Filter                           | 21  | Calciumwaage                   |
| 8   | Filter                                     | 22  | Calcium                        |
| 9   | Venöser Druck                              | 23  | Blutleckdetektor               |
| 10  | Luftfalle                                  | 24  | Filtratdruck                   |
| 11  | Luftdetektor                               | 25  | Filtratpumpe                   |
| 12  | Venöse Klemme                              | 26  | Filtratwaage                   |
| 13  | Prädilutions-Substituatpumpe (läuft nicht) | 27  | Filtrat                        |
| 14  | Postdilutions-Substituatpumpe              |     |                                |

- Bei CWH-Postdilution ist die Prädilutionspumpe inaktiv. Nach Abschluss des Spülvorgangs kann die Prädilutionsleitung abgeklemmt werden.
- Das Blut wird durch einen Hämofilter gepumpt und dem Patienten wieder zugeführt.
- Bei der Postdilution wird das Substituat unmittelbar hinter dem Filter vor der venösen Tropfkammer eingeleitet.
- Das Substituat wird an der Substituatwaage aufgehängt.
- Das Filtrat wird in einem leeren Beutel gesammelt, der an der Filtratwaage hängt.
- Die Citratpumpe leitet die Citratlösung von der Citratwaage in die arterielle Blutleitung ein.

Die Calciumpumpe leitet die Calciumlösung von der Calciumwaage in die venöse Blutleitung nach der Tropfkammer ein.

#### 5.11.2.6 Patientenparameter für CVVH-Behandlungen

Für eine CVVH-Behandlung ohne Antikoagulation mit Citrat werden folgende Patientenparameter eingegeben:

| Parameter              | Ber                                       | eich                                     | Einheit | Inkrement   |                     |
|------------------------|-------------------------------------------|------------------------------------------|---------|-------------|---------------------|
|                        | Erwachsene                                | Geringes<br>Volumen                      |         | Erwachsene  | Geringes<br>Volumen |
| Blutfluss<br>Blutpumpe | 30 bis 450                                | 10 bis 200                               | ml/min  | 10 ml/min   | 2 ml/min            |
| Dauer                  | 0 bis 99:59                               | 0 bis 99:59                              | h:min   | 10 min      | 10 min              |
| Abnahmerate            | -100 bis 2.000                            | 0 bis 1.000                              | ml/h    | 10/100 ml/h | 10/100 ml/h         |
| Gesamtabnahme          | -1000 bis 32.000                          | 0 bis 15.000                             | ml      | 100 ml      | 10 ml               |
| Prädilutionsfluss      | 0; 100 bis 10.000 –<br>Postdilutionsfluss | 0; 100 bis 6.000 –<br>Postdilutionsfluss | ml/h    | 100 ml/h    | 10 ml/h             |
| Postdilutionsfluss     | 0; 100 bis 10.000 –<br>Prädilutionsfluss  | 0; 100 bis 6.000 –<br>Prädilutionsfluss  | ml/h    | 100 ml/h    | 10 ml/h             |
| Beutelanzahl           | 1 bis 4                                   | 1 bis 2                                  | 5       | 1 Beutel    | 1 Beutel            |
| Heparinfluss           | 0 bis 15                                  | 0 bis 15                                 | ml/h    | 0,1 ml/h    | 0,1 ml/h            |
| Heparinbolus           | 0 bis 2,5                                 | 0 bis 2,5                                | ml      | 0,5 ml      | 0,5 ml              |
| Temperatur             | 0 (aus) oder<br>35 bis 39                 | 0 (aus) oder<br>35 bis 39                | °C      | 0,5 ℃       | 0,5 °C              |

Die folgenden Patientenparameter werden bei CWH im Hauptbildschirm angezeigt:

- Arterieller Druck (mmHg)
- Venöser Druck (mmHg)
- TMP (mmHg)
- Druckabfall (mmHg)
- Blutfluss (ml/min)
- Antikoagulans gesamt (ml)

- Gesamtabnahme (ml)
- Substituat (ml und l)
- Verbleibende Zeit (h:min)
- Beutelwechsel in (h:min)
- Nierendosis (ml/kg/h)

#### HINWEIS

Die Nierendosis wird als Dosis der Behandlung im Verhältnis zum Körpergewicht des Patienten (siehe Kapitel *5.4 Druck- und Klemmentest (Seite 5-39)*), zur Abnahmerate und zu den Prä- und Postdilutionsvolumina definiert.

Die programmierte Nierendosis wird zu Beginn der Behandlung oder nach einer Änderung eines programmierten Werts für Blutfluss, Prä- oder Postdilutionsfluss, Citratfluss, Calciumfluss, Abnahmerate oder das Körpergewicht des Patienten während der ersten 2 Minuten nach dem Starten des Bilanzsystems angezeigt. Wenn die Behandlung 2 oder 10 Minuten ohne Unterbrechung durchgeführt wurde, wird die berechnete Nierendosis angezeigt, die auf dem tatsächlichen Pumpenfluss und dem eingestellten Patientengewicht basiert. Die folgenden Patientenparameter werden bei CWH auf dem Bildschirm *Weitere Informationen* angezeigt:

- Druck vor Filter (mmHg)
- Filtratdruck (mmHg)
- Temperatur (°C)
- Prädilution (ml und l)
- Postdilution (ml und l)
- Blutvolumen (I)
- Nächster Beutelwechsel in (h:min)
- Ultrafiltration Abweichung (ml)

- Filtrationsfraktion (%)
- Gesamtdauer (h:min)
- Citratdosis (mmol/l)
- Arterieller Druck (mmHg)
- Venöser Druck (mmHg)
- TMP (mmHg)
- Druckabfall (mmHg)
- BLD (%)

Für eine CVVH-Behandlung mit Antikoagulation mit Citrat werden folgende Patientenparameter eingegeben:

| Parameter          | Ber                                                            | eich                                                           | Einheit | Inkre                                              | ement                                              |
|--------------------|----------------------------------------------------------------|----------------------------------------------------------------|---------|----------------------------------------------------|----------------------------------------------------|
|                    | Erwachsene                                                     | Geringes<br>Volumen                                            |         | Erwachsene                                         | Geringes<br>Volumen                                |
| Blutfluss          | 30 bis 300                                                     | 10 bis 200                                                     | ml/min  | 10 ml/min                                          | 2 ml/min                                           |
| Citratfluss        | 0; 20 bis 650                                                  | 0; 20 bis 650                                                  | ml/h    | 1 ml/h                                             | 1 ml/h                                             |
| Calciumfluss       | 0; 2 bis 300                                                   | 0; 2, bis 300                                                  | ml/h    | von 2 bis 30 ml<br>in Schritten von<br>0,2 ml/h    | von 2 bis 30 ml<br>in Schritten von<br>0,2 ml/h    |
|                    |                                                                |                                                                |         | von 30 bis<br>300 ml in<br>Schritten von<br>1 ml/h | von 30 bis<br>300 ml in<br>Schritten von<br>1 ml/h |
| Abnahmerate        | 0 bis 2.000                                                    | 0 bis 1.000                                                    | ml/h    | 10/100 ml/h                                        | 10 ml/h                                            |
| Gesamtabnahme      | 0 bis 32.000                                                   | 0 bis 15.000                                                   | ml      | 100 ml                                             | 10 ml                                              |
| Postdilutionsfluss | 0; 500 bis 6.000                                               | 0; 100 bis 4.000                                               | ml/h    | 100 ml/h                                           | 10 ml/h                                            |
| Prädilutionsfluss  | Option: Wenden<br>Sie sich an Ihren<br>Iokalen<br>Distributor. | Option: Wenden<br>Sie sich an Ihren<br>Iokalen<br>Distributor. | ml/h    | 100 ml/h                                           | 100 ml/h                                           |
| Beutelanzahl       | 1 bis 4                                                        | 1 bis 2                                                        | 5 I     | 1 Beutel                                           | 1 Beutel                                           |
| Temperatur         | 0 (aus) oder 35 bis<br>39                                      | 0 (aus) oder 35 bis<br>39                                      | °C      | 0,5 ℃                                              | 0,5 ℃                                              |
| Dauer              | 0 bis 99:59                                                    | 0 bis 99:59                                                    | h       | 10 min                                             | 10 min                                             |
| Heparinfluss       | 0 oder 0,5 bis 15                                              | 0 oder 0,5 bis 15                                              | ml/h    | 0,1 ml/h                                           | 0,1 ml/h                                           |
| Heparinbolus       | 0 bis 2,5                                                      | 0 bis 2,5                                                      | ml      | 0,5 ml                                             | 0,5 ml                                             |

Während CVVH mit Antikoagulation mit Citrat werden die folgenden Patientenparameter im Bildschirm *Weitere Informationen* angezeigt:

- Ultrafiltration Abweichung (ml)
- Filtrationsfraktion (%)
- Gesamtdauer (h:min)
- Citratdosis (mmol/l)
- Arterieller Druck (mmHg)
- Venöser Druck (mmHg)
- TMP (mmHg)
- BLD (%)
- Druck vor Filter (mmHg)

- Filtratdruck (mmHg)
- Temperatur (°C)
- Prädilution (ml und l)
- Postdilution (ml und l)
- Blutvolumen (I)
- Citrat gesamt (ml)
- Calcium gesamt (ml)
- Beutelwechsel in (h:min)
- Druckabfall (mmHg)

#### 5.11.2.7 Beutelwechsel

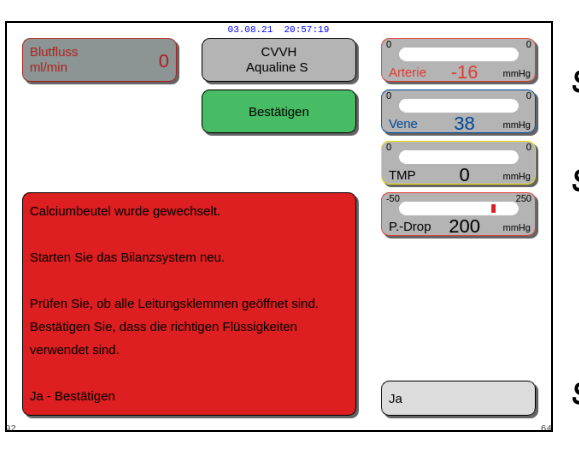

Abb. 202

Verwendung von Aqualine S oder Aqualine S RCA:

Schritt 1: Wechseln Sie ggf. den Beutel.

Das Fenster *Bestätigen* wird geöffnet.

Schritt 2: Prüfen Sie, ob alle Leitungen offen sind, ohne Klemmen, und ob die richtigen Lösungen verwendet werden. Dadurch werden Gerinnungsstörungen,

Elektrolytstörungen und Hyper- oder Hypovolämie vermieden.

Schritt 3: Ja auswählen, um die Änderung zu bestätigen.

- Das Bestätigungsfenster wird geschlossen.
- Der Verlauf der Behandlung wird nicht beeinträchtigt.

#### 5.11.2.8 Antikoagulanswechsel

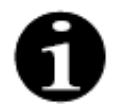

Die Änderung des Antikoagulans ist möglich, wenn die Behandlung im RCA-Modus gestartet wird.

Während einer CVVH-Behandlung mit RCA kann es angezeigt sein, das Antikoagulans von RCA zu Heparin zu ändern.

Schritt 1: Optionen auf dem Hauptbildschirm wählen, um das Antikoagulans zu wechseln.

Schritt 2: Antikoagulanswechsel auswählen.

Das Fenster *Bestätigen* wird geöffnet.

Schritt 3: Ja auswählen und bestätigen, um die Änderung zu bestätigen.

- Die Citrat- und Calciumpumpen sind deaktiviert und das Gerät schaltet auf CWH mit Antikoagulation mit Heparin um, siehe Kapitel 5.11.2.3 (Seite 5-85). In diesem Modus ist es möglich, die Prädilutionspumpe zusätzlich mit einem geeigneten Substituat zu aktivieren.
- Ist eine Spritze in die Heparinpumpe eingeführt, startet das Aquarius-System automatisch die CWH-Behandlung mit Heparin. Ist keine Spritze eingesetzt und wurde dies bestätigt, fordert eine Meldung den Bediener auf, eine Heparinspritze vorzubereiten und einzusetzen.

**Schritt 4:** Überprüfen und bestätigen Sie alle Flussraten anhand der Patientenverordnung nach jedem Wechsel des Antikoagulans.

Ist nach dem Antikoagulanswechsel eine Veränderung an der Prädilutionspumpe geplant, stellen Sie sicher, dass die Klemme an der Prädilutionsleitung offen ist.

Wenn während der Behandlung ein Wechsel von der Antikoagulation mit Heparin zurück zum RCA-Modus angezeigt und Aqualine RCA eingesetzt ist, ist es möglich, zu CVVH mit RCA zurückzukehren.

# 5.11.3 CVVHD (Continuous Veno-Venous Hemodialysis; kontinuierliche venovenöse Hämodialyse)

#### 5.11.3.1 Reguläre CVVHD

Bei der kontinuierlichen venovenösen Hämodialyse wird das Blut über einen extrakorporalen Kreislauf durch einen Hämofilter/Dialysator geführt. Dialysat wird an der Membran des Hämofilters/Dialysators auf der Dialysat Seite im Gegenfluss zum Blutstrom vorbeigeleitet.

Die CVVHD wird zur Entfernung von gelösten Stoffen (kleine und mittelgroße Moleküle) und Flüssigkeitsbilanzierung verwendet. Das Filtrat sollte dem gewünschten Gewichtsverlust entsprechen. Es wird kein Substituat verwendet. Die Clearance beruht auf dem Prinzip der Diffusion.

Das Dialysat und das Filtrat werden von der Dialysatpumpe (auch als Prädilutionsspumpe bezeichnet), der Filtrationspumpe und den Waagen kontrolliert.

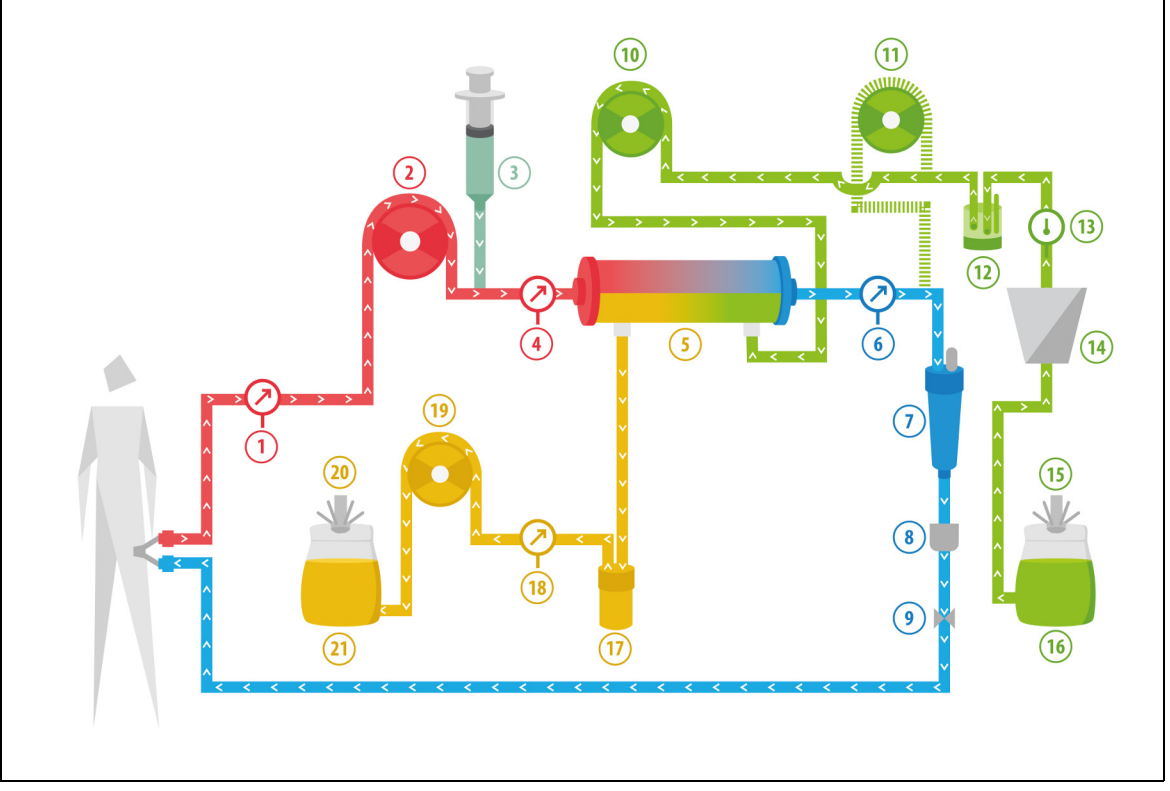

#### Abb. 203

| Nr. | Komponente        | Nr. | Komponente                     |
|-----|-------------------|-----|--------------------------------|
| 1   | Arterieller Druck | 12  | Automatische Entgasungseinheit |
| 2   | Blutpumpe         | 13  | Temperaturkontrolle            |
| 3   | Heparinpumpe      | 14  | Heizung                        |

| Nr. | Komponente                                  | Nr. | Komponente       |
|-----|---------------------------------------------|-----|------------------|
| 4   | Druck vor Filter                            | 15  | Dialysatwaage    |
| 5   | Filter                                      | 16  | Dialysat         |
| 6   | Venöser Druck                               | 17  | Blutleckdetektor |
| 7   | Luftfalle                                   | 18  | Filtratdruck     |
| 8   | Luftdetektor                                | 19  | Filtratpumpe     |
| 9   | Venöse Klemme                               | 20  | Filtratwaage     |
| 10  | Dialysatpumpe                               | 21  | Filtrat/Ablauf   |
| 11  | Postdilutions-Substituatpumpe (läuft nicht) |     |                  |

• Bei CWHD ist die Postdilutionspumpe inaktiv.

- Das Blut wird durch einen semipermeablen Dialysator geführt und an den Patienten zurückgeführt.
- Das Filtrat wird in einem leeren Beutel gesammelt, der an der Filtratwaage hängt.
- Die Dialysatpumpe liefert das Dialysat an den Dialysator im Gegenstrom zum Blutfluss.

Die einzugebenden Patientenparameter für eine CWHD-Behandlung sind:

| Parameter              | Ber                       | Bereich                   |        | Inkrement   |                     |
|------------------------|---------------------------|---------------------------|--------|-------------|---------------------|
|                        | Erwachsene                | Geringes<br>Volumen       |        | Erwachsene  | Geringes<br>Volumen |
| Blutfluss<br>Blutpumpe | 30 bis 450                | 1 bis 200                 | ml/min | 10 ml/min   | 2 ml/min            |
| Dauer                  | 0 bis 99:59               | 0 bis 99:59               | h:min  | 10 min      | 10 min              |
| Abnahmerate            | -100 bis 2.000            | 0 bis 1.000               | ml/h   | 10/100 ml/h | 10/100 ml/h         |
| Gesamtabnahme          | -1000 bis 32.000          | 0 bis 15.000              | ml     | 100 ml      | 10 ml               |
| Dialysatfluss          | 0 bis 10.000              | 0; 100 bis 10.000         | ml/h   | 100 ml/h    | 10 ml/h             |
| Beutelanzahl           | 1 bis 4                   | 1 bis 2                   | 5 I    | 1 Beutel    | 1 Beutel            |
| Heparinfluss           | 0 bis 15                  | 0 bis 15                  | ml/h   | 0,1 ml/h    | 0,1 ml/h            |
| Heparinbolus           | 0 bis 2,5                 | 0 bis 2,5                 | ml     | 0,5 ml      | 0,5 ml              |
| Temperatur             | 0 (aus) oder<br>35 bis 39 | 0 (aus) oder<br>35 bis 39 | °C     | 0,5 °C      | 0,5 ℃               |

Die folgenden Patientenparameter werden bei CWHD im Hauptbildschirm angezeigt:

- Arterieller Druck (mmHg)
- Venöser Druck (mmHg)
- TMP (mmHg)
- Druckabfall (mmHg)
- Blutfluss (ml/min)
- Antikoagulans gesamt (ml)

- Gesamtabnahme (ml)
- Dialysat (ml und l)
- Verbleibende Zeit (h:min)
- Beutelwechsel in (h:min)
- Nierendosis (ml/kg/h)
- **HINWEIS** Die Nierendosis wird als Dosis der Behandlung im Verhältnis zum Körpergewicht des Patienten (siehe Kapitel *5.4 Druck- und Klemmentest (Seite 5-39)*), zur Abnahmerate und zu den Prä- und Postdilutionsvolumina definiert.

Die programmierte Nierendosis wird zu Beginn der Behandlung oder nach einer Änderung eines programmierten Werts für Blutfluss, Prä- oder Postdilutionsfluss, Citratfluss, Calciumfluss, Abnahmerate oder das Körpergewicht des Patienten während der ersten 2 Minuten nach dem Starten des Bilanzsystems angezeigt. Wenn die Behandlung 2 oder 10 Minuten ohne Unterbrechung durchgeführt wurde, wird die berechnete Nierendosis angezeigt, die auf dem tatsächlichen Pumpenfluss und dem eingestellten Patientengewicht basiert. Die folgenden Patientenparameter werden bei CVVHD auf dem Bildschirm *Weitere Informationen* angezeigt:

- Druck vor Filter (mmHg)
- Filtratdruck (mmHg)
- Temperatur (°C)
- Dialysat (ml und l)
- Blutvolumen (I)
- Nächster Beutelwechsel in (h:min)
- Ultrafiltration Abweichung (ml)
- Filtrationsfraktion (%)

- Gesamtdauer (h:min)
- Citratdosis (mmol/l)
- Arterieller Druck (mmHg)
- Venöser Druck (mmHg)
- TMP (mmHg)
- Druckabfall (mmHg)
- BLD (%)

## 5.11.3.2 CVVHD mit RCA

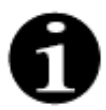

Auf diese Behandlung kann nicht zugegriffen werden, wenn CWH mit RCA konfiguriert ist.

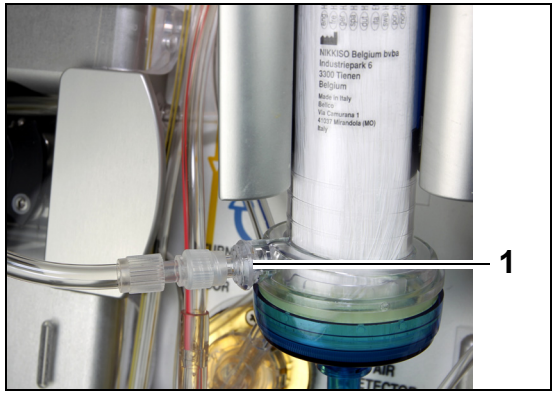

Für die **CVVHD**-Behandlung mit RCA die freie Leitung an den Dialysatanschluss (1) unten am Filter anschließen.

Abb. 204

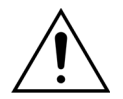

Alle Pumpensegmente müssen vor Behandlungsbeginn in die Pumpenkammern eingelegt und befüllt werden.

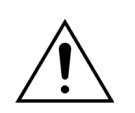

Für den Therapiemodus CVVHD mit RCA sind nur calciumfreie Ersatzlösungen anwendbar.

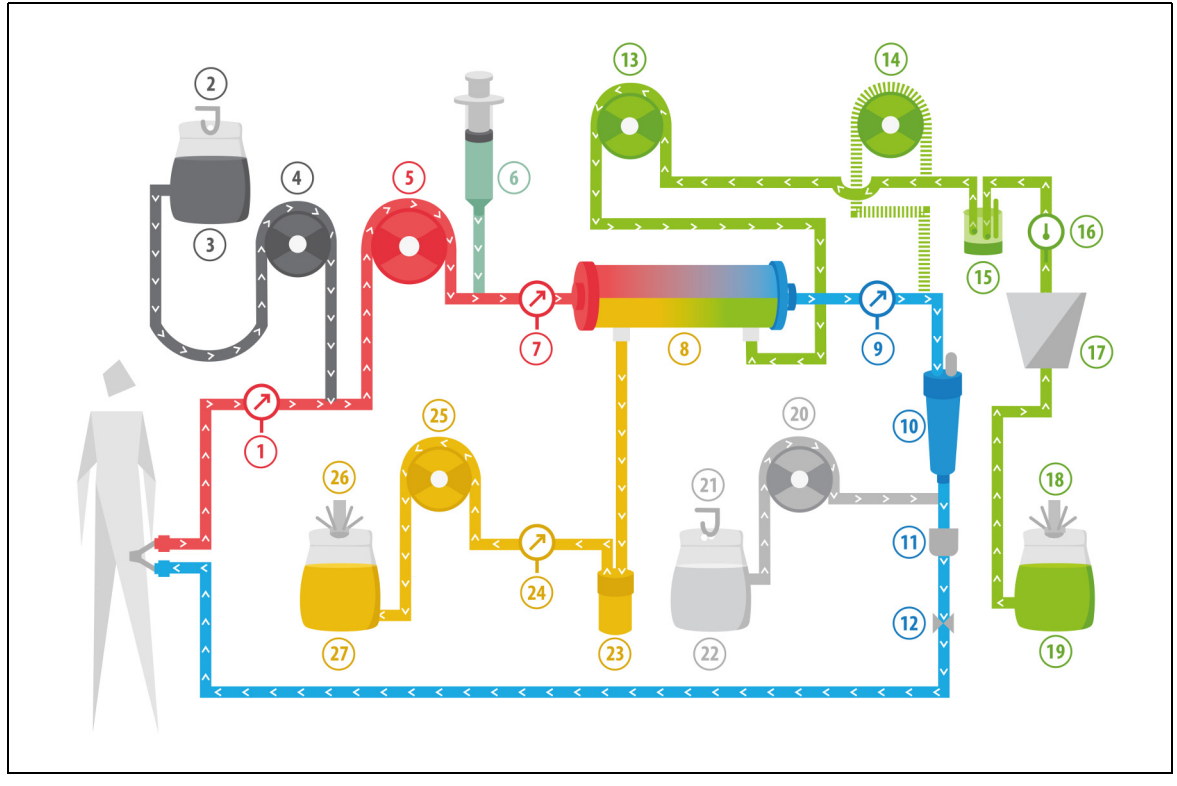

Abb. 205

| Nr. | Komponente                                  | Nr. | Komponente                     |
|-----|---------------------------------------------|-----|--------------------------------|
| 1   | Arterieller Druck                           | 15  | Automatische Entgasungseinheit |
| 2   | Citratwaage                                 | 16  | Temperaturkontrolle            |
| 3   | Citrat                                      | 17  | Heizung                        |
| 4   | Citratpumpe                                 | 18  | Dialysatwaage                  |
| 5   | Blutpumpe                                   | 19  | Dialysat                       |
| 6   | Heparinpumpe                                | 20  | Calciumpumpe                   |
| 7   | Druck vor Filter                            | 21  | Calciumwaage                   |
| 8   | Filter                                      | 22  | Calcium                        |
| 9   | Venöser Druck                               | 23  | Blutleckdetektor               |
| 10  | Luftfalle                                   | 24  | Filtratdruck                   |
| 11  | Luftdetektor                                | 25  | Filtratpumpe                   |
| 12  | Venöse Klemme                               | 26  | Filtratwaage                   |
| 13  | Dialysatpumpe                               | 27  | Ablauf                         |
| 14  | Postdilutions-Substituatpumpe (läuft nicht) |     |                                |

• Bei der kontinuierlichen venovenösen Hämodialyse ist die Postdilutionspumpe nicht aktiv.

- Das Blut wird durch einen semipermeablen Dialysator geführt und an den Patienten zurückgeführt.
- Das Filtrat wird in einem leeren Beutel gesammelt, der an der Filtratwaage hängt.
- Die Dialysatpumpe liefert das Dialysat an den Dialysator im Gegenstrom zum Blutfluss.

| Parameter              | Ber                       | eich                      | Einheit | Inkre                                           | ement                                           |
|------------------------|---------------------------|---------------------------|---------|-------------------------------------------------|-------------------------------------------------|
|                        | Erwachsene                | Geringes<br>Volumen       |         | Erwachsene                                      | Geringes<br>Volumen                             |
| Blutfluss<br>Blutpumpe | 30 bis 300                | 10 bis 200                | ml/min  | 10 ml/min                                       | 2 ml/min                                        |
| Citratfluss            | 0; 20 bis 650             | 0; 20 bis 650             | ml/h    | 1 ml/h                                          | 1 ml/h                                          |
| Calciumfluss           | 0; 2 bis 300              | 0; 2, bis 300             | ml/h    | von 2 bis 30 ml<br>in Schritten von<br>0,2 ml/h | von 2 bis 30 ml<br>in Schritten von<br>0,2 ml/h |
|                        |                           |                           |         | von 30 bis 300<br>ml in Schritten<br>von 1 ml/h | von 30 bis 300<br>ml in Schritten<br>von 1 ml/h |
| Dauer                  | 0 bis 99:59               | 0 bis 99:59               | h:min   | 10 min                                          | 10 min                                          |
| Abnahmerate            | 0; 10 bis 2.000           | 0 bis 1.000               | ml/h    | 10 ml/h                                         | 10 ml/h                                         |
| Gesamtabnahme          | 0; 100 bis 32.000         | 0 bis 15.000              | ml      | 100 ml                                          | 10 ml                                           |
| Dialysatfluss          | 0; 500 bis 6.000          | 0; 100 bis 4.000          | ml/h    | 100 ml/h                                        | 10 ml/h                                         |
| Beutelanzahl           | 1 bis 4                   | 1 bis 2                   | 51      | 1 Beutel                                        | 1 Beutel                                        |
| Heparinfluss           | 0 oder 0,5 bis 15         | 0 oder 0,5 bis 15         | ml/h    | 0,1 ml/h                                        | 0,1 ml/h                                        |
| Heparinbolus           | 0 bis 2,5                 | 0 bis 2,5                 | ml      | 0,5 ml                                          | 0,5 ml                                          |
| Temperatur             | 0 (aus) oder 35 bis<br>39 | 0 (aus) oder 35 bis<br>39 | °C      | 0,5 ℃                                           | 0,5 °C                                          |

Die einzugebenden Patientenparameter für eine CWHD-Behandlung mit RCA sind:

Die folgenden Patientenparameter werden bei CWHD mit RCA im Hauptbildschirm angezeigt:

- Arterieller Druck (mmHg)
- Venöser Druck (mmHg)
- TMP (mmHg)
- Druckabfall (mmHg)
- Blutfluss (ml/min)
- Antikoagulans gesamt (ml)

- Gesamtabnahme (ml)
- Dialysat (ml und l)
- Verbleibende Zeit (h:min)
- Beutelwechsel in (h:min)
- Nierendosis (ml/kg/h)
- **HINWEIS** Die Nierendosis wird als Dosis der Behandlung im Verhältnis zum Körpergewicht des Patienten (siehe Kapitel *5.4 Druck- und Klemmentest (Seite 5-39)*), zur Abnahmerate und zu den Prä- und Postdilutionsvolumina definiert.

Die programmierte Nierendosis wird zu Beginn der Behandlung oder nach einer Änderung eines programmierten Werts für Blutfluss, Prä- oder Postdilutionsfluss, Citratfluss, Calciumfluss, Abnahmerate oder das Körpergewicht des Patienten während der ersten 2 Minuten nach dem Starten des Bilanzsystems angezeigt. Wenn die Behandlung 2 oder 10 Minuten ohne Unterbrechung durchgeführt wurde, wird die berechnete Nierendosis angezeigt, die auf dem tatsächlichen Pumpenfluss und dem eingestellten Patientengewicht basiert. Die folgenden Patientenparameter werden bei CVVHD mit RCA im Bildschirm *Weitere Informationen* angezeigt:

- Druck vor Filter (mmHg)
- Filtratdruck (mmHg)
- Temperatur (°C)
- Dialysat (ml und l)
- Blutvolumen (I)
- Nächster Beutelwechsel in (h:min)
- Ultrafiltration Abweichung (ml)
- Filtrationsfraktion (%)

- Gesamtdauer (h:min)
- Citratdosis (mmol/l)
- Arterieller Druck (mmHg)
- Venöser Druck (mmHg)
- TMP (mmHg)
- Druckabfall (mmHg)
- BLD (%)

### 5.11.3.3 Beutelwechsel

| 03.08.21 20:57:40                                  |                             |  |
|----------------------------------------------------|-----------------------------|--|
| Blutfluss 80 CVVHD Aqualine S                      | -50 150<br>Arterie -16 mmHg |  |
| Bestätigen                                         | 70 170<br>Vene 38 mmHg      |  |
|                                                    | -30 204                     |  |
|                                                    | TMP 54 mmHg                 |  |
| Calciumbeutel wurde gewechselt.                    | -50 250<br>PDrop 200 mmHg   |  |
| Starten Sie das Bilanzsystem neu.                  |                             |  |
| Prüfen Sie, ob alle Leitungsklemmen geöffnet sind. |                             |  |
| Bestätigen Sie, dass die richtigen Flüssigkeiten   |                             |  |
| verwendet sind.                                    |                             |  |
| Ja - Bestätigen                                    | Ja64                        |  |
|                                                    |                             |  |

Abb. 206

Verwendung von Aqualine S oder Aqualine S RCA:

- Schritt 1: Wechseln Sie ggf. den Beutel.
  - Das Fenster *Bestätigen* wird geöffnet.
- Schritt 2: Prüfen Sie, ob alle Leitungen offen sind, ohne Klemmen, und ob die richtigen Lösungen verwendet werden.
   Dadurch werden Gerinnungsstörungen, Elektrolytstörungen und Hyper- oder Hypovolämie vermieden.
- Schritt 3: Ja auswählen, um die Änderung zu bestätigen.
  - Das Bestätigungsfenster wird geschlossen.
  - Der Verlauf der Behandlung wird nicht beeinträchtigt.

# 5.11.4 CVVHDF (Continuous Veno-Venous Hemodiafiltration / kontinuierliche venovenöse Hämodiafiltration)

Bei der kontinuierlichen venovenösen Hämodiafiltration wird das Blut über einen extrakorporalen Blutkreislauf durch einen Hämofilter geführt.

Steriles physiologische Substituat wird nach dem Filter in das Blut infundiert. Das Filtrat wird gleichzeitig in gleicher oder größerer Menge entnommen.

Dialysat wird an der Membran des Filters auf der Dialysat-Seite im Gegenfluss zum Blutstrom vorbeigeleitet.

CVVHDF wird zur Entfernung von gelösten Stoffen (kleine und mittelgroße Moleküle) und Flüssigkeitsbilanzierung verwendet.

Die Clearance beruht auf dem Prinzip der Konvektion und Diffusion.

Das Substituat, das Dialysat und das Filtrat werden von der Postdilutionspumpe, der Dialysatpumpe, der Filtrationspumpe und den Waagen kontrolliert und ausgeglichen.

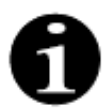

Bei der CVVHDF darf keine Antikoagulation mit Citrat vorgenommen werden.

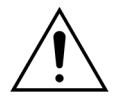

Der Gebrauch falscher oder abgelaufener Lösungen kann eine Gefahr für den Patienten bedeuten.

➡ Nur Substituate verwenden, die f
ür die intraven
öse Injektion indiziert sind, die richtige Zusammensetzung aufweisen und von einem Arzt verschrieben wurden.

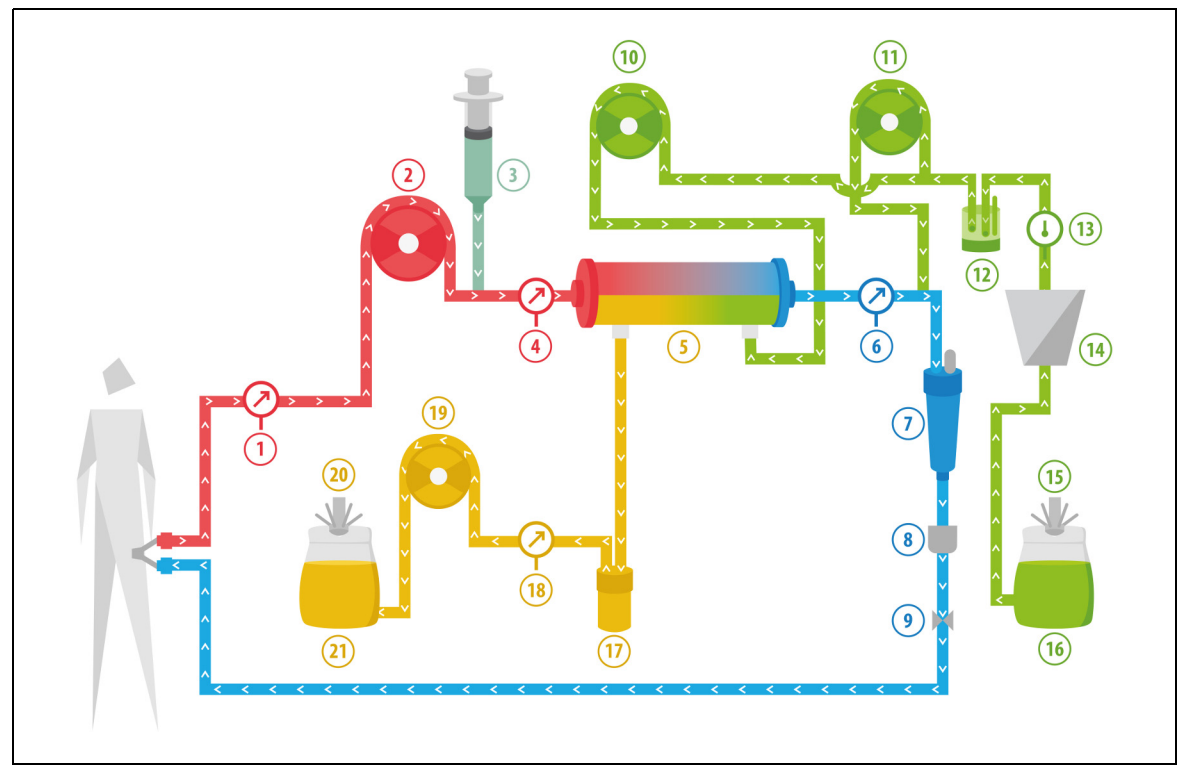

Abb. 207

| Nr. | Komponente                    | Nr. | Komponente                     |
|-----|-------------------------------|-----|--------------------------------|
| 1   | Arterieller Druck             | 12  | Automatische Entgasungseinheit |
| 2   | Blutpumpe                     | 13  | Temperaturkontrolle            |
| 3   | Heparinpumpe                  | 14  | Heizung                        |
| 4   | Druck vor Filter              | 15  | Dialysat- und Substituatwaage  |
| 5   | Filter                        | 16  | Dialysat und Substituat        |
| 6   | Venöser Druck                 | 17  | Blutleckdetektor               |
| 7   | Luftfalle                     | 18  | Filtratdruck                   |
| 8   | Luftdetektor                  | 19  | Filtratpumpe                   |
| 9   | Venöse Klemme                 | 20  | Filtratwaage                   |
| 10  | Dialysatpumpe                 | 21  | Filtrat und Ablauf             |
| 11  | Postdilutions-Substituatpumpe |     |                                |

• Bei CWHDF wird Substituat und Dialysat eingeleitet.

- Alle Pumpen sind im Einsatz.
- Das Blut wird durch einen Hämofilter gepumpt und dem Patienten wieder zugeführt.
- Die Postdilutionspumpe wird verwendet, um Substituat zu verabreichen.
- Die Prädilutionspumpe befördert das Dialysat in den Dialysator.
- Das Filtrat wird in einem leeren Beutel gesammelt, der an der Filtratwaage hängt.

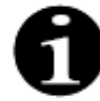

Die Behandlung CWHDF kann bei ausgewählter Antikoagulation mit Citrat nicht verwendet werden.

| Parameter              | Bereich                                   |                                     | Einheit | Inkrement   |                     |
|------------------------|-------------------------------------------|-------------------------------------|---------|-------------|---------------------|
|                        | Erwachsene                                | Geringes<br>Volumen                 |         | Erwachsene  | Geringes<br>Volumen |
| Blutfluss<br>Blutpumpe | 30 bis 450                                | 10 bis 200                          | ml/min  | 10 ml/min   | 2 ml/min            |
| Dauer                  | 0 bis 99:59                               | 0 bis 99:59                         | h:min   | 10 min      | 10 min              |
| Abnahmerate            | -100 bis 2.000                            | 0 bis 1.000                         | ml/h    | 10/100 ml/h | 10/100 ml/h         |
| Gesamtabnahme          | -1000 bis 32.000                          | 0 bis 15.000                        | ml      | 100 ml      | 10 ml               |
| Dialysatfluss          | 0; 100 bis 10.000 –<br>Postdilutionsfluss | 0; 100 bis 6.000 –<br>Postdilution  | ml/h    | 100 ml/h    | 100 ml/h            |
| Postdilutionsfluss     | 0; 100 bis 10.000 –<br>Dialysatfluss      | 0; 100 bis 4.000 –<br>Dialysatfluss | ml/h    | 100 ml/h    | 100 ml/h            |
| Beutelanzahl           | 1 bis 4                                   | 1 bis 2                             | 5       | 1 Beutel    | 1 Beutel            |
| Heparinfluss           | 0 bis 15                                  | 0 bis 15                            | ml/h    | 0,1 ml/h    | 0,1 ml/h            |
| Heparinbolus           | 0 bis 2,5                                 | 0 bis 2,5                           | ml      | 0,5 ml      | 0,5 ml              |
| Temperatur             | 0 (aus) oder<br>35 bis 39                 | 0 (aus) oder<br>35 bis 39           | °C      | 0,5 °C      | 0,5 ℃               |

Die einzugebenden Patientenparameter für eine CWHDF-Behandlung sind:

Die folgenden Patientenparameter werden bei CVVHDF im Hauptbildschirm angezeigt:

- Arterieller Druck (mmHg)
- Venöser Druck (mmHg)
- TMP (mmHg)
- Druckabfall (mmHg)
- Blutfluss (ml/min)
- Antikoagulans gesamt (ml)

- Gesamtabnahme (ml)
- Substituat (ml und l)
- Dialysat (ml und l)
- Verbleibende Zeit (h:min)
- Beutelwechsel in (h:min)
- Nierendosis (ml/(kg x h))
- **HINWEIS** Die Nierendosis wird als Dosis der Behandlung im Verhältnis zum Körpergewicht des Patienten (siehe Kapitel *5.4 Druck- und Klemmentest (Seite 5-39)*), zur Abnahmerate und zu den Prä- und Postdilutionsvolumina definiert.

Die programmierte Nierendosis wird zu Beginn der Behandlung oder nach einer Änderung eines programmierten Werts für Blutfluss, Prä- oder Postdilutionsfluss, Citratfluss, Calciumfluss, Abnahmerate oder das Körpergewicht des Patienten während der ersten 2 Minuten nach dem Starten des Bilanzsystems angezeigt. Wenn die Behandlung 2 oder 10 Minuten ohne Unterbrechung durchgeführt wurde, wird die berechnete Nierendosis angezeigt, die auf dem tatsächlichen Pumpenfluss und dem eingestellten Patientengewicht basiert.

Die folgenden Patientenparameter werden bei CWHDF auf dem Bildschirm *Weitere Informationen* angezeigt:

- Druck vor Filter (mmHg)
- Filtratdruck (mmHg)
- Temperatur (°C)
- Dialysat (ml und l)
- Postdilution (ml und l)
- Blutvolumen (I)
- Nächster Beutelwechsel in (h:min)
- Ultrafiltration Abweichung (ml)

- Filtrationsfraktion (%)
- Gesamtdauer (h:min)
- Citratdosis (mmol/l)
- Arterieller Druck (mmHg)
- Venöser Druck (mmHg)
- TMP (mmHg)
- Druckabfall (mmHg)
- BLD (%)

# 5.11.4.1 Beutelwechsel

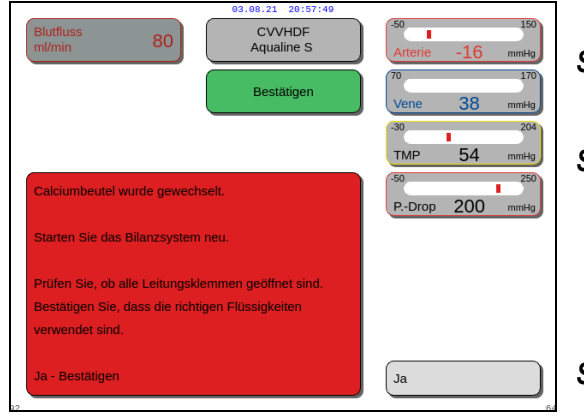

Abb. 208

Verwendung von Aqualine S:

Schritt 1: Wechseln Sie ggf. den Beutel.

- ▶ Das Fenster *Bestätigen* wird geöffnet.
- Schritt 2: Prüfen Sie, ob alle Leitungen offen sind, ohne Klemmen, und ob die richtigen Lösungen verwendet werden. Dadurch werden Gerinnungsstörungen, Elektrolytstörungen und Hyper- oder Hypovolämie vermieden.
- Schritt 3: Ja auswählen, um die Änderung zu bestätigen.
  - Das Bestätigungsfenster wird geschlossen.
  - Der Verlauf der Behandlung wird nicht beeinträchtigt.

# 5.11.5 TPE (Therapeutic Plasma Exchange / therapeutischer Plasmaaustausch)

Bei TPE wird das Blut über einen extrakorporalen Blutkreislauf durch einen Plasmafilter geführt.

Das Plasma wird von den Blutanteilen getrennt und durch eine Plasmaersatzlösung, wie bspw. Albumin oder gefrorenes Frischplasma (FFP, Fresh Frozen Plasma), ersetzt.

TPE wird zur Entfernung von toxischen Substanzen (große Moleküle) verwendet. Die Flüssigkeitsbilanz bleibt in der Regel unverändert.

Der Plasmaaustausch wird von der Plasmapumpe (auch als Postdilutionspumpe bezeichnet), der Filtrationspumpe und den Waagen kontrolliert und ausgeglichen.

#### 5.11.5.1 Regulärer TPE

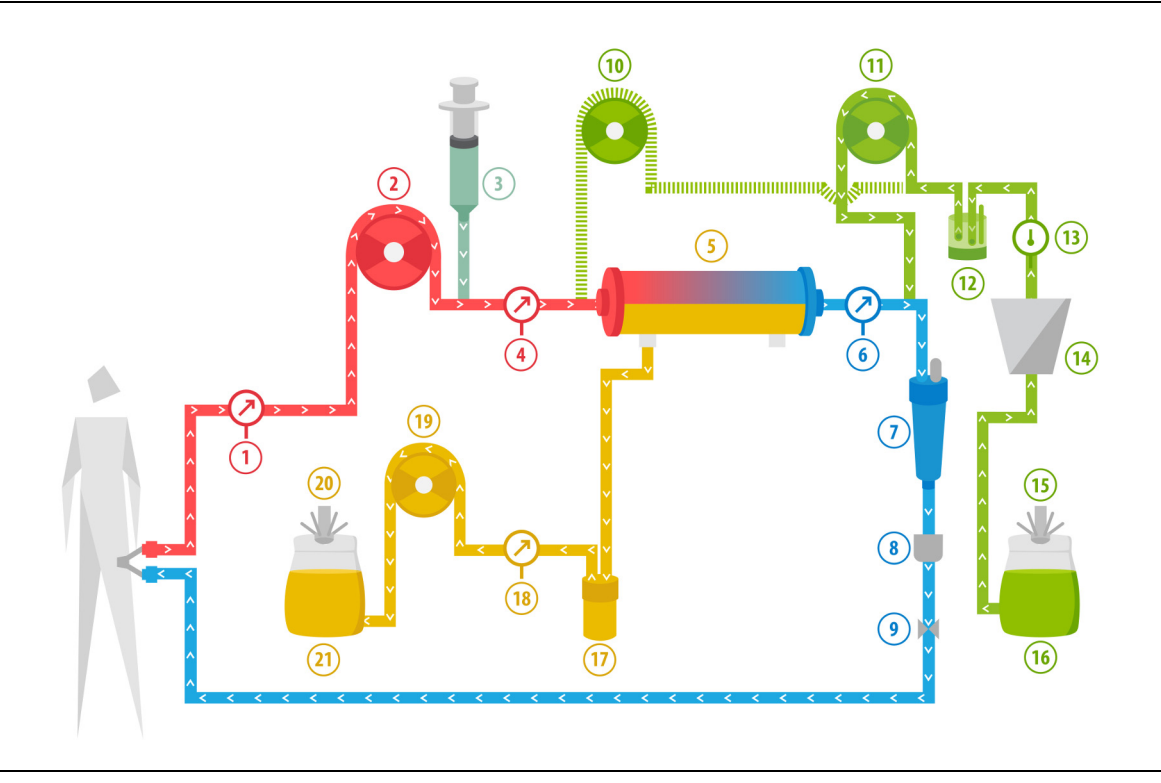

#### Abb. 209

| Nr. | Komponente                                 | Nr. | Komponente                                |
|-----|--------------------------------------------|-----|-------------------------------------------|
| 1   | Arterieller Druck                          | 12  | Automatische Entgasungseinheit            |
| 2   | Blutpumpe                                  | 13  | Temperaturkontrolle                       |
| 3   | Heparinpumpe                               | 14  | Heizung                                   |
| 4   | Druck vor Filter                           | 15  | Substituatwaage                           |
| 5   | Filter                                     | 16  | Gefrorenes Frischplasma oder Serumalbumin |
| 6   | Venöser Druck                              | 17  | Blutleckdetektor                          |
| 7   | Luftfalle                                  | 18  | Filtratdruck                              |
| 8   | Luftdetektor                               | 19  | Filtratpumpe                              |
| 9   | Venöse Klemme                              | 20  | Filtratwaage                              |
| 10  | Prädilutions-Substituatpumpe (läuft nicht) | 21  | Abfallplasma                              |
| 11  | Plasmapumpe                                |     |                                           |

- Bei TPE wird das Blut durch einen Plasmafilter geleitet. Die Blutkörperchen werden an den Patienten reinfundiert.
- Dem Patienten wird über die Postdilutionspumpe FFP (gefrorenes Frischplasma) oder Albuminlösung verabreicht.
- Das Plasma wird in einem leeren Beutel gesammelt, der an der Filtratwaage hängt.
- Die Prädilutionspumpe kommt bei dieser Behandlungsart nicht zum Einsatz.

### 5.11.5.2 TPE mit RCA

Bei TPE mit RCA wird die Citratlösung vor der Blutpumpe in den Blutkreislauf infundiert. Die Calciumlösung wird nach der Tropfkammer in den Blutkreislauf infundiert. Bei TPE kann auf Anweisung des Arztes auch Calciumlösung verwendet werden.

Die Citrat- und Calciumlösungsvolumina werden durch die Citrat- und Calciumpumpen und deren Waagen kontrolliert und ausgeglichen. Das Citrat- und Calciumvolumen wird bei der Patientenbilanz beachtet.

Die TPE-Modalität kann konfiguriert werden, um die Behandlung entweder mit einem Substitutionsziel mit ausgeschlossenem Antikoagulansvolumen oder einem Filtrationsziel mit eingeschlossenem Antikoagulansvolumen zu beenden. Das Ziel der Behandlung kann im Modus *Service* ausgewählt werden. Filtrationsziel: Die Behandlung hält an, wenn die programmierte Flüssigkeit (Citrat + Calcium + Plasma) auf der Filtrationswaage erreicht wurde. Substitutionsziel: Die Behandlung hält an, wenn die programmierte Flüssigkeit auf der Substituatwaage erreicht wurde.

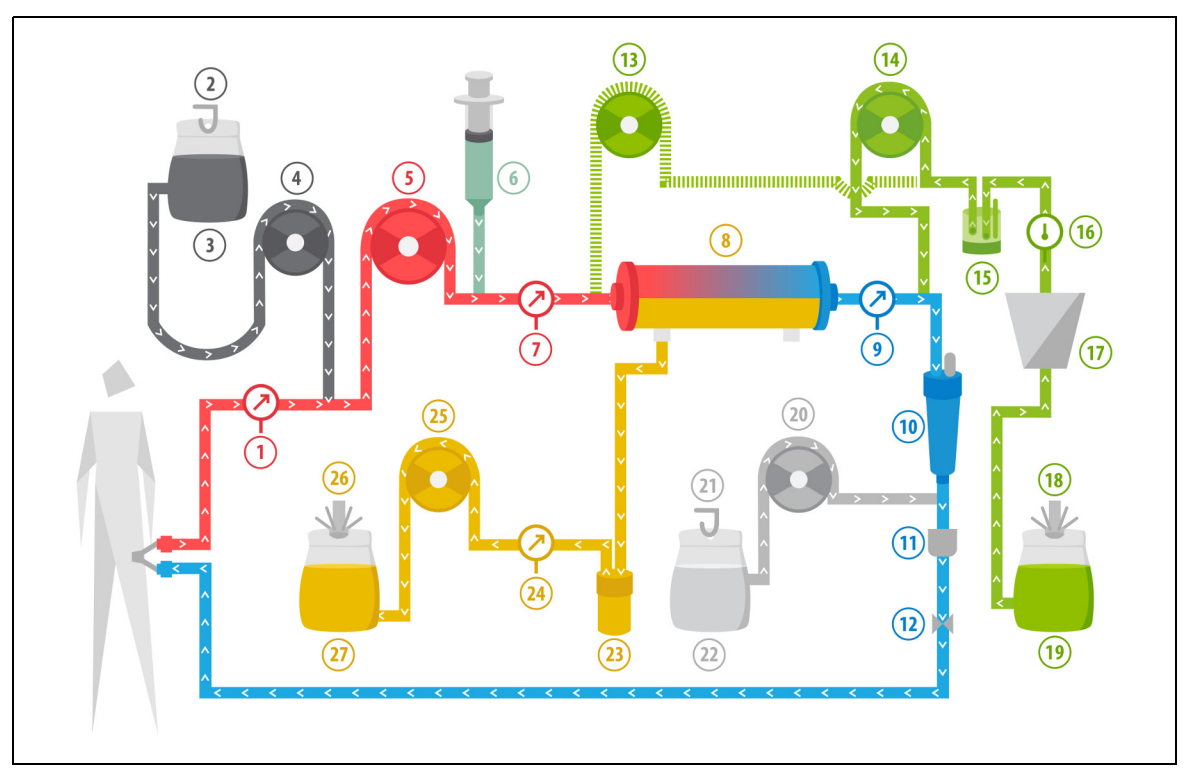

#### Abb. 210

| Nr. | Komponente                                 | Nr. | Komponente                                |
|-----|--------------------------------------------|-----|-------------------------------------------|
| 1   | Arterieller Druck                          | 15  | Automatische Entgasungseinheit            |
| 2   | Citratwaage                                | 16  | Temperaturkontrolle                       |
| 3   | Citrat                                     | 17  | Heizung                                   |
| 4   | Citratpumpe                                | 18  | Substituatwaage                           |
| 5   | Blutpumpe                                  | 19  | Gefrorenes Frischplasma oder Serumalbumin |
| 6   | Heparinpumpe                               | 20  | Calciumpumpe                              |
| 7   | Druck vor Filter                           | 21  | Calciumwaage                              |
| 8   | Filter                                     | 22  | Calcium                                   |
| 9   | Venöser Druck                              | 23  | Blutleckdetektor                          |
| 10  | Luftfalle                                  | 24  | Filtratdruck                              |
| 11  | Luftdetektor                               | 25  | Filtratpumpe                              |
| 12  | Venöse Klemme                              | 26  | Filtratwaage                              |
| 13  | Prädilutions-Substituatpumpe (läuft nicht) | 27  | Abfallplasma                              |
| 14  | Plasmapumpe                                |     |                                           |

### 5.11.5.3 Patientenparameter für TPE-Behandlungen

Für eine TPE-Behandlung ohne Antikoagulation mit Citrat werden die folgenden Patientenparameter eingegeben:

| Parameter               | Ber                       | eich                      | Einheit | Inkrement  |                     |
|-------------------------|---------------------------|---------------------------|---------|------------|---------------------|
|                         | Erwachsene                | Geringes<br>Volumen       |         | Erwachsene | Geringes<br>Volumen |
| Blutfluss<br>Blutpumpe  | 30 bis 250                | 10 bis 200                | ml/min  | 10 ml/min  | 2 ml/min            |
| Dauer                   | 0 bis 99:59               | 0 bis 99:59               | h:min   | 10 min     | 10 min              |
| Plasmafluss             | 0; 100 bis 3.000          | 0; 10 bis 1.200           | ml/h    | 10 ml/h    | 10 ml/h             |
| Plasmavolumen<br>gesamt | 0 bis 10.000              | 0 bis 10.000              | ml      | 10 ml      | 10 ml               |
| Behältergewicht         | 0; 30 bis 5.000           | 0; 30 bis 5.000           | g       | 10 g       | 10 g                |
| Heparinfluss            | 0 bis 15                  | 0 bis 15                  | ml/h    | 0,1 ml/h   | 0,1 ml/h            |
| Heparinbolus            | 0 bis 2,5                 | 0 bis 2,5                 | ml      | 0,5 ml     | 0,5 ml              |
| Temperatur              | 0 (aus) oder<br>35 bis 39 | 0 (aus) oder<br>35 bis 39 | °C      | 0,5 ℃      | 0,5 °C              |

Während TPE werden die folgenden Patientenparameter im Hauptbildschirm angezeigt:

- Arterieller Druck (mmHg)
- Venöser Druck (mmHg)
- TMP (mmHg)
- Druckabfall (mmHg)
- Blutfluss (ml/min)

- Antikoagulans gesamt (ml)
- Plasma gesamt (ml)
- Verbleibende Zeit (h:min)
- Beutelwechsel in (h:min)

Die folgenden Patientenparameter werden bei TPE auf dem Bildschirm *Weitere Informationen* angezeigt:

- Druck vor Filter (mmHg)
- Filtratdruck (mmHg)
- Temperatur (°C)
- Prädilution (ml)
- Postdilution (ml und l)
- Blutvolumen (I)
- Nächster Beutelwechsel in (h:min)
- Ultrafiltration Abweichung (ml)

- Filtrationsfraktion (%)
- Gesamtdauer (h:min)
- Citratdosis (mmol/l)
- Arterieller Druck (mmHg)
- Venöser Druck (mmHg)
- TMP (mmHg)
- Druckabfall (mmHg)
- BLD (%)

Für eine TPE-Behandlung mit Antikoagulation mit Citrat werden folgende Patientenparameter eingegeben:

| Parameter               | Bereich                   |                           | Einheit | Inkre                                              | ement                                              |
|-------------------------|---------------------------|---------------------------|---------|----------------------------------------------------|----------------------------------------------------|
|                         | Erwachsene                | Geringes<br>Volumen       |         | Erwachsene                                         | Geringes<br>Volumen                                |
| Blutfluss               | 30 bis 300                | 10 bis 200                | ml/min  | 10 ml/min                                          | 2 ml/min                                           |
| Citratfluss             | 0; 20 bis 650             | 0; 20 bis 650             | ml/h    | 1 ml/h                                             | 1 ml/h                                             |
| Calciumfluss            | 0; 2 bis 300              | 0; 2 bis 300              | ml/h    | von 2 bis 30 ml<br>in Schritten von<br>0,2 ml/h    | von 2 bis 30 ml<br>in Schritten von<br>0,2 ml/h    |
|                         |                           |                           |         | von 30 bis<br>300 ml in<br>Schritten von<br>1 ml/h | von 30 bis<br>300 ml in<br>Schritten von<br>1 ml/h |
| Plasmavolumen<br>gesamt | 0 bis 10.000              | 0 bis 10.000              | ml/h    | 10 ml/h                                            | 10 ml/h                                            |
| Plasmafluss             | 0; 500 bis 3.000          | 0; 100 bis 1.200          | ml      | 100 ml/h                                           | 10 ml/h                                            |
| Behältergewicht         | 0; 30 bis 5.000           | 0; 30 bis 5.000           | g       | 10 g                                               | 10 g                                               |
| Temperatur              | 0 (aus) oder 35<br>bis 39 | 0 (aus) oder 35<br>bis 39 | °C      | 0,5℃                                               | 0,5℃                                               |
| Dauer                   | 0 bis 99:59               | 0 bis 99:59               | h       | 10 min                                             | 10 min                                             |
| Heparinfluss            | 0 oder 0,5 bis 15         | 0 oder 0,5 bis 15         | ml/h    | 0,1 ml/h                                           | 0,1 ml/h                                           |
| Heparinbolus            | 0 bis 2,5                 | 0 bis 2,5                 | ml      | 0,5 ml                                             | 0,5 ml                                             |

Während TPE mit Antikoagulation mit Citrat werden die folgenden Patientenparameter im Bildschirm Weitere Informationen angezeigt:

- Ultrafiltration Abweichung (ml)
- Filtrationsfraktion (%)
- Gesamtdauer (h:min)
- Citratdosis (mmol/l)
- Arterieller Druck (mmHg)
- Venöser Druck (mmHg)
- TMP (mmHg)
- Druckabfall (mmHg)

- Druck vor Filter (mmHg)
- Filtratdruck (mmHg)
- Temperatur (°C)
- Plasmavolumen (ml und l)
- Postdilutionsvolumen (ml und l)
- Citrat gesamt (ml)
- Calcium gesamt (ml)
- Nächster Beutelwechsel in (h:min)

• BLD (%)

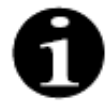

Option Filtrationsziel: Die Behandlung wird fortgesetzt, bis die Filtration dem programmierten Plasmavolumen entspricht (entferntes Plasma + Citrat + Calcium). Möglicherweise muss die Behandlung fortgesetzt werden, um das vollständige Plasmavolumen auszutauschen. Option Substitutionsziel: Die Behandlung wird fortgesetzt, bis das Plasma vollständig ausgetauscht wurde. Der Filtratbeutel enthält das vollständige ausgetauschte Plasma einschließlich Citrat- und Calciuminfusionen.

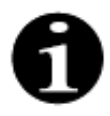

Treten Ziel erreicht Zeit oder Therapieziel erreicht auf, werden alle Behandlungspumpen (Postdilutions- und Filtratpumpen) und die Calciumpumpe angehalten. Die Blut- und Citratpumpen laufen mit der programmierten Geschwindigkeit weiter, bis die maximale Gabe von 50 ml Citrat erreicht wurde. Nach Abgabe von 50 ml Citrat werden die Blut- und Citratpumpe angehalten. Das zu dieser Zeit injizierte Citratvolumen wird nicht aus dem Patienten entfernt

### 5.11.5.4 Beutelwechsel

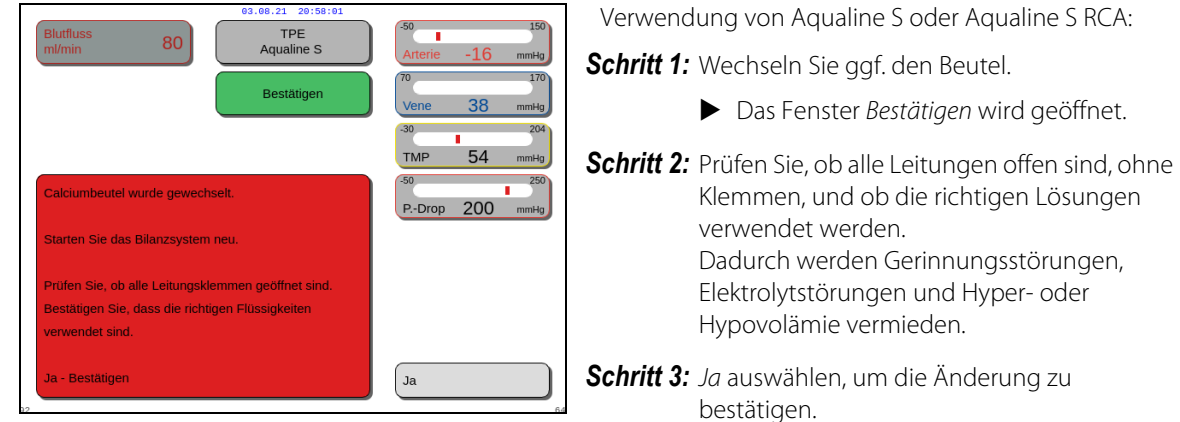

Abb. 211

bestätigen.

- ► Das Bestätigungsfenster wird geschlossen.
- Der Verlauf der Behandlung wird nicht ► beeinträchtigt.

## 5.11.6 Hämoperfusion (Blutentgiftung)

Bei der Hämoperfusion wird das Blut im extrakorporalen Kreislauf durch eine Hämoperfusionskartusche geleitet.

Hämoperfusion dient zur Entfernung toxischer Substanzen aus dem Blut mithilfe einer Hämoperfusionskartusche.

Die Clearance beruht auf dem Prinzip der Adsorption. Substituate kommen bei dieser Behandlungsart nicht zum Einsatz und es wird kein Filtrat erzeugt.

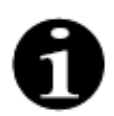

Bei der Hämoperfusion darf keine Antikoagulation mit Citrat vorgenommen werden.

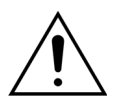

Der Gebrauch falscher Einwegartikel kann eine Gefahr für den Patienten bedeuten.
 ⇒ Bei einer Hämoperfusionsbehandlung stets eine Hämoperfusionskartusche verwenden.

➡ Für alle Einwegartikel, die von der NIKKISO Europe GmbH zugelassen und validiert sind (z. B. Hämoperfusionskartuschen und Schlauchsets), beachten Sie bitte die Gebrauchsanweisung des jeweiligen Herstellers.

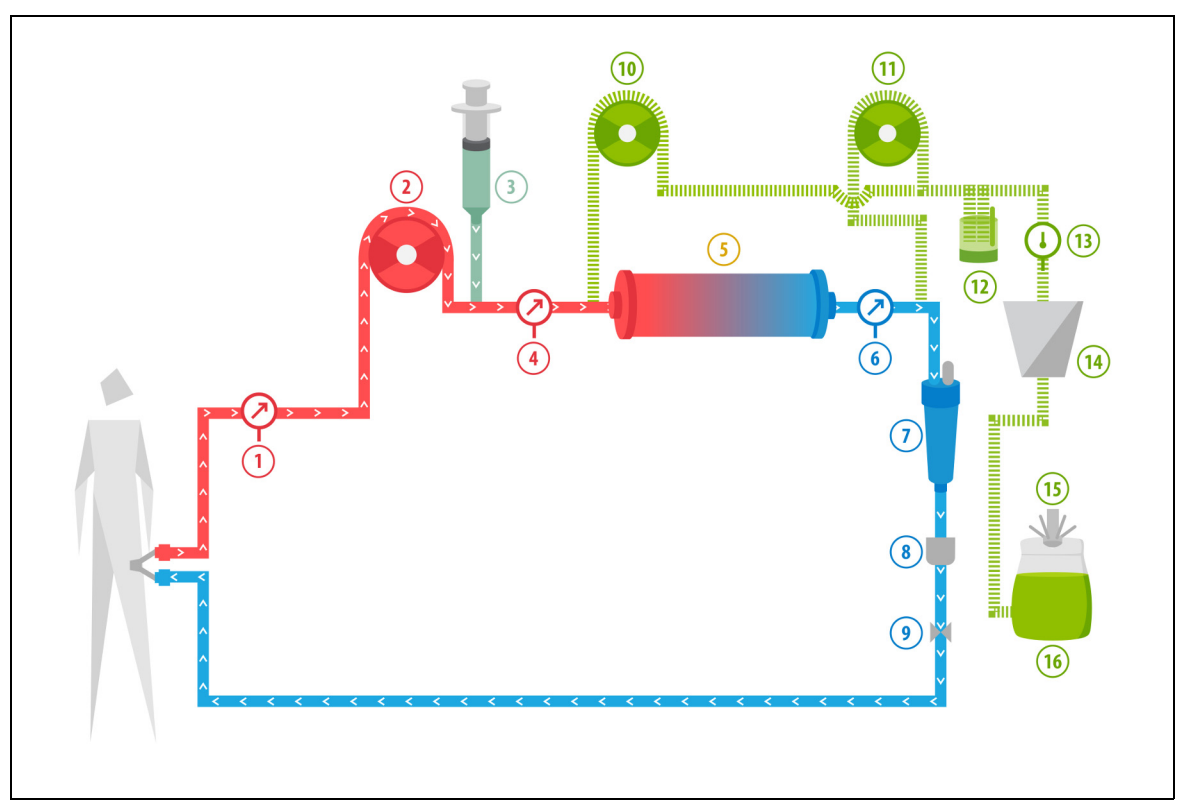

Abb. 212

| Nr. | Komponente        | Nr. | Komponente                                  |
|-----|-------------------|-----|---------------------------------------------|
| 1   | Arterieller Druck | 9   | Venöse Klemme                               |
| 2   | Blutpumpe         | 10  | Prädilutions-Substituatpumpe (läuft nicht)  |
| 3   | Heparinpumpe      | 11  | Postdilutions-Substituatpumpe (läuft nicht) |
| 4   | Druck vor Filter  | 12  | Automatische Entgasungseinheit              |
| 5   | Kartusche         | 13  | Temperaturkontrolle                         |

| Nr. | Komponente    | Nr. | Komponente      |
|-----|---------------|-----|-----------------|
| 6   | Venöser Druck | 14  | Heizung         |
| 7   | Luftfalle     | 15  | Substituatwaage |
| 8   | Luftdetektor  | 16  | Spüllösung      |

- Bei der Hämoperfusion wird das Blut durch eine Hämoperfusionskartusche gepumpt.
- Bestimmte Substanzen (z. B. Toxine) werden adsorbiert und das gereinigte Blut wird an den Patienten reinfundiert.
- Es kommt nur die Blutpumpe zum Einsatz.

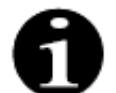

Die Hämoperfusion kann bei ausgewählter Antikoagulation mit Citrat nicht verwendet werden.

Die einzugebenden Patientenparameter für eine Hämoperfusionsbehandlung sind:

| Parameter              | Bereich     |                     | Einheit | Inkrement  |                     |
|------------------------|-------------|---------------------|---------|------------|---------------------|
|                        | Erwachsene  | Geringes<br>Volumen |         | Erwachsene | Geringes<br>Volumen |
| Blutfluss<br>Blutpumpe | 30 bis 450  | 10 bis 200          | ml/min  | 10 ml/min  | 2 ml/min            |
| Dauer                  | 0 bis 99:59 | 0 bis 99:59         | h:min   | 10 min     | 10 min              |
| Heparinfluss           | 0 bis 15    | 0 bis 15            | ml/h    | 0,1 ml/h   | 0,1 ml/h            |
| Heparinbolus           | 0 bis 2,5   | 0 bis 2,5           | ml      | 0,5 ml     | 0,5 ml              |

Die folgenden Patientenparameter werden bei der Hämoperfusion auf dem Hauptbildschirm angezeigt:

- Arterieller Druck (mmHg)
- Venöser Druck (mmHg)
- TMP (mmHg)
- Blutfluss (ml/min)

- Antikoagulans gesamt (ml)
- Druckabfall (mmHg)
- Verbleibende Zeit (h:min)
- Beutelwechsel in (h:min)

Die folgenden Patientenparameter werden bei der Hämoperfusion auf dem Bildschirm *Weitere Informationen* angezeigt:

- Druck vor Filter (mmHg)
- Filtratdruck (mmHg)
- Temperatur (°C)
- Prädilution (ml)
- Postdilution (ml)
- Blutvolumen (I)
- Nächster Beutelwechsel in (h:min)
- Ultrafiltration Abweichung (ml)

- Filtrationsfraktion (%)
- Gesamtdauer (h:min)
- Citratdosis (mmol/l)
- Arterieller Druck (mmHg)
- Venöser Druck (mmHg)
- TMP (mmHg)
- Druckabfall (mmHg)
- BLD (%)

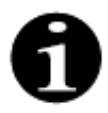

Der bei der Hämoperfusionstherapie angezeigte TMP-Wert ist nicht der Transmembrandruck. Es ist der Druck in der Kartusche. Das Hämoperfusionsprinzip beruht auf Adsorption. Die Kartusche verfügt nicht über eine Membran. TMP existiert bei der Hämoperfusionsbehandlung nicht.

# 6 Alarme und Meldungen

# 6.1 Beschreibung des Alarmsystems

#### Bei einem Alarm oder Systemfehler:

• Optische und akustische Signale werden ausgegeben. Akustische Signale können für 2 Minuten durch

Drücken der Taste *Ton aus (Ton unterbrochen)* abgestellt werden. Wenn der Fehler nicht innerhalb von 2 Minuten korrigiert wird, ertönt das akustische Signal erneut. Tritt während der Stummschaltungsdauer ein anderer Alarm oder Systemfehler auf, wird sofort ein akustisches Signal ausgegeben.

- Die entsprechende Statusleuchte in der Betriebsstatusanzeige (rot oder gelb) leuchtet auf.
- Der Hauptbildschirm wird angezeigt (außer im Programmiermodus).
- Die Ursache des Alarms bzw. Systemfehlers wird in einem Fenster am Bildschirm angezeigt. Bei Mehrfachalarmen wird der Alarm mit der höchsten Priorität zuerst angezeigt.
- Die Funktion *Hilfe* blendet weitere Angaben über die Meldung am Bildschirm ein. Bei Mehrfachalarmen enthält der Bildschirm *Hilfe* lediglich Angaben zu dem Alarm mit der höchsten Priorität.

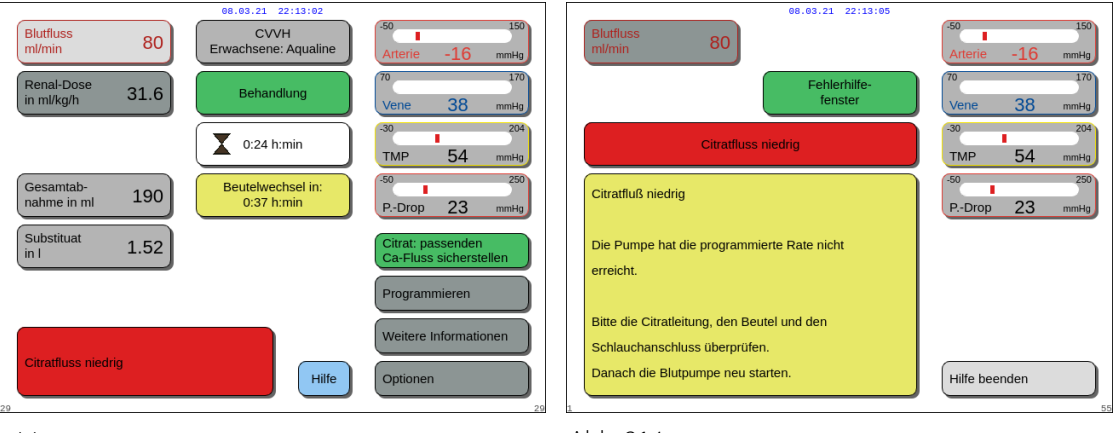

Abb. 213

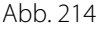

• Nach Beheben der Alarmursache kann die Behandlung durch Drücken der Taste Behandlung 💇 oder der

Taste Blutpumpe Offentgesetzt werden. Weitere Informationen siehe Kapitel 6.2 Alarme, Meldungen, Systemfehler und Möglichkeiten zur Behebung (Seite 6-5).

#### Bei einer Meldung:

- Optische und akustische Signale werden ausgegeben.
- Die entsprechenden Statusleuchten in der Betriebsstatusanzeige leuchten auf.
- Der Hauptbildschirm wird angezeigt.
- Die Ursache der Meldung wird in einem Fenster am Bildschirm angezeigt.
- Die Funktion Hilfe blendet weitere Angaben über die Meldung am Bildschirm ein.

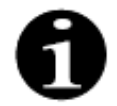

Sollte ein nicht behebbarer Alarm, eine nicht behebbare Störung oder ein Defekt des Aquarius-Systems eine kontrollierte Blutrückführung verhindern, kann das Blut dem Patienten manuell zurückgeführt werden. Aquarius enthält eine manuelle Blutpumpenkurbel zum Drehen des Blutpumpenrotors. Das Aquarius-System stellt kein lebenserhaltendes System dar, nach Austausch des Gerätes kann eine gewählte Behandlung fortgesetzt werden.

### 6.1.1 Klassifizierung der Alarme

Alarme, Systemfehler und Meldungen werden gemäß ihrer Priorität klassifiziert.

| Priorität          | Alarme/Systemfehler/Meldungen                                                |
|--------------------|------------------------------------------------------------------------------|
| Hohe Priorität     | Systemfehler, Alarm Luft erkannt, Alarm Venöser Druck niedrig, Blutpumpe aus |
| Mittlere Priorität | Alle Alarme mit Ausnahme von Alarmen mit hoher Priorität                     |
| Niedrige Priorität | Alle Meldungen                                                               |

Systemfehler sind technische Alarme, alle anderen Alarme haben eine körperliche Ursache, Meldungen sind Benachrichtigungen für den Bediener.

#### 6.1.2 Alarme mit Bezug auf den Blutkreislauf

Bei einem Blutkreislauf-Alarm:

- Optische und akustische Signale werden ausgegeben.
- Alle Pumpen stoppen.
- Die LEDs der Tasten Blutpumpe  $\textcircled{0}_{\mathbb{A}}$  und Behandlung 0 blinken.
- Die venöse Klemme schließt, wenn Luft oder Mikroschaum entdeckt wird oder der venöse Druck unter den unteren Grenzwert sinkt.

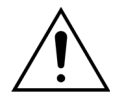

Wenn ein Alarm aufgrund eines Fehlers im Filtrat- oder Dialysatkreislauf ausgegeben wird, wird die Calciumpumpe angehalten. Die Blutpumpe und die Citratpumpe laufen weiter, bis eine Höchstmenge von 50 ml Citrat infundiert ist, dann stoppen beiden Pumpen.

So setzen Sie einen Blutkreislauf-Alarm zurück:

Schritt 1: Die Alarmursache beseitigen.

**Schritt 2:** Drücken Sie die Tasten Blutpumpe  $\textcircled{0}_{m}$  und Behandlung 0, um die Behandlung fortzusetzen.

Einstellung des Grenzwertes:

Alle Grenzwerte in Aquarius sind voreingestellt und können nicht vom Benutzer geändert werden. Nach einem Stromausfall oder einer kurzzeitigen Spannungsabsenkung bleiben die Alarmvoreinstellungen unverändert.

## 6.1.3 Aquarius-Substituat-Heizung

Das Aquarius-System hat ein integriertes Heizsystem, mit dem das Substituat vor der Rückführung an den Patienten gewärmt werden kann.

Wenn die Behandlungspumpen länger als 15 Sekunden stoppen und die Plattentemperatur über 43 °C beträgt, kann die Flüssigkeitstemperatur in der Heizspirale ansteigen. In diesem Fall startet das Aquarius-System das Abkühlen der Heizung: Die Plattentemperatur wird auf die programmierte Temperatur reduziert und eine gelbe Meldung auf dem Bildschirm zeigt *Heizung kühlt ab* an.

Das Abkühlen der Heizung kann bis zu 10 Minuten dauern. Wenn die Temperatur der Heizplatte weniger als 42 °C beträgt, wird die Meldung *Heizung kühlt ab* ausgeblendet und die Behandlung wird automatisch fortgesetzt. Ging der Meldung *Heizung kühlt ab* ein Bilanzalarm voraus, so wird das Flüssigkeitsverlustmanagement aktiviert.

Abkühlen der Heizung: Die Behandlung wird so lange unterbrochen, bis eine sichere Temperatur erreicht ist (unter 42 °C). Die Substituatpumpen laufen mit langsamer Geschwindigkeit, um die Kühlung zu unterstützen (Ausnahme: Während des Ausgleichs der Gesamtabnahme sind die Substituatpumpen nicht in Betrieb).

Falls der Temperaturwert auf dem Bildschirm *Weitere Informationen* 40 °C und/oder die Temperatur der Heizplatte 57 °C übersteigt, wird ein roter Alarm *Temperatur hoch* ausgegeben. Die Flüssigkeitspumpen stoppen, bis die auf dem Bildschirm *Weitere Informationen* angezeigte Temperatur unter 40 °C und die Temperatur der Heizplatte unter 57 °C liegt. Während dieser Abkühlungszeit bleibt das rote Alarmfenster *Temperatur hoch* auf dem Bildschirm.

Wenn die Meldung *Temperatur hoch* ausgeblendet wird, werden die Behandlungspumpen automatisch neu gestartet.

#### 6.1.4 Alarme im Flüssigkeitskreislauf (Filtrat, Substituat, Dialysat) - Bilanz

Bei einem Bilanzalarm:

- Optische und akustische Signale werden ausgegeben.
- Die Filtrat-, Prä- und Postdilutionspumpen stoppen.
- Die LED der Taste *Behandlung* 💇 blinkt.

Sofern Antikoagulation mit Citrat verwendet wird:

- Die Calciumpumpe stoppt.
- Die Blutpumpe und die Citratpumpe laufen mit ihren relevanten Flussraten weiter, bis eine Höchstmenge von 50 ml Citrat infundiert wurde. Die Flussraten sind spezifisch für die Aktivierung der Blutpumpen- und Citratpumpen-Links.
- Die Filtrationspumpe läuft mit der gleichen Flussrate wie die Citratpumpe. Wenn die UF-Abweichung negativ ist, stoppt die Filtrationspumpe.

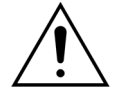

Wenn ein roter Alarm *Temperatur hoch* oder *Bilanzalarm* und im Anschluss ein gelber Hinweis *Heizung kühlt ab* angezeigt wird, wird die Geschwindigkeit der Citratpumpe gesenkt und die Calciumpumpe wird gestoppt. Dies führt dazu, dass Citrat ohne Calcium infundiert wird, während die Meldung *Heizung kühlt ab* angezeigt wird. Die Geschwindigkeit der Filtrationspumpe wird automatisch auf Null gesetzt, wenn die UF-Abweichung negativ ist.

So setzen Sie einen Alarm im Flüssigkeitskreislauf zurück:

Schritt 1: Die Alarmursache beseitigen.

**Schritt 2:** Drücken Sie die Taste *Behandlung* (1), um die Behandlung fortzusetzen.

#### 6.1.5 Total Fluid Loss (TFL) Management/Management der Gesamtabnahme

Die Behandlungspumpen laufen, bis sie das programmierte Ultrafiltrationsvolumen (oder Flüssigkeitsverlustvolumen) erreicht haben. Die Bilanzwaagen messen die Differenz zwischen dem Substituatvolumen und dem Filtratvolumen, woraus sich das Ultrafiltrationsvolumen ergibt. Ein Bilanzalarm tritt auf, wenn eine Differenz von 50 g bei Erwachsenen (20 g bei geringem Volumen) zwischen dem programmierten Ultrafiltrationsvolumen und dem tatsächlichen Ultrafiltrationsvolumen erkannt wird. Wenn die Pumpen durch Drücken der Taste *Behandlung* wieder in Gang gesetzt werden, werden die Volumenabweichungen vom System automatisch ausgeglichen. Diese Funktion bezeichnet man als Management der Gesamtabnahme.

Tritt ein Bilanzalarm auf, so zeigt ein gelbes Feld die Anzahl der ermittelten Bilanzalarme in einem Zeitraum von 20 Minuten an. Werden innerhalb von 20 Minuten mehr als fünf Bilanzalarme gezählt, so erscheint ein rotes Feld, das den Bediener darüber informiert, dass die Behandlung abgebrochen wurde. Nur die Blutpumpe läuft

weiter. An dieser Stelle auf *Weiter* drücken, um zum Modus *Ablegen* zu gelangen. Die Anweisungen in Kapitel *5.9* (*Seite 5-71*) befolgen.

Der Bilanzalarm-Zähler wird erst dann auf Null zurückgesetzt, wenn das Aquarius-System 20 Minuten ohne Anhalten der Pumpen gelaufen ist. Bei einem Alarm, der zum Anhalten des Bilanzsystems führt, oder beim manuellen Anhalten des Bilanzsystems durch den Bediener wird die 20-minütige Phase von vorne begonnen.

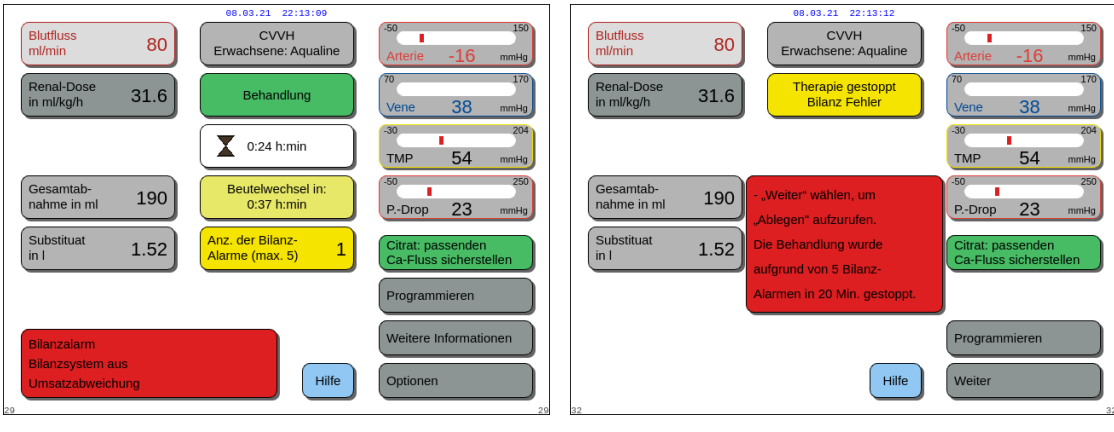

Abb. 215

Abb. 216

Der Ausgleich der Gesamtabnahme kann verzögert sein, wenn die Meldung *Heizung kühlt ab* angezeigt wird. Sobald die Meldung *Heizung kühlt ab* nicht mehr angezeigt wird, wird die Differenz der Bilanzalarmflüssigkeit automatisch vom System ausgeglichen.

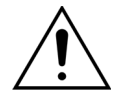

Bei einer Abweichung des Gewichts um mehr als  $\pm$  120 g besteht das Risiko einer Hyper- oder Hypovolämie.

Wenn die Gewichtsabweichungen einen Bilanzalarm auslösen, der Zählwert jedoch nicht ansteigt, wird die UF-Abweichung auf den Wert zurückgesetzt, der vor der Abweichung angezeigt wurde. Die Gewichtsabweichung wird nicht durch einen Neustart der Behandlung ausgeglichen, weil keine Flüssigkeitsabweichung beim Patienten stattgefunden hat.

- Das Bilanzsystem immer anhalten, wenn während der Behandlung ein Beutel an die Waage gehängt bzw. von der Waage entfernt wird.
- ➡ Alle Flüssigkeitsleckagen umgehend beheben.
- ⇒ Das Aquarius-System bei aktivem Bilanzsystem nicht bewegen.

|                                  | 08.03.21 22:13:16                   |                             |
|----------------------------------|-------------------------------------|-----------------------------|
| Blutfluss<br>ml/min 80           | CVVH<br>Erwachsene: Aqualine        | -50 150<br>Arterie -16 mmHg |
| Renal-Dose<br>in ml/kg/h 31.6    | Behandlung                          | 70 170<br>Vene 38 mmHg      |
|                                  | <b>X</b> 0:24 h:min                 | -30 204<br>TMP 54 mmHg      |
| Gesamtab-<br>nahme in ml 190     | Beutelwechsel in:<br>0:37 h:min     | -50 250<br>PDrop 23 mmHg    |
| Substituat<br>in I 1.52          | Anz. der Bilanz-<br>Alarme (max. 5) | Kein Antikoagulans          |
|                                  |                                     | Programmieren               |
| Rilpoz wird gostottat, bitto wa  |                                     | Weitere Informationen       |
| Bilditz wird gestalter, bille wa | Hilfe                               | Optionen                    |

#### HINWEIS

Während des Ausgleichs der Gesamtabnahme wird die Meldung *Bilanz wird gestartet, bitte warten* angezeigt.

Abb. 217

#### 6.1.6 Alarme des Citrat/Calcium-Kreislaufs

Im Falle einer Alarmmeldung des Citrat/Calcium-Kreislaufs bei Verwendung von Antikoagulation mit Citrat:

- Optische und akustische Signale werden ausgegeben.
- Die Behandlungspumpen und die Calciumpumpe stoppen.

Bei Alarmen, mit Ausnahme der Alarme Citrat Pumpenfehler, Citrat Umsatzfehler, Klemme an Citratleitung und Citratbeutel fehlt:

- Die LED der Taste Blutpumpe 🕘 und der Taste Behandlung 🐼 blinkt.
- Die Blut-, Behandlungs- und Citratpumpen stoppen.

Bei dem Alarm Citratbeutelwechsel:

- 20 Sekunden, bevor der Alarm *Citratbeutelwechsel* auftritt, stoppen die Bilanzpumpen und die Calciumpumpe. Wenn der Alarm auftritt, stoppen auch die Blut- und Citratpumpen.
- Die LEDs der Taste Behandlung O und der Taste Blutpumpe  $\textcircled{O}_{23}$  blinken.

Um einen Alarm des Citrat-/Calciumkreislaufs zurückzusetzen:

Schritt 1: Die Alarmursache beseitigen.

**Schritt 2:** Die Taste *Blutpumpe*  $\textcircled{O}_{\mathbb{Z}}$  drücken, um die Behandlung fortzusetzen.

#### 6.1.7 Programm zum Anhalten der Blutpumpe

Bei Verwendung der Antikoagulation mit Citrat laufen die Blut- und Citratpumpen weiter, bis das Höchstvolumen von 50 ml Citrat infundiert ist. Nach Abgabe von 50 ml Citrat werden die Blut- und Citratpumpe angehalten. Das injizierte Citratvolumen wird nach dem Neustart der Behandlungspumpen entfernt.

# 6.2 Alarme, Meldungen, Systemfehler und Möglichkeiten zur Behebung

#### 6.2.1 Alarme

Wenn das Aquarius-System während des Systemtests oder im Betrieb einen Zustand außerhalb der Normalwerte erkennt oder die Parameter die jeweiligen Grenzwerte über- oder unterschreiten, wird eine Alarmmeldung ausgegeben und das Aquarius-System schaltet in den Sicherheitsmodus. Der Alarm wird von einem akustischen Signal begleitet. Bitte beachten Sie, dass die Blutpumpe bei einigen Alarmen manuell neu gestartet werden muss.

Alle Alarme lösen die definierte Alarmreaktion auf dem Aquarius-System aus. Ein Alarm kann nicht durch einen Alarm höherer Priorität unterdrückt werden. Auf dem Bildschirm wird die Beschreibung der Alarmursache für die Alarme mit der höchsten Priorität angezeigt. Es können maximal vier Begründungen für Alarme gleichzeitig auf dem Bildschirm angezeigt werden.

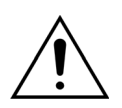

Nicht wiederholt den Alarm ausschalten und die Behandlung neu starten, ohne vorher die Ursache des Alarms identifiziert und behoben zu haben.

Alarmverzögerungszeiten setzen sich aus der maximalen Alarmbedingung und der verzögerten Zeit, mit der ein Alarmsignal erzeugt wird, zusammen. Die verzögerte Zeit, mit der ein Alarmsignal erzeugt wird, kann maximal 3 s betragen, sodass die angegebenen Alarmzeiten in einem Bereich von +0/–3 s variieren. Die mittlere Alarmverzögerungszeit wird aus der angegebenen maximalen Alarmverzögerungszeit minus 0,5 s berechnet. Das Aquarius-System verzögert nicht die Alarmbedingung.

\* G (gesperrt) – Der Alarm kann NICHT zurückgesetzt werden, wenn eine Alarmbedingung nicht mehr vorhanden ist

| ** NG (nicht gesperrt) – Der Alarm | kann zurückgesetzt werden, | wenn eine Alarmbedingung nich | t mehr vorhanden ist |
|------------------------------------|----------------------------|-------------------------------|----------------------|
|                                    |                            |                               |                      |

| Display                                                                                              | ID                    | Max.<br>Alarm-<br>verzöge-<br>rungszeit | G*/<br>NG** | Ursache:                                                                                                    | Möglichkeiten zur Behebung:                                                                                                    |
|----------------------------------------------------------------------------------------------------|-----------------------|-----------------------------------------|-------------|----------------------------------------------------------------------------------------------------|----------------------------------------------------------------------------------------------------|
| Arterieller<br>Druck hoch                                                                            | 68                    | ≤5 s                                    | NG          | <ul> <li>Der arterielle Druck hat den oberen<br/>Grenzwert überschritten.</li> <li>Gerinnungsbildung in der venösen<br/>Tropfkammer.</li> <li>Problem mit dem Katheter.</li> <li>Leitungen sind abgeknickt.</li> </ul>                                                                                                    | <ul> <li>⇒ Das Aqualine-Schlauchset<br/>austauschen.</li> <li>⇒ Die Lage des arteriellen<br/>Anschlusses am Patienten prüfen.</li> <li>⇒ Die arterielle Leitung auf Knicke<br/>und Blockierungen prüfen,<br/>inklusive Drucksensor und<br/>Vorfiltersensoren.</li> <li>⇒ Die Taste Blutpumpe drücken, um<br/>die Behandlung fortzusetzen.</li> </ul>                                                                                                    |
| Arterieller<br>Druck<br>niedrig                                                                      | 67                    | ≤5 s                                    | NG          | <ul> <li>Der arterielle Druck hat den<br/>unteren Grenzwert unterschritten.</li> <li>Katheter ist nicht in der richtigen<br/>Position.</li> <li>Problem mit dem Katheter.</li> <li>Leitungen sind abgeknickt.</li> </ul>                                                                                                    | <ul> <li>⇒ Blutfluss prüfen.</li> <li>HINWEIS</li> <li>Ist der Blutfluss verändert, die</li> <li>Filtrationsfraktion im Bildschirm</li> <li>Weitere Informationen prüfen.</li> <li>⇒ Lage des Katheters und den<br/>Patientenzugang prüfen.</li> <li>⇒ Katheter neu spülen oder<br/>austauschen.</li> <li>⇒ Die arterielle Leitung auf Knicke<br/>und Blockierungen prüfen,<br/>inklusive Drucksensor und<br/>Vorfiltersensoren.</li> </ul>                                                                       |
| Bilanzalarm<br>Substituat-<br>leitung<br>prüfen<br>oder<br>Bilanzalarm<br>Filtratlei-<br>tung prüfen | 70<br>99<br>70<br>100 | ≤20 s                                   | G           | <ul> <li>Wenn der <i>Bilanzalarm</i> gezählt wird<br/>(siehe Alarmzähler im gelben Feld im<br/>Hauptbildschirm) bedeutet dies:</li> <li>Dass die Flüssigkeitsbilanz des<br/>Patienten für mehr als 15 s um<br/>mehr als 50 g (bei der Behandlung<br/>eines Erwachsenen) oder um mehr<br/>als 20 g (bei der Behandlung mit<br/>geringem Volumen) abweicht. Die<br/>Abweichung beträgt weniger als<br/>120 g.</li> <li>Dass die Abweichung während<br/>des Ausgleichs der<br/>Gesamtabnahme nicht<br/>ausgeglichen werden konnte.</li> </ul> | <ol> <li>Wenn der <i>Bilanzalarm</i> gezählt<br/>wird, sicherstellen:         <ul> <li>Dass alle Klemmen geöffnet<br/>sind.</li> <li>Dass die Leitungen und Beutel<br/>frei hängen.</li> <li>Dass die Leitungen nicht<br/>abgeknickt oder verstopft sind.</li> <li>Dass die Beutel richtig<br/>angeschlossen sind.</li> <li>Dass Beutel und Leitungen<br/>nicht auf dem Gestell<br/>aufliegen.</li> </ul> </li> <li>Die Bilanzpumpen durch Drücken<br/>der Taste <i>Behandlung</i> erneut<br/>starten.</li> </ol> |

| Display                                                                               | ID | Max.<br>Alarm-<br>verzöge- | G*/<br>NG** | Ursache:                                                                                                    | Möglichkeiten zur Behebung:                                                                                                    |
|---------------------------------------------------------------------------------------|----|----------------------------|-------------|----------------------------------------------------------------------------------------------------|----------------------------------------------------------------------------------------------------|
|                                                                                       |    | rungszeit                  |             |                                                                                                    |                                                                                                    |
| Bilanzalarm                                                                           |    |                            |             | Mögliche Ursachen:                                                                                                    |                                                                                                    |
| Substituat-<br>leitung<br>prüfen<br>oder<br>Bilanzalarm<br>Filtratlei-<br>tung prüfen |    |                            |             | <ul> <li>Flüssigkeitsleitungen/Verteilerset<br/>geknickt oder abgeklemmt.</li> <li>Anschluss im Flüssigkeitsbeutel<br/>nicht aufgebrochen.</li> <li>Die Beutel schwingen an der<br/>Waage und berühren das Gestell<br/>des Aquarius-Geräts.</li> <li>Wenn mehrere Beutel an der<br/>Waage hängen, die Beutel sich<br/>gegenseitig berühren oder die<br/>Schlauchleitungen auf dem Gestell<br/>aufliegen, kann es passieren, dass<br/>die Position der Beutel sich</li> </ul>                                                                                                    |                                                                                                    |
| (Fortsetzung)                                                                         |    |                            |             | <ul> <li>während des Entleerungsvorgangs<br/>ändert, was zu einer<br/>vorübergehenden<br/>Gewichtsveränderung an der<br/>Waage führt.</li> <li>Die Schlauchleitungen werden<br/>vom Gestell unterstützt oder<br/>liegen auf ihm auf.</li> <li>Flüssigkeit tritt aus oder ein Beutel<br/>wurde von der Waage genommen.</li> <li>Die Filtrat- oder Substituatbeutel<br/>wurden bei aktivem Bilanzsystem<br/>berührt.</li> <li>Ein Beutel wurde hinzugefügt oder<br/>entfernt, ohne das Bilanzsystem zu<br/>stoppen.</li> <li>Das Aquarius-System wurde bei<br/>aktivem Bilanzsystem bewegt</li> </ul> |                                                                                                    |
|                                                                                       |    |                            |             | <ul> <li>Wenn der <i>Bilanzalarm</i> nicht gezählt<br/>wird (siehe Alarmzähler im gelben<br/>Feld im Hauptbildschirm) bedeutet<br/>dies:</li> <li>Die Flüssigkeitsbilanz des<br/>Patienten weicht für mehr als<br/>15 Sekunden um mehr als 120 g<br/>ab.</li> </ul>                                                                                                    | <ol> <li>Wenn der <i>Bilanzalarm</i> nicht<br/>gezählt wird, sicherstellen:         <ul> <li>Dass alle Beutel an der Waage<br/>hängen.</li> <li>Dass alle Beutel frei hängen<br/>und sich nicht bewegen.</li> </ul> </li> <li>Die Bilanzpumpen durch Drücken<br/>der Taste <i>Behandlung</i> erneut<br/>starten.</li> </ol> |

| Display                                                                                                    | ID  | Max.               | G*/  | Ursache:                                                                                                    | Möglichkeiten zur Behebung:                                                                                                    |
|----------------------------------------------------------------------------------------------------|-----|--------------------|------|----------------------------------------------------------------------------------------------------|----------------------------------------------------------------------------------------------------|
|                                                                                                    |     | Alarm-<br>verzöge- | NG** |                                                                                                    |                                                                                                    |
|                                                                                                    |     | rungszeit          |      |                                                                                                    |                                                                                                    |
| Bilanzalarm<br>Substituat-<br>leitung<br>prüfen<br>oder<br>Bilanzalarm<br>Filtratlei-<br>tung prüfen<br>(Fortsetzung) |     |                    |      | <ul> <li>Mögliche Ursachen:</li> <li>Die Beutel schwingen an der<br/>Waage und berühren das Gestell<br/>des Aquarius-Systems.</li> <li>Wenn mehrere Beutel an der<br/>Waage hängen, die Beutel sich<br/>gegenseitig berühren oder die<br/>Schlauchleitungen auf dem Gestell<br/>aufliegen, kann es passieren, dass<br/>die Position der Beutel sich<br/>während des Entleerungsvorgangs<br/>ändert, was zu einer<br/>vorübergehenden<br/>Gewichtsveränderung an der<br/>Waage führt.</li> <li>Ein Beutel wurde von der Waage<br/>entfernt.</li> <li>Ein Beutel wurde hinzugefügt oder<br/>entfernt, ohne das Bilanzsystem zu<br/>stoppen.</li> <li>Das Aquarius-System wurde bei</li> </ul> |                                                                                                    |
| Bilanz-<br>system aus                                                                                                 | 84  | ≤ 305 s            | G    | Das Bilanzsystem war 5 Minuten lang<br>ausgeschaltet. Alle<br>Flüssigkeitspumpen wurden<br>gestoppt.                                                                                                    | Ursache beheben und<br>Bilanzsystem wieder einschalten.                                                                                                    |
| Blut auf<br>Gerinnung<br>prüfen                                                                                       | 104 | ≤5 s               | G    | Die Blutpumpe wird für mehr als<br>5 Minuten ausgeschaltet.                                                                                                    | Gefahr der Blutgerinnung im<br>extrakorporalen Kreislauf.<br>➡ Überprüfen Sie die Leitung auf<br>Gerinnung.                                                                                                    |
| Blut auf<br>Gerinnung<br>prüfen<br>und<br>Filter und<br>Set aus-<br>tauschen                                          | 104 | ≤5 s               | G    | Die Blutpumpe wird für mehr als<br>15 Minuten ausgeschaltet.                                                                                                    | <ul> <li>⇒ Überprüfen Sie die Leitung auf Gerinnung.</li> <li>Wenn keine Gerinnung festgestellt wurde:</li> <li>1. Den Alarm durch Drücken der Taste <i>Blutpumpe</i> beheben.</li> <li>2. Starten Sie die Blutpumpe neu.</li> <li>Im Falle einer Gerinnung:</li> <li>1. Behandlung beenden.</li> <li>2. Patienten trennen.</li> <li>3. Zum Fortsetzen eine neue Behandlung mit einem neuen Filter und einem neuen Schlauchset starten.</li> </ul> |

| Display                        | ID          | Max.<br>Alarm-<br>verzöge-<br>rungszeit                                                                                            | G*/<br>NG** | Ursache:                                                                                                    | Möglichkeiten zur Behebung:                                                                                                    |
|--------------------------------|-------------|----------------------------------------------------------------------------------------------------|-------------|----------------------------------------------------------------------------------------------------|----------------------------------------------------------------------------------------------------|
| Blutfluss<br>Fehl-<br>funktion | 89          | <ul> <li>≤10 s Drehrichtung</li> <li>≤35 s</li> <li>Flussab-weichung</li> <li>≤65 s</li> <li>Blutpumpe dreht sich nicht</li> </ul> | G           | Die Drehzahl der Blutpumpe über-<br>oder unterschreitet den Grenzwert<br>um ±5 %.                                                              | <ul> <li>➡ Blutfluss prüfen.</li> <li>➡ Leitungen der Blutpumpe prüfen.</li> <li>➡ Schlauchset auf Verengungen prüfen.</li> </ul>                                           |
| Blutleck                       | 69          | ≤10 s                                                                                                    | G           | <ul> <li>Filtrat/Plasma enthält Blut.</li> <li>Filtermembran beschädigt/<br/>gerissen.</li> </ul>                                              | <ol> <li>Behandlung abbrechen.</li> <li>Kreislauf austauschen.</li> </ol>                                                                                                   |
|                                |             |                                                                                                    |             | <ul> <li>Die BLD-Kammer wurde während<br/>der Behandlung aus ihrem<br/>Gehäuse entnommen.</li> <li>Keine Flüssigkeit in BLD-Kammer.</li> </ul> | <ul> <li>BLD-Kammer neu positionieren.</li> <li>Spülen wiederholen aufrufen und<br/>Ultrafiltratleitung wählen.</li> </ul>                                                  |
|                                |             |                                                                                                    |             | <ul> <li>Staub auf dem Gehäusespiegel.</li> </ul>                                                                                              | <ol> <li>Spiegel entnehmen.</li> <li>Spiegel reinigen und an der<br/>gleichen Position wieder<br/>einsetzen.</li> </ol>                                                     |
| Blutpumpe<br>aus               | 83          | ≤65 s                                                                                                    | G           | Die Blutpumpe läuft seit 1 Minute<br>nicht mehr.                                                                                               | <ul> <li>Drücken Sie die Taste Blutpumpe</li> <li>um die Blutpumpe wieder einzuschalten.</li> </ul>                                                                         |
| Calcium-<br>beutel fehlt       | 107/<br>169 | ≤15 s                                                                                                    | G           | An der Calciumwaage hängt kein<br>Beutel.                                                                                                    | <ol> <li>Hängen Sie einen Beutel<br/>Calciumlösung an die<br/>Calciumwaage.</li> <li>Die Taste <i>Blutpumpe</i><br/>drücken, um die Behandlung<br/>fortzusetzen.</li> </ol> |
| Calcium-<br>beutel-<br>wechsel | 171         | ≤15 s                                                                                                    | G           | Der Calciumbeutel ist leer.                                                                                                    | <ol> <li>Warten, bis die Blutpumpe<br/>stoppt.</li> <li>Leeren Beutel durch neuen Beutel<br/>mit Calciumlösung auswechseln.</li> </ol>                                      |
| Display                | ID  | Max.<br>Alarm-<br>verzöge-<br>rungszeit          | G*/<br>NG** | Ursache:                                                                                                    | Möglichkeiten zur Behebung:                                                                                                    |
|------------------------|-----|--------------------------------------------------|-------------|----------------------------------------------------------------------------------------------------|----------------------------------------------------------------------------------------------------|
| Calcium-<br>fluss hoch | 162 | Abhängig<br>vom Fluss:<br>von 60 s bis<br>3330 s | G           | <ul> <li>Der vom Bediener eingegebene<br/>Calciumwert wird bei der Bilanz<br/>um mehr als 5 % überschritten.</li> </ul> | <ol> <li>Die Anzahl der Substituat- und<br/>Filtratbeutel pro Waage<br/>verringern.</li> <li>Die Blutpumpe neu starten und<br/>die Behandlung fortsetzen.</li> <li>Den Blutcalciumspiegel des<br/>Patienten überprüfen (siehe<br/>Kapitel 2.4 (Seite 2-2)) und ggf. den<br/>Calciumfluss senken oder<br/>erhöhen.</li> </ol>                                                                                                    |
|                        |     |                                                  |             | • Die Calciumpumpe läuft zu schnell.                                                                                    | <ol> <li>Sicherstellen, dass der<br/>Calciumbeutel sich nicht bewegt.</li> <li>Die Blutpumpe neu starten und<br/>die Behandlung fortsetzen.</li> <li>Den Blutcalciumspiegel des<br/>Patienten überprüfen (siehe<br/>Kapitel 2.4 (Seite 2-2)) und ggf. den<br/>Calciumfluss senken oder<br/>erhöhen.</li> </ol>                                                                                                    |
|                        |     |                                                  |             | Der Durchmesser des<br>Pumpensegments liegt außerhalb<br>des Toleranzbereichs.                                          | Behandlung anhalten und<br>Leitungen austauschen, wenn<br>der Alarm wiederholt auftritt.<br>Systemischen Calciumspiegel des<br>Patienten überprüfen.                                                                                                    |
|                        |     |                                                  |             | Der Calciumbeutel berührt einen<br>anderen Beutel oder eine<br>Verbindungsleitung.                                      | <ol> <li>Stellen Sie sicher, dass sich der<br/>Calciumbeutel nicht bewegt, z. B.<br/>nach einem Beutelwechsel.</li> <li>Sicherstellen, dass der<br/>Calciumbeutel keinen anderen<br/>Beutel oder keine<br/>Leitungsverkleidung berührt.</li> <li>Die Blutpumpe neu starten und<br/>die Behandlung fortsetzen.</li> <li>Den Blutcalciumspiegel des<br/>Patienten überprüfen (siehe<br/>Kapitel 2.4 (Seite 2-2)) und ggf. den<br/>Calciumfluss senken oder<br/>erhöhen.</li> </ol> |

| Display                     | ID  | Max.<br>Alarm-<br>verzöge-<br>rungszeit          | G*/<br>NG** | Ursache:                                                                                                    | Möglichkeiten zur Behebung:                                                                                                    |
|-----------------------------|-----|--------------------------------------------------|-------------|----------------------------------------------------------------------------------------------------|----------------------------------------------------------------------------------------------------|
| Calcium- 1<br>fluss niedrig | 173 | Abhängig<br>vom Fluss:<br>von 60 s bis<br>3330 s | G           | <ul> <li>Die Bilanz weicht von den vom<br/>Bediener eingegebenen<br/>Calciumwerten um 5 % ab.</li> </ul>     | <ol> <li>Die Anzahl der Substituat- und<br/>Filtratbeutel pro Waage verrin-<br/>gern.</li> <li>Die Blutpumpe neu starten und<br/>die Behandlung fortsetzen.</li> <li>Den Blutcalciumspiegel des<br/>Patienten überprüfen (siehe<br/>Kapitel 2.4 (Seite 2-2)) und ggf. den<br/>Calciumfluss senken oder<br/>erhöhen.</li> </ol>                                                                                                    |
|                             |     |                                                  |             | • Das Calcium-Pumpensegment<br>wurde nicht ordnungsgemäß bzw.<br>gar nicht in die Calciumpumpe<br>eingelegt. | <ol> <li>Calcium-Pumpensegment des<br/>Schlauchsets auf ordnungs-<br/>gemäße Installation überprüfen.</li> <li>Die Blutpumpe neu starten und<br/>die Behandlung fortsetzen.</li> <li>Den Blutcalciumspiegel des<br/>Patienten überprüfen (siehe<br/>Kapitel 2.4 (Seite 2-2)) und ggf. den<br/>Calciumfluss senken oder<br/>erhöhen.</li> </ol>                                                                                                    |
|                             |     |                                                  |             | Das Calcium-Pumpensegment<br>wurde nicht ordnungsgemäß<br>befüllt.                                           | <ol> <li>Überprüfen, ob das Calcium-<br/>schlauchset, einschließlich<br/>Aqualine-Anschluss, durch ge-<br/>schlossene Klemmen oder Knicke<br/>blockiert ist.</li> <li>Anschluss von Calciumleitung<br/>und Calciumbeutel überprüfen.</li> <li>Anschluss von Calciumleitung<br/>und Aqualine-Schlauchset<br/>überprüfen.</li> <li>Die Blutpumpe neu starten und<br/>die Behandlung fortsetzen. Den<br/>Blutcalciumspiegel des Patienten<br/>überprüfen (siehe Kapitel 2.4<br/>(Seite 2-2)) und ggf. den<br/>Calciumfluss senken oder<br/>erhöhen.</li> </ol> |
|                             |     |                                                  |             | <ul> <li>Der Durchmesser des<br/>Pumpensegments liegt außerhalb<br/>des Toleranzbereichs.</li> </ul>         | ➡ Behandlung anhalten und<br>Leitungen austauschen, wenn<br>der Alarm wiederholt auftritt.<br>Systemischen Calciumspiegel des<br>Patienten überprüfen.                                                                                                    |

| Display                                    | ID          | Max.<br>Alarm-<br>verzöge-<br>rungszeit         | G*/<br>NG** | Ursache:                                                                                                    | Möglichkeiten zur Behebung:                                                                                                    |
|--------------------------------------------|-------------|-------------------------------------------------|-------------|----------------------------------------------------------------------------------------------------|----------------------------------------------------------------------------------------------------|
| Calcium-<br>fluss niedrig<br>(Fortsetzung) |             |                                                 |             | Der Calciumbeutel berührt einen<br>anderen Beutel oder eine<br>Verbindungsleitung.                                     | <ol> <li>Stellen Sie sicher, dass sich der<br/>Calciumbeutel nicht bewegt, z. B.<br/>nach einem Beutelwechsel.</li> <li>Sicherstellen, dass der<br/>Calciumbeutel keinen anderen<br/>Beutel oder keine<br/>Leitungsverkleidung berührt.</li> <li>Die Blutpumpe neu starten und<br/>die Behandlung fortsetzen.</li> <li>Den Blutcalciumspiegel des<br/>Patienten überprüfen (siehe<br/>Kapitel 2.4 (Seite 2-2)) und ggf. den<br/>Calciumfluss senken oder<br/>erhöhen.</li> </ol> |
| Citratbeutel<br>fehlt                      | 106/<br>168 | ≤15 s                                           | G           | An der Citratwaage hängt kein<br>Beutel.                                                                               | <ol> <li>Beutel mit Citratlösung an die<br/>Citratwaage hängen.</li> <li>Die Taste <i>Blutpumpe</i> drücken, um<br/>die Behandlung fortzusetzen.</li> </ol>                                                                                                    |
| Citratbeu-<br>telwechsel                   | 170         | ≤15 s                                           | NG          | Der Citratbeutel ist leer.                                                                                             | <ol> <li>Warten, bis die Blutpumpe<br/>stoppt.</li> <li>Leeren Beutel durch neuen Beutel<br/>mit Citratlösung ersetzen.</li> </ol>                                                                                                    |
| Citrat-CPU<br>Fehler                       | 160         | ≤5 s                                            | G           | Kommunikationsfehler zwischen<br>Master- und Citrat-Modul.                                                             | <ul> <li>Die Behandlung durch Drücken<br/>der Taste <i>Blutpumpe</i> fortsetzen.</li> <li>Wenn der Alarm häufig<br/>wiederholt wird, die Behandlung<br/>beenden und das Gerät an den<br/>technischen Kundendienst<br/>senden.</li> </ul>                                                                                                    |
| Citratfluss<br>hoch                        | 161         | Abhängig<br>vom Fluss:<br>von 60 s bis<br>330 s | G           | <ul> <li>Der vom Bediener eingegebene<br/>Citratwert wird bei der Bilanz um<br/>mehr als 5 % überschritten.</li> </ul> | <ol> <li>Die Anzahl der Substituat- und<br/>Filtratbeutel pro Waage<br/>verringern.</li> <li>Die Blutpumpe neu starten und<br/>die Behandlung fortsetzen.</li> <li>Den Blutcalciumspiegel des<br/>Patienten überprüfen (siehe<br/>Kapitel 2.4 (Seite 2-2)) und ggf. den<br/>Calciumfluss senken oder<br/>erhöhen.</li> </ol>                                                                                                    |

| Display                                            | ID | Max.                            | G*/  | Ursache:                                                                          | Möglichkeiten zur Behebung:                                                                                                    |
|----------------------------------------------------|----|---------------------------------|------|-----------------------------------------------------------------------------------|----------------------------------------------------------------------------------------------------|
|                                                    |    | Alarm-<br>verzöge-<br>rungszeit | NG** |                                                                                   |                                                                                                    |
| <b>Citratfluss</b><br><b>hoch</b><br>(Fortsetzung) |    |                                 |      | • Pumpensegment ist nicht eingelegt.                                              | <ol> <li>Sicherstellen, dass das<br/>Pumpensegment in die<br/>Citratpumpe eingelegt ist</li> <li>Die Blutpumpe neu starten und<br/>die Behandlung fortsetzen.</li> <li>Den Blutcalciumspiegel des<br/>Patienten überprüfen (siehe<br/>Kapitel 2.4 (Seite 2-2)) und ggf. den<br/>Calciumfluss senken oder<br/>erhöhen.</li> </ol>                                                                                                    |
|                                                    |    |                                 |      | • Citratpumpe läuft zu schnell.                                                   | <ol> <li>Patienten auf eine Citrat-<br/>Intoxikation überprüfen, wenn<br/>das Pumpensegment nicht<br/>eingelegt war und die Blutpumpe<br/>das Citrat zu schnell infundiert<br/>hat.</li> <li>Die Blutpumpe neu starten und<br/>die Behandlung fortsetzen.</li> <li>Den Blutcalciumspiegel des<br/>Patienten überprüfen (siehe<br/>Kapitel 2.4 (Seite 2-2)) und ggf. den<br/>Calciumfluss senken oder<br/>erhöhen.</li> </ol>                                                  |
|                                                    |    |                                 |      | • Der Durchmesser des<br>Pumpensegments liegt außerhalb<br>des Toleranzbereichs.  | <ol> <li>Behandlung anhalten und<br/>Leitungen austauschen, wenn<br/>der Alarm wiederholt auftritt.</li> <li>Die Blutpumpe neu starten und<br/>die Behandlung fortsetzen.</li> <li>Den Blutcalciumspiegel des<br/>Patienten überprüfen (siehe<br/>Kapitel 2.4 (Seite 2-2)) und ggf. den<br/>Calciumfluss senken oder<br/>erhöhen.</li> </ol>                                                                                                    |
|                                                    |    |                                 |      | Der Citratbeutel berührt einen<br>anderen Beutel oder eine<br>Verbindungsleitung. | <ol> <li>Stellen Sie sicher, dass sich der<br/>Citratbeutel nicht bewegt, z. B.<br/>nach einem Beutelwechsel.</li> <li>Sicherstellen, dass der<br/>Citratbeutel keinen anderen<br/>Beutel oder eine<br/>Leitungsverkleidung berührt.</li> <li>Die Blutpumpe neu starten und<br/>die Behandlung fortsetzen.</li> <li>Den Blutcalciumspiegel des<br/>Patienten überprüfen (siehe<br/>Kapitel 2.4 (Seite 2-2)) und ggf. den<br/>Calciumfluss senken oder<br/>erhöhen.</li> </ol> |

| Display                | ID  | Max.<br>Alarm-                                  | G*/<br>NG** | Ursache:                                                                                                | Möglichkeiten zur Behebung:                                                                                                    |
|------------------------|-----|-------------------------------------------------|-------------|----------------------------------------------------------------------------------------------------|----------------------------------------------------------------------------------------------------|
|                        |     | verzoge-<br>rungszeit                           |             |                                                                                                    |                                                                                                    |
| Citratfluss<br>niedrig | 172 | Abhängig<br>vom Fluss:<br>von 60 s bis<br>330 s | G           | <ul> <li>Die Bilanz weicht von den vom<br/>Bediener eingegebenen<br/>Citratwerten um 5 % ab.</li> </ul> | <ol> <li>Die Anzahl der Substituat- und<br/>Filtratbeutel pro Waage<br/>verringern.</li> <li>Die Blutpumpe neu starten und<br/>die Behandlung fortsetzen.</li> <li>Den Blutcalciumspiegel des<br/>Patienten überprüfen (siehe<br/>Kapitel 2.4 (Seite 2-2)) und ggf. den<br/>Calciumfluss senken oder<br/>erhöhen.</li> </ol>                                                                                                    |
|                        |     |                                                 |             | Das Citratpumpensegment wurde<br>nicht ordnungsgemäß bzw. gar<br>nicht in die Citratpumpe eingelegt.    | <ol> <li>Citratpumpensegment des<br/>Schlauchsets auf<br/>ordnungsgemäße Installation<br/>überprüfen.</li> <li>Die Blutpumpe neu starten und<br/>die Behandlung fortsetzen.</li> <li>Den Blutcalciumspiegel des<br/>Patienten überprüfen (siehe<br/>Kapitel 2.4 (Seite 2-2)) und ggf. den<br/>Calciumfluss senken oder<br/>erhöhen.</li> </ol>                                                                                                    |
|                        |     |                                                 |             | Das Citratpumpensegment wurde<br>nicht richtig befüllt.                                                 | <ol> <li>Uberprüfen, ob das Citrat-<br/>Schlauchset, einschließlich<br/>Aqualine-Anschluss, durch<br/>geschlossene Klemmen oder<br/>Knicke blockiert ist.</li> <li>Anschluss von Citratleitung und<br/>Citratbeutel kontrollieren.</li> <li>Anschluss von Citratleitung und<br/>Aqualine-Schlauchset<br/>kontrollieren.</li> <li>Die Blutpumpe neu starten und<br/>die Behandlung fortsetzen. Den<br/>Blutcalciumspiegel des Patienten<br/>überprüfen (siehe Kapitel 2.4<br/>(Seite 2-2)) und ggf. den<br/>Calciumfluss senken oder<br/>erhöhen.</li> </ol> |
|                        |     |                                                 |             | Der Durchmesser des<br>Pumpensegments liegt außerhalb<br>des Toleranzbereichs.                          | <ol> <li>Behandlung anhalten und<br/>Leitungen austauschen, wenn<br/>der Alarm wiederholt auftritt.</li> <li>Die Blutpumpe neu starten und<br/>die Behandlung fortsetzen.</li> <li>Den Blutcalciumspiegel des<br/>Patienten überprüfen (siehe<br/>Kapitel 2.4 (Seite 2-2)) und ggf. den<br/>Calciumfluss senken oder<br/>erhöhen.</li> </ol>                                                                                                    |

|                                         |     |                                         | <b>a</b> " ( |                                                                                                    |                                                                                                    |
|-----------------------------------------|-----|-----------------------------------------|--------------|----------------------------------------------------------------------------------------------------|----------------------------------------------------------------------------------------------------|
| Display                                 | ID  | Max.<br>Alarm-<br>verzöge-<br>rungszeit | G*/<br>NG**  | Ursache:                                                                                                    | Möglichkeiten zur Behebung:                                                                                                    |
| Citratfluss<br>niedrig<br>(Fortsetzung) |     |                                         |              | <ul> <li>Der Citratbeutel berührt einen<br/>anderen Beutel oder eine<br/>Verbindungsleitung.</li> </ul>                                                                                                    | <ol> <li>Stellen Sie sicher, dass sich der<br/>Citratbeutel nicht bewegt, z. B.<br/>nach einem Beutelwechsel.</li> <li>Sicherstellen, dass der<br/>Citratbeutel keinen anderen<br/>Beutel oder eine<br/>Leitungsverkleidung berührt.</li> <li>Die Blutpumpe neu starten und<br/>die Behandlung fortsetzen.</li> <li>Den Blutcalciumspiegel des<br/>Patienten überprüfen (siehe<br/>Kapitel 2.4 (Seite 2-2)) und ggf. den<br/>Calciumfluss senken oder<br/>erhöhen.</li> </ol> |
| Citrat-<br>verhältnis<br>prüfen         | 80  | ≤65 s                                   | NG           | <ul> <li>Die Citratkonzentration im Blut<br/>liegt außerhalb des Bereichs von<br/>2,5 mmol/l bis 5 mmol/l.</li> <li>Das programmierte Verhältnis<br/>zwischen Blutfluss und Citratfluss<br/>hat sich um mehr als 20 %<br/>verändert.</li> </ul>                                                                                     | <ul> <li>➡ Korrigieren Sie den Citrat- und<br/>Blutfluss, um die gewünschte<br/>Konzentration und das<br/>gewünschte Verhältnis zu<br/>erzielen.</li> <li>➡ Drücken Sie die Taste Blutpumpe</li> <li>➡ Drücken Sie die Taste Blutpumpe</li> <li>➡ Stunde stumm zu schalten.</li> </ul>                                                                                                    |
| CPU2:<br>Bilanzalarm                    | 109 | ≤30 s                                   | G            | Der Controller erkennt eine<br>Bilanzabweichung von mehr als 75 g.                                                                                                    | <ul> <li>⇒ Substituat- und Filtrationsleitung<br/>auf Hindernisse oder Klemmen<br/>überprüfen.</li> <li>⇒ Bilanzsystem erneut starten.</li> <li>⇒ Wenn der Alarm häufig<br/>wiederholt wird, die Behandlung<br/>beenden und das Gerät an den<br/>technischen Kundendienst<br/>senden.</li> </ul>                                                                                                    |
| Druck vor<br>Filter hoch                | 73  | ≤5 s                                    | NG           | <ul> <li>Der Druck vor Filter überschreitet<br/>den oberen Grenzwert.</li> <li>Ein rascher Anstieg des Vor-Filter-<br/>Drucks ohne vorherige Änderung<br/>der Parameter ist ein Anzeichen für<br/>die Verstopfung der Membran,<br/>Gerinnungsbildung im Filter oder<br/>eine Koagulation in der venösen<br/>Tropfkammer.</li> </ul> | <ul> <li>⇒ Drucksensor prüfen.</li> <li>⇒ Filter prüfen und Kreislauf<br/>austauschen, falls nötig.</li> <li>⇒ Blutfluss prüfen.</li> <li>⇒ Schlauchset auf Verengungen<br/>prüfen.</li> <li>⇒ Zulaufleitung auf Knicke und<br/>Blockierungen prüfen.</li> <li>⇒ Bei Gerinnungsbildung<br/>Behandlungsende vorbereiten;<br/>bei der nächsten Therapie dieses<br/>Patienten Prädilutionsfluss und<br/>Blutfluss erhöhen.</li> </ul>                                            |

| Display                         | ID  | Max.<br>Alarm-<br>verzöge-<br>rungszeit | G*/<br>NG** | Ursache:                                                                                     | Möglichkeiten zur Behebung:                                                                                                    |
|---------------------------------|-----|-----------------------------------------|-------------|----------------------------------------------------------------------------------------------|----------------------------------------------------------------------------------------------------|
| Druck vor<br>Filter<br>niedrig  | 74  | ≤10 s                                   | NG          | Der Druck vor Filter fällt unter den<br>Grenzwert.                                           | <ul> <li>⇒ Drucksensor prüfen.</li> <li>⇒ Filter prüfen und Kreislauf<br/>austauschen, falls nötig.</li> <li>⇒ Blutfluss prüfen.</li> <li>⇒ Schlauchset auf Verengungen<br/>prüfen.</li> <li>⇒ Zulaufleitung auf Knicke und<br/>Blockierungen prüfen.</li> <li>⇒ Die Taste <i>Blutpumpe</i> drücken, um<br/>die Behandlung fortzusetzen (bei<br/>niedrigem Druck vor Filter).</li> <li>⇒ Bei Gerinnungsbildung<br/>Behandlungsende vorbereiten;<br/>bei der nächsten Therapie dieses<br/>Patienten Prädilutionsfluss und<br/>Blutfluss erhöhen.</li> </ul> |
| Entgasungs-<br>kammer<br>fehlt  | 76  | ≤20 s                                   | NG          | Die Substituat-Entgasungskammer<br>wurde nicht eingebracht oder die<br>Sensoren sind defekt. | <ol> <li>Substituatkammer richtig<br/>einsetzen.</li> <li>Sicherstellen, dass die Kammer<br/>Kontakt mit dem Sensor an der<br/>Halterung hat.</li> <li>Bilanzpumpen starten.</li> <li>Wenn ein ADU-Alarm<br/>(Entgasungskammer prüfen,<br/>Entgasungskammer nicht erkannt<br/>oder Entgasungskammer fehlt)<br/>während des Selbsttests, Aufbaus,<br/>Spülens oder der Behandlung<br/>nicht jederzeit gelöscht werden<br/>kann, das Aquarius-System außer<br/>Betrieb setzen und den<br/>technischen Kundendienst<br/>kontaktieren.</li> </ol>              |
| Entgasungs-<br>kammer<br>prüfen | 157 | ≤30 s                                   | NG          | Der Motor läuft länger als<br>25 Sekunden, ohne dass eine<br>gefüllte Kammer erkannt wird.   | <ul> <li>➡ Prüfen, ob alle Klemmen offen<br/>sind.</li> <li>➡ Prüfen, ob die Substituatleitung<br/>geknickt ist.</li> <li>➡ Prüfen, ob der 4-Wege-Verbinder<br/>geknickt ist.</li> <li>➡ Prüfen, ob die Bruchsiegel des<br/>Beutels richtig durchgebrochen<br/>sind.</li> </ul>                                                                                                    |

| Display                                          | ID  | Max.<br>Alarm-        | G*/<br>NG** | Ursache:                                                                                                    | Möglichkeiten zur Behebung:                                                                                                    |
|--------------------------------------------------|-----|-----------------------|-------------|----------------------------------------------------------------------------------------------------|----------------------------------------------------------------------------------------------------|
|                                                  |     | verzöge-<br>rungszeit |             |                                                                                                    |                                                                                                    |
| Entgasungs-<br>kammer<br>prüfen<br>(Fortsetzung) |     |                       |             | <ul> <li>Der hydrophobe Filter ist blockiert<br/>(gemessener Druck unter<br/>300 mmHg).</li> </ul>                                                                                                    | <ol> <li>Die Leitung zum hydrophoben<br/>Filter abklemmen.</li> <li>Die Klemme zur Substituatleitung<br/>oder vom 3- oder 4-Wege-<br/>Verbinder öffnen.</li> <li>Die Leitung mit dem<br/>hydrophoben Filter abziehen.</li> <li>Die Klemme öffnen und wieder<br/>anschließen.</li> <li>Die Taste <i>Ton aus</i> drücken.</li> </ol>                                                                                                    |
|                                                  |     |                       |             | <ul> <li>Das System erkennt einen<br/>Überdruck von über +30 mmHg.</li> <li>Systemtest fehlgeschlagen.</li> </ul>                                                                                                    | <ul> <li>⇒ Nach dem Systemtest:<br/>Entgasungsdrucksensor oder<br/>Entgasungsmodul ist defekt.<br/>Das Aquarius-System nicht<br/>verwenden und an den<br/>technischen Kundendienst<br/>wenden.</li> <li>⇒ Während des Gebrauchs:<br/>Drucksensor stellt weniger als –<br/>300 mmHg fest. Der<br/>Entgasungsfilter ist nass.<br/>Sensorleitung abklemmen, Filter<br/>von Sensor trennen und mit einer<br/>Spritze trocknen. Die Leitung<br/>erneut anschließen und die<br/>Klemme öffnen.</li> </ul> |
|                                                  |     |                       |             | <ul> <li>In der ADU-Sensorleitung wird<br/>Flüssigkeit erkannt.</li> <li>Wenn ein Alarm<br/>Entgasungskammer<br/>prüfen während der<br/>ersten zwei Minuten<br/>des Spülens<br/>(Postdilutionsleitung)<br/>ausgegeben wird und Flüssigkeit<br/>sich in der Heizspirale befindet,<br/>kann bis zu 120 ml Dialysat oder<br/>Substituat in den Kochsalzbeutel<br/>gepumpt werden, sobald der<br/>Alarm deaktiviert ist und das<br/>Spülen neu startet. Nach<br/>Abschluss des Spülvorgangs den<br/>Kochsalzbeutel austauschen und<br/>den Blutkreislauf spülen, sofern<br/>ein Dialysat oder Substituat nicht<br/>als Infusion indiziert ist.</li> </ul> | Wenn ein ADU-Alarm<br>(Entgasungskammer prüfen,<br>Entgasungskammer nicht erkannt<br>oder Entgasungskammer fehlt)<br>während des Selbsttests, Aufbaus,<br>Spülens oder der Behandlung<br>nicht jederzeit gelöscht werden<br>kann, das Aquarius-System außer<br>Betrieb setzen und den<br>technischen Kundendienst<br>kontaktieren.                                                                                                    |
| Fehler<br>Calcium-/<br>Citrat-<br>waagen         | 165 | ≤5 s                  | G           | Es hängt zu viel Gewicht an der/den<br>Citrat- und/oder Calciumwaage/n<br>(Obergrenze = 2,2 kg).                                                                                                    | Nur einen Calcium-/Citratbeutel<br>mit weniger als 2,2 kg Gewicht an<br>die Calcium-/Citratwaage<br>hängen.                                                                                                    |

| Display                             | ID  | Max.<br>Alarm-<br>verzöge-<br>rungszeit | G*/<br>NG** | Ursache:                                                                                                    | Möglichkeiten zur Behebung:                                                                                                    |
|-------------------------------------|-----|-----------------------------------------|-------------|----------------------------------------------------------------------------------------------------|----------------------------------------------------------------------------------------------------|
| Fehler Post-<br>dilution            | 91  | ≤310 s                                  | G           | Die Drehzahl der Pumpe über- oder<br>unterschreitet die Grenzwerte um<br>±5 %.                                                                                  | <ul> <li>Postdilutionsfluss prüfen.</li> <li>Postdilutionsleitungen prüfen.</li> <li>Schlauchset auf Verengungen prüfen.</li> </ul>                                                                                                    |
| Fehler Prä-<br>dilution             | 92  | ≤310 s                                  | G           | Die Drehzahl der Pumpe über- oder<br>unterschreitet die Grenzwerte um<br>±5 %.                                                                                  | <ul> <li>➡ Prädilutionsfluss prüfen.</li> <li>➡ Prädilutionsleitungen prüfen.</li> <li>➡ Schlauchset auf Verengungen prüfen.</li> </ul>                                                                                                    |
| Filter und<br>Set aus-<br>tauschen  | 110 | ≤5 s                                    | G           | Informiert den Bediener, dass das<br>Gerät die maximale Behandlungszeit<br>überschritten hat. Die Meldung kann<br>8 Mal für 1 Stunde stummgeschaltet<br>werden. | Ablegen und neue Behandlung<br>mit neuem Filter und neuem<br>Schlauchsystem starten.                                                                                                    |
| Filtratdruck<br>hoch                | 81  | ≤5 s                                    | NG          | Der Filtratdruck überschreitet den<br>oberen Grenzwert.                                                                                                    | <ul> <li>⇒ Drucksensor prüfen.</li> <li>⇒ Schlauchset auf Verengungen<br/>prüfen.</li> <li>⇒ Filter prüfen und Kreislauf<br/>austauschen, falls nötig.</li> <li>⇒ Verhältnis zwischen Blutfluss und<br/>Filtration prüfen.</li> </ul>                                                                                                    |
| Filtratdruck<br>niedrig             | 82  | ≤5 s                                    | NG          | Filtratdruck fällt unter den Grenzwert.                                                                                                    | <ul> <li>⇒ Drucksensor prüfen.</li> <li>⇒ Schlauchset auf Verengungen<br/>prüfen.</li> <li>⇒ Filter prüfen und Kreislauf<br/>austauschen, falls nötig.</li> <li>⇒ Verhältnis zwischen Blutfluss und<br/>Filtration prüfen.</li> </ul>                                                                                                    |
| Filtratfluss<br>Fehl-<br>funktion   | 90  | ≤310 s                                  | G           | Die Drehzahl der Pumpe über- oder<br>unterschreitet die Grenzwerte um<br>±5 %.                                                                                  | <ul> <li>➡ Filtratfluss prüfen.</li> <li>➡ Filtratleitung prüfen</li> <li>➡ Schlauchset auf Verengungen prüfen.</li> </ul>                                                                                                    |
| Filtrations-<br>fraktion zu<br>hoch | 111 | ≤5 s                                    | NG          | Die Filtrationsfraktion liegt über 43 %.                                                                                                    | <ol> <li>Blutfluss erhöhen.</li> <li>Substituatfluss senken.</li> </ol>                                                                                                    |
| Heparin-<br>leitung ab-<br>klemmen  | 94  | ≤5 s                                    | G           | Die Heparinspritze wurde entfernt.                                                                                                    | <ul> <li>Antikoagulansleitung<br/>abklemmen.</li> </ul>                                                                                                    |
| Heparin-<br>spritze fehlt           | 116 | ≤5 s                                    | G           | <ul> <li>Es wurde ein Heparinfluss<br/>programmiert, aber keine Spritze<br/>in den Kolben eingesetzt.</li> <li>Die Spritze sitzt nicht richtig.</li> </ul>      | <ol> <li>Die Heparinspritze richtig<br/>einsetzen, wenn Heparin<br/>erforderlich ist.</li> <li>Die Taste <i>Blutpumpe</i> drücken, um<br/>die Behandlung fortzusetzen.</li> <li>Antikoagulansfluss auf null<br/>stellen, wenn kein Antikoagulans<br/>erforderlich ist.</li> <li>Die Taste <i>Blutpumpe</i> drücken, um<br/>die Behandlung fortzusetzen.</li> </ol> |

| Display                                              | ID | Max.<br>Alarm-<br>verzöge-<br>rungszeit | G*/<br>NG** | Ursache:                                                                                                    | Möglichkeiten zur Behebung:                                                                                                    |
|------------------------------------------------------|----|-----------------------------------------|-------------|----------------------------------------------------------------------------------------------------|----------------------------------------------------------------------------------------------------|
| Hohe<br>Hauptbatte-<br>rieladung                     | 88 | ≤10 s                                   | NG          | In der Hauptbatterie wurde eine<br>Überspannung erkannt.                                                                                                    | Wird der Alarm nicht gelöscht, an<br>den technischen Kundendienst<br>wenden.                                                                                                    |
| Kontakt<br>Drucksen-<br>sor-Druck-<br>dome<br>prüfen | 95 | ≤20 s                                   | NG          | Die Drucksensoren haben<br>15 Sekunden lang keine<br>Druckveränderung erkannt.                                                                                                    | <ul> <li>➡ Sicherstellen, dass die Dome<br/>richtig angeschlossen sind.</li> <li>WICHTIG: Drucksensoren nicht<br/>entfernen.</li> <li>➡ Wenn Druckdome korrekt<br/>positioniert sind:</li> <li>Blutpumpendrehzahl erhöhen,<br/>falls der venöse Druck niedrig ist.</li> </ul>                                                                                                    |
| Luft erkannt                                         | 64 | ≤1 s                                    | G           | <ul> <li>In der venösen Schlauchleitung<br/>befindet sich Luft oder<br/>Mikroschaum.</li> <li>Die venöse Schlauchleitung ist<br/>nicht richtig in Position.</li> <li>Der Blutstand in der<br/>Rücklaufkammer ist zu niedrig.</li> <li>Der Sensor ist ausgefallen.</li> </ul> | <ul> <li>⇒ Sicherstellen, dass die Leitung keine Luft enthält.</li> <li>⇒ Zulauf- und Filteranschlüsse auf Luftleckagen prüfen.</li> <li>⇒ Bei Löschen des Alarms Luft erkannt sicherstellen, dass in der Leitung zwischen der Tropfkammer und dem Patienten keine Luft und kein Schaum eingeschlossen ist.</li> <li>Vorgehen beim Entfernen von Luft aus der Leitung:</li> <li>1. Spritze oben an der venösen Tropfkammer anbringen, nachdem zunächst vorsichtig der Druck aus der Leitung abgelassen wurde.</li> <li>2. Drücken Sie die Taste Klemme auf ©, um die venöse Klemme zu öffnen.</li> <li>3. Jegliche Luft mit der Spritze aus der venösen Tropfkammer entfernen.</li> <li>4. Die Leitung wieder in den Luftdetektor einlegen und wieder einsetzen.</li> <li>5. Wenn der Spiegel in der Tropfkammer korrekt ist und die Bläschen aus der Leitung entfernt wurden, die Taste Klemme auf drücken, um die venöse Klemme</li> </ul> |

| Display                                                                  | ID         | Max.<br>Alarm-<br>verzöge-<br>rungszeit | G*/<br>NG** | Ursache:                                                                                                    | Möglichkeiten zur Behebung:                                                                                                    |
|--------------------------------------------------------------------------|------------|-----------------------------------------|-------------|----------------------------------------------------------------------------------------------------|----------------------------------------------------------------------------------------------------|
| Luft erkannt<br>(Fortsetzung)                                            |            |                                         |             |                                                                                                    | 6. Die Behandlung durch Drücken<br>der Taste <i>Blutpumpe</i> fortsetzen.<br>Wenn der Alarm <i>Luft</i><br><i>erkannt</i> nicht behoben<br>werden kann und Luft in<br>der venösen Tropfkam-<br>mer sichtbar ist, den Patienten<br>vom Gerät ablegen und eine Rezir-<br>kulation gemäß dem Verfahren in<br>Ihrem Zentrum durchführen.                                                                                                    |
|                                                                          |            |                                         |             |                                                                                                    | HINWEIS<br>Möglicherweise sind Mikrobläschen<br>zu sehen, die zu klein sind, um vom<br>Luftdetektor erkannt zu werden.                                                                                                    |
| Max.<br>Behand-<br>lungszeit<br>erreicht                                 | 117        | ≤5 s                                    | G           | Max. Laufzeit der Blutpumpe wurde<br>erreicht.                                                                                                    | <ul> <li>➡ Behandlung beenden.</li> <li>➡ Patienten trennen.</li> <li>➡ Zum Fortsetzen eine neue<br/>Behandlung mit einem neuen<br/>Filter und einem neuen<br/>Schlauchset starten.</li> </ul>                                                                                                    |
| Pumpen-<br>türe,<br>Pumpen-<br>türe offen                                | 75,<br>118 | ≤5 s                                    | NG          | Eine Pumpentür ist offen.<br>Im Modus <i>Vorbereitung</i> und vor dem<br>Modus <i>Spülen starten</i> erkennt das<br>Aquarius-System keinen aktivierten<br>Türschalter. | <ul> <li>Tür schließen.</li> <li>Alle Pumpentüren öffnen und<br/>schließen. Falls der Alarm<br/>dauerhaft bleibt, an den<br/>technischen Kundendienst<br/>wenden.</li> </ul>                                                                                                    |
| Spritze leer:<br>Wechsel in<br>Optionen                                  | 119        | ≤5 s                                    | G           | Die Heparinspritze ist leer.                                                                                                    | <ul> <li>Optionen wählen und die leere<br/>Spritze durch eine gefüllte Spritze<br/>ersetzen.</li> <li>Optionen auswählen und den<br/>Heparinfluss auf Null einstellen,<br/>wenn kein Heparin benötigt wird.</li> </ul>                                                                                                    |
| Substituat-<br>leitung prü-<br>fen<br>oder<br>Filtratlei-<br>tung prüfen | 99         | ≤ 5 s                                   | G           | Die Bilanz weicht von den<br>eingegebenen Werten ab.                                                                                                    | <ul> <li>➡ Pumpenflussraten prüfen.</li> <li>➡ Parameter für Flüssigkeitsentfernung und Flussrate prüfen.</li> <li>➡ HINWEIS</li> <li>Möglicherweise können die Pumpen aufgrund von Druckspitzen kein<br/>Programm mit sehr hohem Volumen bereitstellen.</li> <li>➡ Kontrollieren, dass ein Beutel an der Waage hängt (Filtration oder Substitution).</li> <li>➡ Schlauchset auf Verengungen prüfen (Filtration oder Substitution)</li> </ul> |

| Display                       | ID        | Max.<br>Alarm-<br>verzöge-<br>rungszeit | G*/<br>NG** | Ursache:                                                                                                    | Möglichkeiten zur Behebung:                                                                                                    |
|-------------------------------|-----------|-----------------------------------------|-------------|----------------------------------------------------------------------------------------------------|----------------------------------------------------------------------------------------------------|
| Substituat-<br>leitung?       | 96/<br>97 | ≤5 s                                    | NG          | Es wird eine Abweichung der<br>Substitution erkannt, welche die<br>Bilanz des Patienten beeinflusst.                                                                                                    | <ul> <li>➡ Leitungen prüfen.</li> <li>➡ Klemmen prüfen.</li> <li>➡ Beutel prüfen.</li> <li>➡ Auf Lecks prüfen.</li> </ul>                                                                                                    |
| Tastatur-<br>fehler           | 85        | ≤65 s                                   | G           | Ein Tastendruck von länger als 60 s<br>wurde durch die Master-CPU<br>erkannt.                                                                                                    | Wird der Alarm nicht gelöscht, an<br>den technischen Kundendienst<br>wenden.                                                                                                    |
| Tastatur-<br>fehler<br>Master | 86        | ≤85 s                                   | G           | <ul> <li>Ein Tastendruck von länger als 60 s<br/>wurde durch die Master-CPU<br/>erkannt.</li> <li>Kurze Störungen der<br/>Kommunikation zwischen Master<br/>und Controller-CPU.</li> </ul>                                                                                                    | <ul> <li>⇒ Den Alarm durch Drücken der<br/>Taste Blutpumpe beheben.</li> <li>&gt; Der Fehler wird automatisch<br/>vom System behoben; der<br/>Alarm dient nur dazu, den<br/>Benutzer über ein Problem zu<br/>informieren.</li> <li>⇒ Wird der Alarm nicht gelöscht, an<br/>den technischen Kundendienst<br/>wenden.</li> </ul>                                                                                                    |
| Temperatur<br>hoch            | 77        | ≤15 s                                   | NG          | <ul> <li>Der Temperaturwert auf dem<br/>Bildschirm Weitere Informationen<br/>überschreitet 40 °C. (Weitere<br/>Informationen zu der auf dem<br/>Bildschirm Weitere Informationen<br/>angezeigten Temperatur siehe<br/>Kapitel 5.8.8 (Seite 5-66).)</li> <li>Das Aquarius-Gerät erkennt eine<br/>Temperatur der Heizplatte von<br/>über 57 °C.</li> </ul> | <ol> <li>Auf Luft innerhalb der Heizspirale<br/>überprüfen.</li> <li>Falls Luft vorhanden ist, nach dem<br/>erneuten Start der Pumpen durch<br/>Schütteln der Heizspirale<br/>entfernen.</li> <li>Sicherstellen, dass die Tür des<br/>Heizgeräts nach dem erneuten<br/>Einsetzen der Heizspirale<br/>geschlossen ist.</li> <li>Warten, bis die Temperatur<br/>gesunken ist.</li> <li>Wenn der Alarm<br/>verschwindet, werden die<br/>Behandlungspumpen<br/>automatisch gestartet.</li> <li>Wenn ein roter Alarm<br/>Temperatur hoch und im<br/>Anschluss ein gelber<br/>Hinweis Heizung kühlt<br/>ab angezeigt wird, wird die Ge-<br/>schwindigkeit der Citratpumpe<br/>gesenkt und die Calciumpumpe<br/>wird gestoppt. Dies führt dazu,<br/>dass Citrat ohne Calcium infun-<br/>diert wird, während die Meldung<br/>Heizung kühlt ab angezeigt wird.<br/>Die Geschwindigkeit der Filtrati-<br/>onspumpe wird automatisch auf<br/>Null gesetzt, wenn die UF-Abwei-<br/>chung negativ ist.</li> </ol> |

| Display                 | ID | Max.<br>Alarm-<br>verzöge-<br>rungszeit | G*/<br>NG** | Ursache:                                                                                                    | Möglichkeiten zur Behebung:                                                                                                    |
|-------------------------|----|-----------------------------------------|-------------|----------------------------------------------------------------------------------------------------|----------------------------------------------------------------------------------------------------|
| Temperatur<br>niedrig   | 78 | ≤610 s                                  | NG          | Temperatur der Heizplatte liegt seit<br>über 10 Minuten unter 33 °C.                                                                                                    | <ul> <li>Substituat-Temperatureinstel-<br/>lung prüfen.</li> <li>Sicherstellen, dass die Beutel mit<br/>dem Substituat warm genug für<br/>die Infusion sind<br/>(Raumtemperatur).</li> </ul>                                                                                                    |
| Tempera-<br>turregelung | 79 | ≤20 s                                   | NG          | Hohe Temperatur der Heizung am<br>Regler.                                                                                                    | <ul> <li>Unter Optionen befinden sich<br/>Informationen zum Entfernen der<br/>Fehlermeldung Temperatur hoch.</li> <li>Falls der Alarm dauerhaft bleibt,<br/>an den technischen<br/>Kundendienst wenden.</li> </ul>                                                                                                    |
| TMP hoch                | 71 | ≤5 s                                    | NG          | <ul> <li>TMP ist langsam angestiegen –<br/>Gerinnungsbildung im Filter.</li> <li>TMP ist rasch angestiegen –<br/>Filtratleitungen oder Beutel sind<br/>abgeklemmt oder geknickt.</li> <li>TMP von Anfang an hoch.</li> </ul> | <ul> <li>⇒ Druckdetails im Bildschirm<br/>Weitere Informationen einsehen.<br/>Die Rate der Veränderung<br/>gegenüber dem ursprünglichen<br/>TMP (bei gleicher Filtrations- und<br/>Austauschrate) weist auf<br/>Druckänderungen im Filter hin.</li> <li>⇒ Postdilutionsfluss reduzieren,<br/>Prädilutionsfluss erhöhen.</li> <li>⇒ Klemmen öffnen bzw. Knicke<br/>beseitigen.</li> <li>⇒ Verhältnis Blutfluss/Austausch<br/>prüfen.</li> <li>➡ Blutfluss entsprechend erhöhen.</li> </ul> |
| TMP niedrig             | 72 | ≤20 s                                   | NG          | <ul> <li>Filtrationspumpe läuft langsamer<br/>als Dialysatpumpe.</li> <li>Die Filtratleitung ist zwischen Filter<br/>und Beutel verschlossen.</li> </ul>                                                                     | <ul> <li>Druckdetails im Bildschirm<br/>Weitere Informationen einsehen.<br/>Die Rate der Veränderung<br/>gegenüber dem ursprünglichen<br/>TMP (bei gleicher Filtrations- und<br/>Austauschrate) weist auf<br/>Druckänderungen im Filter hin.</li> <li>Blutfluss und/oder<br/>Flüssigkeitsaustausch<br/>modifizieren; dies wirkt sich auf<br/>das Verhältnis Blutfluss zu<br/>Flüssigkeitsentfernung bzw.<br/>Blutfluss zu Umsatz aus.</li> </ul>                                          |
| Umsatzab-<br>weichung   | 98 | ≥605 s                                  | G           | Die Bilanzpumpengeschwindigkeit<br>ist für eine Dauer von über<br>20 Minuten höher (oder niedriger) als<br>die programmierte Geschwindigkeit.                                                                                | <ol> <li>Bilanzpumpen stoppen.</li> <li>Auf Flüssigkeitsaustritt prüfen.</li> <li>Sicherstellen, dass die Schläuche<br/>und Beutel frei hängen.</li> </ol>                                                                                                    |

| Display                                | ID | Max.<br>Alarm-<br>verzöge-<br>rungszeit | G*/<br>NG** | Ursache:                                                                                                    | Möglichkeiten zur Behebung:                                                                                                    |
|----------------------------------------|----|-----------------------------------------|-------------|----------------------------------------------------------------------------------------------------|----------------------------------------------------------------------------------------------------|
| Umsatzab-<br>weichung<br>(Fortsetzung) |    |                                         |             | <ul> <li>Mögliche Ursachen:</li> <li>Austritt von Flüssigkeit.</li> <li>Ursachen für eingeschränkte<br/>Flüssigkeitsförderung: <ul> <li>Falsche Installation der<br/>Leitungen (geknickte Schläuche,<br/>geschlossene oder teilweise<br/>geschlossene Klemmen,<br/>verdrillte Leitungen)</li> <li>Falsche Installation der Beutel<br/>(Substituatbeutel wurde nicht<br/>richtig eingestochen,<br/>Einstechdorn oder Bruchsiegel<br/>blockieren die<br/>Flüssigkeitsförderung,<br/>Bruchsiegel ist nur teilweise<br/>aufgebrochen, Beutel hängt<br/>nicht frei, schwingender Beutel)</li> <li>Pumpenkalibrierung außerhalb<br/>des zulässigen Bereichs</li> <li>Filter für Flüssigkeitsförderraten<br/>nicht geeignet.</li> </ul> </li> </ul> | <ol> <li>Sicherstellen, dass die Schläuche<br/>und Beutel nicht geknickt oder<br/>verstopft sind.</li> <li>Prüfen, ob alle Klemmen offen<br/>sind.</li> <li>Sicherstellen, dass die Beutel<br/>nicht schwingen.</li> <li>Sicherstellen, dass der Filter für<br/>die verordnete Flussrate geeignet<br/>ist. Falls erforderlich einen Filter<br/>mit einer größeren Filterfläche<br/>verwenden.</li> <li>Bilanzpumpen erneut starten.</li> <li>Besteht das Problem weiter, an<br/>den technischen Kundendienst<br/>wenden.</li> </ol> |
| Venöser<br>Druck hoch                  | 66 | ≤5 s                                    | NG          | <ul> <li>Venöse Leitung geknickt oder<br/>abgeklemmt.</li> <li>Gerinnungsbildung in venöser<br/>Tropfkammer.</li> <li>Venöse Leitung blockiert oder<br/>verstopft.</li> </ul>                                                                                                    | <ul> <li>➡ Venöse Leitung auf Knicke und<br/>Blockierungen prüfen.</li> <li>➡ Behandlungsende vorbereiten.</li> <li>➡ Die Lage des arteriellen<br/>Anschlusses am Patienten prüfen.</li> <li>➡ Venösen Drucksensor prüfen. Bei<br/>fehlerhaftem Sensor Behandlung<br/>beenden und an den technischen<br/>Kundendienst wenden.</li> </ul>                                                                                                    |
| Venöser<br>Druck                       | 65 | ≤5 s                                    | G           | Blutfluss zu gering.                                                                                                    | Blutfluss erhöhen.                                                                                                    |
| niedrig                                |    |                                         |             | Blutpumpe stehen geblieben.                                                                                                    | <ul> <li>Ursprünglichen Alarm löschen<br/>und Blutpumpe neu starten.</li> </ul>                                                                                                    |
|                                        |    |                                         |             | Venöse Leitung diskonnektiert.                                                                                                    | <ul> <li>Venöse Leitung wieder an den<br/>Katheter anschließen.</li> </ul>                                                                                                    |

### 6.2.2 Meldungen

Erscheinen, wenn das Aquarius-System einen Zustand außerhalb des Bereichs erkennt oder Erinnerungen abgibt, die nicht dem Verwendungszweck des Systems entsprechen. Die Meldung wird von einen akustischen Signal begleitet. Der Bediener erhält detaillierte Informationen zu den einzelnen Zuständen und das System schaltet in den Sicherheitsmodus.

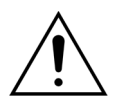

Nicht wiederholt Meldungen löschen und die Behandlung neu starten, ohne vorher die Ursache der Meldung identifiziert und behoben zu haben.

| Display                                | ID          | Ursache:                                                                                                    | Möglichkeiten zur Behebung:                                                                                                    |  |
|----------------------------------------|-------------|----------------------------------------------------------------------------------------------------|----------------------------------------------------------------------------------------------------|--|
| Arterielle Druckdome<br>überprüfen     | 142         | <ul> <li>Der arterielle/venöse Sensor<br/>registriert bei laufender Blutpumpe<br/>keine Druckänderung.</li> <li>Beim Druck- und Klemmentest wird<br/>nach Schließen der Klemme kein<br/>Druckanstieg gemessen.</li> </ul>             | <ul> <li>Anschluss des Druckdoms prüfen.</li> <li>Anschluss des Druckdoms erneut wie<br/>folgt anschließen:</li> <li>Blutpumpe stoppen.</li> <li>15 Sekunden warten.</li> <li>Druckdom ordnungsgemäß<br/>anschließen.</li> <li>Blutpumpe starten.</li> </ul> |  |
| Behandlungspum-<br>pen programmieren   | 144         | Bei CWH/CWHDF wurden Prä- und<br>Postdilution bzw. Postdilution und<br>Dialysat nicht programmiert.                                                                                                    | <ul> <li>Programmierung aufrufen und Rate für<br/>Prä- und Postdilution bzw. Postdilution<br/>und Dialysat programmieren.</li> </ul>                                                                                                    |  |
| Bilanz wird gestartet,<br>bitte warten | 126         | <ul> <li>Beim Start des Bilanzsystems werden<br/>die Flüssigkeitspumpen und Waagen<br/>initialisiert.</li> <li>Tritt bei jedem Einschalten des<br/>Bilanzsystems auf.</li> <li>Tritt bei TFL-Volumenkompensierung<br/>auf.</li> </ul> | Dient als Erinnerung. Es sind keine<br>Maßnahmen erforderlich.                                                                                                    |  |
| Bilanzsystem aus                       | 113         | Das Bilanzsystem ist aus, alle<br>Flüssigkeitspumpen gestoppt.                                                                                                    | <ul> <li>Ursache beheben und Bilanzsystem<br/>wieder einschalten.</li> </ul>                                                                                                    |  |
| Bitte warten!                          | 129         | Das Bilanzsystem wurde angehalten.                                                                                                    | Weist darauf hin, dass das System nach<br>einigen Minuten automatisch wieder<br>anläuft.                                                                                                    |  |
| BLD-Kammer<br>einsetzen                | 125         | Der Blutleckdetektor ist nicht richtig in<br>die Blutleckkammer eingesetzt.                                                                                                    | <ol> <li>Die Kammer richtig einsetzen.</li> <li>Spülung wiederholen, um die Kammer<br/>ordnungsgemäß zu befüllen.</li> <li>Sicherstellen, dass auf der Kammer des<br/>Aqualine-Schlauchsets keine Kratzer<br/>oder Flecken sind.</li> </ol>                  |  |
| Blut erkannt                           | 122         | In der Anschluss- oder<br>Rezirkulationsphase wird Blut in der<br>venösen Leitung erkannt.                                                                                                    | ➡ In den Modus <i>Behandlung</i> wechseln.                                                                                                    |  |
| Blutpumpe aus                          | 112         | Die Blutpumpe wurde von Hand<br>ausgeschaltet.                                                                                                    | ➡ Drücken Sie die Taste Blutpumpe<br>um die Blutpumpe wieder<br>einzuschalten.                                                                                                    |  |
| Calciumbeutel fehlt                    | 107/<br>169 | An der Calciumwaage hängt kein<br>Beutel.                                                                                                    | <ul> <li>Hängen Sie einen Beutel Calciumlösung<br/>an die Calciumwaage.</li> </ul>                                                                                                    |  |
| Citrat und Calcium<br>vertauscht       | 175         | Während des Spülvorgangs hängt der<br>Calciumbeutel an der Citratwaage und<br>der Citratbeutel an der Calciumwaage.                                                                                                    | Die Beutel an die jeweils richtige Waage<br>hängen.                                                                                                    |  |

| Display                                          | ID          | Ursache:                                                                                                    | Möglichkeiten zur Behebung:                                                                                                    |  |
|--------------------------------------------------|-------------|----------------------------------------------------------------------------------------------------|----------------------------------------------------------------------------------------------------|--|
| Citratbeutel fehlt                               | 106/<br>168 | An der Citratwaage hängt kein Beutel                                                                                                    | <ul> <li>Beutel mit Citratlösung an die<br/>Citratwaage hängen.</li> </ul>                                                                                                    |  |
| Dialysat<br>programmieren                        | 145         | Bei CWHD wurde kein Dialysatfluss programmiert.                                                                                                    | <ul> <li>Programmierung aufrufen und<br/>Dialysatfluss programmieren.</li> </ul>                                                                                                    |  |
| Drucktest deaktiviert                            | 131         | <ul> <li>Der Luftdetektor erkennt kein<br/>"luftfreies" Schlauchsystem.</li> <li>Der <i>Druck- und Klemmentest</i> ist<br/>deaktiviert.</li> </ul>                                                     | <ul> <li>➡ Sicherstellen, dass das Schlauchset keine<br/>Luft enthält.</li> <li>➡ Sicherstellen, dass die venöse Leitung<br/>richtig in das Klemmensystem des<br/>Luftdetektors eingelegt ist.</li> <li>➡ Den Kontaktbereich der venösen</li> </ul>                                                                                                    |  |
| Entgasungskammer<br>nicht erkannt                | 127         | Die Substituat-Entgasungskammer ist<br>nicht eingesetzt.                                                                                                    | <ul> <li>Leitung auf Kratzer untersuchen.</li> <li>⇒ Die Kammer richtig einsetzen.</li> <li>⇒ Wenn ein ADU-Alarm<br/>(Entgasungskammer prüfen,<br/>Entgasungskammer nicht erkannt oder<br/>Entgasungskammer fehlt) während des<br/>Selbsttests, Aufbaus, Spülens oder der<br/>Behandlung nicht jederzeit gelöscht<br/>werden kann, das Aquarius-System<br/>außer Betrieb setzen und den<br/>technischen Kundendienst kontaktieren.</li> </ul> |  |
| Entgasungskammer<br>prüfen                       | 157         | Siehe Ursachen für den Alarm<br>"Entgasungskammer prüfen" wie im<br>Kapitel 6.2.1 (Seite 6-5) beschrieben.                                                                                             | Siehe Optionen zur Fehlerbehebung fü<br>den Alarm "Entgasungskammer prüfen<br>wie im Kapitel 6.2.1 (Seite 6-5)<br>beschrieben.                                                                                                    |  |
| Erinnerung: 24<br>Behandlungsstunden<br>erreicht | 140         | Diese Meldung wird alle<br>24 Betriebsstunden bei Anwendung<br>des gleichen Filter- und Schlauchsets<br>(einschließlich der Zeit für Spülen,<br>Anschluss, Rezirkulation und<br>Behandlung) angezeigt. | <ul> <li>Wenn Filter und Leitung nicht die<br/>maximale Behandlungszeit erreicht<br/>haben, diese Meldung löschen.</li> <li>Ablegen und neue Behandlung mit<br/>neuem Filter und neuem<br/>Schlauchsystem starten.</li> </ul>                                                                                                    |  |
| Erinnerung: 72<br>Behandlungsstunden<br>erreicht | 117         | Die Behandlung ist beendet.                                                                                                    | Patient ablegen oder Patienten-<br>parameter neu programmieren                                                                                                    |  |
| Fehler-Hilfe-<br>Anweisungen lesen               | 143         | Um einen Alarm zu beheben, sind<br>zusätzliche Hinweise erforderlich.                                                                                                    | <ul> <li>Die Hilfebildschirme liefern zusätzliche<br/>Hinweise.</li> </ul>                                                                                                    |  |
| Filtrationsfraktion<br>hoch (gelb oder rot)      | 120         | <ul> <li>Die Flüssigkeit, die dem Patienten<br/>entzogen wird, überschreitet das<br/>programmierte Ziel (z. B. 33 %).</li> </ul>                                                                       | <ul> <li>Abnahmerate oder Plasmaaustauschrate reduzieren.</li> </ul>                                                                                                    |  |
|                                                  |             | <ul> <li>Der Austausch von Flüssigkeit oder<br/>Plasma durch die Membran ist im<br/>Vergleich zum Blutfluss zu hoch.</li> </ul>                                                                        | 🗢 Blutfluss erhöhen.                                                                                                    |  |
|                                                  |             | <ul> <li>Die Postdilutions-Substituatfluss ist<br/>höher, als es für die aktuelle Blutfluss<br/>und das programmierte Ziel<br/>akzeptabel ist.</li> </ul>                                              | <ul> <li>Verhältnis von Prä- und Postdilutions-<br/>lösung überprüfen.</li> </ul>                                                                                                    |  |
| Funktion nicht<br>verfügbar.                     | 138         | Während der Behandlung wird die <i>EIN/</i><br><i>AUS</i> -Taste verwendet.                                                                                                    | <ol> <li>Behandlung beenden auswählen, um das<br/>Gerät auszuschalten.</li> <li>Das Programm zum Trennen<br/>durchführen, bis der Modus Aquarius aus<br/>aufgerufen wird.</li> </ol>                                                                                                    |  |

| Display                             | ID  | Ursache:                                                                                                    | Möglichkeiten zur Behebung:                                                                                                    |  |
|-------------------------------------|-----|----------------------------------------------------------------------------------------------------|----------------------------------------------------------------------------------------------------|--|
| Heizung kühlt ab                    | 130 | Das Bilanzsystem wurde länger als<br>15 Sekunden angehalten und die<br>Temperatur der Heizplatte<br>überschreitet 43 °C.                                          | Dies ist eine Benachrichtigung. Es sind keine<br>Maßnahmen erforderlich.<br>Die Behandlung wird so lange<br>unterbrochen, bis eine sichere Temperatur<br>erreicht ist (unter 42 °C).<br>Substituatpumpen laufen in langsamer<br>Geschwindigkeit, um die Kühlung zu<br>beschleunigen. (Ausnahme: Während des<br>Ausgleichs der Gesamtabnahme sind die<br>Substituatpumpen nicht in Betrieb).<br>Das Abkühlen der Heizung kann bis zu<br>10 Minuten dauern.<br>Die Behandlung wird automatisch neu<br>gestartet.<br>Wenn ein roter Alarm<br><i>Temperatur hoch</i> und im<br>Anschluss ein gelber Hinweis<br><i>Heizung kühlt ab</i> angezeigt<br>wird, wird die Geschwindigkeit der<br>Citratpumpe gesenkt und die<br>Calciumpumpe wird gestoppt. Dies führt<br>dazu, dass Citrat ohne Calcium infundiert<br>wird, während die Meldung <i>Heizung<br/>kühlt ab</i> angezeigt wird. Die<br>Geschwindigkeit der Filtrationspumpe<br>wird automatisch auf Null gesetzt, wenn<br>die UF-Abweichung negativ ist. |  |
| Heizungs-Selbsttest<br>läuft        | 159 | Heizungs-Selbsttest läuft bei Erreichen<br>des Bildschirms <i>Spülen starten</i> .                                                                                | <ul> <li>➡ Warten, bis der Heizungs-Selbsttest<br/>beendet ist.</li> <li>➡ Die grüne Statusleuchte blinkt<br/>während des Heizungs-Selbsttests.</li> <li>➡ Wenn der Heizungs-Selbsttest<br/>abgeschlossen ist, leuchtet die grüne<br/>Statusleuchte.</li> </ul>                                                                                                    |  |
| Heparinspritze fehlt                | 116 | <ul> <li>Es wurde ein Heparinfluss<br/>programmiert, aber keine Spritze in<br/>den Kolben eingesetzt.</li> <li>Die Heparinspritze sitzt nicht richtig.</li> </ul> | <ul> <li>Die Heparinspritze einsetzen, wenn<br/>Heparin erforderlich ist.</li> <li>Heparinfluss auf Null stellen, wenn kein<br/>Antikoagulans erforderlich ist.</li> </ul>                                                                                                    |  |
| In Kürze:<br>Beutelwechsel          | 153 | Wechsel des Substituat-/<br>Dialysatbeutels in weniger als<br>10 Minuten.                                                                                         | <ul> <li>Substituat- und/oder Dialysatbeutel<br/>vorbereiten.</li> </ul>                                                                                                    |  |
| In Kürze: Calcium-<br>beutelwechsel | 156 | Der Calciumbeutel ist innerhalb der<br>nächsten 10 Minuten leer.                                                                                                  | Einen neuen Beutel mit Calciumlösung<br>vorbereiten. Für den Beutelwechsel<br>bereithalten.                                                                                                    |  |
| In Kürze:<br>Citratbeutelwechsel    | 155 | Der Citratbeutel ist innerhalb der<br>nächsten 10 Minuten leer.                                                                                                   | Einen neuen Beutel mit Citratlösung<br>vorbereiten. Für den Beutelwechsel<br>bereithalten.                                                                                                    |  |
| In Kürze: Filtratbeutel<br>wechsel  | 154 | Filtrat-/Ablaufbeutelwechsel in weniger<br>als 10 Minuten.                                                                                                    | Einen neuen leeren Filtrat-/Ablaufbeutel<br>vorbereiten. Für den Beutelwechsel<br>bereithalten.                                                                                                    |  |

| Display          | ID  | Ursache:                                                                                                    | Μ          | öglichkeiten zur Behebung:                                                                                                    |
|------------------|-----|----------------------------------------------------------------------------------------------------|------------|----------------------------------------------------------------------------------------------------|
| Kein Beutel      | 135 | Der Beutel mit der Spüllösung wiegt<br>weniger als 1000 g.                                                                                                    | Ŷ          | Hängen Sie einen Beutel mit einem<br>höheren Gewicht als 1000 g an die<br>Substituatwaage.                                                                                                    |
|                  |     | <ul> <li>Während der Behandlung wurde an<br/>einer Waage weniger als 45 g<br/>gemessen.</li> <li>Mögliche Ursachen:</li> <li>An der Filtrationswaage befindet sich<br/>koin Boutol</li> </ul> | 仓 仓        | Sicherstellen, dass der Filtratbeutel an<br>der Filtrationswaage hängt.<br>Besteht das Problem weiter, an den<br>technischen Kundendienst wenden.                                                                                                    |
|                  |     | Der Beutel wiegt weniger als 45 g.                                                                                                    | ⊑><br>1.   | Einen zusätzlichen Beutel an jeder<br>Waage wie folgt anbringen:<br>Zum Bildschirm <i>Programmieren</i><br>wechseln.                                                                                                    |
|                  |     |                                                                                                    | 2.<br>3.   | 2 Beutel programmieren.<br>Stellen Sie sicher, dass 2 leere<br>Ablaufbeutel an der Filtratwaage<br>hängen, und verbinden Sie beide<br>Filtratbeutel mit der Filtratleitung.                                                                                        |
|                  |     |                                                                                                    | 4.         | Sicherstellen, dass 2 Substituatbeutel an<br>der Substituatwaage hängen, und beide<br>Substituatbeutel mit der<br>Substituatleitung verbinden.                                                                                                    |
|                  |     |                                                                                                    | ⊑>         | Besteht das Problem weiter, an den<br>technischen Kundendienst wenden.                                                                                                    |
|                  |     | <ul> <li>Falsche Installation des Beutels<br/>(Leitungen oder Einstichdorn<br/>berühren das Aquarius-Gestell oder<br/>verdrillte Leitungen).</li> </ul>                                       | <b>仓</b> 仓 | Filtratleitung überprüfen und<br>sicherstellen, dass sie nicht das Aquarius-<br>Gestell berührt und nicht verdreht ist.<br>Sicherstellen, dass der Filtratbeutel frei<br>an Waage hängt.<br>Besteht das Problem weiter, an den<br>technischen Kundendienst wenden. |
|                  |     | <ul> <li>Der Aquarius-Systemtest wurde mit<br/>Beutel(n) an der Waage durchgeführt.</li> </ul>                                                                                                | Ŷ          | Kann das Problem nicht mit den oben<br>aufgeführten Maßnahmen behoben<br>werden, eine neue Behandlung<br>beginnen und sicherstellen, dass sich<br>während des Systemtests kein Gewicht<br>auf den Waagen befindet.                                                 |
|                  |     |                                                                                                    | ₽          | Besteht das Problem weiter, an den<br>technischen Kundendienst wenden.                                                                                                    |
|                  |     | <ul> <li>Kalibrierung der Waage außerhalb<br/>des zulässigen Bereichs.</li> </ul>                                                                                                    | <u>ት</u> ት | Sicherstellen, dass der richtige<br>Abfallbeutel verwendet wird (siehe<br>Kapitel <i>3.3 (Seite 3-1)</i> ).<br>Besteht das Problem weiter, an den                                                                                                    |
|                  |     |                                                                                                    |            | technischen Kundendienst wenden.                                                                                                    |
| Leitungen prüfen | 137 | Die Postdilutionspumpe steht länger als<br>3 Minuten still, um die Abnahme zu<br>regulieren.                                                                                                  | Ŷ          | Prüfen, ob die Substituatleitung, die<br>Filtratleitung und alle Beutel offen, alle<br>Klemmen geöffnet und die Leitungen<br>und Beutelzuläufe nicht geknickt sind.                                                                                                |

| Display                              | ID  | Ursache:                                                                                                    | Möglichkeiten zur Behebung:                                                                                                    |  |
|--------------------------------------|-----|----------------------------------------------------------------------------------------------------|----------------------------------------------------------------------------------------------------|--|
| Luft erkannt                         | 128 | <ul> <li>Der Luftdetektor erkennt kein<br/>"luftfreies" Schlauchsystem.</li> <li>Der Druck- und Klemmentest ist<br/>deaktiviert.</li> </ul>                                                       | <ul> <li>Sicherstellen, dass das Schlauchset keine<br/>Luft enthält.</li> <li>Sicherstellen, dass die venöse Leitung<br/>richtig in das Klemmensystem des<br/>Luftdetektors eingelegt ist.</li> <li>Den Kontaktbereich der venösen<br/>Leitung auf Kratzer untersuchen.</li> </ul>                                                                                                    |  |
| Negative UF                          | 124 | Eine negative UF ist programmiert.                                                                                                    | Dient als Erinnerung. Es sind keine<br>Maßnahmen erforderlich.                                                                                                    |  |
| Niedrige<br>Hauptbatterieladung      | 133 | Nach einem Stromausfall muss die<br>Hauptbatterie aufgeladen werden.<br>Die Meldung besagt, dass das Aquarius-<br>System bei einem Stromausfall weniger<br>als 2 Minuten in Betrieb bleiben wird. | Diese Behandlung fortsetzen, um die<br>Batterien automatisch zu laden.                                                                                                    |  |
| Pumpentüre offen                     | 118 | Eine Pumpentür ist offen.                                                                                                    | ➡ Pumpentür schließen.                                                                                                    |  |
| Schlauch in Luftfalle<br>einlegen    | 148 | Der Luftdetektor ist nach dem Spülen<br>nicht betriebsbereit.                                                                                                    | <ul> <li>⇒ Die venöse Leitung richtig in den<br/>Luftdetektor einstecken.</li> <li>&gt; Die grüne Leuchtdiode in der Taste<br/>Klemme auf leuchtet.</li> <li>⇒ Sicherstellen, dass der Luftdetektor<br/>richtig eingesetzt ist; falls nicht, kräftig<br/>dagegen drücken.</li> <li>&gt; Die grüne Leuchtdiode in der Taste<br/>Klemme auf leuchtet.</li> </ul>                                                                                                    |  |
| Spritze leer: Wechsel<br>in Optionen | 119 | Die in der Heparinpumpe befindliche<br>Spritze ist leer.                                                                                                    | <ol> <li>Anweisungen im Bildschirm Spritze<br/>wechseln befolgen – Spritze nur<br/>entnehmen, wenn dazu aufgefordert<br/>wird.</li> <li>Heparinleitung abklemmen.</li> <li>Spritze aus der Pumpe nehmen und von<br/>der Leitung trennen.</li> <li>Neue Spritze mit Heparin füllen.</li> <li>Spritzenvolumen eingeben und<br/>bestätigen.</li> <li>Spritze in die Pumpe einsetzen und<br/>Leitung anschließen.</li> <li>Sicherstellen, dass der Kolben und die<br/>Flansche richtig eingreifen.</li> <li>Klemme öffnen und bestätigen.</li> <li>HINWEIS<br/>Bei Verwendung einer BD-Spritze:<br/>Sicherstellen, dass die Rillen am Kolben zur<br/>Maschine verlaufen.</li> </ol> |  |
| Spritzenpumpe aus                    | 121 | Heparinfluss ist auf Null programmiert.                                                                                                    | <ul> <li>Falls kein Heparin erforderlich ist, zum<br/>nächsten Bildschirm gehen.</li> <li>Falls Heparin erforderlich ist, eine Spritze<br/>mit Heparin einsetzen und die<br/>gewünschte Heparinfluss<br/>programmieren.</li> </ul>                                                                                                    |  |

| Display                                               | ID  | Ursache:                                                                                                    | Möglichkeiten zur Behebung:                                                                                                    |
|-------------------------------------------------------|-----|----------------------------------------------------------------------------------------------------|----------------------------------------------------------------------------------------------------|
| Spülbeutelwechsel                                     | 147 | <ul> <li>Während des Spülens ist der<br/>Abfallbeutel voll oder der Spülbeutel<br/>ist leer.</li> </ul>                         | Wechseln Sie den Spül- und Abfallbeutel<br>und starten Sie die Blutpumpe neu.                                                                                                    |
|                                                       |     | <ul> <li>Eine geschlossene Klemme befindet<br/>sich auf der arteriellen Leitung oder<br/>der venösen Leitung.</li> </ul>        | Öffnen Sie die geschlossenen Klemmen<br>auf der arteriellen oder venösen Leitung.                                                                                                    |
| Stromausfall                                          | 132 | Die Stromversorgung wurde<br>unterbrochen. Je nach Ladezustand der<br>Hauptbatterie läuft die Blutpumpe<br>noch etwa 2 Minuten. | <ul> <li>➡ Blutpumpe starten.</li> <li>➡ Anschluss des Stromkabels prüfen.</li> <li>➡ Das Blut mithilfe der Kurbel manuell dem<br/>Patienten reinfundieren, wenn die Dauer<br/>des Stromausfalls die Leistungszeit der<br/>Batterie überschreitet.</li> </ul> |
| Substituatbeutel<br>wechseln<br>oder<br>Filtratbeutel | 114 | <ul> <li>Der Filtratbeutel hat das maximal<br/>zulässige Gewicht erreicht.</li> </ul>                                           | <ol> <li>Vollen Filtratbeutel gegen leeren Beutel<br/>austauschen.</li> <li>Den/die Beutel öffnen. Sicherstellen,<br/>dass die Leitung nicht geknickt oder</li> </ol>                                                                                         |
| wechseln                                              |     |                                                                                                    | <ul> <li>abgeklemmt ist.</li> <li><b>3.</b> Richtige Platzierung der Beutel an den Waagenhaken prüfen.</li> <li><b>4.</b> Sicherstellen, dass der Einlass immer unten ist.</li> </ul>                                                                         |
|                                                       |     | <ul> <li>Die Substituatbeutel enthalten keine<br/>Lösung.</li> </ul>                                                            | <ol> <li>Leeren Substituatbeutel gegen neuen<br/>Beutel mit Lösung austauschen.</li> <li>Den/die Beutel öffnen. Sicherstellen,<br/>dass die Leitung nicht geknickt oder<br/>abgeklemmt ist.</li> <li>Richtige Platzierung der Beutel an den</li> </ol>        |
|                                                       |     |                                                                                                    | <ul><li>Waagenhaken prüfen.</li><li>4. Sicherstellen, dass der Einlass immer unten ist.</li></ul>                                                                                                    |
|                                                       |     |                                                                                                    | <ol> <li>Wenn der Substituatbeutel nicht<br/>annähernd leer ist, prüfen, ob die<br/>Beutelanzahl im Programmierbildschirm<br/>mit der Anzahl an der Waage<br/>übereinstimmt. Wenn ja, nur den/die<br/>Filtratbeutel wechseln.</li> </ol>                      |
|                                                       |     |                                                                                                    | 2. Den/die Beutel öffnen. Sicherstellen,<br>dass die Leitung nicht geknickt oder<br>abgeklemmt ist.                                                                                                    |
|                                                       |     |                                                                                                    | <ol> <li>Richtige Platzierung der Beutel an den<br/>Waagenhaken prüfen.</li> <li>Sicherstellen, dass der Einlass immer<br/>unten ist.</li> </ol>                                                                                                    |
| Umsatz<br>programmieren                               | 139 | Die stündliche oder gesamte<br>Abnahmerate ist nicht programmiert.                                                              | <ul> <li>Programmiermodus wählen und die<br/>stündliche sowie gesamte Abnahmerate<br/>programmieren.</li> <li>Woon bei den Pehandlungsatten CAUL</li> </ul>                                                                                                   |
|                                                       |     |                                                                                                    | CVVHD und CVVHDF keine Abnahmerate<br>erforderlich ist, die Behandlungszeit<br>programmieren.                                                                                                    |

| Display                  | ID  | Ursache:                                                                                       | Möglichkeiten zur Behebung:                                                                                                    |
|--------------------------|-----|------------------------------------------------------------------------------------------------|----------------------------------------------------------------------------------------------------|
| Venöser Druck<br>niedrig | 123 | Der venöse Druck liegt unter 20 mmHg.                                                          | In der ersten Behandlungsminute ist dies<br>eine Erinnerung.                                                                                                    |
| Ziel programmieren       | 141 | Es wurde kein Behandlungsziel<br>programmiert.                                                 | Programmierung aufrufen und Dauer<br>und/oder Abnahme (Rate und gesamt)<br>programmieren.                                                                                                    |
| Zu hohes Gewicht         | 136 | • Eine Waage misst mehr als 20 kg.                                                             | <ul> <li>➡ Sicherstellen, dass die Anzahl von<br/>Substituat- und Filtratbeuteln an den<br/>Waagenhaken gleich ist.</li> <li>➡ Überprüfen, ob die Filtrat- und<br/>Substituatbeutel voll sind.</li> <li>➡ Gewicht reduzieren: Filtratbeutel<br/>austauschen, Anzahl der<br/>Substituatbeutel reduzieren.</li> </ul> |
|                          |     | <ul> <li>Das Gesamtgewicht auf beiden<br/>Waagen übersteigt das<br/>Maximalgewicht.</li> </ul> | <ul> <li>➡ Sicherstellen, dass die Substituat-/<br/>Dialysatbeutel die Filtrat-/Ablaufbeutel<br/>nicht berühren.</li> <li>➡ Ersetzen Sie die Filtratbeutel durch leere<br/>Beutel.</li> <li>HINWEIS</li> <li>Die Höchstzahl von Beuteln pro Waage<br/>beträgt 4 Beutel von je 5 kg.</li> </ul>                      |

### 6.2.3 Systemfehler

Beim Selbsttest (nach dem Einschalten des Systems) und auch während des Betriebs führt das Aquarius-System automatisch Tests zur Überprüfung seiner sicherheitskritischen Komponenten aus. Treten bei diesen Tests Fehler auf, schaltet das System in den Sicherheitsmodus und erzeugt eine rote Systemfehlermeldung sowie einen akustischen Alarm. In dieser Meldung erscheint die Abkürzung CPU1 (Prozessor 1) oder CPU2.

Falls die folgenden Systemfehler nicht behoben werden können, bitte an den technischen Kundendienst wenden.

\* G (gesperrt) – Der Alarm kann NICHT zurückgesetzt werden, wenn eine Alarmbedingung nicht mehr vorhanden ist

\*\* NG (nicht gesperrt) – Der Alarm kann zurückgesetzt werden, wenn eine Alarmbedingung nicht mehr vorhanden ist

| Meldung/Beschreibun     | ıg                                                          | Alarmver-<br>zögerung<br>bis Hin-<br>weis | G*/NG** | Betriebs-<br>modus für die<br>Erkennung |
|-------------------------|-------------------------------------------------------------|-------------------------------------------|---------|-----------------------------------------|
| CPU1: Fehler1 CPU       | Master-CPU: Registertest nicht bestanden                    | ≤5 s                                      | G       | Selbsttest beim<br>Start                |
| CPU1: Fehler2 CPU       | Master-CPU: RAM-Test nicht bestanden                        | ≤5 s                                      | G       | Selbsttest beim<br>Start                |
| CPU1: Fehler3 CPU       | Master-CPU: Sprungtest nicht<br>bestanden                   | ≤5 s                                      | G       | Selbsttest beim<br>Start                |
| CPU1: XRAM              | Master-CPU: Test des externen RAM<br>fehlgeschlagen         | ≤5 s                                      | G       | Selbsttest beim<br>Start                |
| CPU1: CODE              | Master-CPU: Programmcode-Test nicht bestanden               | ≤5 s                                      | G       | Selbsttest beim<br>Start                |
| CPU1: EEPROM            | Master-CPU: Kalibrierungsdaten-Test<br>nicht bestanden      | ≤5 s                                      | G       | Selbsttest beim<br>Start                |
| CPU2: Fehler1 CPU       | Controller-CPU: Registertest nicht bestanden.               | ≤5 s                                      | G       | Selbsttest beim<br>Start                |
| CPU2: Fehler2 CPU       | Controller-CPU: RAM-Test nicht bestanden                    | ≤5 s                                      | G       | Selbsttest beim<br>Start                |
| CPU2: Fehler3 CPU       | Controller-CPU: Sprungtest nicht<br>bestanden               | ≤5 s                                      | G       | Selbsttest beim<br>Start                |
| CPU2: XRAM              | Controller-CPU: Test des externen RAM<br>fehlgeschlagen     | ≤5 s                                      | G       | Selbsttest beim<br>Start                |
| CPU2: CODE              | Controller-CPU: Programmcode-Test<br>nicht bestanden        | ≤5 s                                      | G       | Selbsttest beim<br>Start                |
| CPU2: EEPROM            | Controller-CPU: Kalibrierungsdaten-<br>Test nicht bestanden | ≤5 s                                      | G       | Selbsttest beim<br>Start                |
| CPU1: Programmlauf      | Programmfehler Master-CPU                                   | ≤15 s                                     | G       | Alle                                    |
| CPU2: Programmlauf      | Programmfehler Controller-CPU                               | ≤5 s                                      | G       | Alle                                    |
| CPU1: ADC/Spannung CPU2 | Fehler Stromversorgung oder AD-<br>Wandler                  | ≤5 s                                      | G       | Alle                                    |
| CPU1: Sensorspannung    | Fehler Stromversorgung oder AD-<br>Wandler                  | ≤20 s                                     | G       | Alle                                    |
| CPU2: ADC/Spannung CPU1 | Fehler Stromversorgung oder AD-<br>Wandler                  | ≤5 s                                      | G       | Alle                                    |

\* G (gesperrt) – Der Alarm kann NICHT zurückgesetzt werden, wenn eine Alarmbedingung nicht mehr vorhanden ist

\*\* NG (nicht gesperrt) – Der Alarm kann zurückgesetzt werden, wenn eine Alarmbedingung nicht mehr vorhanden ist

| Display                                                              | ID       | Max.<br>Alarm-<br>verzöge-<br>rungs-<br>zeit | G*/<br>NG** | Ursache:                                                                                                    | Möglichkeiten zur<br>Behebung:                                                                                                    | Prüf-<br>frequenz                      |
|----------------------------------------------------------------------|----------|----------------------------------------------|-------------|----------------------------------------------------------------------------------------------------|----------------------------------------------------------------------------------------------------|----------------------------------------|
| Citrat-<br>Modulfunktion<br>Fehler                                   | 18       |                                              | G           | Beim Systemtest des<br>Citratmoduls wurde ein<br>Fehler erkannt.                                                                                                    | <ul> <li>➡ Test wiederholen.</li> <li>➡ Besteht das Problem<br/>weiter, an den<br/>technischen<br/>Kundendienst wenden.</li> </ul>                                                                                                    | Anfänglicher<br>Selbsttest             |
| CPU1: ADC/<br>Spannung CPU2<br>CPU2: ADC/<br>Spannung CPU1           | 19<br>51 | ≤5 s                                         | G           | Fehler Stromversorgung<br>oder AD-Wandler – die<br>Master-/Controll-CPU<br>erkennt zu hohe oder<br>niedrige Spannung der<br>Stromversorgung für die<br>Master-/Controller-CPU. | <ul> <li>Behandlung beenden<br/>und technischen<br/>Kundendienst rufen.</li> </ul>                                                                                                    | Kontinuierlich:<br>< 2 s <sup>-1</sup> |
| CPU1: Arterieller<br>Drucksensor<br>CPU2: Arterieller<br>Drucksensor | 61       | ≤15 s                                        | G           | • Werte des arteriellen<br>Drucksensors weichen<br>von Grenzwerten ab.                                                                                                    | <ul> <li>Nach dem Systemtest:</li> <li>➡ Sicherstellen, dass beim<br/>Systemtest keine<br/>Schläuche an die<br/>Maschine<br/>angeschlossen sind.</li> <li>➡ Systemtest wiederholen.<br/>Bei erneutem Fehler den<br/>technischen<br/>Kundendienst anrufen.</li> </ul>                               | Kontinuierlich:<br>2 s <sup>-1</sup>   |
|                                                                      |          |                                              |             | • Beim Druck- und<br>Klemmentest wird<br>kein Druckanstieg<br>gemessen.                                                                                                    | <ul> <li>Während des Druck- und<br/>Klemmentests:</li> <li>1. Sicherstellen, dass der<br/>arterielle Druckdom<br/>richtig in Position ist.</li> <li>2. Die Taste <i>Blutpumpe</i><br/>drücken, um den Alarm<br/>zurückzusetzen und den<br/>Druck- und<br/>Klemmentest<br/>fortzusetzen.</li> </ul> |                                        |
| CPU1:<br>Betriebsmodus<br>CPU2:<br>Betriebsmodus                     | 24<br>56 | ≤15 s                                        | G           | Die<br>Datenübertragungswert<br>e zum Betriebsmodus<br>von Haupt- und<br>Kontrollprozessor<br>weichen voneinander<br>ab.                                                       | <ol> <li>Die Taste Blutpumpe<br/>drücken, um eine<br/>erneute Prüfung zu<br/>starten.</li> <li>Bei erneutem Auftreten<br/>des Alarms an den<br/>technischen<br/>Kundendienst wenden.</li> </ol>                                                                                                    | Kontinuierlich:<br>< 2 s <sup>-1</sup> |

| Display                                        | ID      | Max.<br>Alarm-<br>verzöge-<br>rungs-<br>zeit | G*/<br>NG** | Ursache:                                                                                                    | Möglichkeiten zur<br>Behebung:                                                                                                    | Prüf-<br>frequenz                       |
|------------------------------------------------|---------|----------------------------------------------|-------------|----------------------------------------------------------------------------------------------------|----------------------------------------------------------------------------------------------------|-----------------------------------------|
| CPU1: BLD<br>CPU2: BLD                         | 44      | ≤5 s                                         | G           | Der Blutleckdetektor<br>(BLD) arbeitet nicht<br>richtig.                                                                                                    | <ul> <li>Die Taste Blutpumpe<br/>drücken.</li> <li>Wenn der Systemfehler<br/>nicht behoben werden<br/>kann, das System außer<br/>Betrieb nehmen und<br/>den technischen<br/>Kundendienst<br/>benachrichtigen.</li> </ul>                                                                                                    | Kontinuierlich:<br>< 5 s <sup>-1</sup>  |
| CPU1:<br>Blutpumpe<br>CPU2:<br>Blutpumpe       | 7<br>39 | ≤5 s                                         | G           | <ul> <li>Blutflusstest<br/>fehlgeschlagen.</li> <li>Blutpumpenantrieb<br/>defekt.</li> <li>Blutpumpe nicht<br/>gestoppt.</li> <li>Tatsächliche Drehzahl<br/>weicht vom<br/>Eingabewert ab und<br/>liegt außerhalb der<br/>Grenzwerte.</li> </ul> | <ul> <li>⇒ Sicherstellen, dass die<br/>Pumpentüre<br/>geschlossen ist.</li> <li>⇒ System aus- und nach<br/>etwa 1 Minute wieder<br/>einschalten (ohne<br/>installierte Schläuche).</li> <li>⇒ Die Taste Blutpumpe<br/>drücken.</li> <li>⇒ Kann der Fehler nicht<br/>behoben werden, an<br/>den technischen<br/>Kundendienst wenden.</li> </ul> | Kontinuierlich:<br>< 25 s <sup>-1</sup> |
| CPU1: CODE<br>CPU2: CODE                       | 4<br>36 | ≤5 s                                         | G           | <ul> <li>Controller-CPU:<br/>Programmcode-Test<br/>nicht bestanden.</li> <li>Master-CPU:<br/>Programmcode-Test<br/>nicht bestanden.</li> </ul>                                                                                                   | <ul> <li>System neu starten<br/>(ohne installierte<br/>Schläuche).</li> <li>Wenn der Fehler nicht<br/>behoben werden kann,<br/>das System außer<br/>Betrieb nehmen und an<br/>den technischen<br/>Kundendienst wenden.</li> </ul>                                                                                                    | Selbsttest<br>beim Start                |
| CPU1: EEPROM<br>CPU2: EEPROM                   | 5<br>37 | ≤5 s                                         | G           | <ul> <li>Master-CPU:<br/>Kalibrierungsdaten-<br/>Test nicht bestanden.</li> <li>Controller-CPU:<br/>Kalibrierungsdaten-<br/>Test nicht bestanden.</li> </ul>                                                                                     | <ul> <li>System neu starten<br/>(ohne installierte<br/>Schläuche).</li> <li>Wenn der Fehler nicht<br/>behoben werden kann,<br/>das System außer<br/>Betrieb nehmen und an<br/>den technischen<br/>Kundendienst wenden.</li> </ul>                                                                                                    | Selbsttest<br>beim Start                |
| CPU1: Fehler 1<br>CPU<br>CPU2: Fehler 1<br>CPU | 0       | ≤5 s                                         | G           | <ul> <li>Master-CPU:<br/>Registertest nicht<br/>bestanden.</li> <li>Controller-CPU:<br/>Registertest nicht<br/>bestanden.</li> </ul>                                                                                                    | <ul> <li>System neu starten<br/>(ohne installierte<br/>Schläuche).</li> <li>Wenn der Fehler nicht<br/>behoben werden kann,<br/>das System außer<br/>Betrieb nehmen und an<br/>den technischen<br/>Kundendienst wenden.</li> </ul>                                                                                                    | Selbsttest<br>beim Start                |

| Display                                                          | ID       | Max.<br>Alarm-<br>verzöge-<br>rungs-<br>zeit | G*/<br>NG** | Ursache:                                                                                                    | Möglichkeiten zur<br>Behebung:                                                                                                    | Prüf-<br>frequenz                                                   |
|------------------------------------------------------------------|----------|----------------------------------------------|-------------|----------------------------------------------------------------------------------------------------|----------------------------------------------------------------------------------------------------|---------------------------------------------------------------------|
| CPU1: Fehler 2<br>CPU<br>CPU2: Fehler 2<br>CPU                   | 33       | ≤5 s                                         | G           | <ul> <li>Master-CPU: RAM-Test<br/>nicht bestanden.</li> <li>Controller-CPU: RAM-<br/>Test nicht bestanden.</li> </ul>                                                                                                    | <ul> <li>System neu starten<br/>(ohne installierte<br/>Schläuche).</li> <li>Wenn der Fehler nicht<br/>behoben werden kann,<br/>das System außer<br/>Betrieb nehmen und an<br/>den technischen<br/>Kundendienst wenden.</li> </ul>                                                                                                    | Selbsttest<br>beim Start                                            |
| CPU1: Fehler 3<br>CPU<br>CPU2: Fehler 3<br>CPU                   | 2<br>34  | ≤5 s                                         | G           | <ul> <li>Master-CPU:<br/>Sprungtest nicht<br/>bestanden.</li> <li>Controller-CPU:<br/>Sprungtest nicht<br/>bestanden.</li> </ul>                                                                                                    | <ul> <li>➡ System neu starten<br/>(ohne installierte<br/>Schläuche).</li> <li>➡ Wenn der Fehler nicht<br/>behoben werden kann,<br/>das System außer<br/>Betrieb nehmen und an<br/>den technischen<br/>Kundendienst wenden.</li> </ul>                                                                                                    | Selbsttest<br>beim Start                                            |
| CPU1: Fehler<br>Bluterkennung<br>CPU2: Fehler<br>Bluterkennung   | 16<br>48 | ≤5 s                                         | G           | Blut am optischen<br>Sensor (Luftdetektor)                                                                                                    | <ul> <li>➡ System neu starten<br/>(ohne installierte<br/>Schläuche).</li> <li>➡ Wenn der Fehler nicht<br/>behoben werden kann,<br/>das System außer<br/>Betrieb nehmen und an<br/>den technischen<br/>Kundendienst wenden.</li> </ul>                                                                                                    | Selbsttest<br>beim Start                                            |
| CPU1:<br>Filtrations-<br>pumpe<br>CPU2:<br>Filtrations-<br>pumpe | 8        | ≤5 s                                         | G           | <ul> <li>Blutflusstest<br/>fehlgeschlagen.</li> <li>Filtrationspumpenantri<br/>eb defekt.</li> <li>Filtrationspumpe<br/>nicht gestoppt.</li> <li>Tatsächliche Drehzahl<br/>weicht vom<br/>Eingabewert ab und<br/>liegt außerhalb der<br/>Grenzwerte.</li> </ul> | <ul> <li>➡ Sicherstellen, dass die<br/>Pumpentüre<br/>geschlossen ist.</li> <li>➡ System aus- und nach<br/>etwa 1 Minute wieder<br/>einschalten (ohne<br/>installierte Schläuche).</li> <li>➡ Die Taste <i>Behandlung</i><br/>drücken.</li> <li>➡ Wenn der Fehler nicht<br/>behoben werden kann,<br/>an den technischen<br/>Kundendienst wenden.</li> </ul> | Selbsttest<br>beim Start<br>Kontinuierlich:<br>< 30 s <sup>-1</sup> |

| Display       | ID | Max.<br>Alarm-<br>verzöge-<br>rungs-<br>zeit | G*/<br>NG** | Ursache:                                                                                                    | Möglichkeiten zur<br>Behebung:                                                                                                    | Prüf-<br>frequenz                                                  |
|---------------|----|----------------------------------------------|-------------|----------------------------------------------------------------------------------------------------|----------------------------------------------------------------------------------------------------|--------------------------------------------------------------------|
| CPU2: Heizung | 25 | ≤5 s                                         | G           | Während des<br>Systemtests:<br>• Beim Systemtest ist<br>der Heizungstest<br>fehlgeschlagen.<br>Während der<br>Behandlung:<br>• Master und Controller<br>erkennen<br>unterschiedliche<br>Werte an den<br>Temperatursensoren. | <ul> <li>Systemtest wiederholen.</li> <li>Bei erneutem Auftreten der Meldung an den technischen Kundendienst wenden.</li> <li>Das System nicht zur Behandlung verwenden.</li> <li>Auf Luft in der Heizspirale überprüfen.</li> <li>Falls Luft vorhanden ist, folgendermaßen entfernen:</li> <li>Bei großen Luftmengen (etwa ab einem Drittel des Volumens der Heizspirale – oder bei einer Behandlung mit geringen Volumen):</li> <li>Luft mithilfe einer Spritze am arteriellen Anschluss der Entgasungskammer entfernen.</li> <li>Bei kleinen Luftmengen (unter rund einem Drittel des Volumens der Heizspirale):</li> <li>Heizspirale aus der Heizspirale):</li> <li>Heizspirale aus der Heizspirale):</li> <li>Heizspirale aus der Heizung entfernen.</li> <li>Alarm löschen.</li> <li>Warten, bis die Behandlungspumpen starten.</li> <li>Heizspirale sanft schütteln, während die Behandlungspumpen laufen.</li> <li>Die Luft wird automatisch über die Entgasungseinheit entfernt.</li> <li>Sicherstellen, dass die Tür des Heizgeräts nach dem erneuten Einsetzen der Heizspirale geschlossen ist.</li> <li>Besteht das Problem weiter, an den technischen Kundendienst wenden.</li> </ul> | Selbsttest<br>beim Start<br>Kontinuierlich:<br>< 1 s <sup>-1</sup> |

| Display                                                             | ID | Max.<br>Alarm-<br>verzöge-<br>rungs-<br>zeit                  | G*/<br>NG** | Ursache:                                                                                                    | Möglichkeiten zur<br>Behebung:                                                                                                    | Prüf-<br>frequenz                      |
|---------------------------------------------------------------------|----|---------------------------------------------------------------|-------------|----------------------------------------------------------------------------------------------------|----------------------------------------------------------------------------------------------------|----------------------------------------|
| CPU1:<br>Heparinpumpe<br>CPU2:<br>Heparinpumpe                      | 11 | ≤5 s                                                          | G           | <ul> <li>Ist-Werte von Schutz-<br/>und Steuersystem<br/>weichen voneinander<br/>ab (außerhalb der<br/>Grenzwerte).</li> <li>Ist-Werte weichen von<br/>Grenzwerten ab.</li> <li>Pumpe steht still.</li> <li>Der Kolben ist nicht<br/>richtig positioniert.</li> </ul> | <ul> <li>Nach dem Systemtest:</li> <li>1. System neu starten<br/>(ohne installierte<br/>Schläuche).</li> <li>2. Wenn der Fehler nicht<br/>behoben werden kann,<br/>das System außer<br/>Betrieb nehmen und an<br/>den technischen<br/>Kundendienst wenden.</li> <li>Während der Behandlung:</li> <li>1. Sicherstellen, dass die<br/>Heparinleitung nicht<br/>abgeklemmt ist.</li> <li>2. Wechseln zu Optionen<br/>und anschließend zu<br/>Spritze wechseln. Die<br/>Anweisungen auf dem<br/>Bildschirm befolgen.</li> <li>HINWEIS<br/>Bei diesem Vorgang ist<br/>es nicht nötig, die<br/>Spritze zu entnehmen.</li> <li>3. Besteht das Problem<br/>fort, die Pumpe auf 0<br/>programmieren, die<br/>Leitung abklemmen und<br/>die Spritze entnehmen.</li> <li>4. Wenn das Problem<br/>weiterhin besteht,<br/>Behandlung beenden<br/>und an den technischen<br/>Kundendienst wenden</li> </ul> | Kontinuierlich:<br>< 2 s <sup>-1</sup> |
| CPU1: Klemme<br>schließt nicht<br>CPU2: Klemme<br>öffnet sich nicht | 47 | ≤5 s<br>während<br>POST<br>≤15 s<br>während<br>Behandlu<br>ng | G           | <ul> <li>Klemmentest<br/>fehlgeschlagen.</li> <li>Klemme schließt nicht.</li> <li>Klemme öffnet sich<br/>nicht.</li> </ul>                                                                                                    | <ul> <li>Position des<br/>Schlauchsets in der<br/>Klemme korrigieren.</li> <li>Die Taste <i>Blutpumpe</i><br/>drücken. Wenn der<br/>Fehler nicht behoben<br/>werden kann, das<br/>System außer Betrieb<br/>nehmen und an den<br/>technischen<br/>Kundendignet werden</li> </ul>                                                                                                    | Kontinuierlich:<br>< 1 s <sup>-1</sup> |

| Display                                                              | ID      | Max.<br>Alarm-<br>verzöge-<br>rungs-<br>zeit | G*/<br>NG** | Ursache:                                                                                                    | Möglichkeiten zur<br>Behebung: Früf-<br>frequenz                                                                                                    |
|----------------------------------------------------------------------|---------|----------------------------------------------|-------------|----------------------------------------------------------------------------------------------------|----------------------------------------------------------------------------------------------------|
| CPU1:<br>Luftdetektor<br>CPU2:<br>Luftdetektor                       | 6<br>38 | ≤5 s                                         | G           | <ul> <li>Luftdetektortest<br/>fehlgeschlagen.</li> <li>Master-CPU und<br/>Controller-CPU haben<br/>verschiedene<br/>Informationen in<br/>Bezug auf den</li> </ul>                                                                                                    | <ul> <li>➡ Systemtest wiederholen.<br/>Bei erneutem Fehler den<br/>technischen<br/>Kundendienst anrufen.</li> <li>➡ Die Taste Blutpumpe<br/>drücken. Wenn der<br/>Fehler nicht behoben<br/>werden kann, das<br/>System außer Betrieb</li> <li>Kontinuierlich:<br/>&lt;1 s<sup>-1</sup> (Master)</li> <li>3 s<sup>-1</sup> (Schutz)</li> </ul>                                                           |
| CPIII: Master-                                                       | 23      | < 20 s                                       | 6           | Luftalarm.                                                                                                    | nehmen und an den<br>technischen<br>Kundendienst wenden.                                                                                                    |
| Display Fehler                                                       | 23      | 5203                                         |             | zwischen Master-CPU<br>und Display.                                                                                                    | <ul> <li>a) Schemenssmouds fundition (1996)</li> <li>b) System aus- und nach etwa 1 Minute wieder einschalten (ohne installierte Schläuche).</li> <li>3. Wenn der Fehler nicht behoben werden kann, das System außer Betrieb nehmen und an den technischen Kundendienst wenden.</li> </ul>                                                                                                    |
| CPU1:<br>Postdilutions-<br>pumpe<br>CPU2:<br>Postdilutions-<br>pumpe | 9       | ≤5 s                                         | G           | <ul> <li>Blutflusstest<br/>fehlgeschlagen.</li> <li>Antrieb der<br/>Postdilutionspumpe<br/>defekt.</li> <li>Postdilutionspumpe<br/>wurde nicht<br/>angehalten.</li> <li>Tatsächliche Drehzahl<br/>weicht vom<br/>Eingabewert ab und<br/>liegt außerhalb der<br/>Grenzwerte.</li> </ul> | <ul> <li>⇒ Sicherstellen, dass die<br/>Pumpentüre<br/>geschlossen ist.</li> <li>⇒ System aus- und nach<br/>etwa 1 Minute wieder<br/>einschalten (ohne<br/>installierte Schläuche).</li> <li>⇒ Die Taste <i>Behandlung</i><br/>drücken.</li> <li>⇒ Wenn der Fehler nicht<br/>behoben werden kann,<br/>das System außer<br/>Betrieb nehmen und an<br/>den technischen<br/>Kundendienst wenden.</li> </ul> |

| Display                                                            | ID       | Max.<br>Alarm-<br>verzöge-<br>rungs-<br>zeit | G*/<br>NG** | Ursache:                                                                                                    | Möglichkeiten zur<br>Behebung:                                                                                                    | Prüf-<br>frequenz                       |
|--------------------------------------------------------------------|----------|----------------------------------------------|-------------|----------------------------------------------------------------------------------------------------|----------------------------------------------------------------------------------------------------|-----------------------------------------|
| CPU1:<br>Prädilutions-<br>pumpe<br>CPU2:<br>Prädilutions-<br>pumpe | 10       | ≤5 s                                         | G           | <ul> <li>Blutflusstest<br/>fehlgeschlagen.</li> <li>Antrieb der<br/>Prädilutionspumpe<br/>defekt.</li> <li>Prädilutionspumpe<br/>nicht gestoppt.</li> <li>Tatsächliche Drehzahl<br/>weicht vom<br/>Eingabewert ab und<br/>liegt außerhalb der<br/>Grenzwerte.</li> <li>Pumpe läuft nicht mit<br/>der richtigen Drehzahl.</li> </ul> | <ul> <li>➡ Sicherstellen, dass die<br/>Pumpentüre<br/>geschlossen ist.</li> <li>➡ System aus- und nach<br/>etwa 1 Minute wieder<br/>einschalten (ohne<br/>installierte Schläuche).</li> <li>➡ Die Taste Behandlung<br/>drücken.</li> <li>➡ Wenn der Fehler nicht<br/>behoben werden kann,<br/>das System außer<br/>Betrieb nehmen und an<br/>den technischen<br/>Kundendienst wenden.</li> </ul> | Kontinuierlich:<br>< 30 s <sup>-1</sup> |
| CPU1:<br>Programmlauf<br>CPU2:<br>Programmlauf                     | 17<br>49 | CPU1:<br>≤15 s<br>CPU2: ≤5 s                 | G           | <ul> <li>Programmfehler<br/>Master-CPU.</li> <li>Programmfehler<br/>Controller-CPU.</li> </ul>                                                                                                    | <ul> <li>Die Taste Blutpumpe<br/>drücken, um den Alarm<br/>zurückzusetzen.</li> <li>Tritt die Meldung<br/>wiederholt auf,<br/>Behandlung beenden<br/>und an den technischen<br/>Kundendienst wenden.</li> </ul>                                                                                                    | Kontinuierlich:<br>< 25 s <sup>-1</sup> |
| CPU1:<br>Schutzsystem-<br>Fehler                                   | 22       | ≤10 s                                        | G           | <ul> <li>Fehler beim<br/>Datentransfer.</li> <li>Stromversorgung des<br/>Schutzsystems defekt.</li> </ul>                                                                                                    | <ul> <li>➡ Die Taste Blutpumpe<br/>drücken.</li> <li>➡ System aus- und nach<br/>etwa 1 Minute wieder<br/>einschalten.</li> <li>➡ Wenn der Fehler nicht<br/>behoben werden kann,<br/>das System außer<br/>Betrieb nehmen und an<br/>den technischen<br/>Kundendienst wenden.</li> </ul>                                                                                                    | Kontinuierlich:<br>< 2 s <sup>-1</sup>  |
| CPU1: Sensor-<br>spannung<br>CPU2: Sensor-<br>spannung             | 20<br>52 | ≤20 s                                        | G           | <ul> <li>An der<br/>Stromversorgung für<br/>die Sensoren wurde<br/>eine Über- oder<br/>Unterspannung<br/>erkannt.</li> <li>Fehler<br/>Stromversorgung oder<br/>AD-Wandler</li> </ul>                                                                                                    | <ol> <li>System neu starten<br/>(ohne installierte<br/>Schläuche).</li> <li>Wenn der Fehler nicht<br/>behoben werden kann,<br/>das System außer<br/>Betrieb nehmen und an<br/>den technischen<br/>Kundendienst wenden.</li> </ol>                                                                                                    | Kontinuierlich:<br>< 30 s <sup>-1</sup> |

| Display                                                                        | ID       | Max.<br>Alarm-<br>verzöge-<br>rungs-<br>zeit | G*/<br>NG** | Ursache:                                                                                                    | Möglichkeiten zur Prüf-<br>Behebung: frequenz                                                                                                    |
|--------------------------------------------------------------------------------|----------|----------------------------------------------|-------------|----------------------------------------------------------------------------------------------------|----------------------------------------------------------------------------------------------------|
| CPU1: Sicherung                                                                | 27       | ≤5 s                                         | G           | Kein Datum bei<br>Sicherung.                                                                                                    | <ul> <li>System neu starten<br/>(ohne installierte<br/>Schläuche).</li> <li>Wenn der Fehler nicht<br/>behoben werden kann,<br/>das System außer</li> <li>Betrieb nehmen und an<br/>den technischen<br/>Kundendienst wenden.</li> </ul>                     |
| CPU1: Timer<br>CPU2: Timer                                                     | 28<br>60 | ≤210 s                                       | G           | Abweichung des Timers<br>zwischen Master und<br>Controller.                                                                                                    | <ol> <li>Die Taste Blutpumpe<br/>drücken, um die<br/>Meldung zu löschen.</li> <li>Tritt die Meldung<br/>wiederholt auf,<br/>Behandlung beenden<br/>und an den technischen<br/>Kundendienst wenden.</li> </ol>                                              |
| CPU1: TMP-<br>Sensor<br>CPU2: TMP-<br>Sensor                                   | 31<br>63 | ≤15 s                                        | G           | Die TMP-Berechnung<br>oder der Filtratdruck<br>liegen außerhalb des<br>zulässigen Bereichs.                                                                                                    | <ol> <li>Sicherstellen, dass beim<br/>Sicherheitstest keine<br/>Schläuche an der<br/>Maschine installiert sind.</li> <li>Systemtest wiederholen.</li> <li>Wenn der Test erneut<br/>fehlschlägt, an den<br/>technischen<br/>Kundendienst wenden.</li> </ol> |
| CPU1: Vcc<br>Master/<br>Kommunikation<br>CPU2: Vcc<br>Master/<br>Kommunikation | 53       | ≤5 s                                         | G           | <ul> <li>An der<br/>Hauptstromversorgun<br/>g wurde eine Über-<br/>oder Unterspannung<br/>erkannt.</li> <li>RAM, EPROM oder<br/>EEPROM sind defekt.</li> <li>Vom Schutz- und vom<br/>Steuersystem<br/>ermittelte Werte<br/>weichen voneinander<br/>ab (liegen außerhalb<br/>der Grenzwerte).</li> </ul> | <ol> <li>Die Taste Blutpumpe<br/>drücken, um die<br/>Meldung<br/>zurückzusetzen.</li> <li>Wenn der Fehler nicht<br/>zurückgesetzt werden<br/>kann, Behandlung<br/>beenden und an den<br/>technischen<br/>Kundendienst wenden.</li> </ol>                   |

| Display                                                      | ID       | Max.<br>Alarm-<br>verzöge-<br>rungs-<br>zeit | G*/<br>NG** | Ursache:                                                                                                    | Möglichkeiten zur<br>Behebung:                                                                                                    | Prüf-<br>frequenz                       |
|--------------------------------------------------------------|----------|----------------------------------------------|-------------|----------------------------------------------------------------------------------------------------|----------------------------------------------------------------------------------------------------|-----------------------------------------|
| CPU1: Venöser<br>Drucksensor<br>CPU2: Venöser<br>Drucksensor | 30<br>62 | CPU1:<br>≤15 s<br>CPU2: ≤3 s                 | G           | Werte des venösen<br>Drucksensors weichen<br>von Grenzwerten ab.                                                                                                    | <ul> <li>Nach dem Systemtest:</li> <li>1. Sicherstellen, dass beim<br/>Systemtest keine<br/>Schläuche an die<br/>Maschine<br/>angeschlossen sind.</li> <li>2. Systemtest wiederholen.</li> <li>3. Bei erneutem Fehler den<br/>technischen<br/>Kundendienst anrufen.</li> </ul>   | Kontinuierlich:<br>< 30 s <sup>-1</sup> |
|                                                              |          |                                              |             | Beim Druck- und<br>Klemmentest wird<br>kein Druckanstieg<br>gemessen.                                                                                                    | <ol> <li>Sicherstellen, dass der<br/>venöse und der Vor-<br/>Filter-Druckdom richtig<br/>in Position sind.</li> <li>Die Taste <i>Blutpumpe</i><br/>drücken, um den Alarm<br/>zurückzusetzen und den<br/>Druck- und<br/>Klemmentest<br/>fortzusetzen.</li> </ol>                  |                                         |
| CPU1: Waage<br>Filtration<br>CPU2: Waage<br>Filtration       | 26<br>58 | ≤5 s                                         | G           | <ul> <li>Vom Schutz- und vom<br/>Steuersystem<br/>ermittelte Werte<br/>weichen voneinander<br/>ab (liegen außerhalb<br/>der Grenzwerte).</li> <li>Tatsächliche Werte<br/>außerhalb der<br/>Grenzwerte.</li> </ul> | <ul> <li>➡ Filtratwaage<br/>kontrollieren.</li> <li>➡ System neu starten<br/>(ohne installierte<br/>Schläuche).</li> <li>➡ Wenn der Fehler nicht<br/>behoben werden kann,<br/>das System außer<br/>Betrieb nehmen und an<br/>den technischen<br/>Kundendienst wenden.</li> </ul> | Selbsttest<br>beim Start                |
| CPU1: Waage<br>Substituat<br>CPU2: Waage<br>Substituat       | 45       | ≤5 s                                         | G           | <ul> <li>Vom Schutz- und vom<br/>Steuersystem<br/>ermittelte Werte<br/>weichen voneinander<br/>ab (liegen außerhalb<br/>der Grenzwerte).</li> <li>Tatsächliche Werte<br/>außerhalb der<br/>Grenzwerte.</li> </ul> | <ul> <li>Substituatwaage<br/>kontrollieren.</li> <li>System neu starten<br/>(ohne installierte<br/>Schläuche).</li> <li>Wenn der Fehler nicht<br/>behoben werden kann,<br/>das System außer<br/>Betrieb nehmen und an<br/>den technischen<br/>Kundendienst wenden.</li> </ul>    | Selbsttest<br>beim Start                |

| Display                               | ID | Max.<br>Alarm-<br>verzöge-<br>rungs-<br>zeit | G*/<br>NG** | Ursache:                                                                           | Möglichkeiten zur<br>Behebung:                                                                                                    | Prüf-<br>frequenz                      |
|---------------------------------------|----|----------------------------------------------|-------------|------------------------------------------------------------------------------------|----------------------------------------------------------------------------------------------------|----------------------------------------|
| CPU1: XRAM<br>CPU2: XRAM              | 3  | ≤5 s                                         | G           | Beim Systemtest erwies<br>sich das RAM des<br>Controller-Prozessors als<br>defekt. | <ol> <li>System neu starten<br/>(ohne installierte<br/>Schläuche).</li> <li>Wenn der Fehler nicht<br/>behoben werden kann,<br/>das System außer<br/>Betrieb nehmen und an<br/>den technischen<br/>Kundendienst wenden.</li> </ol> | Selbsttest<br>beim Start               |
| CPU2: Master-<br>Controller<br>Fehler | 54 | ≤10 s                                        | G           | <ul> <li>Kommunikationsfehler<br/>zwischen Master und<br/>Controller.</li> </ul>   | Wenn die Meldung nicht<br>zurückgesetzt werden<br>kann, das Aquarius-<br>System aus- und wieder<br>einschalten.                                                                                                    | Kontinuierlich:<br>< 5 s <sup>-1</sup> |

# 7 Reinigung und Desinfektion

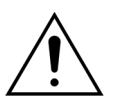

Lebensgefahr durch elektrische Spannung. Schalten Sie das Aquarius-System vor dem Reinigen oder Desinfizieren immer aus und entfernen Sie es vom externen Stromanschluss.

## 7.1 Reinigung

Die Oberflächen des Aquarius-Systems, des Fahrgestells und der Rollenbasis können mit einem weichen, feuchten Reinigungstuch abgewischt werden. Verwenden Sie zur Oberflächenreinigung ein mildes, mit Wasser verdünntes Standard-Oberflächenreinigungsmittel. Verschmutzungen müssen unter besonderer Berücksichtigung von Kanten und Ecken abgewischt werden. Bezüglich Anwendung, Konzentration, Anwendungsgebiete und Sicherheit die Herstellerangaben beachten.

Das Overlay kann mit einem weichen, feuchten Reinigungstuch gereinigt werden.

Sachschaden. Verwenden Sie für die Drucksensoren keine Reinigungsmittel, die lodid enthalten.

## 7.2 Desinfektion

Die Komponenten des Aquarius-Systems kommen nicht mit dem Blut des Patienten in Kontakt. Deshalb erübrigt sich eine Desinfektion interner Komponenten. Lediglich die Schlauchsets und Filter haben direkten Blutkontakt. Bei ihnen handelt es sich um Einwegprodukte, die nach jeder Behandlung entsorgt werden.

Verwenden Sie zur Flächendesinfektion das unten aufgeführte Flächendesinfektionsmittel. Bezüglich Anwendung, Konzentration, Anwendungsgebiete und Sicherheit die Herstellerangaben beachten.

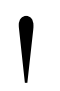

Sachschaden. Verwenden Sie für den Drucksensor keine Desinfektionsmittel, die Iodid enthalten.

Folgendes Desinfektionsmittel wird empfohlen:

• 70 % Isopropylalkohol

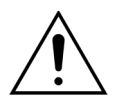

Bevor Sie das Desinfektionsmittel verwenden, lesen Sie die Gebrauchsanweisungen bitte sorgfältig und beachten Sie diese.

Verunreinigungen, zum Beispiel durch Blut, Blutkomponenten und -filtrat, sind mit einem in Desinfektionsmittel getränkten Papiertuch zu entfernen. Anschließend muss die Fläche erneut mit Desinfektionsmittel besprüht werden, wobei insbesondere Ecken und Kanten zu berücksichtigen sind. Die Pumpen können desinfiziert werden, indem Sie die Rotoren entfernen und das Desinfektionsmittel in das Pumpengehäuse sprühen. Die Rotoren müssen dann separat besprüht werden.

Gewähren Sie dem Desinfektionsmittel eine Einwirkzeit von zehn Minuten, bevor Sie die Fläche trocknen.

Überprüfen Sie die Bereiche der Sensoren und Bedienteile regelmäßig auf ihre Sauberkeit, da ihre Funktion andernfalls eingeschränkt sein kann.

# 8 Richtlinie und Herstellererklärung – Elektromagnetische Emissionen

### 8.1 Sicherheitsvorschriften – Elektromagnetische Kompatibilität

Medizinische Elektrogeräte erfordern besondere Vorsichtsmaßnahmen in Bezug auf ihre elektromagnetische Kompatibilität. Dementsprechend müssen die Installations- und Betriebsanweisungen mit der Richtlinie und Herstellererklärung übereinstimmen.

Die Emissionen und die Immunitätseigenschaften des Geräts entsprechen den Anforderungen für nicht lebenserhaltende Geräte in einem typischen klinischen Umfeld unter Berücksichtigung eines normalen Gebrauchs.

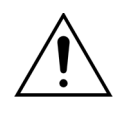

#### Elektromagnetische Störungen.

Elektromagnetische Störungen können den Betrieb des Aquarius-Systems stören. Die wichtigen Leistungsdaten, wie zum Beispiel Blutfluss, Filtrationsfluss, Prä- und Postdilutions- bzw. Dialysatfluss, werden nicht vollständig beibehalten. Das Ist-Ergebnis der Behandlung kann vom erwarteten Behandlungsergebnis abweichen.

➡ Keine tragbaren und mobilen Hochfrequenz-Kommunikationsgeräte, wie z. B. Funktelefone, Laptop-Computer mit WLAN/Bluetooth und ähnliche Geräte, in der Nähe des Aquarius-Systems verwenden.

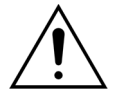

Beeinträchtigung der Leistung des Aquarius-Systems.

Keine tragbaren Hochfrequenz-Kommunikationsgeräte (einschließlich Peripheriegeräte wie Antennenkabel und externe Antennen) in einem Abstand von weniger als 30 cm (12 Zoll) zu einer Komponente des Aquarius-Systems verwenden.

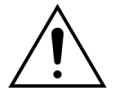

Beeinträchtigung der Leistung des Aquarius-Systems.

Das Gerät sollte nicht direkt neben oder über anderen Geräten betrieben werden.
 Sollte dies jedoch notwendig sein, muss beobachtet werden, ob das Gerät in der verwendeten Konfiguration normal arbeitet.

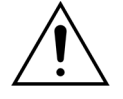

Erhöhte Emissionen und/oder reduzierte Störfestigkeit des Geräts.

- ➡ Keine unzulässigen Abweichungen, Modifikationen, Reparaturen oder Wartungsarbeiten vornehmen.
- ⇒ Keine nicht registrierten Geräte mit dem Aquarius-System verwenden.

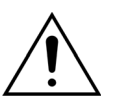

Verlust oder Beeinträchtigung der grundlegenden Leistung des Aquarius-Geräts. Der Verlust oder die Beeinträchtigung der grundlegenden Leistung des Aquarius-Geräts kann zu Folgendem führen: Citrat-Intoxikation, Tod, Hypo-/ Hyperkoagulopathie, Hypo-/Hypercalcämie, Hypertonie, Hypo-/Hypervolämie, unzureichende Behandlung, Unwohlsein, metabolische Azidose, metabolische Alkalose, Schock, anaphylaktischer Schock.

⇒ Das Aquarius-Gerät in folgenden Umgebungen möglichst nicht verwenden:

- militärischer Bereich (U-Boot, in der Nähe von Radargeräten, in der Nähe von Waffensteuerungssystemen),
- Schwerindustrie (Kraftwerke, Stahl- und Papierwerke, Gießereien, Automobil- und Geräteherstellung, Schmelzwerke, Bergbaubetriebe, Öl- und Gasraffinerien),
- medizinische Einrichtungen mit MEDIZINISCHEN ELEKTRISCHEN HOCHLEISTUNGSGERÄTEN (HF-CHIRURGIEGERÄTE, KURZWELLENTHERAPIEGERÄTE, in einem Raum mit HF-Abschirmung, in dem ein MEDIZINISCHES ELEKTRISCHES SYSTEM zur Magnetresonanzbildgebung verwendet wird).

<u>À</u>

verwenden.

Erhöhte Emissionen und/oder reduzierte Störfestigkeit des Geräts. ⇒ Das Aquarius-Gerät möglichst nicht mit einem Netzkabel mit einer Länge über 4 m

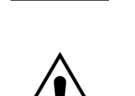

Verlust oder Beeinträchtigung der grundlegenden Sicherheit und Leistung des Aquarius-Geräts.

- Um die grundlegende Sicherheit und Leistung des Aquarius-Systems bezüglich elektromagnetischer Störungen während der zu erwartenden Betriebslebensdauer sicherzustellen, Wartungen im festgelegten Zeitintervall und gemäß den Anweisungen im technischen Service-Handbuch durchführen.
- ➡ Nur Ersatzteile installieren, die vom rechtmäßigen Hersteller NIKKISO angegeben werden.

### 8.2 Richtlinie und Herstellererklärung – Elektromagnetische Emissionen und Immunität

#### Tabelle 1 – Richtlinie und Herstellererklärung – Elektromagnetische Emissionen

Das Aquarius-System ist zum Gebrauch in den unten angegebenen elektromagnetischen Umgebungen ausgelegt. Der Bediener des Aquarius-Systems muss sicherstellen, dass das Gerät nur in solchen Umgebungen verwendet wird.

| Emissionstest                                                   | Konformität     | Elektromagnetische Umgebung – Richtlinie                                                                                                    |
|-----------------------------------------------------------------|-----------------|----------------------------------------------------------------------------------------------------|
| HF-Emissionen<br>(CISPR 11)                                     | Gruppe 1        | Das Aquarius-System verwendet HF-Energie lediglich<br>für interne Funktionen. Daher sind die HF-Emissionen<br>sehr gering und es ist unwahrscheinlich, dass elektro-<br>nische Systeme in der Nähe gestört werden.                         |
| HF-Emission (CISPR 11)                                          | Klasse A        | Das Aquarius-System ist aufgrund seiner Emissionsei-                                                                                                    |
| Harmonische Emissio-<br>nen<br>(IEC 61000-3-2)                  | Klasse A        | genschaften für den Einsatz in der Industrie und in<br>Krankenhäusern geeignet. Bei einem Einsatz in eine<br>Wohnumfeld (in dem in der Regel CISPR 11 Klasse B<br>fordorlich ict) biotet das Aguarius System möglicher                     |
| Spannungsschwankun-<br>gen/Flackeremissionen<br>(IEC 61000-3-3) | Übereinstimmung | weise nicht den angemessenen Schutz gegenüber<br>Hochfrequenz-Kommunikationsdiensten. In diesem<br>Fall muss der Benutzer u. U. Maßnahmen ergreifen, wie<br>zum Beispiel eine Umsetzung oder andere Ausrich-<br>tung des Aquarius-Systems. |
#### Tabelle 2 – Richtlinie und Herstellererklärung - Elektromagnetische Störfestigkeit

Das Aquarius-System ist zum Gebrauch in den unten angegeben elektromagnetischen Umgebungen ausgelegt. Der Bediener des Aquarius-Systems muss sicherstellen, dass das Gerät nur in solchen Umgebungen verwendet wird.

| Störfestigkeitstest                                                                                                    | IEC 60601-Testniveau                                                                                                    | Erfüllungsniveau                                                                                                    | Elektromagnetische Um-<br>gebung – Richtlinie                                                                                                    |  |  |
|----------------------------------------------------------------------------------------------------|----------------------------------------------------------------------------------------------------|----------------------------------------------------------------------------------------------------|----------------------------------------------------------------------------------------------------|--|--|
| EMS-elektrostatische<br>Entladung<br>(IEC 61000-4-2)                                                                                          | ± 8 kV Kontaktentladung<br>± 15 kV Luftentladung                                                                                                    | ± 8 kV Kontaktentladung<br>± 15 kV Luftentladung                                                                                                    | Empfohlene Fußbodenbe-<br>läge sind Holz, Zement oder<br>Keramikfliesen. Wenn der<br>Fußboden mit syntheti-<br>schem Material bedeckt ist,<br>muss die relative Feuchtig-<br>keit mindestens 30 % betra-<br>gen.                                                                                                    |  |  |
| EMS-Stöße<br>(IEC 61000-4-4)                                                                                                    | ± 2 kV Stromversor-<br>gungszuleitungen und<br>PE<br>± 1 kV für Zu- und Ablei-<br>tungen                                                                                                    | ± 2 kV Stromversor-<br>gungszuleitungen<br>k. A.                                                                                                    | Die Qualität der Stromver-<br>sorgung sollte die einer ty-<br>pischen kommerziellen<br>oder medizinischen Einrich-<br>tung sein.                                                                                                    |  |  |
| EMS-Schwankungen<br>(IEC 61000-4-5)                                                                                                    | ± 1 kV Pulsamplitude,<br>symmetrischer Betrieb<br>± 2 kV Pulsamplitude,<br>asymmetrischer Betrieb                                                                                                    | ± 1 kV Pulsamplitude,<br>symmetrischer Betrieb<br>± 2 kV Pulsamplitude,<br>asymmetrischer Betrieb                                                                                                    | Die Qualität der Stromver-<br>sorgung sollte die einer ty-<br>pischen kommerziellen<br>oder medizinischen Einrich-<br>tung sein.                                                                                                    |  |  |
| EMS-Spannungseinbrü-<br>che, Kurzunterbrechun-<br>gen und<br>Spannungsschwankun-<br>gen an Stromversor-<br>gungsleitungen<br>(IEC 61000-4-11) | < 5 % U <sub>T</sub><br>(> 95 % Einbruch in U <sub>T</sub><br>für 0,5 Zyklen)<br>40 % U <sub>T</sub><br>(60 % Einbruch in U <sub>T</sub> für<br>5 Zyklen)<br>70 % U <sub>T</sub><br>(30 % Einbruch in U <sub>T</sub> für<br>25 Zyklen)<br>< 5 % U <sub>T</sub><br>(> 95 % Einbruch in U <sub>T</sub><br>für 5 Sekunden) | < 5 % U <sub>T</sub><br>(> 95 % Einbruch in U <sub>T</sub><br>für 0,5 Zyklen)<br>40 % U <sub>T</sub><br>(60 % Einbruch in U <sub>T</sub> für<br>5 Zyklen)<br>70 % U <sub>T</sub><br>(30 % Einbruch in U <sub>T</sub> für<br>25 Zyklen)<br>< 5 % U <sub>T</sub><br>(> 95 % Einbruch in U <sub>T</sub><br>für 5 Sekunden) | Die Qualität der Stromver-<br>sorgung sollte die einer ty-<br>pischen kommerziellen<br>oder medizinischen Einrich-<br>tung sein. Wenn der Bedie-<br>ner des Aquarius-Systems<br>einen kontinuierlichen Be-<br>trieb bei Unterbrechungen<br>des Hauptstroms benötigt,<br>wird empfohlen, das Aqua-<br>rius-System von einer unab-<br>hängigen Stromquelle oder<br>mit einer Batterie zu betrei-<br>ben. |  |  |
| EMS-Netzfrequenz (50/<br>60 Hz) Magnetfeld<br>(IEC 61000-4-8)                                                                                 | 3 A/m                                                                                                    | 3 A/m                                                                                                    | Die Magnetfelder der<br>Stromfrequenz sollten sich<br>innerhalb der Niveaus einer<br>typischen Stelle in einer ty-<br>pischen kommerziellen<br>oder medizinischen Einrich-<br>tung bewegen.                                                                                                    |  |  |
| HINWEIS U <sub>T</sub> ist die Netzwechselspannung vor der Anwendung des Prüfpegels.                                                          |                                                                                                    |                                                                                                    |                                                                                                    |  |  |

### Tabelle 3 – Richtlinie und Herstellererklärung - Elektromagnetische Störfestigkeit

Das Aquarius-System ist zum Gebrauch in den unten angegeben elektromagnetischen Umgebungen ausgelegt. Der Bediener des Aquarius-Systems muss sicherstellen, dass das Gerät nur in solchen Umgebungen verwendet wird.

| Störfestigkeitstest                                                                                                    | IEC 60601-<br>Testniveau                 | Erfüllungsniveau                         | Elektromagnetische                                                                                                    |  |
|----------------------------------------------------------------------------------------------------|------------------------------------------|------------------------------------------|----------------------------------------------------------------------------------------------------|--|
| EMS-leitungsgeführte Stö-<br>rungen<br>(IEC 61000-4-6)                                                                                                    | 3 V <sub>eff</sub><br>150 kHz bis 80 MHz | 3 V <sub>eff</sub><br>150 kHz bis 80 MHz | Tragbare und mobile HF-Kom-<br>munikationsgeräte dürfen nur<br>unter Einhaltung des empfohle-<br>nen Mindestabstands zum Aqua-<br>rius-System (einschließlich Kabel<br>mit einer Länge von mehr als<br>4 m) verwendet werden. Dieser<br>Abstand wird mittels der Sender-<br>frequenz-Gleichung berechnet.<br>Empfohlener Sicherheitsab-<br>stand:<br>$d = 1,167 \cdot \sqrt{P}$<br>$d = 1.167 \cdot \sqrt{P}$                                                                                                    |  |
| EMS-Strahlung                                                                                                    | 3 V/m                                    | 3 V/m                                    | für 80 MHz bis 800 MHz                                                                                                    |  |
| (IEC 61000-4-3)                                                                                                    | 80 MHz bis 2,5 GHz                       | 80 MHz bis 2,5 GHz                       | d = 2,33. √P<br>für 800 MHz bis 2,5 GHz<br>Hierbei ist P die maximale Aus-<br>gangsleistung des Senders in<br>Watt (W) gemäß Herstelleranga-<br>ben und d der empfohlene Si-<br>cherheitsabstand in Metern (m).<br>Feldstärken stationärer HF-Sen-<br>der sind bei allen Frequenzberei-<br>chen gemäß einer Untersuchung<br>vor Ort <sup>a)</sup> geringer als der Über-<br>einstimmungspegel <sup>b)</sup> .<br>In der Nähe von mit folgendem<br>Symbol gekennzeichneten Gerä-<br>ten kann es zu Störungen kom-<br>men:<br>(()) |  |
| <ul> <li>HINWEIS 1: Bei 80 MHz und bei 800 MHz ist der höhere Frequenzbereich anwendbar.</li> <li>HINWEIS 2: Diese Richtlinien sind u. U. nicht auf alle Situationen anwendbar. Die elektromagnetische Ausbreitung wird durch die Absorption und Perfektion von Cabäuden Obiekten und Percenen besinfluset.</li> </ul> |                                          |                                          |                                                                                                    |  |
| a) Feldstärken fester Sender, wie z.B. Basisstationen für Funktelefone (mobil/schnurlos) und tragbare Radios,<br>Amateurradio, MW- und UKW-Radiosender und TV-Sender können nicht theoretisch genau vorhergesagt                                                                                                    |                                          |                                          |                                                                                                    |  |

werden. Um die elektromagnetische Einwirkung fester HF-Sender zu bewerten, sollte eine elektromagnetische Ortsaufnahme in Erwägung gezogen werden. Wenn die gemessene Feldstärke am Verwendungsort des Aquarius-Systems die anwendbaren Werte des HF-Übereinstimmungspegels überschreitet, sind möglicherweise weitere Maßnahmen notwendig, wie die erneute Ausrichtung oder Umsetzung des Aquarius-Systems.

b) Im Frequenzbereich 150 kHz bis 80 MHz sollte die Feldstärke unter 3 V/m liegen.

### Tabelle 4 – Empfohlene Sicherheitsabstände zwischen tragbaren und mobilen HF-Kommunikationsgeräten und dem Aquarius-System

Das Aquarius-System kann auslegungsgemäß in einer elektromagnetischen Umgebung betrieben werden, in der abgestrahlte HF-Störungen unter Kontrolle sind. Der Kunde oder Betreiber des Aquarius-Systems kann elektromagnetische Störungen verhindern, indem er einen Mindestabstand zwischen tragbaren und mobilen HF-Kommunikationsgeräten (Sendern) und dem Aquarius-System je nach deren maximalen Sendeleistung einhält, wie unten empfohlen.

|                                                | Abstand gemäß Frequenz des Senders (m) |                    |                     |  |
|------------------------------------------------|----------------------------------------|--------------------|---------------------|--|
| Maximale Ausgangsnenn-<br>leistung des Senders | 150 kHz bis 80 MHz                     | 80 MHz bis 800 MHz | 800 MHz bis 2,5 GHz |  |
| W                                              | <i>d</i> = 1,167· √P                   | d = 1,167· √P      | <i>d</i> = 2,33· √P |  |
| 0,01                                           | 0,1167                                 | 0,1167             | 0,233               |  |
| 0,1                                            | 0,37                                   | 0,37               | 0,74                |  |
| 1                                              | 1,167                                  | 1,167              | 2,33                |  |
| 10                                             | 5,30                                   | 5,30               | 7,4                 |  |
| 100                                            | 11,67                                  | 11,67              | 23,33               |  |

Für Sender, deren maximale Nennleistung in obiger Tabelle nicht angegeben ist, kann der empfohlene Abstand *d* in Metern (m) unter Verwendung der Gleichung ermittelt werden, die für die Frequenz des Senders anwendbar ist, wobei *p* die maximale Nennleistung des Senders in Watt (W) gemäß Angabe des Senderherstellers ist.

HINWEIS 1: Bei 80 MHz und 800 MHz gilt der Abstand für den höheren Frequenzbereich.

**HINWEIS** 2: Diese Richtlinien sind u. U. nicht auf alle Situationen anwendbar. Die elektromagnetische Ausbreitung wird durch die Absorption und Reflektion von Gebäuden, Objekten und Personen beeinflusst.

## 8.3 Emissionsklasse, Gruppe und Störfestigkeitspegel

Die folgenden Tabellen sind in der aktuellen Fassung der EMV-Norm 60601-1-2 enthalten. Daher entspricht die Nummerierung dem Nummerierungssystem in der Norm. Des Weiteren sind die in den Tabellen angegebenen Verweise mit der Norm IEC 60601-1-2 bzw. mit den jeweils angegebenen Normen verknüpft.

| Tabelle 4 – Gehäuseanschluss |                              |                                                 |                                 |  |
|------------------------------|------------------------------|-------------------------------------------------|---------------------------------|--|
| Phänomen                     | Grundlegende                 | Störfestigkeitspegel                            |                                 |  |
|                              | EMV-Norm oder<br>Testmethode |                                                 | Hauskrankenpflege               |  |
| Elektrostatische Entladung   | IEC 61000-4-2                | ± 8 kV Kontakt                                  |                                 |  |
|                              |                              | $\pm$ 2 kV, $\pm$ 4 kV, $\pm$ 8 kV, $\pm$ 15 kV | / Luft                          |  |
| Abgestrahlte                 | IEC 61000-4-3                | 3 V/m <sup>f)</sup>                             | 10 V/m <sup>f)</sup>            |  |
| HF-EM-Felder <sup>a)</sup>   |                              | 80 MHz–2,7 GHz <sup>b)</sup>                    | 80 MHz–2,7 GHz <sup>b)</sup>    |  |
|                              |                              | 80 % AM bei 1 kHz <sup>c)</sup>                 | 80 % AM bei 1 kHz <sup>c)</sup> |  |

| Tabelle 4 – Gehäuseanschluss                                                                                                    |                              |                                            |                   |  |  |
|----------------------------------------------------------------------------------------------------|------------------------------|--------------------------------------------|-------------------|--|--|
| Phänomen                                                                                                    | Grundlegende                 | Störfestigkeitspegel                       |                   |  |  |
|                                                                                                    | EMV-Norm oder<br>Testmethode | Umgebung einer Gesund-<br>heitseinrichtung | Hauskrankenpflege |  |  |
| Annäherungsfelder von<br>drahtlosen HF-Kommunika-<br>tionsgeräten                                                                                                    | IEC 61000-4-3                | Siehe Tabelle 9                            |                   |  |  |
| Magnetfelder der Nenn-                                                                                                    | IEC 61000-4-8                | 30 A/m <sup>g)</sup>                       |                   |  |  |
| stromfrequenz <sup>d) e)</sup>                                                                                                    |                              | 50 Hz oder 60 Hz                           |                   |  |  |
| <ul> <li>MEDIZINISCHEN ELEKTRISCHEN GERÄT oder SYSTEM sollte sich innerhalb eines Radius von 0,1 m der vertikalen Ebene des gleichförmigen Feldbereichs in einer Ausrichtung des MEDIZINISCHEN ELEKTRISCHEN GERÄTS oder SYSTEMS befinden.</li> <li>b) MEDIZINISCHE ELEKTRISCHEN GERÄTE und SYSTEME, die für ihren Betrieb bestimmungsgemäß elektromagnetische HF-EM-Energie empfangen, müssen auf der Empfangsfrequenz geprüft werden. Tests können bei anderen Modulationsfrequenzen, die im Rahmen eines Risikomanagementprozesses identifiziert wurden, durchgeführt werden. Mit diesem Test werden die grundlegende Sicherheit und Leistung eines Empfängers in Anwesenheit von Umgebungssignalen in dessen Empfänger ggf. nicht während des Tests erreicht werden.</li> <li>c) Tests können bei anderen Modulationsfrequenzen, die im Rahmen eines Risikomanagementprozesses identifiziert wurden, durchgeführt werden.</li> <li>d) Gilt nur für MEDIZINISCHE ELEKTRISCHE GERÄTE mit magnetisch empfindlichen Bauelementen oder Schaltungen.</li> </ul> |                              |                                            |                   |  |  |
| <ul> <li>versorgt werden, die betreffende Netzfrequenz muss jedoch der des Pr üfsignals entsprechen (siehe Tabelle 1 in<br/>Norm IEC 60601-1-2).</li> <li>f. Ver Apwendung der Medulation</li> </ul>                                                                                                    |                              |                                            |                   |  |  |
| g) Dieser Prüfpegel setzt einen Mindestabstand zwischen MEDIZINISCHEM ELEKTRISCHEM GERÄT oder SYSTEM und<br>Netzfrequenz-Magnetfeldquellen von 15 cm voraus. Wenn die Risikoanalyse ergibt, dass das MEDIZINISCHE<br>ELEKTRISCHE GERÄT oder SYSTEM in einem geringeren Abstand als 15 cm von den Netzfrequenz-<br>Magnetfeldquellen verwendet wird, muss der Störfestigkeitspegel entsprechend dem erwarteten<br>Mindestabstand angepasst werden.                                                                                                    |                              |                                            |                   |  |  |

| Tabelle 5 – Wechselstromeingang                      |                |                                                                                     |                                                                                                |  |
|------------------------------------------------------|----------------|-------------------------------------------------------------------------------------|------------------------------------------------------------------------------------------------|--|
| Phänomen                                             | Grundlegende   | Störfestigkeitspegel                                                                |                                                                                                |  |
|                                                      | EMV-Norm       | Umgebung einer Gesund-<br>heitseinrichtung                                          | Hauskrankenpflege                                                                              |  |
| Elektrische schnelle Störgrö-                        | IEC 61000-4-4  | ± 2 kV                                                                              |                                                                                                |  |
| ßen/Stöße <sup>a) I) O)</sup>                        |                | 100 kHz Wiederholfrequenz                                                           |                                                                                                |  |
| Stöße <sup>a) b) j) o)</sup>                         | IEC 61000-4-5  | ± 0,5 kV, ± 1 kV                                                                    |                                                                                                |  |
| Leitung zu Leitung                                   |                |                                                                                     |                                                                                                |  |
| Stöße <sup>a) b) j) k) o)</sup>                      | IEC 61000-4-5  | ± 0,5 kV, ± 1 kV, ± 2 kV                                                            |                                                                                                |  |
| Leitung zu Erde                                      |                |                                                                                     |                                                                                                |  |
| Leitungsgeführte Störgrö-                            | IEC 61000-4-6  | 3 V <sup>m)</sup>                                                                   | 3 V <sup>m)</sup>                                                                              |  |
| Isen, die durch HF-Felder in-                        |                | 0,15 MHz – 80 MHz                                                                   | 0,15 MHz – 80 MHz                                                                              |  |
|                                                      |                | 6 V <sup>m)</sup> in ISM-Bändern zwi-<br>schen 0,15 MHz und<br>80 MHz <sup>n)</sup> | 6 V <sup>m)</sup> in ISM-Amateur-<br>funkbändern zwischen<br>0 15 MHz und 80 MHz <sup>n)</sup> |  |
|                                                      |                | 80 % AM bei 1 kHz <sup>e)</sup>                                                     | 80 % AM bei 1 kHz <sup>e)</sup>                                                                |  |
| Spannungseinbrüche <sup>f) p) r)</sup>               | IEC 61000-4-11 | 0 % U <sub>T</sub> ; 0,5 Zyklus <sup>g)</sup>                                       |                                                                                                |  |
|                                                      |                | Bei 0°, 45°, 90°, 135°, 180°, 22                                                    | 5°, 270° und 315° <sup>q)</sup>                                                                |  |
|                                                      |                |                                                                                     |                                                                                                |  |
|                                                      |                | 0 % U <sub>T</sub> ; 1 Zyklus und 70 % U <sub>T</sub>                               | <sub>r</sub> ; 25/30 Zyklen <sup>h)</sup>                                                      |  |
|                                                      |                | Einphasig: bei 0°                                                                   |                                                                                                |  |
| Spannungsunterbrechun-<br>gen <sup>f) i) o) r)</sup> | IEC 61000-4-11 | 0 % U <sub>T</sub> ; 250/300 Zyklen <sup>h)</sup>                                   |                                                                                                |  |

| Ph       | länomen                                                                                                    | Grundlegende                                                                                                    | Störfestig                                                                                                    | keitspegel                                                                                                    |
|----------|----------------------------------------------------------------------------------------------------|----------------------------------------------------------------------------------------------------|----------------------------------------------------------------------------------------------------|----------------------------------------------------------------------------------------------------|
|          |                                                                                                    | EMV-Norm                                                                                                    | Umgebung einer Gesund-<br>heitseinrichtung                                                                                                    | Hauskrankenpflege                                                                                                    |
| a)       | Der Test kann innerhalb ein<br>MEDIZINISCHEN ELEKTRISCH<br>SYSTEM mit einer Eingangss<br>getestet werden.                                                | er Eingangsspannung<br>IEN GERÄTS oder SYST<br>spannung getestet wir                                                                          | durchgeführt werden, die im Spar<br>EMS liegt. Wenn das MEDIZINISCH<br>d, muss es nicht mehr mit anderer                                                                           | nnungsbereich des<br>IE ELEKTRISCHE GERÄT oder<br>n Eingangsspannungen                                                |
| b)       | Alle Kabel des MEDIZINISCH                                                                                                    | EN ELEKTRISCHEN GER                                                                                                    | ÄTS oder SYSTEMS werden währe                                                                                                    | nd des Tests angeschlossen<br>bgeführt werden                                                                         |
| d)       | Wenn die Frequenzschritte e<br>ISM- oder Amateurfunkband<br>Frequenzbereich.                                                                             | ein ISM- oder Amateurf<br>Verwendet werden. D                                                                                                 | unkband überspringen, sollte eine<br>Dies gilt für jedes ISM- und Amateur                                                                                                    | zusätzliche Testfrequenz im<br>funkband im angegebenen                                                                |
| e)       | Tests können bei anderen M<br>identifiziert wurden, durchg                                                                                               | 1odulationsfrequenzer<br>eführt werden.                                                                                                    | n, die im Rahmen eines Risikomana                                                                                                    | agementprozesses                                                                                                    |
| f)       | MEDIZINISCHE ELEKTRISCHE<br>Stromrichtern vorgesehen s<br>Herstellers des MEDIZINISCH<br>auf den Wechselstromeinga                                       | GERÄTE oder SYSTEM<br>ind, sollten mit einem<br>IEN ELEKTRISCHEN GER<br>ng des Stromrichters a                                                | E mit Gleichstromeingang, die für<br>Stromrichter getestet werden, der<br>ÄTS oder SYSTEMS entspricht. Die<br>angewendet.                                                          | die Verwendung mit AC-DC<br>· den Spezifikationen des<br>Störfestigkeitspegel werden                                  |
| g)       | Gilt nur für MEDIZINISCHE El<br>angeschlossen sind.                                                                                                    | LEKTRISCHE GERÄTE ur                                                                                                    | nd SYSTEME, die an eine einphasig                                                                                                    | e Wechselstromversorgung                                                                                              |
| h)<br>i) | Beispiel: 10/12 bedeutet 10<br>MEDIZINISCHE ELEKTRISCHE<br>einmalig für 250/300 Zyklen<br>MEDIZINISCHE ELEKTRISCHE<br>wieder aufnehmen. Bei MED          | Perioden bei 50 Hz od<br>GERÄTE und SYSTEME<br>bei jedem Winkel und<br>GERÄTE und SYSTEME<br>IZINISCHEN ELEKTRISC                             | er 12 Perioden bei 60 Hz.<br>mit einem Nenneingangsstrom v<br>in allen Phasen gleichzeitig (falls z<br>mit Batteriepufferung müssen nac<br>HEN GERÄTEN und SYSTEMEN mit            | on mehr als 16 A/Phase sind<br>utreffend) zu unterbrechen.<br>:h dem Test den Netzbetrieb<br>einem Nenneingangsstrom  |
| j)       | von höchstens 16 A sind alle<br>MEDIZINISCHE ELEKTRISCHE<br>Stromkreis haben, dürfen nu<br>werden.                                                       | e Phasen gleichzeitig z<br>E GERÄTE und SYSTEMI<br>ur bei ±2 kV-Leitung(er                                                                    | u unterbrechen.<br>E, die keine Überspannungsschutz<br>1) zur Erde und ±1 kV-Leitung(en) :                                                                                         | einrichtung im primären<br>zur Leitung(en) geprüft                                                                    |
| k)       | Nicht zutreffend für MEDIZII                                                                                                    | NISCHE ELEKTRISCHE G                                                                                                    | ERÄTE und SYSTEME der KLASSE I                                                                                                    | l.                                                                                                    |
| I)       | Es ist eine direkte Kopplung                                                                                                    | zu verwenden.                                                                                                    |                                                                                                    |                                                                                                    |
| m)<br>n) | Effektivwert, vor Anwendun<br>Die ISM(Industrial, Scientific,<br>6,795 MHz; 13,553 MHz bis 1<br>Amateurfunkbänder zwisch<br>bis 5,4 MHz, 7 MHz bis 7,3 M | g der Modulation.<br>Medical)-Bänder zwisc<br>3,567 MHz; 26,957 MH<br>en 0,15 MHz und 80 MH<br>Hz, 10,1 MHz bis 10,15<br>24 99 MHz 28 0 MHz b | chen 0,15 MHz und 80 MHz liegen<br>Iz bis 27,283 MHz und 40,66 MHz k<br>Hz liegen bei 1,8 MHz bis 2,0 MHz, 3<br>MHz, 14 MHz bis 14,2 MHz, 18,07 M                                  | zwischen 6,765 MHz bis<br>bis 40,70 MHz. Die<br>8,5 MHz bis 4,0 MHz, 5,3 MHz<br>1Hz bis 18,17 MHz, 21,0 MHz           |
| 0)       | Gilt für MEDIZINISCHE ELEK<br>16 A/Phase sowie für MEDIZ<br>als 16 A/Phase.                                                                              | TRISCHE GERÄTE und S<br>INISCHE ELEKTRISCHE                                                                                                   | YSTEME mit einem Nenneingangs<br>GERÄTE und SYSTEME mit einem I                                                                                                    | sstrom kleiner oder gleich<br>Nenneingangsstrom größer                                                                |
| p)       | Gilt für MEDIZINISCHE ELEK<br>16 A/Phase.                                                                                                    | FRISCHE GERÄTE und S                                                                                                    | YSTEME mit einem Nenneingangs                                                                                                    | sstrom kleiner oder gleich                                                                                            |
| q)       | Bei einigen Phasenwinkeln I<br>Transformator-Netzeingang<br>magnetische Flusssättigung<br>muss das MEDIZINISCHE ELI<br>Sicherheit sorgen.                | kann die Anwendung o<br>dazu führen, dass sich<br>J des Transformatorker<br>EKTRISCHE GERÄT oder                                              | dieses Tests auf MEDIZINISCHE ELE<br>eine Überstromschutzeinrichtung<br>ns nach dem Spannungseinbruch<br>r SYSTEM während und nach der P                                           | EKTRISCHE GERÄTE mit<br>jöffnet. Dies kann durch die<br>geschehen. In diesem Fall<br>Yrüfung für grundlegende         |
| r)       | Bei MEDIZINISCHEN ELEKTR<br>automatischer Spannungsn<br>durchzuführen. MEDIZINISC<br>von weniger als 25 % der hö<br>des Bereichs zu prüfen Bere          | ISCHEN GERÄTEN und<br>nessung ist die Prüfung<br>HE ELEKTRISCHE GERÄ<br>Schsten Nenneingangs                                                  | SYSTEMEN mit mehreren Spannur<br>9 bei der minimalen und maximale<br>TE und SYSTEME mit einem Nenner<br>1 spannung sind mit einer Nennein<br>1 en Sie in Tabelle 1 Hinweis c) (IEC | ngseinstellungen oder<br>en Nenneingangsspannung<br>eingangsspannungsbereich<br>gangsspannung innerhalb<br>60601-1-2) |

| Tabelle 6 – Gleichstroi                                                                                                    | meingang                                                                                                    |                                                                                                    |                                                                                                    |
|----------------------------------------------------------------------------------------------------|----------------------------------------------------------------------------------------------------|----------------------------------------------------------------------------------------------------|----------------------------------------------------------------------------------------------------|
| Phänomen                                                                                                    | Grundlegende                                                                                                    | Störfestig                                                                                                    | lkeitspegel                                                                                                    |
|                                                                                                    | EMV-Norm                                                                                                    | Umgebung einer Gesund-<br>heitseinrichtung                                                                                                    | Hauskrankenpflege                                                                                                    |
| Elektrische schnelle Transi-                                                                                                    | IEC 61000-4-4                                                                                                    | ± 2 kV                                                                                                    |                                                                                                    |
| enten/Stöße <sup>a) g)</sup>                                                                                                    |                                                                                                    | 100 kHz Wiederholfrequer                                                                                                    | IZ                                                                                                    |
| Stöße <sup>a) b) g)</sup>                                                                                                    | IEC 61000-4-5                                                                                                    | ± 0,5 kV, ± 1 kV                                                                                                    |                                                                                                    |
| Leitung zu Leitung                                                                                                    |                                                                                                    |                                                                                                    |                                                                                                    |
| Stöße <sup>a) b) g)</sup>                                                                                                    | IEC 61000-4-5                                                                                                    | ± 0,5 kV, ± 1 kV, ± 2 kV                                                                                                    |                                                                                                    |
| Leitung zu Erde                                                                                                    |                                                                                                    |                                                                                                    |                                                                                                    |
| Leitungsgeführte Störgrö-                                                                                                    | IEC 61000-4-6                                                                                                    | 3 V <sup>h)</sup>                                                                                                    | 3 V <sup>h)</sup>                                                                                                    |
| ßen, die durch HF-Felder in-                                                                                                    |                                                                                                    | 0,15 MHz – 80 MHz                                                                                                    | 0,15 MHz – 80 MHz                                                                                                    |
| duziert werden <sup>a) c) d) i)</sup>                                                                                                    |                                                                                                    | 6 V <sup>h)</sup> in ISM-Bändern zwi-<br>schen 0,15 MHz und<br>80 MHz <sup>j)</sup>                                                                                                    | 6 V <sup>h)</sup> in ISM-Amateur-<br>funkbändern zwischen<br>0,15 MHz und 80 MHz <sup>j)</sup>                                                                                                    |
|                                                                                                    |                                                                                                    | 80 % AM bei 1 kHz <sup>e)</sup>                                                                                                    | 80 % AM bei 1 kHz <sup>e)</sup>                                                                                                    |
| Elektrische Transientenlei-<br>tung neben Versorgungslei-<br>tungen <sup>f)</sup>                                                                                                    | ISO 7637-2                                                                                                    | Nicht zutreffend                                                                                                    | Gemäß ISO 7637-2                                                                                                    |
| <ul> <li>b) Alle Kabel von MEDIZINISCH<br/>angeschlossen.</li> <li>c) Intern versorgte MEDIZINISC<br/>des Ladevorgangs nicht verv<br/>der maximalen Länge aller a<br/>Telekommunikationssysteme</li> <li>d) Der Test kann mit dem MEDI<br/>beliebigen Eingangsnennspie</li> <li>e) Tests können bei anderen M<br/>identifiziert wurden, durchge</li> <li>f) Für MEDIZINISCHE ELEKTRISC<br/>Nutzfahrzeuge wie z. B. Krank<br/>Nutzfahrzeuge wie z. B. Krank</li> <li>g) Es ist eine direkte Kopplung</li> <li>h) Effektivwert, vor Anwendung</li> <li>i) Wenn die Frequenzschritte e<br/>ISM- oder Amateurfunkband<br/>Frequenzbereich.</li> <li>j) Die ISM(Industrial, Scientific,<br/>6 795 MHz 13 553 MHz bis 1</li> </ul> | EN ELEKTRISCHEN GEI<br>HE ELEKTRISCHE GER/<br>vendet werden könne<br>ngegebenen Kabel ha<br>en, anderen Geräten o<br>ZINISCHEN ELEKTRISC<br>annung versorgt wird<br>odulationsfrequenzer<br>eführt werden.<br>CHE GERÄTE und SYST<br>kenwagen bestimmt s<br>kenwagen, die mit ele<br>zu verwenden.<br>g der Modulation.<br>in ISM- oder Amateurf<br>verwendet werden. E<br>Medical)-Bänder zwiss | RÄTEN und SYSTEMEN werden wä<br>ÄTE sind von diesem Test ausgend<br>en, weniger als 0,4 m maximale Ab<br>aben und keine Verbindung zu Erd<br>oder einem Patienten haben.<br>"HEN GERÄT oder SYSTEM durchge<br>"<br>n, die im Rahmen eines Risikomana<br>"EME, die für den Einbau in Person<br>ind, die mit elektrischen 12-V-Syste<br>ektrischen 24-V-Systemen ausgesta<br>"<br>unkband überspringen, sollte eine<br>Dies gilt für jedes ISM- und Amateu<br>chen 0,15 MHz und 80 MHz liegen | hrend des Tests<br>ommen, wenn sie während<br>omessungen einschließlich<br>le,<br>eführt werden, das mit einer<br>agementprozesses<br>enkraftwagen und leichte<br>emen ausgestattet sind, oder<br>attet sind. |

| Tabelle 7 – Patientenanschluss           |                          |                                                                       |                                                                                  |  |
|------------------------------------------|--------------------------|-----------------------------------------------------------------------|----------------------------------------------------------------------------------|--|
| Phänomen                                 | Grundlegende<br>EMV-Norm | Störfestigkeitspegel                                                  |                                                                                  |  |
|                                          |                          | Umgebung einer Gesund-<br>heitseinrichtung                            | Hauskrankenpflege                                                                |  |
| Elektrostatische Entladung <sup>c)</sup> | IEC 61000-4-2            | 1000-4-2 ± 8 kV Kontakt                                               |                                                                                  |  |
|                                          |                          | ± 2 kV, ± 4 kV, ± 8 kV, ± 15                                          | kV Luft                                                                          |  |
| Leitungsgeführte Störgrö-                | IEC 61000-4-6            | 3 V <sup>b)</sup>                                                     | 3 V <sup>b)</sup>                                                                |  |
| ßen, die durch HF-Felder in-             |                          | 0,15 MHz – 80 MHz                                                     | 0,15 MHz – 80 MHz                                                                |  |
| duziert werden "                         |                          | 6 V <sup>b)</sup> in ISM-Bändern zwi-<br>schen 0,15 MHz und<br>80 MHz | 6 V <sup>b)</sup> in ISM-Amateur-<br>funkbändern zwischen<br>0,15 MHz und 80 MHz |  |
|                                          |                          | 80 % AM bei 1 kHz <sup>a)</sup>                                       | 80 % AM bei 1 kHz <sup>a)</sup>                                                  |  |

a) Folgendes gilt:

- Alle patientengekoppelten Kabel sind einzeln oder gebündelt zu prüfen.

- Patientengekoppelte Kabel sind mit einer Stromzange zu prüfen, es sei denn, eine Stromzange ist nicht geeignet. In Fällen, in denen eine Stromzange nicht geeignet ist, ist eine EM-Zange zu verwenden.

- Zwischen dem Injektionspunkt und dem Patientenkopplungspunkt darf in keinem Fall eine absichtliche Entkopplung verwendet werden.

- Tests können bei anderen Modulationsfrequenzen, die im Rahmen eines Risikomanagementprozesses identifiziert wurden, durchgeführt werden.

- Schläuche, die absichtlich mit leitfähigen Flüssigkeiten gefüllt und für den Anschluss an einen Patienten vorgesehen sind, gelten als patientengekoppelte Kabel.

- Wenn die Frequenzschritte ein ISM- oder Amateurfunkband überspringen, sollte eine zusätzliche Testfrequenz im ISM- oder Amateurfunkband verwendet werden. Dies gilt für jedes ISM- und Amateurfunkband im angegebenen Frequenzbereich.

- Die ISM(Industrial, Scientific, Medical)-Bänder zwischen 0,15 MHz und 80 MHz liegen zwischen 6,765 MHz bis 6,795 MHz; 13,553 MHz bis 13,567 MHz; 26,957 MHz bis 27,283 MHz und 40,66 MHz bis 40,70 MHz. Die Amateurfunkbänder zwischen 0,15 MHz und 80 MHz liegen bei 1,8 MHz bis 2,0 MHz, 3,5 MHz bis 4,0 MHz, 5,3 MHz bis 5,4 MHz, 7 MHz bis 7,3 MHz, 10,1 MHz bis 10,15 MHz, 14 MHz bis 14,2 MHz, 18,07 MHz bis 18,17 MHz, 21,0 MHz bis 21,4 MHz, 24,89 MHz bis 24,99 MHz, 28,0 MHz bis 29,7 MHz und 50,0 MHz bis 54,0 MHz.

b) Effektivwert, vor Anwendung der Modulation

c) Entlassungen sind ohne Verbindung zu einer künstlichen Hand und ohne Verbindung zur Patientensimulation vorzunehmen. Die Patientensimulation kann nach dem Test nach Bedarf angeschlossen werden, um die grundlegende Sicherheit und Leistung zu verifizieren.

| Phänomen                      | Grundlegende  | Störfestigkeitspegel                       |                                                           |  |
|-------------------------------|---------------|--------------------------------------------|-----------------------------------------------------------|--|
|                               | EMV-Norm      | Umgebung einer Gesund-<br>heitseinrichtung | Hauskrankenpflege                                         |  |
| Elektrostatische              | IEC 61000-4-2 | ± 8 kV Kontakt                             |                                                           |  |
| Entladung <sup>e)</sup>       |               | ± 2 kV, ± 4 kV, ± 8 kV, ± 15 kV Luft       |                                                           |  |
| Elektrische schnelle Störgrö- | IEC 61000-4-4 | ± 1 kV                                     |                                                           |  |
| ßen/Stöße <sup>b) f)</sup>    |               | 100 kHz Wiederholfrequenz                  |                                                           |  |
| Überspannungen                | IEC 61000-4-5 | ± 2 kV                                     |                                                           |  |
| Leitung zu Erde <sup>a)</sup> |               |                                            |                                                           |  |
| Leitungsgeführte Störgrö-     | IEC 61000-4-6 | 3 V <sup>h)</sup>                          | 3 V <sup>h)</sup>                                         |  |
| ßen, die durch HF-Felder in-  |               | 0,15 MHz – 80 MHz                          | 0,15 MHz – 80 MHz                                         |  |
| duziert werden "              |               | 6 V <sup>h)</sup> in ISM-Bändern zwi-      | 6 V <sup>h)</sup> in ISM-Amateur-                         |  |
|                               |               | schen 0,15 MHz und<br>80 MHz <sup>i)</sup> | funkbändern zwischen<br>0,15 MHz und 80 MHz <sup>i)</sup> |  |
|                               |               | 80 % AM bei 1 kHz <sup>c)</sup>            | 80 % AM bei 1 kHz <sup>c)</sup>                           |  |

a) Dieser Test gilt nur für Ausgangsleitungen, die für den direkten Anschluss an Außenkabel vorgesehen sind.
 b) Ausgenommen sind SIP/SOPS, deren maximale Kabellänge weniger als 3 m beträgt.

c) Tests können bei anderen Modulationsfrequenzen, die im Rahmen eines Risikomanagementprozesses identifiziert wurden, durchgeführt werden.

d) Die Kalibrierung für aktuelle Injektionsklemmen sollte mit einem 150-Ω-System durchgeführt werden.

e) Steckverbinder sind gemäß 8.3.2 und Tabelle 4 der IEC 61000-4-2:2008 zu prüfen. Bei isolierten Steckergehäusen ist die Prüfung der Luftentladung an der Steckerhülle und an den Stiften mit dem abgerundeten Finger des ESD-Generators durchzuführen, mit der Ausnahme, dass nur die Steckerstifte geprüft werden, die unter den Bedingungen des bestimmungsgemäßen Gebrauchs mit dem in Abbildung 6 der allgemeinen Norm gezeigten Standardtestfinger kontaktiert oder berührt werden können, der in gebogener oder gerader Position angebracht ist.

f) Es ist eine kapazitive Kopplung zu verwenden.

g) Wenn die Frequenzschritte ein ISM- oder Amateurfunkband überspringen, sollte eine zusätzliche Testfrequenz im ISM- oder Amateurfunkband verwendet werden. Dies gilt für jedes ISM- und Amateurfunkband im angegebenen Frequenzbereich.

h) Effektivwert, vor Anwendung der Modulation.

i) Die ISM(Industrial, Scientific, Medical)-Bänder zwischen 0,15 MHz und 80 MHz liegen zwischen 6,765 MHz bis 6,795 MHz; 13,553 MHz bis 13,567 MHz; 26,957 MHz bis 27,283 MHz und 40,66 MHz bis 40,70 MHz. Die Amateurfunkbänder zwischen 0,15 MHz und 80 MHz liegen bei 1,8 MHz bis 2,0 MHz, 3,5 MHz bis 4,0 MHz, 5,3 MHz bis 5,4 MHz, 7 MHz bis 7,3 MHz, 10,1 MHz bis 10,15 MHz, 14 MHz bis 14,2 MHz, 18,07 MHz bis 18,17 MHz, 21,0 MHz bis 21,4 MHz, 24,89 MHz bis 24,99 MHz, 28,0 MHz bis 29,7 MHz und 50,0 MHz bis 54,0 MHz.

| Prüffre-<br>quenz | Band <sup>a)</sup> | Service <sup>a)</sup>       | Modulation <sup>b)</sup>          | Maximale<br>Leistung | Entfernung | Störfestig-<br>keitspegel |
|-------------------|--------------------|-----------------------------|-----------------------------------|----------------------|------------|---------------------------|
| (MHz)             | (MHz)              |                             |                                   | (W)                  | (m)        | (V/m)                     |
| 385               | 380–390            | TETRA 400                   | Pulsmodulati-<br>on <sup>b)</sup> | 1,8                  | 0,3        | 27                        |
|                   |                    |                             | 18 Hz                             |                      |            |                           |
| 450               | 430–470            | GMRS 460,                   | FM <sup>c)</sup>                  | 2                    | 0,3        | 28                        |
|                   |                    | FRS 460                     | 5-kHz-Abwei-                      |                      |            |                           |
|                   |                    |                             | chung                             |                      |            |                           |
|                   |                    |                             | 1 kHz Sinus                       |                      |            |                           |
| 710               | 704–787            | LTE-Band 13,                | Pulsmodulati-                     | 0,2                  | 0,3        | 9                         |
| 745               |                    | 17                          | on <sup>b)</sup>                  |                      |            |                           |
| 780               |                    |                             | 217 Hz                            |                      |            |                           |
| 810               | 800–960            | GSM 800/900,                | Pulsmodulati-                     | 2                    | 0,3        | 28                        |
| 870               |                    | TETRA 800,                  | on <sup>b)</sup>                  |                      |            |                           |
| 930               |                    | iDEN 820,                   | 18 Hz                             |                      |            |                           |
|                   |                    | CDMA 850,                   |                                   |                      |            |                           |
|                   |                    | LTE-Band 5                  |                                   |                      |            |                           |
| 1720              | 1700–1990          | GSM 1800,                   | Pulsmodulati-                     | 2                    | 0,3        | 28                        |
| 1845              |                    | CDMA 1900,                  | on <sup>b)</sup>                  |                      |            |                           |
| 1970              |                    | GSM 1900,<br>DECT,          | 217 Hz                            |                      |            |                           |
|                   |                    | LTE-Band 1, 3,              |                                   |                      |            |                           |
|                   |                    | 4, 25; UMTS                 |                                   |                      |            |                           |
| 2450              | 2400-2570          | Bluetooth,<br>WLAN,         | Pulsmodulati-<br>on <sup>b)</sup> | 2                    | 0,3        | 28                        |
|                   |                    | 802.11 b/g/n,<br>RFID 2450, | 217 Hz                            |                      |            |                           |
|                   |                    | LTE-Band 7                  |                                   |                      |            |                           |
| 5240              | 5100-5800          | WLAN 802.11                 | Pulsmodulati-                     | 0,2                  | 0,3        | 9                         |
| 5500              | 7                  | a/n                         | on <sup>b)</sup>                  |                      |            |                           |
| 5785              | 7                  |                             | 217 Hz                            |                      |            |                           |

# Tabelle 9 - Prüfsnezifikationen für die Immunität von Gehäuseports gegenüber

HINWEIS Falls es für das Erreichen des STÖRFESTIGKEITSPEGELS erforderlich ist, kann der Abstand zwischen der Sendeantenne und dem MEDIZINISCHEN ELEKTRISCHEN GERÄT oder SYSTEM auf 1 m reduziert werden. Die Prüfdistanz von 1 m ist nach IEC 61000-4-3 zulässig.

a) Bei einigen Diensten sind nur die Uplink-Frequenzen enthalten.

b) Der Träger ist mit einem Rechtecksignal mit einem Tastverhältnis von 50 % zu modulieren.

c) Als Alternative zur FM-Modulation kann eine 50% ige Pulsmodulation bei 18 Hz verwendet werden, da diese zwar keine tatsächliche Modulation darstellt, aber der ungünstigste Fall wäre.

# 9 Technische Daten

Dieses Kapitel enthält Informationen über einzelne Komponenten und allgemeine technische Daten zum Aquarius-System.

Für genauere technische Angaben wenden Sie sich bitte an den Hersteller des Aquarius-Systems.

## 9.1 Abmessungen und Gewicht

| Höhe        | 175 cm (ohne Infusionsständer) |
|-------------|--------------------------------|
| Breite      | 65 cm                          |
| Tiefe       | 75 cm                          |
| Grundfläche | ca. 65 cm (B) x 75 cm (T)      |
| Gewicht     | ca. 90 kg                      |

## 9.2 Stromversorgung

| Spannung    | 230 V ~ $\pm$ 10 % = 207 VAC bis 253 VAC, 50/60 Hz für GE-F095-00<br>230 V ~ $\pm$ 10 % = 207 VAC bis 253 VAC, 50/60 Hz für GE-F096-00, Upgrade mit RCA-Option<br>115 V ~ $\pm$ 10 % = 103 VAC bis 117 VAC, 50/60 Hz für GE-F097-00, Upgrade mit RCA-Option |
|-------------|----------------------------------------------------------------------------------------------------|
| Stromstärke | 2,2 A mit 230 V~ für GE-F095-00/GE-F096-00<br>4,4 A mit 115 V~ für GE-F097-00                                                                                                    |

Stromverbrauch 500 VA mit 230 V~ und 115 V~

## 9.3 Elektrische Sicherheit

In Übereinstimmung mit EN 60601-1 Schutzart gegen elektrischen Schock

Schutzklasse gegen elektrischen Schock: Das Aquarius-System ist in Klasse 1 eingestuft.

Die verwendeten Teile des Aquarius-Systems sind als Typ B eingestuft (Gehäuse). Symbol:

# Ŕ

- Schutzgrad gegen schädigendes Sickerwasser und Feinstaub: Nicht geschützt.
- Ein Sterilisierungsvorgang ist nicht erforderlich. Die Reinigungs- und Desinfektionsmethode wird in folgendem Kapitel angezeigt: 7 Reinigung und Desinfektion (Seite 7-1)
- Kategorie "Nicht AP" oder "Nicht APG": Das Gerät ist nicht Anästhetikum-sicher (Nicht AP) und besitzt nicht die Nicht-Anästhetikum-Sicherheit der Kategorie G (Nicht APG).
- Betriebsmodus: Dauerbetrieb

Das Aquarius-System ist als Typ B eingestuft.

#### Sicherungen:

| Die Hauptsicherungen für<br>GE-F095-00 und GE-F096-00 | 2 x T 3,15 A, 20 x 5 mm Feinsicherungen mit Zeitverzögerung und einem<br>) hohen Ausschaltvermögen                                        |  |  |
|-------------------------------------------------------|----------------------------------------------------------------------------------------------------|--|--|
|                                                       | Nennspannung: 250 V~ max.                                                                                                    |  |  |
| Hauptsicherungen für<br>GE-F097-00:                   | 2 x mT 4 A, 32 x 6,3 mm Feinsicherungen mit Zeitverzögerung und einem sehr hohen Ausschaltvermögen                                        |  |  |
|                                                       | Nennspannung: 250 V~ max.                                                                                                    |  |  |
| Heizungssicherung:                                    | $1\mathrm{x}\mathrm{T}3,15\mathrm{A},20\mathrm{x}5\mathrm{mm}$ Feinsicherungen mit Zeitverzögerung und einem sehr hohen Ausschaltvermögen |  |  |
|                                                       | Nennspannung: 250 V~ max.                                                                                                    |  |  |
| Batteriesicherungen:                                  | T 1 A, Kunststoffkörper, an sekundäre Stromversorgung gelötet<br>Nennspannung: 250 V~ max.                                                |  |  |
|                                                       |                                                                                                    |  |  |
|                                                       | Nennspannung: 250 V~ max.                                                                                                    |  |  |

#### Speicherbatterie:

Wartungsfreie Bleibatterie, LC-R061R3PG Kapazität: 6 V, 1,3 Ah

## 9.4 Betrieb bei Stromausfall

Wenn die Hauptstromzufuhr während einer Behandlung ausfällt, schaltet das Aquarius-System automatisch auf Stromzufuhr von der Speicherbatterie um, bis die Notfallstromversorgung bereit steht. Der Betrieb über die Speicherbatterie wird durch ein akustisches Signal angezeigt. Am Bildschirm wird die Meldung *Stromausfall* angezeigt. Unter diesen Bedingungen wird der Flüssigkeitskreislauf (Substituat und Filtrat) gestoppt. Die Zirkulation im Blutkreislauf wird aufrechterhalten.

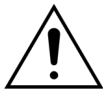

#### Bei voll aufgeladenem Akku arbeitet das System bei Stromausfall mindestens 2 min weiter. Der Alarm für Stromausfall wird unmittelbar nach der Spannungsabsenkung ausgelöst.

Sobald die Stromversorgung wieder hergestellt ist, kann der Flüssigkeitskreislauf wieder in Gang gesetzt werden.

Wird die Stromversorgung nicht vor Ende des Akkubetriebs nach ca. 2 Minuten wiederhergestellt, schaltet sich das Aquarius-System ab (Sicherheitsmodus) und alle Pumpen bleiben stehen. Die venöse Klemme bleibt offen, damit das Blut aus dem extrakorporalen Kreislauf manuell zurückgeführt werden kann. Hinten am Waagensystem ist eine abnehmbare Handkurbel angebracht. Mit dieser kann die Blutpumpe von Hand betrieben werden, falls die Pumpe ausfällt.

Wenn das Aquarius-System über einen längeren Zeitraum gelagert wird, empfiehlt der Hersteller den Anschluss des Systems an eine Steckdose sowie ein 15-stündiges Aufladen der Lagerungsbatterie alle 6 Monate. Die Batterie außerdem vor der ersten Konfiguration und Installation 15 Stunden aufladen lassen.

HINWEIS Tauschen Sie die Batterie alle 2 Jahre aus.

# 9.5 Technische Daten einzelner Komponenten

| Komponente              | Daten                                                                                                    |                                                                                                    |  |  |
|-------------------------|----------------------------------------------------------------------------------------------------|----------------------------------------------------------------------------------------------------|--|--|
| Arterieller Drucksensor | Messmethode:                                                                                                    | Kontaktmessung                                                                                                    |  |  |
|                         | Messbereich:                                                                                                    | -250 bis +350 mmHg, in Schritten von 1 mmHg                                                                                                    |  |  |
|                         | Messgenauigkeit:                                                                                                    | ±5 mmHg                                                                                                    |  |  |
|                         |                                                                                                    | Auflösung: 1 mmHg                                                                                                    |  |  |
|                         | Oberer Grenzwert:                                                                                                   | automatische Einstellung zwischen –50 und<br>+350 mmHg                                                                                                    |  |  |
|                         | Unterer Grenzwert:                                                                                                  | automatische Einstellung zwischen –250 und<br>+150 mmHg                                                                                                    |  |  |
|                         | Größe des Alarmfensters<br>während der Behandlung:                                                                  | 200 mmHg um den aktuellen Wert                                                                                                    |  |  |
| ADU-Arbeitsdruckbereich | -300 bis +30 mmHg                                                                                                   |                                                                                                    |  |  |
| ADU-Druckalarm          | Niedriger Druck:                                                                                                    | < –300 mmHg                                                                                                    |  |  |
|                         | Hoher Druck:                                                                                                    | > +30 mmHg                                                                                                    |  |  |
|                         | Kein Druck/Ablegen:                                                                                                 | –30 mmHg; +30 mmHg                                                                                                    |  |  |
|                         | Genauigkeit des ADU-<br>Druckalarms:                                                                                | ±50 mmHg                                                                                                    |  |  |
| Luftdetektor            | Methode:                                                                                                    | Ultraschall-Luftblasenerkennung bei 2,3 MHz                                                                                                    |  |  |
|                         | Empfindlichkeit:                                                                                                    | Luftblasen mit einem Volumen von 1 µl bei einem<br>Blutfluss von 200 ml/min                                                                                |  |  |
|                         | Alarmauslöser:                                                                                                    | Luftblase mit einer Größe von 20 µl oder Ansammlur<br>von 20 Luftblasen mit einer Größe von je 1 µl innerha<br>1 Minute bei einem Blutfluss von 200 ml/min |  |  |
| Alarm                   | Das Alarmsignal kann für 2 Minu                                                                                     | iten stumm geschaltet werden.                                                                                                    |  |  |
|                         | Die Alarmlautstärke beträgt > 65 dB (A) in einem Abstand von 1 m.                                                   |                                                                                                    |  |  |
| Blutleckdetektor        | Messung der Trübung                                                                                                 |                                                                                                    |  |  |
|                         | Optischer Kelikrierungsuuert statsächlicher entischer Wort                                                          |                                                                                                    |  |  |
|                         | Optischer Kalibrierungswert – optischer Grenzwert – BLD (%)                                                         |                                                                                                    |  |  |
|                         |                                                                                                    |                                                                                                    |  |  |
|                         | Empfindlichkeit: 2 ml Blut in 1000 ml (±10 %) Filtrat beim Fil<br>100 ml/h bis 12.000 ml/h (bei einem Häma<br>32 %) |                                                                                                    |  |  |
|                         | Empfindlichkeit für TPE:                                                                                            | 4 ml Blut in 1000 ml                                                                                                    |  |  |

| Komponente                   | Daten                                                                                                    |                                                                                                    |  |  |
|------------------------------|----------------------------------------------------------------------------------------------------|----------------------------------------------------------------------------------------------------|--|--|
| Blutpumpe**                  | Blutfluss beim Modus Regulär                                                                                   | SCUF, CWH, CWHD, CWHDF und Hämoperfusion:                                                               |  |  |
|                              | für Erwachsene:                                                                                                | 30–450 ml/min                                                                                           |  |  |
|                              |                                                                                                    | Schrittgröße: 10 ml/min                                                                                 |  |  |
|                              |                                                                                                    |                                                                                                    |  |  |
|                              |                                                                                                    | TPE:                                                                                                    |  |  |
|                              |                                                                                                    | 30–250 ml/min                                                                                           |  |  |
|                              |                                                                                                    | Schrittgröße: 10 ml/min                                                                                 |  |  |
|                              | Blutfluss beim Modus RCA für                                                                                   | SCUF, CWH, CWHD, CWHDF und Hämoperfusion:                                                               |  |  |
|                              | Erwachsene mit 100-Stunden-                                                                                    | 30–300 ml/min                                                                                           |  |  |
|                              | Option:                                                                                                    | Schrittgröße: 10 ml/min                                                                                 |  |  |
|                              |                                                                                                    | TPF·                                                                                                    |  |  |
|                              |                                                                                                    | 30–250 ml/min                                                                                           |  |  |
|                              |                                                                                                    | Schrittaröße: 10 ml/min                                                                                 |  |  |
|                              | Blutfluss bei geringem                                                                                         | 10-200  m//min                                                                                          |  |  |
|                              | Volumen:                                                                                                    | Schrittaröße: 2 ml/min                                                                                  |  |  |
|                              | Genauigkeit bei Frwachsenen:                                                                                   | -5% ~ +10%                                                                                              |  |  |
|                              | Genauigkeit bei geringem                                                                                       | $-5\% \sim \pm 10\%$ oder mindestens $\pm 1$ ml                                                         |  |  |
|                              | Volumen:                                                                                                    |                                                                                                    |  |  |
|                              | Druckbereich für die angegebene Genauigkeit: siehe Definitionswerte für arteriellen Druck und Druck vor Filter |                                                                                                    |  |  |
|                              | Grenzwerte:                                                                                                    | –10 bis +10 % vom Sollwert                                                                              |  |  |
|                              | Größe des Pumpensegments<br>für Aqualine-Schlauchset:                                                          | ID x AD: ø6,36 (±0,10) x 9,54 (±0,10) mm/<br>Länge: 24 (±0,50) cm                                       |  |  |
|                              | Größe des Pumpensegments<br>des Aqualine "S"-Schlauchsets:                                                     | ID x AD: ø4,7 (±0,10) x 7,2 (±0,10) mm/<br>Länge: 24 (±0,50) cm                                         |  |  |
|                              | Bei Verwendung des RCA-Moduls:                                                                                 |                                                                                                    |  |  |
|                              | Blutfluss = Verschriebener Blutfluss + Citratfluss                                                             |                                                                                                    |  |  |
| Citratpumpe                  | Citratfluss:                                                                                                   | 0 bis 650 ml/h                                                                                          |  |  |
| (nur Aquarius <sup>+</sup> ) | Programmierungsbereich:                                                                                        | 0 oder 20 bis 650 ml/h, in Schritten von 1 ml/h                                                         |  |  |
|                              | Genauigkeit:                                                                                                   | ±5% mit einem maximalen Fluss von 650 ml/h                                                              |  |  |
|                              | Genauigkeit des Systems                                                                                        | 0,5 % mit einem maximalen Fluss von 650 ml/h                                                            |  |  |
|                              | (Pumpen und Waagen<br>zusammen):                                                                               | Die Regulierung der Citratpumpe ermöglicht den<br>Citratfluss über dem maximal einstellbaren Bereich.   |  |  |
| Calciumpumpe                 | Calciumfluss:                                                                                                  | 0 bis 300 ml/h                                                                                          |  |  |
| (nur Aquarius <sup>+</sup> ) | Programmierungsbereich:                                                                                        | 2–30 ml/h in 0,2 ml/h-Schritten                                                                         |  |  |
|                              |                                                                                                    | 30-300 ml/h in 1 ml/h-Schritten                                                                         |  |  |
|                              | Genauigkeit:                                                                                                   | ±5% mit einem maximalen Fluss von 300 ml/h                                                              |  |  |
|                              | Genauigkeit des Systems                                                                                        | 0,5 % mit einem maximalen Fluss von 300 ml/h                                                            |  |  |
|                              | (Pumpen und Waagen<br>zusammen):                                                                               | Die Regulierung der Calciumpumpe ermöglicht den<br>Calciumfluss über dem maximal einstellbaren Bereich. |  |  |
| Citrat- und Calciumwaage     | Messmethode:                                                                                                   | per Dehnungsmesser                                                                                      |  |  |
| (nur Aquarius <sup>+</sup> ) | Max. Belastung                                                                                                 | je 2,2 kg                                                                                               |  |  |
|                              | Arbeitsbereich:                                                                                                | 0 bis 2,5 kg (Überlastalarm 2,3 kg), 0,1-g-Schritte                                                     |  |  |
|                              | Genauigkeit:                                                                                                   | ±0,2 % bei einem Maximalgewicht von 2 kg                                                                |  |  |

| Komponente          | Daten                                                                                                    |                                                                                                    |  |  |
|---------------------|----------------------------------------------------------------------------------------------------|----------------------------------------------------------------------------------------------------|--|--|
| Dialysatpumpe**     | Bei CWHD und CWHDF wird die Prädilutionspumpe mit den folgenden Spezifikationen als Dialysatpumpe genutzt: |                                                                                                    |  |  |
|                     | Dialysatfluss beim Modus                                                                                   | 0 oder 100–10 000 ml/h optional: 7.000 ml/h                                                                                                    |  |  |
|                     | Regulär für Erwachsene:                                                                                    | Schrittgröße: 100 ml/h                                                                                                    |  |  |
|                     | Dialysatfluss beim Modus RCA                                                                               | 0 oder 500–6.000 ml/h                                                                                                    |  |  |
|                     | für Erwachsene:                                                                                            | Schrittgröße: 100 ml/h                                                                                                    |  |  |
|                     | Blutfluss bei geringem                                                                                     | 0 oder 100–6.000 ml/h                                                                                                    |  |  |
|                     | Volumen:                                                                                                   | Schrittgröße: 10 ml/h                                                                                                    |  |  |
|                     | Genauigkeit:                                                                                               | Genauigkeit der Pumpe: ±5 % oder ±1 ml                                                                                                    |  |  |
|                     |                                                                                                    | Genauigkeit des Systems: Die von Waagen gesteuerte<br>Pumpe wird innerhalb einer maximalen Abweichung<br>von der Netto-Abnahmerate von 50 ml bei<br>Erwachsenen und 20 ml bei geringen Volumen und<br>einer Behandlungsgenauigkeit von $\pm$ 5 % oder 50 ml<br>gehalten. |  |  |
|                     | Druckbereich für die angegebene Genauigkeit: siehe angegebene Werte für venösen<br>Druck.                  |                                                                                                    |  |  |
| Anzeigenüberwachung | 10,4 " TFT-Farbmonitor                                                                                     |                                                                                                    |  |  |
|                     | Mindestauflösung:                                                                                          | 640 x 480 Pixel                                                                                                    |  |  |
| Filtrat- und        | Messmethode:                                                                                               | per Dehnungsmesser                                                                                                    |  |  |
| Substituatwaage     | Max. Belastung                                                                                             | 0 bis 20 kg, max. 4 Beutel mit je 5 l Substituat                                                                                                    |  |  |
|                     | Genauigkeit der Waage:                                                                                     | 0,1%                                                                                                    |  |  |
|                     | Fehler in der Flüssigkeitsbilanz des Patienten:                                                            | max. ±100 ml oder 0,45 %                                                                                                    |  |  |
| Filtratdrucksensor  | Messmethode:                                                                                               | Kontaktmessung                                                                                                    |  |  |
|                     | Messbereich:                                                                                               | -450 bis +500 mmHg, in Schritten von 1 mmHg                                                                                                    |  |  |
|                     |                                                                                                    | Auflösung: 1 mmHg                                                                                                    |  |  |
|                     | Messgenauigkeit:                                                                                           | ±10 mmHg                                                                                                    |  |  |
|                     | Oberer Grenzwert:                                                                                          | +450 mmHg                                                                                                    |  |  |
|                     | Unterer Grenzwert:                                                                                         | r Grenzwert: -400 mmHg                                                                                                    |  |  |

| Komponente            | Daten                                                                                                    |                                                                                                    |  |  |
|-----------------------|----------------------------------------------------------------------------------------------------|----------------------------------------------------------------------------------------------------|--|--|
| Filtrationspumpe**    | Filtratfluss für Erwachsene:                                                                                                    | 0 oder 100-12.000 ml/h                                                                                                    |  |  |
|                       | Blutfluss bei geringem<br>Volumen:                                                                                                    | 0 oder 100-7.000 ml/h                                                                                                    |  |  |
|                       | Genauigkeit:                                                                                                    | Genauigkeit der Pumpe: ±5 % oder ±1 ml                                                                                                    |  |  |
|                       | Druckbereich für die<br>angegebene Genauigkeit: siehe<br>Definitionswerte für<br>Filtratdruck.                                                        | Genauigkeit des Systems: Die von Waagen gesteuerte<br>Pumpe wird innerhalb einer maximalen Abweichung<br>von der Netto-Abnahmerate von 50 ml bei<br>Erwachsenen und 20 ml bei geringen Volumen und<br>einer Behandlungsgenauigkeit von $\pm$ 5 % oder 50 ml<br>gehalten. |  |  |
|                       | Abnahmerate Erwachsene:                                                                                                    | –100 bis 2.000 ml/h<br>Schrittgröße 10 ml/h<br>Maximale Abnahmerate: 32 000 ml                                                                                                    |  |  |
|                       | Schlauchset für geringes<br>Blutvolumen:                                                                                                    | 0 oder 10–1.000 ml/h<br>Schrittgröße 10 ml/h<br>Maximale Abnahmerate: 15 000 ml                                                                                                    |  |  |
|                       | HINWEIS Flüssigkeit kann mit einer maximalen Rate von 100 ml/h zugeführt werden; bei<br>Erwachsenen ist eine maximale Positivbilanz von 1 l zulässig. |                                                                                                    |  |  |
|                       | Größe des PumpensegmentsID x AD: ø4,7 (±0,10) x 7,2 (±0,10) mm/für Aqualine-Schlauchset:Länge: 22,5 (±0,50) cm                                        |                                                                                                    |  |  |
|                       | Größe des Pumpensegments des Aqualine "S"-Schlauchsets:                                                                                               | ID x AD: ø4,7 (±0,10) x 7,2 (±0,10) mm/<br>Länge: 22,5 (±0,50) cm                                                                                                    |  |  |
| Heizelement**         | Anpassbare<br>Substitutionstemperatur:                                                                                                    | 0 (aus) oder 35 °C bis 39 °C, anpassbar in 0,5-°C-Schritten                                                                                                    |  |  |
|                       | Alarm wird ausgelöst, wenn die im Bildschirm <i>Weitere Informationen</i> angezeigte<br>Temperatur >40 °C ist.                                        |                                                                                                    |  |  |
|                       | Betriebsbereich der Platte für<br>CWH, CWHD oder CWHDF:                                                                                               | 21 °C bis 53 °C<br>Alarm wird ausgelöst, wenn die Temperatur der<br>Heizplatte >57 °C ist.                                                                                                    |  |  |
|                       | Betriebsbereich der Platte für                                                                                                    | 21 ℃ bis 42 ℃                                                                                                    |  |  |
|                       | TPE:                                                                                                    | Alarm wird ausgelöst, wenn die Temperatur der<br>Heizplatte >42 °C ist.                                                                                                    |  |  |
| Heparinpumpe          | Spritzenpumpe für 50-ml-Spritze                                                                                                    | en (Kalibrierung erforderlich).                                                                                                    |  |  |
|                       | Heparinfluss:                                                                                                    | 0 oder 0,5–15 ml/h, Schritte: 0,1 ml/h                                                                                                    |  |  |
|                       | Genauigkeit:                                                                                                    | typisch: 2% bei 50 ml-Spritzen im schlimmsten Fall<br>(eingeklemmte Leitung) 2 ml                                                                                                    |  |  |
|                       | Heparinbolus:     0,5–2,5 ml/Bolus über Funktion Patientenparameter,       Schritten von 0,5 ml                                                       |                                                                                                    |  |  |
| Druckabfall im Filter | Druck vor Filter – venöser Druck +35                                                                                                    |                                                                                                    |  |  |
|                       | (35 ist der Ausgleichswert. Er err<br>Drucksensoren in cm geteilt du                                                                                  | echnet sich als Abstand zwischen Vorfilter und venösen<br>rch 1,3.)                                                                                                    |  |  |
|                       | Arbeitsbereich:                                                                                                    | -50 mmHg bis +250 mmHg, in Schritten von 1 mmHg                                                                                                    |  |  |
|                       | Messgenauigkeit:                                                                                                    | ±10 mmHg                                                                                                    |  |  |
|                       | Grenzwerte:                                                                                                    | –50 bis +250 mmHg                                                                                                    |  |  |

| Komponente           | Daten                                                                                                    |                                                                                                    |  |
|----------------------|----------------------------------------------------------------------------------------------------|----------------------------------------------------------------------------------------------------|--|
| Plasmapumpe**        | Bei TPE wird die Postdilutionspumpe mit den folgenden Spezifikationen als Plasmapumpe genutzt:                            |                                                                                                    |  |
|                      | Filtratfluss für Erwachsene:                                                                                              | Regulär: 0 oder 100–3.000 ml/h                                                                                                    |  |
|                      |                                                                                                    | Schrittgröße: 10 ml/h                                                                                                    |  |
|                      |                                                                                                    | RCA: 0 oder 500–3.000 ml/h (RCA)                                                                                                    |  |
|                      | Blutfluss bei geringem                                                                                                    | 0 oder 100–1.200 ml/h                                                                                                    |  |
|                      | Volumen:                                                                                                    | Schrittgröße: 10 ml/h                                                                                                    |  |
|                      | Genauigkeit:                                                                                                    | Genauigkeit der Pumpe: ±5 % oder ±1 ml                                                                                                    |  |
|                      |                                                                                                    | Genauigkeit des Systems: Die von Waagen gesteuerte<br>Pumpe wird innerhalb einer maximalen Abweichung<br>von der Netto-Abnahmerate von 50 ml bei<br>Erwachsenen und 20 ml bei geringen Volumen und<br>einer Behandlungsgenauigkeit von $\pm$ 5 % oder 50 ml<br>gehalten. |  |
|                      | Druckbereich für die angegebene Genauigkeit: siehe angegebene Werte für venösen<br>Druck.                                 |                                                                                                    |  |
| Postdilutionspumpe** | Blutfluss beim Modus Regulär<br>für Erwachsene:                                                                           | 0 oder 100–10.000 ml/h                                                                                                    |  |
|                      |                                                                                                    | Schrittgröße: 100 ml/h                                                                                                    |  |
|                      | Postdilutionsfluss beim Modus                                                                                             | 0 oder 500–6.000 ml/h                                                                                                    |  |
|                      | RCA für Erwachsene:                                                                                                    | Schrittgröße: 100 ml/h                                                                                                    |  |
|                      | Blutfluss bei geringem<br>Volumen:                                                                                        | 0 oder 100–4.000 ml/h                                                                                                    |  |
|                      |                                                                                                    | Schrittgröße: 10 ml/h                                                                                                    |  |
|                      | Genauigkeit:                                                                                                    | Genauigkeit der Pumpe: ±5 % oder ±1 ml                                                                                                    |  |
|                      |                                                                                                    | Genauigkeit des Systems: Die von Waagen gesteuerte<br>Pumpe wird innerhalb einer maximalen Abweichung<br>von der Netto-Abnahmerate von 50 ml bei<br>Erwachsenen und 20 ml bei geringen Volumen und<br>einer Behandlungsgenauigkeit von $\pm$ 5 % oder 50 ml<br>gehalten. |  |
|                      | Druckbereich für die angegebene Genauigkeit: siehe angegebene Werte für venösen Druck.                                    |                                                                                                    |  |
|                      | Größe des Pumpensegments<br>für Aqualine-Schlauchset:                                                                     | ID x AD: ø4,7 (±0,10) x 7,2 (±0,10) mm/<br>Länge: 22,5 (±0,50) cm                                                                                                    |  |
|                      | Die Pumpensegmentgröße von<br>Aqualine 'S' ist:         ID x AD: ø3,3 (±0,10) x 5,7 (±0,10) mm/<br>Länge: 22,5 (±0,50) cm |                                                                                                    |  |

| Komponente             | Daten                                                      |                                                                                                    |  |  |  |
|------------------------|------------------------------------------------------------|----------------------------------------------------------------------------------------------------|--|--|--|
| Prädilutionspumpe**    | Blutfluss beim Modus Regulär<br>für Erwachsene:            | 0 oder 100–10.000 ml/h                                                                                                    |  |  |  |
|                        | Postdilutionsfluss beim Modus                              | 0 oder 500–6.000 ml/h                                                                                                    |  |  |  |
|                        | RCA für Erwachsene:                                        | Schrittgröße: 100 ml/h                                                                                                    |  |  |  |
|                        | Blutfluss bei geringem                                     | 0 oder 100–6.000 ml/h                                                                                                    |  |  |  |
|                        | Volumen:                                                   | Schrittgröße: 10 ml/h                                                                                                    |  |  |  |
|                        | Genauigkeit:                                               | Genauigkeit der Pumpe: ±5 % oder ±1 ml                                                                                                    |  |  |  |
|                        |                                                            | Genauigkeit des Systems: Die von Waagen gesteuerte<br>Pumpe wird innerhalb einer maximalen Abweichung<br>von der Netto-Abnahmerate von 50 ml bei<br>Erwachsenen und 20 ml bei geringen Volumen und<br>einer Behandlungsgenauigkeit von $\pm$ 5 % oder 50 ml<br>gehalten. |  |  |  |
|                        | Druckbereich für die angegeber<br>Druck.                   | Druckbereich für die angegebene Genauigkeit: siehe angegebene Werte für venösen<br>Druck.                                                                                                    |  |  |  |
|                        | Größe des Pumpensegments<br>für Aqualine-Schlauchset:      | ID x AD: ø4,7 (±0,10) x 7,2 (±0,10) mm/<br>Länge: 22,5 (±0,50) cm                                                                                                    |  |  |  |
|                        | Größe des Pumpensegments<br>des Aqualine "S"-Schlauchsets: | ID x AD: ø4,7 (±0,10) x 7,2 (±0,10) mm/<br>Länge: 22,5 (±0,50) cm                                                                                                    |  |  |  |
| Druck vor Filtersensor | Messmethode:                                               | Kontaktmessung                                                                                                    |  |  |  |
|                        | Messbereich:                                               | –400 bis +500 mmHg, in Schritten von 1 mmHg                                                                                                    |  |  |  |
|                        |                                                            | Auflösung: 1 mmHg                                                                                                    |  |  |  |
|                        | Messgenauigkeit:                                           | ±5 mmHg                                                                                                    |  |  |  |
|                        | Oberer Grenzwert:                                          | +450 mmHg                                                                                                    |  |  |  |
|                        | Unterer Grenzwert: –100 mmHg                               |                                                                                                    |  |  |  |
| Prozessoren            | 2 x CPU 80517 und 1 x Intel                                |                                                                                                    |  |  |  |
| Venöse Klemme          | Im nicht energetischen Zustand offen                       |                                                                                                    |  |  |  |
|                        | Minimaler Knick des Schlauchs:                             | 350 mmHg                                                                                                    |  |  |  |
| Venöser Drucksensor    | Messmethode:                                               | Kontaktmessung                                                                                                    |  |  |  |
|                        | Messbereich:                                               | -80 bis +350 mmHg, in Schritten von 1 mmHg                                                                                                    |  |  |  |
|                        |                                                            | Auflösung: 1 mmHg                                                                                                    |  |  |  |
|                        | Messgenauigkeit:                                           | ±5 mmHg                                                                                                    |  |  |  |
|                        | Oberer Grenzwert:                                          | automatische Einstellung zwischen 120 und<br>350 mmHg                                                                                                    |  |  |  |
|                        | Unterer Grenzwert:                                         | automatische Einstellung zwischen 20 und 250 mmHg                                                                                                    |  |  |  |
|                        | Größe des Alarmfensters<br>während der Behandlung:         | 100 mmHg                                                                                                    |  |  |  |

| Komponente | Daten                                                                                                    |                                                                     |                          |
|------------|----------------------------------------------------------------------------------------------------|---------------------------------------------------------------------|--------------------------|
| ТМР        | Berechnung:                                                                                                |                                                                     |                          |
|            | (Venöser Druck + Druck                                                                                     | vor Filter + 35)                                                    |                          |
|            |                                                                                                    | 2                                                                   | - Filtratoruck           |
|            | (35 ist der Ausgleichswert. Er err<br>Drucksensoren in cm geteilt du                                       | rechnet sich als Abstand zwisch<br>rch 1,3.)                        | en Vorfilter und venösen |
|            | Arbeitsbereich: -150 mmHg bis +400 mmHg, in Schritten von 1 mmH                                            |                                                                     |                          |
|            | Auflösung: 1 mmHg                                                                                          |                                                                     |                          |
|            | Messgenauigkeit: ±10 mmHg                                                                                  |                                                                     |                          |
|            | Oberer Grenzwert:                                                                                          | CWH, CWHD, CWHDF, SCUF<br>automatische Einstellung zwi<br>+400 mmHg | :<br>schen +30 und       |
|            | TPE (Plasmatherapie):<br>automatische Einstellung zwischen +30 un<br>+100 mmHg<br>Hämoperfusion: Alarm aus |                                                                     | schen +30 und            |
|            |                                                                                                    |                                                                     |                          |
|            | Unterer Grenzwert:                                                                                         | CVVH, CVVHD, CVVHDF, SCUF                                           | : –30 mmHg               |
|            |                                                                                                    | TPE (Plasmatherapie): –30 mr                                        | nHg                      |
|            |                                                                                                    | Hämoperfusion: Alarm aus                                            |                          |

#### HINWEIS

Das Doppelstern-Symbol (\*\*), mit dem manche Parameter gekennzeichnet sind, zeigt an, dass die entsprechende Leistungsdaten in der Tabelle (z. B. Blutfluss, Filtratfluss, Prä- und Postdilution) wichtige Leistungsdaten sind.

## 9.6 Leistungsdaten des Heizelements

Das Aquarius-System verfügt über ein Heizungssystem zum Aufwärmen des Substituats. Der programmierte Temperaturbereich ist [AUS; 35 °C bis 39 °C]. Zur Steuerung des Heizsystems werden vier Temperatursensoren eingesetzt: zwei befinden sich am Gehäuse der Heizplatte und zwei am Halter der Entgasungskammer.

Die Temperatur des Substituats hängt von folgenden Bedingungen ab:

- Programmierte Temperatur
- Substituatfluss
- Substituattemperatur im Beutel
- Umgebungstemperatur
- Luft in der Heizspirale

Die Beziehung zwischen Substituatfluss und maximaler Erwärmung des Substituats wird in der folgenden Abbildung dargestellt:

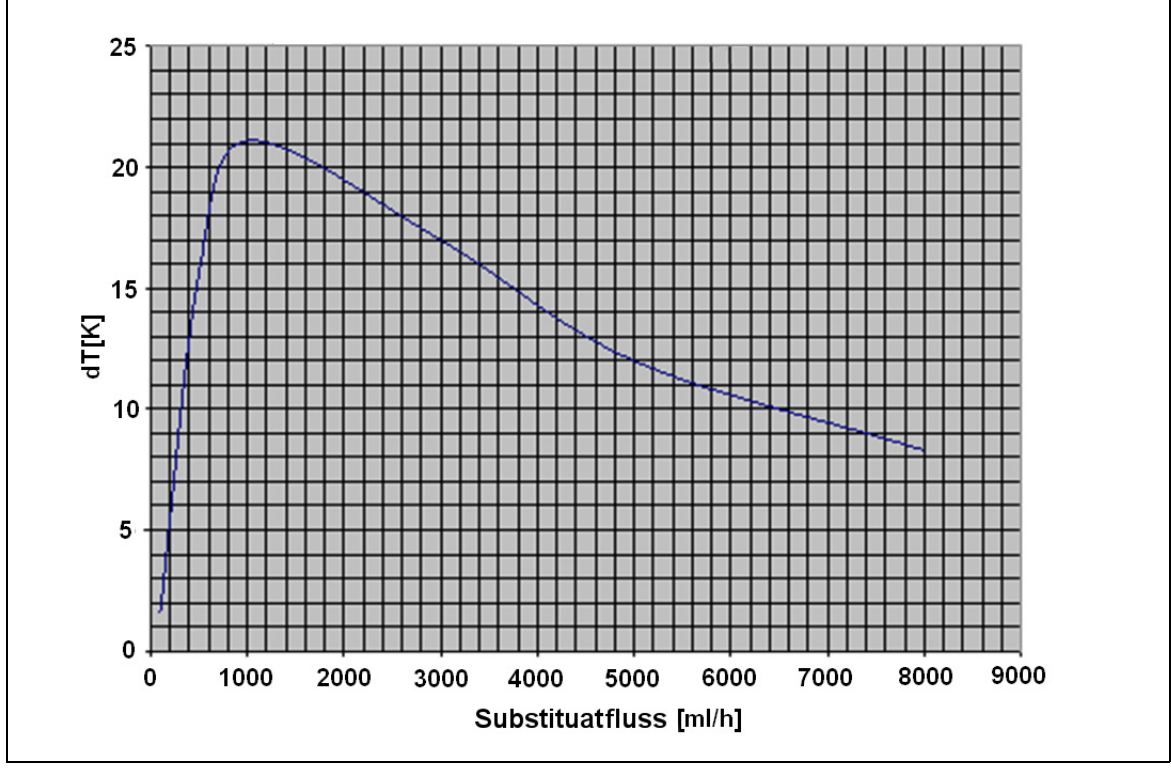

#### Abb. 218

Die Kurve beschreibt, um wie viele Grad Celsius das Aquarius-System das Substituat (Accusol) in Abhängigkeit von der programmierten Substituatfluss erwärmen kann.

Y-Achse: Maximale Temperaturerhöhung durch das Heizelement (dT K)

X-Achse: Substituatfluss in ml/h

Beispiel:

| Substituatfluss               | 3000 ml/h | 3000 ml/h | 5000 ml/h |
|-------------------------------|-----------|-----------|-----------|
| Maximale Temperaturerhöhung   | 17 ℃      | 17 °C     | 12 ℃      |
| Temperatur Accusol            | 22 °C     | 19 °C     | 22 ℃      |
| Maximale Substituattemperatur | 39 ℃      | 36 °C     | 34 ℃      |

Die maximale Substituattemperatur hängt von der programmierten Temperatur ab und beschränkt sich auf die in der Abbildung *218* gezeigte Heizkapazität. Aufgrund integrierter Sicherheitsfunktionen liegt die Temperatur der Flüssigkeit, die dem Blut- und/oder Dialysatkreislauf zugeführt wird, jedoch immer unter 41 °C.

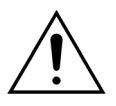

VERLASSEN SIE SICH NICHT auf die Temperaturangaben des Bildschirms *Weitere Informationen*, um eine klinische Beurteilung einer Hypo- oder Hyperthermie vorzunehmen. Die Genauigkeit der errechneten Temperatur des Substituats, die auf dem Bildschirm *Weitere Informationen* angezeigt wird, wird durch die Umgebungstemperatur beeinflusst.

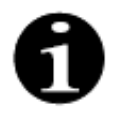

In-vitro-Daten zeigen, dass die Temperatur der Flüssigkeit, die dem Blut- und/oder Dialysatkreislauf tatsächlich zugeführt wird, in Abhängigkeit von Umgebungstemperatur und Flussrate unter bestimmten Bedingungen um bis zu 8 °C von den Temperaturwerten abweichen kann, die auf dem Bildschirm *Weitere Informationen* angezeigt werden. Aufgrund integrierter Sicherheitsfunktionen liegt die Temperatur der Flüssigkeit, die dem Blut- und/ oder Dialysatkreislauf zugeführt wird, jedoch immer unter 41 °C.

# 10 Abfallentsorgung

Das Aquarius-System und gebrauchte Einwegartikel müssen den lokalen Richtlinien entsprechend entsorgt werden. Vor der Entsorgung muss das System gereinigt werden, um ein Risiko von biologischer Gefährdung zu verhindern.

Elektronische Komponenten des Aquarius-Systems müssen unter Beachtung der aktuell gültigen Regeln für die Entsorgung von Elektronikschrott entsorgt werden.

Nach dem 15. Juli 2014 hergestellte Aquarius-Systeme erfüllen die RoHs-Richtlinien.

Für weitere Informationen über die Entsorgung wenden Sie sich bitte an Ihren zuständigen technischen Servicepartner.

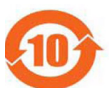

| Teile-                | Toxische oder gefährliche Stoffe und Elemente |                     |                 |                                  |                                     |                                          |
|-----------------------|-----------------------------------------------|---------------------|-----------------|----------------------------------|-------------------------------------|------------------------------------------|
| Bezeichnung           | Blei (Pb)                                     | Quecksilber<br>(Hg) | Cadmium<br>(Cd) | Sechswertiges<br>Chrom (Cr (VI)) | Polybromierte<br>Biphenyle<br>(PBB) | Polybromierte<br>Diphenylether<br>(PBDE) |
| Gehäuse               | Х                                             | 0                   | 0               | 0                                | 0                                   | 0                                        |
| TFT-Bildschirm        | 0                                             | 0                   | 0               | 0                                | 0                                   | 0                                        |
| Akkumulator           | Х                                             | 0                   | 0               | 0                                | 0                                   | 0                                        |
| Elektronik            | 0                                             | 0                   | 0               | 0                                | 0                                   | 0                                        |
| Motoren               | 0                                             | 0                   | 0               | 0                                | 0                                   | 0                                        |
| Magnetische<br>Klemme | 0                                             | 0                   | 0               | 0                                | 0                                   | 0                                        |
| Vorderseite           | 0                                             | 0                   | 0               | 0                                | 0                                   | 0                                        |
| Räder                 | 0                                             | 0                   | 0               | 0                                | 0                                   | 0                                        |
| Verkabelung           | 0                                             | 0                   | 0               | 0                                | 0                                   | 0                                        |
| Lackierung            | 0                                             | 0                   | 0               | 0                                | 0                                   | 0                                        |

o: Zeigt an, dass die giftigen oder gefährlichen Stoffe, die in allen homogenen Materialien dieses Teils enthalten sind, sich unter dem Grenzwert der Anforderung SJ/T11363-2006 (Standard der Elektronikindustrie in der Volksrepublik China) befinden.

X: Die toxischen oder gefährlichen Substanzen in mindestens einem der homogenen Materialien dieses Teils liegen über den im Standard SJ/T11363-2006 festgelegten Grenzwerten.

Die umweltfreundliche Nutzungsdauer des Geräts ist in dem obenstehenden Umweltschutzsymbol angegeben. Aufbewahrung und Betrieb sollten in Übereinstimmung mit der Gebrauchsanweisung und besonderem Augenmerk auf die für die Nutzung des Geräts beschriebenen Umgebungsbedingungen erfolgen.

# 11 Garantie und Haftung

Der Hersteller kann die Sicherheit, Zuverlässigkeit und Leistung des Aquarius-Systems nur garantieren, wenn der Bediener die Anweisungen in dieser Gebrauchsanweisung befolgt.

Die Garantie umfasst die Reparatur oder den Ersatz defekter Teile, insoweit diese Defekte auf der Konstruktion, der Herstellung oder dem Material beruhen.

Folgende Handlungen heben die Garantie mit sofortiger Wirkung auf:

- Modifikationen oder Reparaturen am Aquarius-System durch nicht autorisierte Personen.
- Nichtbeachtung des bestimmungsgemäßen Gebrauchs des Aquarius-Systems.
- Unsachgemäßer Betrieb des Aquarius-Systems.
- Nichterfüllung geltender Normen bezüglich elektrischer Installationen.
- Fehler oder Systemausfälle, die durch unsachgemäßen Betrieb oder normale Abnutzung verursacht werden.

# 12 Literaturhinweise

Ahmad S, C. R., Cole JJ, Blagg CR: Dialysate made from dry chemicals using citric acid increases dialysis dose. Am J Kidney Dis 35(3):493-499, 2000

Ahmad S, Y. K., Yensen WM, Landicho D, Gregory B, Moritz JL et al.: Citrate anticoagulation during in vivo simulation of slow haemofiltration. Blood Purif 8(4):177-182, 1990

Anderson BJ, W. G., Bradbury P, Fox T, Stollery DE, Meier MA: Regional anticoagulation using trisodium citrate for continuous venovenous haemodiafiltration in critically ill adults. Blood Purif 16:103-104, 1998

Apsner R, Schwarzenhofer M, Derfler K, Zauner C, Ratheiser K, Kranz A: Impairment of citrate metabolism in acute hepatic failure. Wien Klin Wochenschr 109(4):123-7, 1997

Bellomo R, T. H., Boyce N: Anticoagulant regimens in acute continuous haemodiafiltration: a comparative study. Intensive Care Med 19(6):329-32, 1993

Brophy PD, Sommers MJG, Baum MA, Symons JM, McAfee N, Fortenberry JD, Blowey D, Baker C, Bunchman TE, Glodstein SL: Multi-centre evaluation of anticoagulation in patients receiving continuous renal replacement therapy (CRRT). Nephrol Dial Transplant 20:1416-1421, 2005

#### HINWEIS

Die AQUARIUS-Geräte, die vor 2011 hergestellt wurden (Serien-Nummern unter 5000) sind mit dem Etikett EDWARDS LIFESCIENCES als Hersteller beschriftet.

NIKKISO Europe GmbH agiert als Hersteller von Aquarius-Geräten seit dem 1. Oktober 2010. NIKKISO Europe GmbH unterstützt alle auf dem Markt vorhandenen Aquarius-Geräte durch Post-Market-Aktivitäten.

Die von NIKKISO Europe GmbH veröffentlichte Gebrauchsanweisung für das Aquarius-System ist gültig für alle Aquarius-Geräte einschließlich der Geräte, die mit EDWARDS LIFESCIENCES gekennzeichnet sind, sofern sie mit der Software 6.02.14 ausgestattet sind.

Hersteller: Nikkiso Europe GmbH Desbrocksriede 1 30855 Langenhagen Deutschland www.nikkiso-europe.eu

| Lokaler Vertrieb: | Lokaler technischer Support: |
|-------------------|------------------------------|
| STEMPEL           | STEMPEL                      |
|                   |                              |

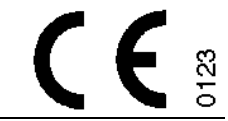

06/2021 AQUARIUS, REF: GE-F095-00 REF: GE-F096-00 REF: GE-F097-00 Gebrauchsanweisung für das Aquarius-System Deutsch, Version 6.02.18 ff, Rev. 7.0 Artikel-Nr.: DO-F615-00 © Copyright 2021, NIKKISO Europe GmbH Alle Rechte vorbehalten.